# **brother** ネットワーク設定ガイド MFC-9420CN

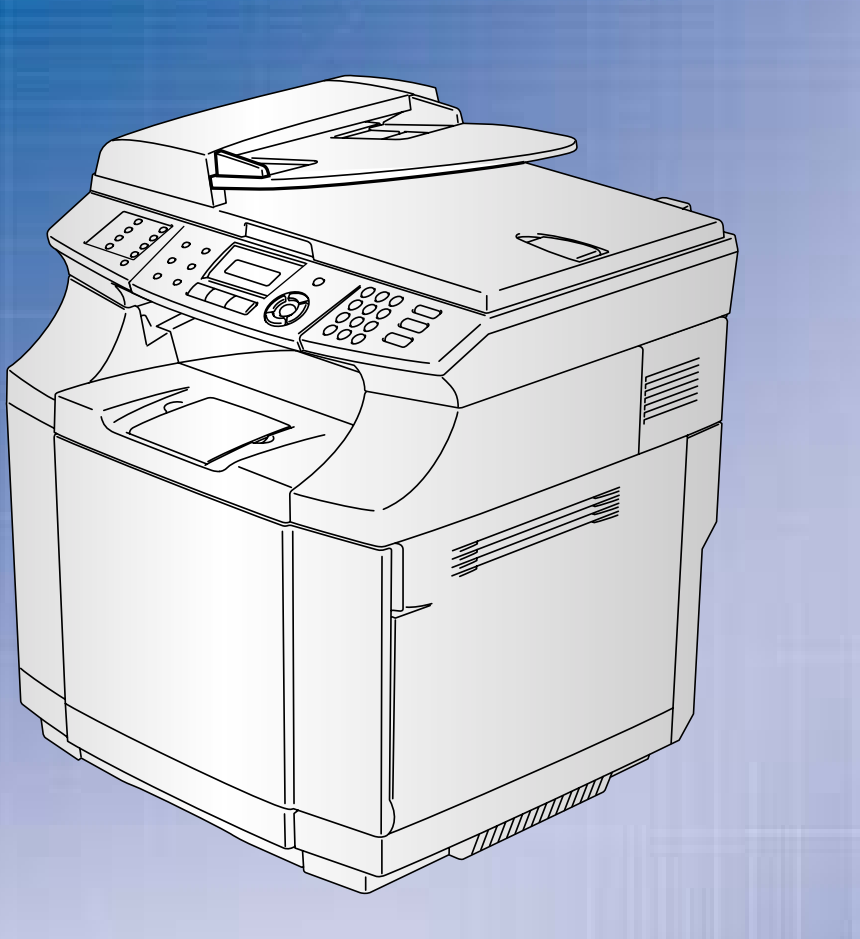

# お客様相談窓口(ブラザーコールセンター)

おかけ間違いのないようにご注意ください。

この商品の取り扱い・操作・障害についてご不明な点がございましたら、 上記お客様相談窓口にお気軽に申しつけください。

●受付時間/9:00~20:00 (土曜日のみ17:00まで) ●営業日/月曜日~土曜日(日・祝日および当社休日は休みとさせていただきます。) ブラザーコールセンターは、ブラザー販売株式会社が運営しています。

添付ソフトウェア (Presto!<sup>®</sup> PageManager<sup>®</sup>) お問い合わせ窓口 ニューソフトジャパンカスタマーサポートセンター TEL/03-5472-7008 FAX/03-5472-7009

●受付時間/午前10:00~12:00·午後1:00~5:00(±日·祝日を除く)

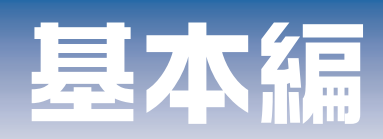

# 特殊設定編

# やりたいことがすぐ探せる! やりたいこと目次 7-

# 本機には、以下のユーザーズガイドが同梱されています。 かんたん設置ガイド 必ず本書からお読みください。本機を使用するための準備について記載しています。 シーザーズガイド(印刷版) ファクス、コピーのしかたや本機のお手入れ、困ったときの対処法などについて記載しています。 画面で見るユーザーズガイド(CD-ROM) 付属のCD-ROMには、パソコン画面で見ることができる次のユーザーズガイドが収録されて います。 ユーザーズガイド(HTML版):各種機能の説明が収録されています。 ユーザーズガイド(Y)コン活用編(PDF版):パソコンに接続して使う機能の説明が収録

・ネットワーク設定ガイド(PDF版):ネットワークに接続して使う機能の説明が収録されて

されています。

います。

1

# 本書の表記

本文中では、マークおよび商標について、以下のように表記しています。

# マークについて

| 題意    | 本機をお使いになるにあたって、注意していただきたいことがらを説明しています。       |
|-------|----------------------------------------------|
| (猫-足) | 本機の操作手順に関する補足情報を説明しています。                     |
| P.XXX | 本書内の参照先を記載しています。(XXXはページ)                    |
| RXXX  | ユーザーズガイド(印刷版)の参照先を記載しています。(XXXはページ)          |
|       | かんたん設置ガイドの参照先を記載しています。(XXXはページ)              |
| P.XXX | ユーザーズガイド パソコン活用編(PDF版)の参照先を記載しています。(XXXはページ) |

# 商標について

Brotherのロゴはブラザー工業株式会社の登録商標です。

Windows<sup>®</sup> 98の正式名称は、Microsoft<sup>®</sup> Windows<sup>®</sup> 98 operating system です。

Windows<sup>®</sup> 98SEの正式名称は、Microsoft<sup>®</sup> Windows<sup>®</sup> 98 Second Edition operating system です。

Windows<sup>®</sup> 2000 Professionalの正式名称は、Microsoft<sup>®</sup> Windows<sup>®</sup> 2000 Professional operating system です。(本文中 ではWindows<sup>®</sup> 2000と表記しています。)

Windows<sup>®</sup> Meの正式名称は、Microsoft<sup>®</sup> Windows<sup>®</sup> Millennium Edition operating system です。

Windows NT<sup>®</sup> Workstation 4.0の正式名称は、Microsoft<sup>®</sup> Windows NT<sup>®</sup> Workstation operating system Version 4.0 です。(本 文中ではWindows NT<sup>®</sup>と表記しています。)

Windows<sup>®</sup> XPの正式名称は、Microsoft<sup>®</sup> Windows<sup>®</sup> XP operating system です。

本文中では、OS名称を略記しています。

Microsoft、MS-DOS、Windows、Windows NTおよび LAN Managerは、米国Microsoft Corporation の米国およびその他の国における登録商標です。

Apple、Appleのロゴ、Macintosh<sup>®</sup>、Mac OS<sup>®</sup>、iBook<sup>®</sup>は、アップルコンピュータ社の登録商標です。

Adobe、Adobeのロゴ、Acrobat、PhotoshopおよびPostScriptは、Adobe Systems Incorporated(アドビシステムズ 社)の商標です。

Pentiumは、Intel Corporationの登録商標です。

Ethernetは、Xerox Corporationの商標です。

ウイルスパスター™は、トレンドマイクロ株式会社の商標です。

Norton AntiVirus™は、Symantec Corporationの商標です。

©2005 TROY Group, Inc.

©2005 PACIFIC SOFTWORKS INC.

本書に記載されているその他の会社名および製品名は、各社の商標または登録商標です。

本書ならびに本製品の仕様は予告なく変更されることがあります。

# 本書の読みかた

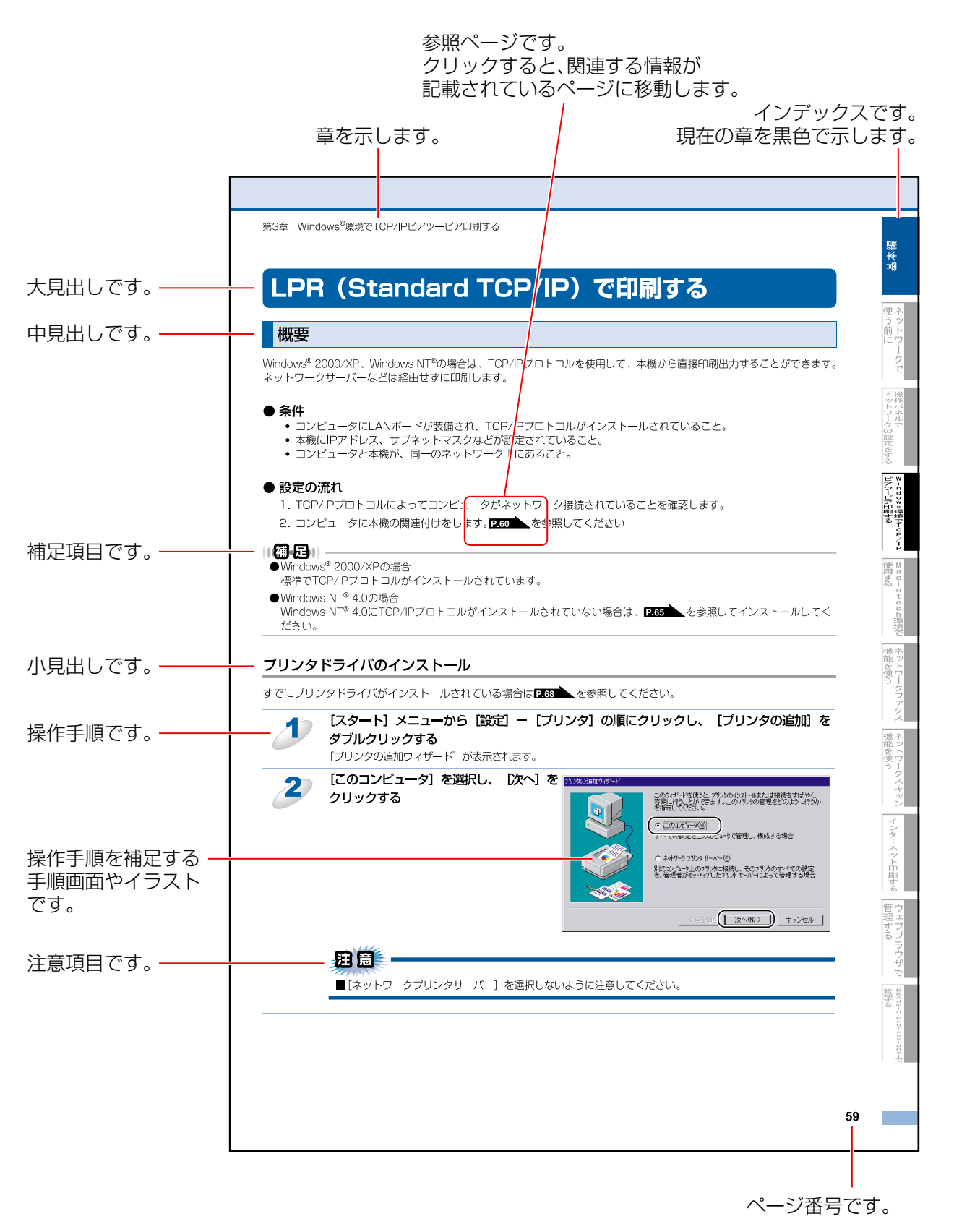

このページは説明のために作成したもので、実際のページとは異なります。

# ユーザーズガイド(HTML版)の表示画面と操作

ユーザーズガイド(HTML版)をお読みになるための表示画面と操作を簡潔に説明します。

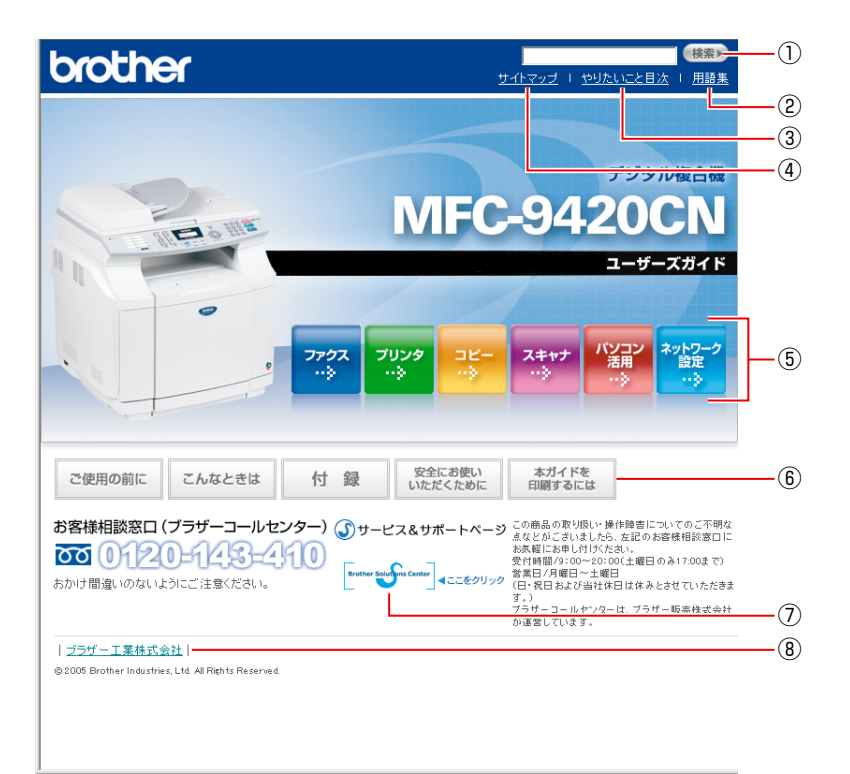

| 1   | 本ガイドの文書内で単語や単語の一部(文字列)を検索することができます。               |
|-----|---------------------------------------------------|
| 2   | 用語集を表示します。                                        |
| 3   | やりたいこと目次に移動します。                                   |
| (4) | 本ガイドの全体構成図を表示します。                                 |
| 5   | 各機能のページ(章)に移動します。                                 |
|     | 「ご使用の前に」:ご使用の前に知っておいていただきたい内容を説明しています。            |
|     | 「こんなときは」:日常のお手入れや困ったときの解決方法などを説明しています。            |
| ര   | 「付録」:文字入力/機能一覧/仕様/索引/ご注文シート/アフターサービスのご案内を説明しています。 |
| 6   | 「安全にお使いいただくために」:本製品を安全にお使いいただくために、守っていただきたい事項を説明  |
|     | 「本ガイドを印刷するには」:ユーザーズガイド(HTML版)ガイドを印刷する場合の説明をしています。 |
| (7) | ブラザーソリューションセンターのホームページに移動します。                     |
| 8   | ブラザー工業株式会社のホームページに移動します。                          |

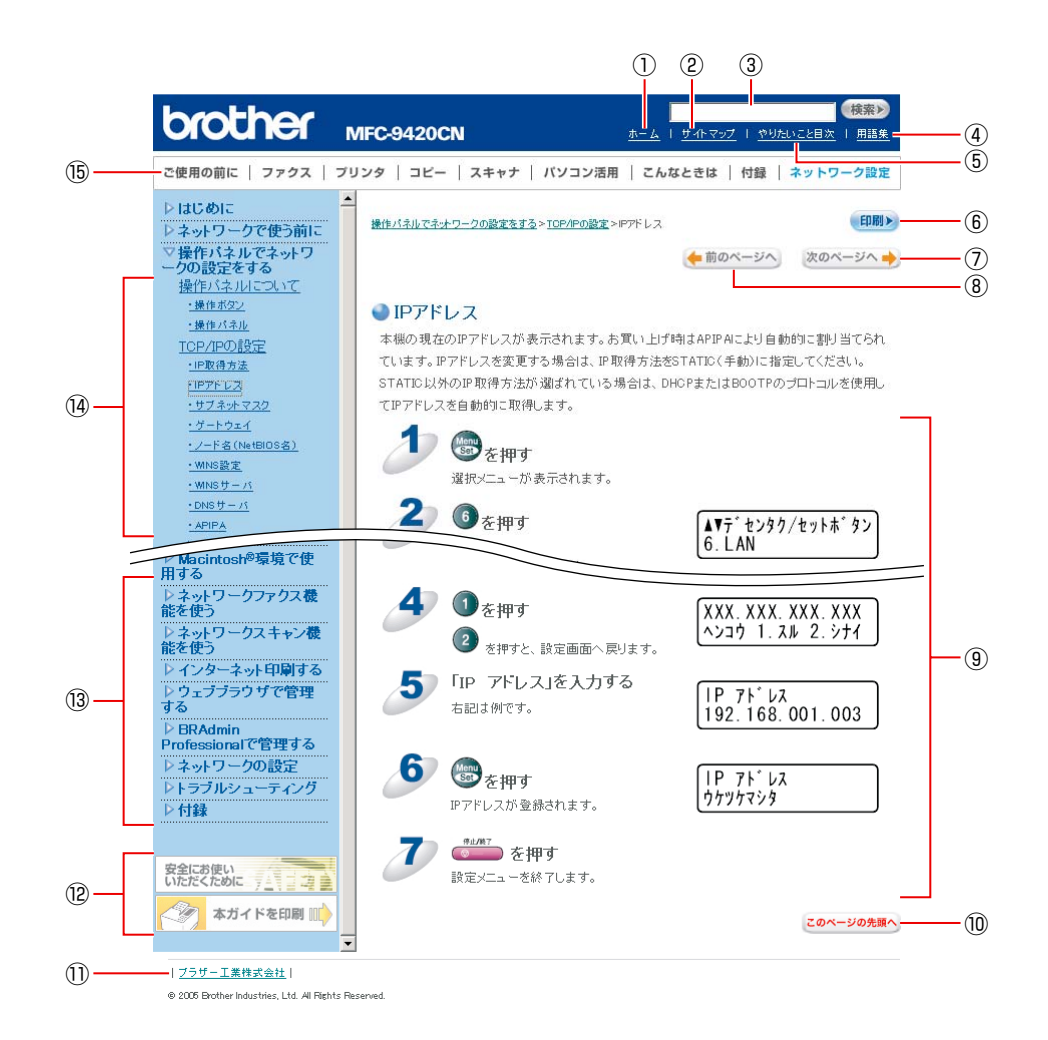

| 1    | トップページに移動します。                                    |
|------|--------------------------------------------------|
| 2    | 本ガイドの全体構成図を表示します。                                |
| 3    | 本ガイドの文書内で単語や単語の一部(文字列)を検索することができます。              |
| (4)  | 用語集を表示します。                                       |
| 5    | やりたいこと目次に移動します。                                  |
| 6    | 現在のページを印刷します。                                    |
| 7    | 次のページに移動します。                                     |
| 8    | 前のページに移動します。                                     |
| 9    | 操作内容を表示します。                                      |
| 10   | 現在のページの最上部に移動します。                                |
| 1)   | ブラザー工業株式会社のホームページに移動します。                         |
|      | 「安全にお使いいただくために」:本製品を安全にお使いいただくために、守っていただきたい事項を説明 |
| (12) | しています。                                           |
|      | 「本ガイドを印刷」:ユーザーズガイド(HTML版)を印刷するときの説明をしています。       |
| (13) | 大見出しです。                                          |
| 14   | 中見出し・小見出しです。                                     |
| (15) | 各機能のページ(章)に移動します。                                |

# はじめに

#### 概要

本機のネットワークインターフェースを利用してLANまたはWANに接続し、ネットワーク上のコンピュータから本機で原稿のスキャンや印刷ができます。

本書は、本機をネットワーク上で使用するために必要な設定方法について説明しています。

## 特長と機能

#### インターネットファクス機能

本機に電子メールアドレスを割り当て、LANやインターネットを通じてコンピュータや他のインターネットファクス機能搭載機器とメールを送受信または転送できるようになります。 詳しくは281 を参照してください。

## ネットワークプリンタ機能

(Windows<sup>®</sup> 98/98SE/Me/2000/XP Mac OS<sup>®</sup> 9.1~9.2 Mac OS<sup>®</sup> X 10.2.4以降) 本機のネットワークインターフェースはTCP/IPに対応しています。TCP/IPの印刷プロトコルを使用して、ネットワーク上 のコンピュータから直接印刷できます。

#### ネットワークスキャン機能

(Windows<sup>®</sup> 98/98SE/Me/2000/XP Mac OS<sup>®</sup> X 10.2.4以降) モノクロまたはカラーでスキャンした画像データを、ネットワーク上のコンピュータまたは本機へ直接保存できます。 詳しくは P.101 を参照してください。

#### 管理ユーティリティ

BRAdmin Professional (Windows<sup>®</sup> 専用) 付属のソフトウェアBRAdmin Professionalを使用すると、本機のネットワークインターフェースやPC-FAXなどの設定を 簡単に行えます。 詳しくは P122 を参照してください。

BRAdmin Light (Macintosh<sup>®</sup> 専用) BRAdmin Lightを使用すると、本機のネットワークインターフェースなどの設定を簡単に行えます。 BRAdmin Lightは、ブラザーソリューションセンター(http://solutions.brother.co.jp)からダウンロードできます。 詳しい使用方法については、上記ウェブサイトをご覧ください。

# やりたいこと目次

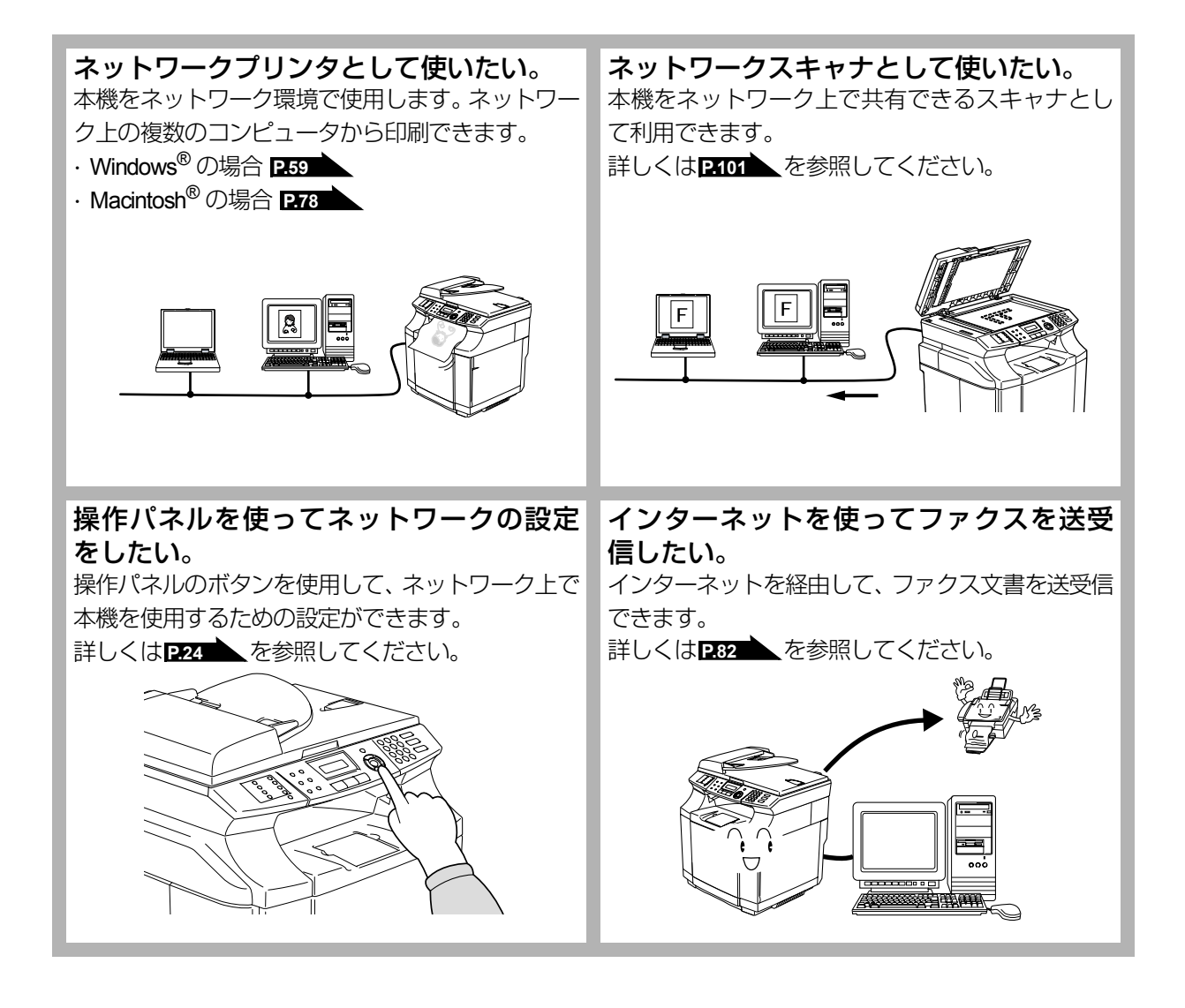

|     | ユーザーズガイドの構成                                                                                                    | 1                                                                                                    |
|-----|----------------------------------------------------------------------------------------------------|----------------------------------------------------------------------------------------------------|
|     | 本書の表記                                                                                                    | 2                                                                                                    |
|     | マークについて                                                                                                    | 2                                                                                                    |
|     | 商標について                                                                                                    | 2                                                                                                    |
|     | 本書の読みかた                                                                                                    | 3                                                                                                    |
|     | ユーザーズガイド(HTML版)の表示画面と操作                                                                                                    | 4                                                                                                    |
|     | はじめに                                                                                                    | 6                                                                                                    |
|     | 概要<br>特長と機能                                                                                                    | 6<br>6                                                                                                    |
|     | やりたいこと目次                                                                                                    | 7                                                                                                    |
|     |                                                                                                    |                                                                                                    |
| 第1草 | ネットリークで使っ則に                                                                                                    | 13                                                                                                    |
|     | ネットワーク導入作業の流れ                                                                                                    | . 14                                                                                                    |
|     | ネットワークの基礎                                                                                                    | . 15                                                                                                    |
|     |                                                                                                    | 15                                                                                                    |
|     | クロトコルの設定に必要な項日<br><b>ウットロークの                                    </b>                                                                                                    | ٥١<br><b>17</b>                                                                                                    |
|     | イットシーンの投税                                                                                                    | . 1 <i>1</i><br>17                                                                                                    |
|     | 接続例                                                                                                    | 18                                                                                                    |
|     | ネットワーク接続に必要な環境を整える                                                                                                    | . 20                                                                                                    |
|     | 準備するもの                                                                                                    | 20                                                                                                    |
|     | IP アドレスを決める                                                                                                    | . 21                                                                                                    |
| 第2章 | 操作パネルでネットワークの設定をする                                                                                                    | 23                                                                                                    |
|     |                                                                                                    |                                                                                                    |
|     | 操作パネルについて                                                                                                    | . 24                                                                                                    |
|     | <b>操作パネルについて</b><br>操作ボタン                                                                                                    | . <b>24</b><br>24                                                                                                    |
|     | <b>操作パネルについて</b><br>操作ボタン<br>操作パネル                                                                                                    | . 24<br>24<br>25                                                                                                    |
|     | <b>操作パネルについて</b><br>操作ボタン<br>操作パネル<br>TCP/IP の設定                                                                                                    | . 24<br>24<br>25<br>. 26                                                                                                    |
|     | <b>操作パネルについて</b><br>操作ボタン<br>操作パネル<br>TCP/IP の設定<br>IP 取得方法<br>IP アドレス                                                                                                    | . 24<br>24<br>25<br>. 26<br>27<br>28                                                                                                    |
|     | <b>操作パネルについて</b><br>操作ボタン<br>操作パネル<br>TCP/IP の設定<br>IP 取得方法<br>IP アドレス<br>サブネットマスク                                                                                                    | . 24<br>24<br>25<br>. 26<br>27<br>28<br>29                                                                                                    |
|     | <b>操作パネルについて</b><br>操作ボタン<br>操作ボタン<br>操作パネル<br>TCP/IP の設定<br>IP 取得方法<br>IP アドレス<br>サブネットマスク<br>ゲートウェイ<br>ノード名 (NetBIOS 名)                                                                                                    | . 24<br>24<br>25<br>. 26<br>27<br>28<br>29<br>30<br>31                                                                                        |
|     | <b>操作パネルについて</b><br>操作ボタン<br>操作パネル<br>TCP/IP の設定<br>IP 取得方法<br>IP アドレス<br>サブネットマスク<br>ゲートウェイ<br>ノード名 (NetBIOS 名)<br>WINS 設定<br>WINS 設定                                                                                                    | . 24<br>24<br>25<br>. 26<br>27<br>28<br>29<br>30<br>31<br>32                                                                                  |
|     | 操作パネルについて         操作ボタン         操作パネル         TCP/IP の設定         IP 取得方法         IP アドレス         サブネットマスク         ゲートウェイ         ノード名 (NetBIOS 名)         WINS 設定         WINS サーバ         DNS サーバ                                                                                                    | . 24<br>24<br>25<br>. 26<br>27<br>28<br>29<br>30<br>31<br>32<br>33<br>34                                                                      |
|     | 操作パネルについて         操作ボタン         操作パネル         TCP/IP の設定         IP 取得方法         IP アドレス         サブネットマスク         ゲートウェイ         ノード名 (NetBIOS 名)         WINS 設定         WINS サーバ         DNS サーバ         APIPA                                                                                                    | . 24<br>24<br>25<br>. 26<br>27<br>28<br>29<br>30<br>31<br>32<br>33<br>34<br>35                                                                |
|     | 操作パネルについて         操作ボタン         操作パネル         TCP/IP の設定         IP 取得方法         IP アドレス         サブネットマスク         ゲートウェイ         ノード名 (NetBIOS 名)         WINS 設定         WINS サーバ         DNS サーバ         APIPA                                                                                                    | . 24<br>24<br>25<br>. 26<br>27<br>28<br>29<br>30<br>31<br>32<br>33<br>34<br>35<br>. 36                                                        |
|     | 操作パネルについて         操作パネル         TCP/IP の設定         IP 取得方法         IP アドレス         サブネットマスク         ゲートウェイ         ノード名 (NetBIOS 名)         WINS 設定         WINS サーバ         DNS サーバ         APIPA         インターネットの設定         メールアドレス         SMTP サーバ                                                                                                    | . 24<br>24<br>25<br>. 26<br>27<br>28<br>29<br>30<br>31<br>32<br>33<br>34<br>35<br>. 36<br>36<br>37                                            |
|     | 操作パネルについて         操作パネル         TCP/IP の設定         IP 取得方法         IP アドレス         サブネットマスク         ゲートウェイ         ノード名 (NetBIOS 名)         WINS 設定         WINS 設定         WINS サーバ         DNS サーバ         APIPA         インターネットの設定         メールアドレス         SMTP サーバ         POP3 サーバ                                                                                                    | . 24<br>24<br>25<br>. 26<br>27<br>28<br>29<br>30<br>31<br>32<br>33<br>34<br>35<br>36<br>37<br>38                                              |
|     | 操作パネルについて         操作ボタン         操作ボネル         TCP/IP の設定         IP 取得方法         IP アドレス         サブネットマスク         ゲートウェイ         ノード名 (NetBIOS 名)         WINS 設定         WINS サーバ         DNS サーバ         APIPA         インターネットの設定         メールアドレス         メールアドレス         SMTP サーバ         POP3 サーバ         アカウント名         パスワード                                                                                                    | . 24<br>24<br>25<br>. 26<br>27<br>28<br>29<br>30<br>31<br>32<br>33<br>34<br>35<br>36<br>37<br>38<br>39<br>40                                  |
|     | 操作パネルについて         操作ポタン         操作パネル         TCP/IP の設定         IP 取得方法         IP アドレス         サブネットマスク         ゲートウェイ         ノード名 (NetBIOS 名)         WINS 設定         WINS 数定         WINS サーバ         DNS サーバ         APIPA         インターネットの設定         メールアドレス         SMTP サーバ         POP3 サーバ         アカウント名         パスワード         メール受信の設定                                                                                                    | . 24<br>24<br>25<br>. 26<br>27<br>28<br>29<br>30<br>31<br>32<br>33<br>34<br>35<br>36<br>37<br>38<br>39<br>40<br>41                            |
|     | 操作パネルについて         操作パネル         TCP/IP の設定         IP 取得方法         IP アドレス         サブネットマスク         ゲートウェイ         ノード名 (NetBIOS 名)         WINS 設定         WINS 設一         APIPA         インターネットの設定         メールアドレス         SMTP サーバ         POP3 サーバ         アカウント名         パスワード         メール受信の設定         自動受信 (自動メールチェック機能)                                                                                                    | . 24<br>24<br>25<br>. 26<br>27<br>28<br>29<br>30<br>31<br>32<br>33<br>34<br>35<br>36<br>37<br>38<br>39<br>40<br>41<br>41                      |
|     | 操作パネルについて         操作ボタン         操作パネル         TCP/IP の設定         IP 取得方法         IP アドレス         サブネットマスク         ゲートウェイ         ノード名 (NetBIOS 名)         WINS 設定         WINS サーバ         DNS サーバ         APIPA         インターネットの設定         メールアドレス         SMTP サーバ         POP3 サーバ         アカウント名         パスワード         メールチェック機能)         ポーリング間隔(自動メールチェックの頻度)         ヘッダ印刷                                                                         | . 24<br>24<br>25<br>. 26<br>27<br>28<br>29<br>30<br>31<br>32<br>33<br>34<br>35<br>36<br>37<br>38<br>39<br>40<br>41<br>42<br>42                |
|     | 操作パネルについて         操作ボタン         操作パネル         TCP/IP の設定         IP 取得方法         IP アドレス         サブネットマスク         ゲートウェイ         ノード名 (NetBIOS 名)         WINS 設定         WINS サーバ         DNS サーバ         APIPA         インターネットの設定         メールアドレス         SMTP サーバ         POP3 サーバ         アカウント名         パスワード         メールチェック機能)         ポーリング間隔(自動メールチェック機能)         ポーリング間隔<(自動メールチェックの頻度)                                                         | . 24<br>24<br>25<br>. 26<br>27<br>28<br>29<br>30<br>31<br>32<br>33<br>34<br>35<br>36<br>37<br>38<br>39<br>40<br>41<br>41<br>42<br>43<br>44    |
|     | 操作パネルについて         操作パネル         TCP/IP の設定         IP 取得方法         IP アドレス         ガブネットマスク         ゲートウェイ         ノード名 (NetBIOS 名)         WINS 設定         WINS 数一パ         DNS サーバ         APIPA         インターネットの設定         メールアドレス         SMTP サーバ         POP3 サーバ         アカウント名         パスワード         メール受信の設定         自動受信(自動メールチェックの頻度)         ヘッダ印刷         エラーメール削除         受信確認                                                              | . 24<br>24<br>25<br>. 26<br>27<br>28<br>29<br>30<br>31<br>32<br>33<br>34<br>35<br>36<br>37<br>38<br>39<br>40<br>41<br>42<br>43<br>45          |
|     | 操作パネルについて         操作パネル         TCP/IP の設定         IP 取得方法         IP アドレス         サブネットマスク         ゲートウェイ         ノード名 (NetBIOS 名)         WINS 設定         WINS 設定         WINS サーバ         DNS サーバ         DNS サーバ         PPA         インターネットの設定         メールアドレス         SMTP サーバ         POP3 サーバ         アカウント名         パスワード         画動受信 (自動メールチェック機能)         ボーリング間隔 (自動メールチェックの頻度)         ヘッダ印刷         エラーメール削除         受信確認         メール送信の設定 | $\begin{array}{c} 24 \\ 24 \\ 25 \\ 26 \\ 26 \\ 27 \\ 28 \\ 29 \\ 29 \\ 30 \\ 31 \\ 32 \\ 30 \\ 31 \\ 32 \\ 33 \\ 33 \\ 33 \\ 33 \\ 33 \\ 33$ |

|              | 受信確認要求                                                                                       | 48       |
|--------------|----------------------------------------------------------------------------------------------|----------|
|              | リレー配信設定                                                                                      | 49       |
|              | リレー配信許可                                                                                      | 49       |
|              | 計可トメインリレー配信レポート                                                                              | 50<br>51 |
|              | その他の設定                                                                                       | 52       |
|              | イーサネット                                                                                       | 52       |
|              | タイムゾーン                                                                                       | 53       |
|              | スキャンEメールの設定                                                                                  | 54       |
|              | モノクロファイルタイプ                                                                                  | 54       |
|              | カラーファイルダイフ                                                                                   | 55       |
|              |                                                                                              | 56       |
|              | LAN 設定内容リストの出力                                                                               | 57       |
| 第3章          | Windows <sup>®</sup> 環境で TCP/IP ピアツーピア印刷する                                                   | 58       |
|              | IPR (Standard TCP/IP) で印刷する                                                                  | 59       |
|              |                                                                                              | 59       |
|              | プリンタドライバのインストール(Windows <sup>®</sup> 2000/XP)                                                | 60       |
|              | コンピュータの設定(Windows NT <sup>®</sup> 4.0)<br>プロッタドライバのインストール                                    | 65       |
|              |                                                                                              | 60       |
|              |                                                                                              | 09<br>69 |
|              | >>>> コンピュータの設定(Windows <sup>®</sup> 98/Me)                                                   | 70       |
| 第4章          | Macintosh <sup>®</sup> 環境で使用する                                                               | . 77     |
| 210 ·        |                                                                                              |          |
|              | <b>設たり川1</b>                                                                                 | 10<br>79 |
| <u></u>      |                                                                                              |          |
| 第5草          | ネットワークファクス機能を使う                                                                              | 80       |
|              | ネットワークファクス機能とは                                                                               | 81       |
|              | インターネットファクス機能                                                                                | 81       |
|              | イットリーク PC-FAX 機能                                                                             | 81       |
|              | インダーネットノアクス機能を使う                                                                             | 82       |
|              | 気安                                                                                           | 82       |
|              | インターネットファクスを送る                                                                               | 84       |
|              | インダーネットファクスやEメールを受信する<br>コンピュータでインターネットファクスを受信する                                             | 85<br>86 |
|              | ファクス転送                                                                                       | 86       |
|              | 他のファクスを経由して送信する(リレー配信機能)                                                                     | 87<br>89 |
|              | エラーメール                                                                                       | 89       |
|              | ネットワーク PC-FAX 機能を使う                                                                          | 90       |
|              | ネットワーク PC-FAX 機能を使う準備                                                                        | 90       |
|              | Windows <sup>®</sup> 環境でネットワーク PC-FAX 機能を使う<br>Macintosh <sup>®</sup> 環境でネットワーク PC-FAX 機能を使う | 91<br>97 |
| 盔。车          |                                                                                              | 400      |
| <b>弗 6</b> 早 | イットワークスキャン機能を使う                                                                              | 100      |
|              | ベットソーン人キャン(機能とは                                                                              | 101      |
|              | ™ネットワークスキャンする前の準備                                                                            | 101      |
|              | スキャン画像をEメールに取り込む                                                                             | 104      |
|              |                                                                                              |          |

|          | スキャン画像を E メールに取り込む                                                                                                    | 104                |
|----------|----------------------------------------------------------------------------------------------------|--------------------|
|          | スキャン画像を E メールで直接送る                                                                                                    | 105                |
|          | スキャン画像を E メールで直接送る準備スキャン画像を E メールで直接送る                                                                                                    | 105                |
|          | スキャン画像をコンピュータに直接送る                                                                                                    | 107                |
|          | グラフィックソフトに送る                                                                                                    | 107                |
|          | テキスト変換(OCR)してからワープロに送る                                                                                                    | 108                |
|          | スキャン画像を目動でコンヒューダに保存する                                                                                                    | 109                |
| 第7章      | インターネット印刷する                                                                                                    | 110                |
|          | 概要                                                                                                    | 111                |
|          | Windows <sup>®</sup> 2000/XP でのインターネット印刷                                                                                                    | 112                |
|          | 別の URL を指定する                                                                                                    | 115                |
| 第8章      | ウェブブラウザで管理する                                                                                                    | 116                |
|          | 概要                                                                                                    | 117                |
|          | ウェブブラウザを使用して本機にアクセスする方法                                                                                                    | 118                |
|          | ウェブブラウザを使用して本機にアクセスする方法                                                                                                    | 118                |
|          | パスワードについて                                                                                                    | 118                |
|          | クエククラクラを使用して本候を改定する                                                                                                    | 119                |
| 第9章      | BRAdmin Professional で管理する                                                                                                    | 121                |
|          | BRAdmin Professional をインストールする                                                                                                    | 122                |
|          | BRAdmin Professional (Windows <sup>®</sup> 専用) をインストールする                                                                                                    | 122                |
|          | BRAdmin Light (Macintosh 等用) をインストールする                                                                                                    | 123                |
|          | ネットワーフィフターフェースを設定する<br>BRAdmin Professional (Windows <sup>®</sup> 専用) で設定する                                                                                                    | 1 <b>24</b><br>125 |
| <u> </u> |                                                                                                    |                    |
| 第 10 章   | シュージン ション・ション・ション・ション・ション・ション・ション・ション・ション・ション・                                                                                                    | 128                |
|          | 概要                                                                                                    | 129                |
|          | IP アドレスの設定                                                                                                    | 129                |
|          | IP アドレスの設定方法                                                                                                    | 131                |
|          | DHCP を使用して自動的に設定する                                                                                                    | 131                |
|          | ARP を使用9 る                                                                                                    | 131                |
| 第 11 章   | トラブルシューティング                                                                                                    | 132                |
|          | 概要                                                                                                    | 133                |
|          | インストールについての問題                                                                                                    | 134                |
|          | プロトコル固有の問題                                                                                                    | 136                |
|          | TCP/IP のトラブルシューティング                                                                                                    | 136                |
|          | Windows NT <sup>®</sup> (TCP/IP)のトラブルシューティング                                                                                                    | 137                |
|          | ビロマン Configure Configure | 137                |
|          | ウェブブラウザのトラブルシューティング                                                                                                    | 138                |
|          | ファイアウォールの問題                                                                                                    | 139                |
|          | Windows <sup>®</sup> XP のインターネット接続ファイアウォールの問題の問題                                                                                                    | 139                |
|          | ティッシュージ回避                                                                                                    | 1/11               |
|          |                                                                                                    | 141                |

| 第 12 章 | 1 付録                 | 142 |
|--------|----------------------|-----|
|        |                      |     |
|        | 一般情報                 | 143 |
|        | オートマチックドライバインストーラを使う | 144 |
|        | 用語集                  | 145 |
|        | 索 引                  | 147 |

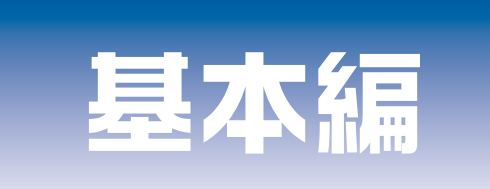

# 第1章 ネットワークで使う前に

# 第2章 操作パネルでネットワークの設定する

- **第3章** Windows<sup>®</sup>環境でTCP/IPピアツーピア印刷する
- 第4章 Macintosh<sup>®</sup>環境で使用する
- 第5章 ネットワークファクス機能を使う
- 第6章 ネットワークスキャン機能を使う
- 第7章 インターネット印刷する
- 第8章 ウェブブラウザで管理する
- 第9章 BRAdmin Professionalで管理する

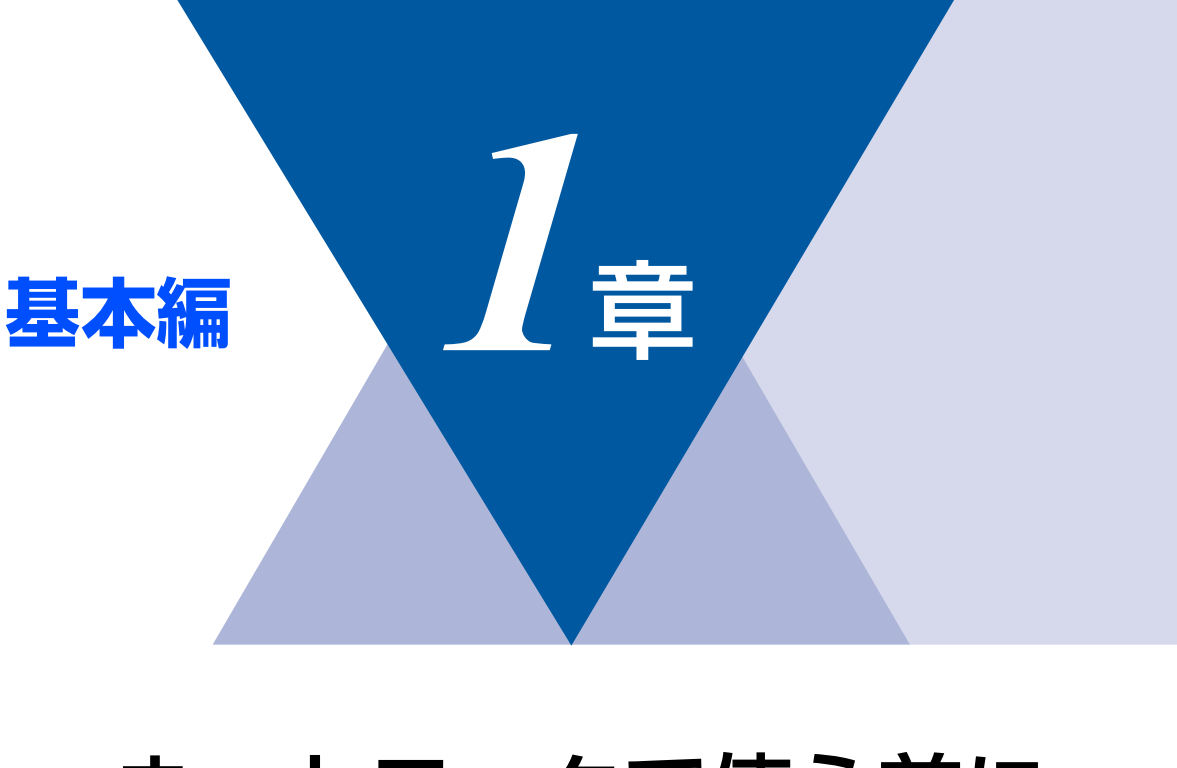

# <u>ネットワークで使う前に</u> <sup>■ ネットワーク導入作業の流れ</sup> <sup>14</sup>

| ■ ネットワークの基礎          |    |
|----------------------|----|
| 概要                   |    |
| プロトコルの設定に必要な項目       |    |
| ■ ネットワークの接続          | 17 |
|                      |    |
| 接続例                  |    |
| ■ ネットワーク接続に必要な環境を整える | 20 |
| 準備するもの               | 20 |
| ■ IPアドレスを決める         | 21 |
|                      |    |

基本編

使う前に

ネットワークの設定をする

Windows環境でTCP/-P

Macintosh 環境で

# ネットワーク導入作業の流れ

すでに「かんたん設置ガイド」記載の通り「ネットワークケーブルで接続する」を選択してインストールされた場合は「ネットワーク導入作業」は済んでいます。

## 

● Windows<sup>®</sup> XP Professional x64 Edition をお使いの場合は、ブラザーソリューションセンター(http://solutions.brother.co.jp) からドライバをダウンロードしてください。

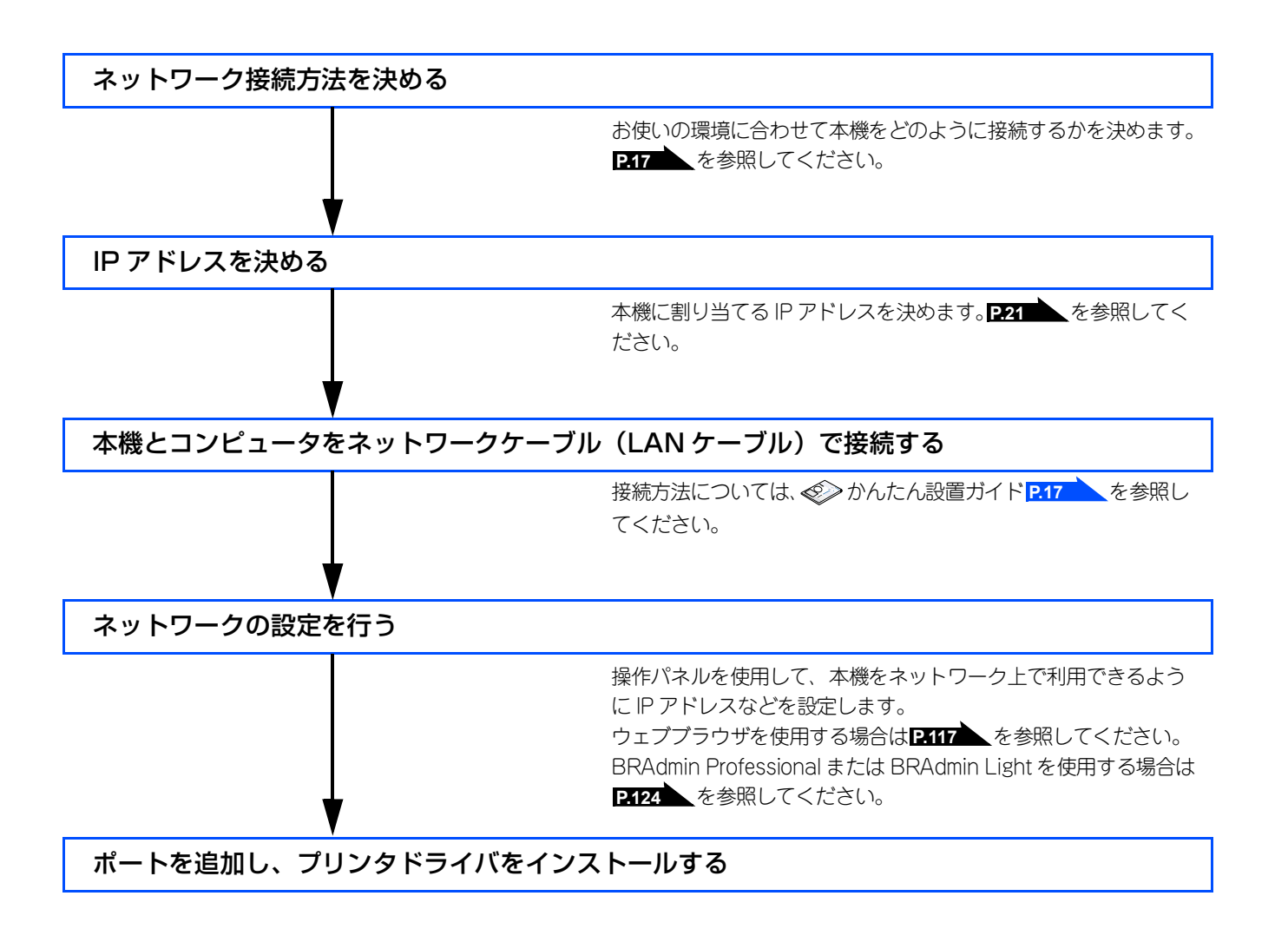

インターネット印刷する

基本編

BRAdmin Professiona-管理する

# ネットワークの基礎

#### 概要

ネットワークに本機を接続すると、LANで接続されている複数台のコンピュータから印刷することが可能になります。 ネットワークに本機を接続して使用するには、プロトコルの選定とネットワークの設定、使用する各コンピュータの設定が 必要です。

#### ||御-日||-

●プロトコルの選定とネットワークの設定 すでにネットワークに接続されている場合は、使用している印刷用プロトコルを確認してください。なお、この場合は ネットワークの設定は不要です。

## プロトコルについて

コンピュータ間の通信のルールです。

ネットワークにはさまざまなコンピュータが接続されているため、それらの通信形式が違うとお互いの情報交換ができません。そこで作られたのが通信のプロトコルです。通信の開始から終了までの手順やデータサイズ、送受信方法などが細かく 決められています。

## • TCP/IP

もっともよく知られているプロトコルで、インターネットの通信で使用されています。 TCP/IPは、ファイルやプリンタの共有も行うことができます。ネットワーク内では、コンピュータなどの機器の特定にIPアドレスが使用されています。

# プロトコルの設定に必要な項目

#### TCP/IP設定

下記の内容は、通常ネットワーク管理者が管理します。

- IPアドレス、サブネットマスク
- ゲートウェイ(ルータがある場合)

#### ● IP アドレス

0~255の数字を組み合わせた4つのブロックで構成されています。各コンピュータに重複しないIPアドレスを個別に割り当てます。 例) 192.168.1.1

小規模なネットワークでは、例えば192.168.1.1、192.168.1.2、192.168.1.3・・・と、末尾の番号を変えて設定します。

## ● サブネットマスク

TCP/IPのネットワーク接続で大規模なネットワークの場合、通常ルータを経由していくつかの小規模なネットワーク(サブネット)に区切られます。IPアドレスはネットワーク部とホスト部から構成され、その切れ目はサブネットマスクによって決定されます。ホスト部のビットが全て0のアドレスをネットワークアドレス、全て1のアドレスをブロードキャストアドレスと呼びます。 このアドレスの範囲内が、そのネットワークでコンピュータを識別できるIPアドレスとなります。

例)ネットワーク1、2という2つの異なるネットワーク上にあるそれぞれのプリンタから印刷する場合、

- ネットワーク1上のプリンタのIPアドレスが「192.168.1.1」
- ネットワーク2上のプリンタのIPアドレスが「192.168.2.1」

とします。サブネットマスクを「255.255.255.0」と設定すると、それぞれのネットワークアドレスは「192.168.1.0」 「192.168.2.0」となり、異なるネットワークだと判断されます。このような場合はルータを経由してアドレス変換を行う必要があります。

次に、サブネットマスクを「255.255.0.0」と設定すると、ネットワークアドレスが両方とも「192.168.0.0」となり、同一のネットワーク内の通信と判断されますので、この場合はルータを使用する必要はありません。

## ● ゲートウェイ(ルータ)

ネットワークとネットワークとを中継する装置です。異なるネットワーク間の中継点に設置して、ネットワークを経由して送 信されるデータを正確に目的の場所に届ける役目を持っています。ネットワーク内のデータの送り先が外部のネットワーク宛 であれば、ルータはそのデータを外部に送り出します。

#### ● ノード名 (NetBIOS 名)

従来のBRAdmin Professionalやネットワーク設定ページなどで表示される本機の名称で、デフォルトでは「BRN\_xxxxx」となっています。(「xxxxxx」はMACアドレス(イーサネットアドレス)の末尾の6桁です。)

# ネットワークの接続

# 接続方法

接続方法は、各コンピュータから直接本機と通信して印刷する方法(ピアツーピア)と、本機に接続されているコンピュータを経由して印刷する方法(ネットワーク共有)があります。

## ピアツーピア接続

各コンピュータにプリンタポートの設定をします。

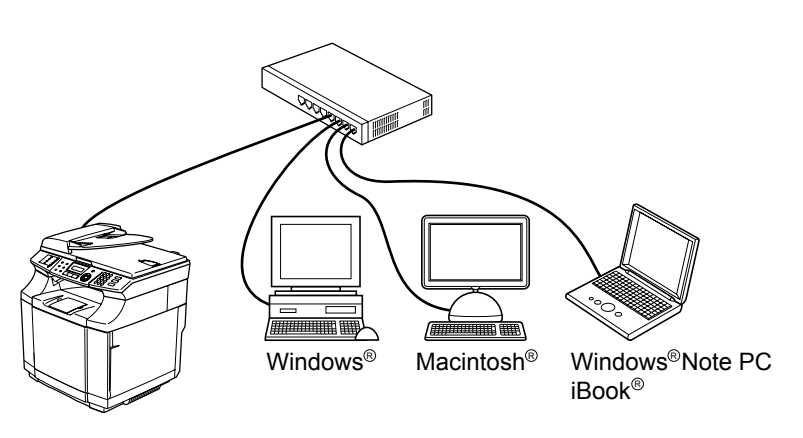

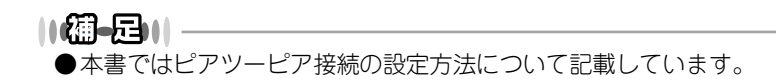

## ネットワーク共有

プリンタに直接接続されているコンピュータのみプリンタポートを設定し、そのコンピュータを経由して他のコンピュータ も本機を共有できます。ただし、本機に接続されているコンピュータの電源が入っていないと、他のコンピュータは本機を 使用できません。

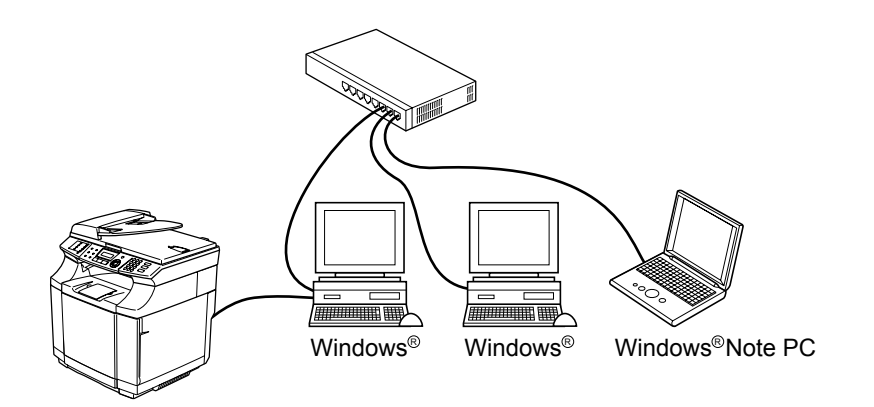

||個一回|| ●ネットワーク共有の設定方法については、Windows<sup>®</sup> オペレーティングシステムの共有プリンタに関する説明やヘル プを参照してください。

# 接続例

# 接続例1:ピアツーピア(TCP/IP)

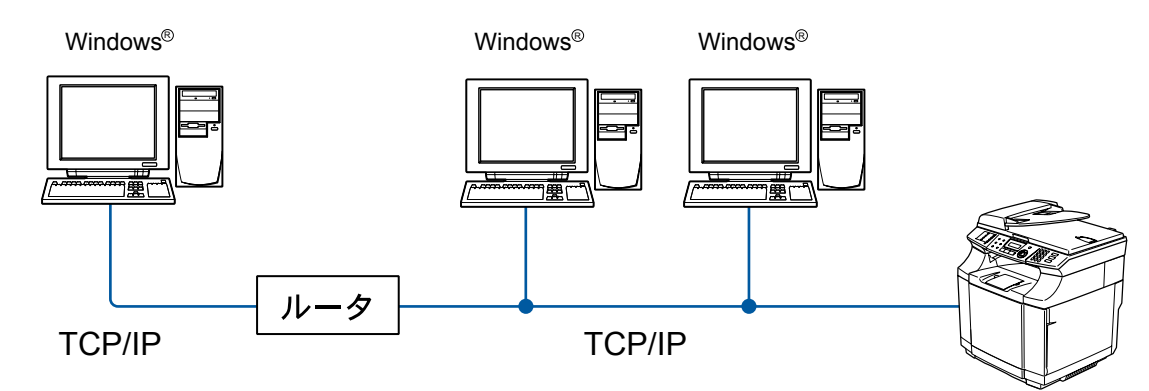

- ・各コンピュータにTCP/IPと印刷プロトコルの設定を行います。
- 本機にもIPアドレスを設定する必要があります。
- すでにTCP/IPでネットワークを構築している場合は、この設定をお勧めします。
- ルータがある場合、ルータの先からも利用可能です。(ゲートウェイの設定が必要)

## 接続例2:ネットワーク共有

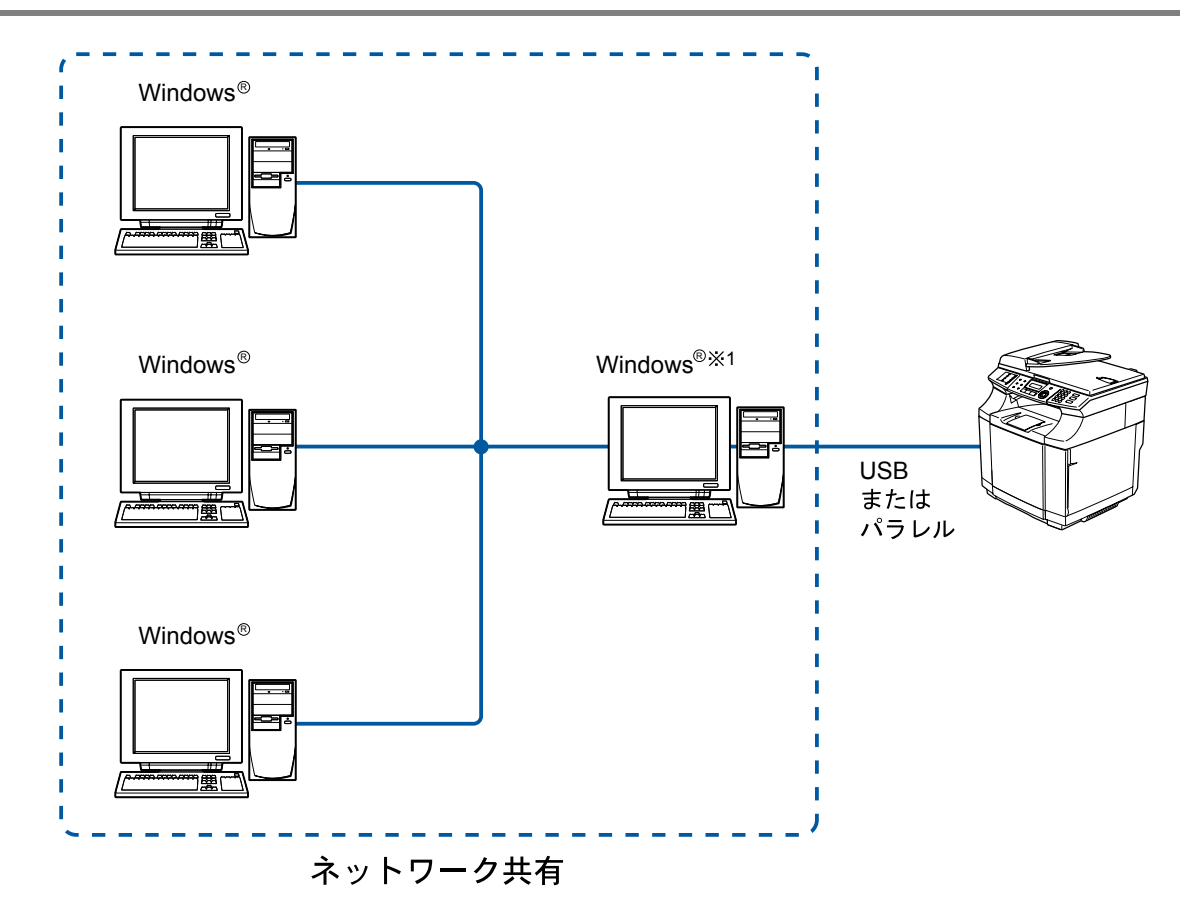

- 本機と直接接続するコンピュータ(※1)は、ローカルでプリンタドライバがインストール済みであることが必要です。
- 本機と直接接続するコンピュータ(※1)の電源が入っていなければ、本機を使用できません。
- Windows<sup>®</sup>のみ設定可能です。

#### ||御-旦||-

●ネットワーク共有の設定方法については、Windows<sup>®</sup> オペレーティングシステムの共有プリンタに関する説明やヘル プを参照してください。 使う前に

-クで

# ネットワーク接続に必要な環境を整える

本機をネットワーク上で使用するために、あらかじめ準備したり調べておくものについて説明します。

## 準備するもの

### ● ネットワークケーブル(LAN ケーブル)

本機とコンピュータ、またはハブなどの機器同士をつなぐケーブルです。ネットワークケーブル(LAN ケーブル)にはいろい ろな規格がありますが、現在一般的なのはカテゴリ5E という規格のケーブルです。5E のE は「Enhanced」の略で、「強化さ れた」という意味を持っています。カテゴリ5E のケーブルはカテゴリ5 のケーブルよりもノイズに強い作りになっています。 また、同じカテゴリのケーブルにも「ストレートケーブル」と「クロスケーブル」の2 種類があります。ストレートケーブル はADSL モデムとコンピュータの接続、コンピュータとハブの接続に使用されるケーブルで、ほとんどの場合はストレートケー ブルで接続が可能です。クロスケーブルは2 台のコンピュータ同士を直接接続するときなどに使用されます。

ケーブルの長さは、機器間の距離に多少の余裕を持って購入してください。ただし、最大ケーブル長は10BASE-T/100BASE-TX とも100m となっているため、それ以下になるようにしてください。

## ● ハブ

複数台のコンピュータなどをネットワーク接続するときに必要な集線装置です。ハブには、大きく分けて「リピータハブ」と 「スイッチングハブ」があります。リピータハブは主に 10BASE-T で使用される集線装置です。スイッチングハブは主に、 100BASE-TXや1000BASE-Tに使用される集線装置で、信号の流れを制御してコリジョンという信号の衝突が起きないように する機能を持っています。

ハブに接続できる機器の数はハブのポート数によって決まります。お使いの環境から、何台の機器を接続するかを検討して購入してください。

#### ● ルータ

ADSL やCATV、光ファイバー(FTTH)などのインターネット網と、家庭・オフィスのLAN(内部ネットワーク)を中継する 機器です。複数台のコンピュータから同時にインターネットに接続することができるようになります。ルータを使用すると、接 続した各機器に自動でIPアドレスを割り当ててるDHCP機能や、LAN内の独自のIPアドレス(プライベートIPアドレス)を持つ 機器に、必要に応じてインターネット用のIPアドレス(グローバルIPアドレス)を割り当てるNAT機能があります。 さらにインターネット接続に必要なプロトコルに対応していたり、インターネットからの不正なアクセスを防ぐセキュリティ

さらにインターネット接続に必要なプロトコルに対応していたり、インターネットからの不正なアクセスを防ぐセキュリティ 機能なども持っています。 使う前にした

# IPアドレスを決める

#### ● IP アドレスとは

IP アドレスは、接続しているコンピュータの住所にあたるものです。TCP/IP ネットワークに接続するコンピュータなどの機器 (ノード)には、必ずIP アドレスを割り当てる必要があります。

IP アドレスは、0~255 までの数字を「. (ピリオド)」で区切って「192.168.1.3」のように表現します。

ローカルネットワークでは、IP アドレスはサブネットマスクによって「ネットワークアドレス部」と「ホストアドレス部」に 分割されています。サブネットマスクを設定することにより、ホストアドレス部だけでそのネットワーク全体を管理できます。 IP アドレスとサブネットマスクは常にセットで管理してください。

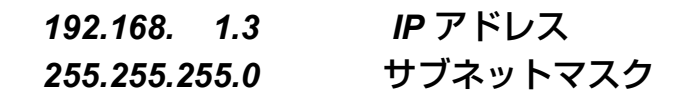

と設定されている場合、

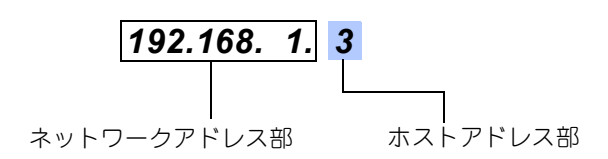

という意味を持っています。このうち利用可能なホストアドレス部の値は、予約された"0"と"255"を除いた1~254の範囲で、 「192.168.1.3」は、

## 192.168.1.<mark>1~254</mark>

の中のひとつのアドレスであることがわかります。このネットワークに本機を追加する場合は、ホストアドレス部が重複しないようにしてください。

●予約されているアドレス
 上記の例では、192.168.1.0 がネットワークアドレス、192.168.1.255 がブロードキャストアドレスとなり、本機に割り当てることはできません。

## ● IP アドレスの決め方

本機を同じネットワーク上に接続するためには、現在使用しているルータなどの初期値に合わせると簡単に設定、管理することができます。IP アドレスを手動で設定する場合は以下のように設定します。

ルータのLAN 側P アドレスが「192.168.1.1」、サブネットマスクが「255.255.255.0」である場合、接続する本機やコンピュー タにネットワークアドレス部は同じ値を設定し、ホストアドレス部にはそれぞれ異なる値を割り当てます。ここでは「2~254」 の範囲で設定します。以下の例を参考に、接続する機器のIP アドレスを設定してください。

#### 例)

| 機器名(ノード)        | IP アドレス      | サブネットマスク      |
|-----------------|--------------|---------------|
| ルータ             | 192.168.1. 1 | 255.255.255.0 |
| 本機              | 192.168.1. 3 | 255.255.255.0 |
| コンピュータ 1        | 192.168.1.11 | 255.255.255.0 |
| コンピュータ <b>2</b> | 192.168.1.12 | 255.255.255.0 |
| コンピュータ3         | 192.168.1.13 | 255.255.255.0 |

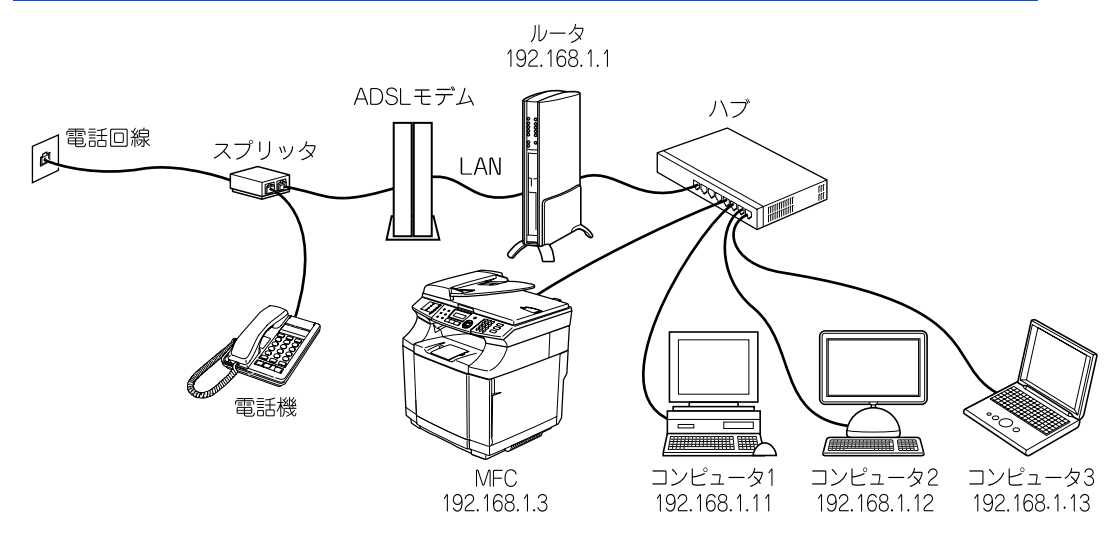

#### ||御-日||-

●ネットワーク管理者がいるときは

事務所などで多くの機器をネットワーク接続している場合は、ネットワークを管理している担当者に使用できるIPアドレスなどを問い合わせてください。数値を適当に設定すると、ネットワーク接続できないなどトラブルの原因になります。

●ネットワーク内にルータがあるときは ルータにもIPアドレスが割り当てられています。そのIPアドレスを本機またはコンピュータに設定しないでください。 ルータのIPアドレスはルータの取扱説明書を確認するか、ネットワーク管理者にお問い合わせください。

● DHCP環境でお使いの場合

ルータ以外にDHCPサーバが設置されているときは、ルータのDHCPサーバ機能を無効にするか、本機のIPアドレス取 得方法を「Static」にしてください。P27

ルータについては、 🌮 かんたん設置ガイド <u>P.31</u>を参照してください。

インターネット印刷する

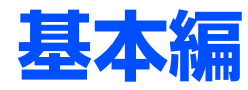

# 操作パネルでネットワークの設定をする

E

|   | 操作パネルについて                                    | 24           |
|---|----------------------------------------------|--------------|
| _ | 操作ボタン                                        | . 24         |
|   | 操作パネル                                        | . 25         |
|   | TCP/IPの設定                                    | 26           |
|   | IP取得方法                                       | . 27         |
|   | IPアドレス                                       | . 28         |
|   | サブネットマスク                                     | . 29         |
|   |                                              | . 30         |
|   | ノード名 (NetBIOS名)                              | . 31         |
|   | WINS設定                                       | . 32<br>22   |
|   | WINS ジーハ                                     | . 33<br>34   |
|   | APIPA                                        | . 34<br>. 35 |
|   | インターネットの設定                                   | 26           |
|   | インターホットの設定                                   | 30           |
|   | メール/ ドレス<br>SMTPサーバ                          | . 30<br>37   |
|   | POP3サーバ                                      | . 38         |
|   | アカウント名                                       | . 39         |
|   | パスワード                                        | . 40         |
|   | メール受信の設定                                     | 41           |
| _ | / // (二) (二) (二) (二) (二) (二) (二) (二) (二) (二) | . 41         |
|   | ポーリング間隔(自動メールチェックの頻度)                        | . 42         |
|   | ヘッダ印刷                                        | . 43         |
|   | エラーメール削除                                     | . 44         |
|   | 受信確認                                         | . 45         |
|   | メール送信の設定                                     | 46           |
|   | メールタイトル                                      | . 46         |
|   | サイス制限                                        | . 47         |
| _ | 受信確認要求                                       | . 48         |
|   | リレー配信設定                                      | 49           |
|   | リレー配信許可                                      | . 49         |
|   | 許可下メイン                                       | . 50         |
| _ | リレー記信レホート                                    | . 51         |
|   | その他の設定                                       | 52           |
|   | イーサネット                                       | . 52         |
| _ | ツイムソーノ                                       | . 53         |
|   | スキャンEメールの設定                                  | 54           |
|   | モノクロノアイルタイフ                                  | . 54         |
| _ | リフーノアイルダイノ                                   | . 55         |
|   | LAN 設正の初期化                                   | 56           |
|   | LAN<br>設定内容リストの出力<br>                        | 57           |

管理する

BRADE-F Professiona-で 管理する

# 操作パネルについて

この章では、操作パネルにある各種ボタンと液晶ディスプレイ(LCD)を使用して、ネットワークを設定する方法について 説明します。

# 操作ボタン

本機の操作パネルのボタンを利用することで、コンピュータから操作しなくてもネットワークの各設定項目を修正できます。

## アルファベット入力について

アルファベットを入力するときは、アルファベット入力モードに切り替えます。

アルファベットを入力する

アルファベット入力モードに切り替えるには、2223 ©を押したまま①を押します。アルファベット入力モードでは、ダイヤルボタンを使用してメールアドレスなどの入力ができます。入力できる文字の一覧は下表にまとめています。 ダイヤルボタンを表にある回数押すことで、そのボタンに割り当てられた文字を入力することができます。[¥]と[#] には記号が割り当てられています。

|           | ダイヤルボタン文字対応表 |   |   |   |    |   |   |   |   |    |    |    |    |    |    |    |    |
|-----------|--------------|---|---|---|----|---|---|---|---|----|----|----|----|----|----|----|----|
| 回数<br>ボタン | 1            | 2 | 3 | 4 | 5  | 6 | 7 | 8 | 9 | 10 | 11 | 12 | 13 | 14 | 15 | 16 | 17 |
| 1         | @            |   | 1 | 1 |    |   |   |   |   |    |    |    |    |    |    |    |    |
| 2         | А            | В | С | 2 |    |   |   |   |   |    |    |    |    |    |    |    |    |
| 3         | D            | Е | F | 3 |    |   |   |   |   |    |    |    |    |    |    |    |    |
| 4         | G            | Н | I | 4 |    |   |   |   |   |    |    |    |    |    |    |    |    |
| 5         | J            | К | L | 5 |    |   |   |   |   |    |    |    |    |    |    |    |    |
| 6         | М            | Ν | 0 | 6 |    |   |   |   |   |    |    |    |    |    |    |    |    |
| 7         | Р            | Q | R | S | 7  |   |   |   |   |    |    |    |    |    |    |    |    |
| 8         | Т            | U | V | 8 |    |   |   |   |   |    |    |    |    |    |    |    |    |
| 9         | W            | Х | Y | Ζ | 9  |   |   |   |   |    |    |    |    |    |    |    |    |
| 0         | 0            |   |   |   |    |   |   |   |   |    |    |    |    |    |    |    |    |
| ×         | スペース         | ! | " | # | \$ | % | & | , | ( | )  | *  | +  | ,  | -  |    | /  | €  |
| #         | :            | ; | < | = | >  | ? | @ | [ | ] | ۸  | _  |    |    |    |    |    |    |

• カーソルを移動する

または、をお使いください。

• 入力した文字を修正する

誤って入力した場合は、●を押して間違った文字にカーソルを合わせ、正しい文字を入力しなおしてください。

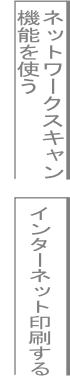

# 操作パネル

操作パネルは、各設定項目を表示したり、ダイヤルボタンやワンタッチダイヤルなどで入力した文字を表示します。

操作パネルを使用すれば、「LAN」設定メニューを通じてネットワーク設定をすることができます。

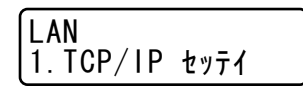

このようにLANのメインメニューへ入ることができます。下記の8つの項目からそれぞれの設定画面に移ることができます。

- 1. TCP/IP設定...... **P.26** を参照してください。
- ・ 4. メール送信設定
   ・ 4. メール送信設定
- 6. その他の設定...... P.52 を参照してください。
- 7. スキャンEメール設定...... P.54 を参照してください。
- 0. LAN設定の初期化..... **P56** を参照してください。

## ||樋-旦||

●一度ネットワーク上で有効な IP アドレスを本機に割り当てた後は、お使いのウェブブラウザからネットワークを通じ てすべての設定項目を変更可能です。また、Windows<sup>®</sup>コンピュータをお使いの場合は、本機に同梱のCD-ROMに収 録されているBRAdmin Professionalを、Macintosh<sup>®</sup>をお使いの場合は、BRAdmin Lightをウェブサイトからダウン ロードしてご使用いただくことで同様に設定が可能です。 基本編

# TCP/IPの設定

TCP/IPを使用して印刷するには、本機にIPアドレスとサブネットマスクを設定します。ルータの先に本機が接続されている場合は、ルータのアドレス(ゲートウェイ)も設定します。

||御-日||-

●本機のお買い上げ時のデフォルトは、次の通りです。

- IPアドレス: 169.254.x.x (APIPA機能による自動割当)
- パスワード: access

題意

■DHCP、BOOTP、RARPまたはAPIPA機能を使用していない場合は、デフォルトのIPアドレスは192.0.0.192になります。

■DHCP、BOOTP、RARPまたはAPIPA機能を使用しない場合は、自動的にIPアドレスを取得しないように、IPの設定 方法を手動(static(固定))に設定します。
2.27

このメニューは9つの項目で構成されています。

- IP取得方法
- IPアドレス
- サブネットマスク
- ゲートウェイ
- ノード名
- WINS設定
- WINSサーバ
- DNSサーバ
- APIPA

- ●TCP/IPを設定する他の方法
  - ・ウェブブラウザを使用する場合は P.117 を参照してください。
  - その他TCP/IPを設定する方法は P-129 を参照してください。

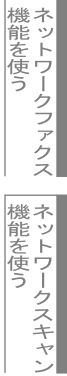

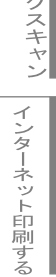

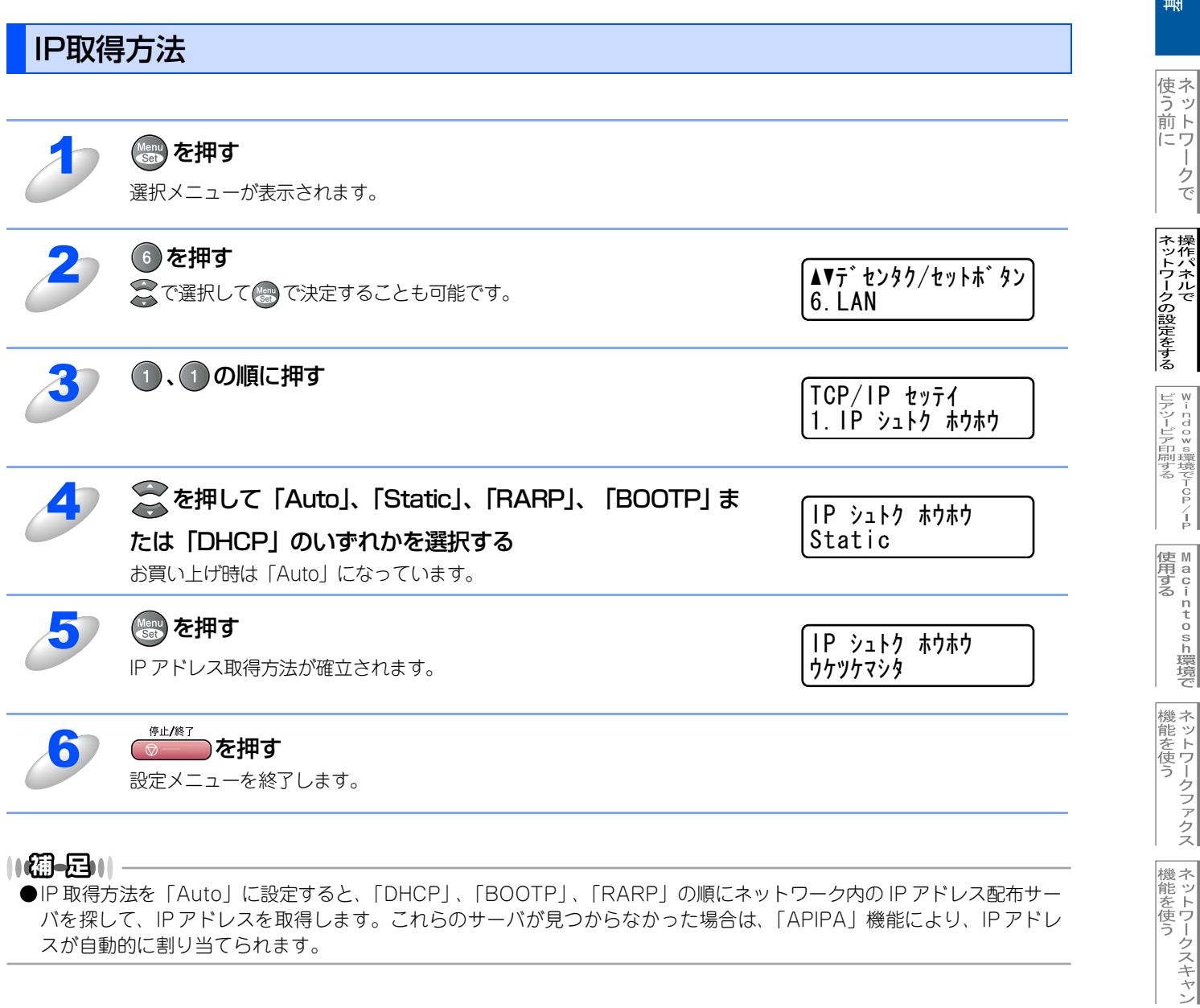

●IP 取得方法を「Auto」に設定すると、「DHCP」、「BOOTP」、「RARP」の順にネットワーク内の IP アドレス配布サー バを探して、IPアドレスを取得します。これらのサーバが見つからなかった場合は、「APIPA」機能により、IPアドレ スが自動的に割り当てられます。

インターネット印刷する

管理する

BRAdmin Professiona-で 管理する

基本編

- クで

# IPアドレス

本機の現在のIPアドレスが表示されます。お買い上げ時はAPIPAにより自動的に割り当てられています。IPアドレスを変更 する場合は、IP取得方法をStatic(手動)に指定してください。 Static以外のIP取得方法が選ばれている場合は、DHCPまたはBOOTPのプロトコルを使用してIPアドレスを自動的に取得し ます。

| 1 | <b>変かを押す</b><br>選択メニューが表示されます。                    |                                         |
|---|---------------------------------------------------|-----------------------------------------|
| 2 | 6 を押す<br>豪で選択して 『で決定することも可能です。                    | ▲▼デセンタク/セットホ゛タン<br>6. LAN               |
| 3 | ①、②の順に押す                                          | TCP/IP セッテイ<br>2. IP アドレス               |
| 4 | <ol> <li>を押す</li> <li>2を押すと、設定画面へ戻ります。</li> </ol> | XXX. XXX. XXX. XXX<br>ヘンコウ 1. スル 2. シナイ |
| 5 | <b>「IP アドレス」を入力する</b><br>右記は例です。                  | IP アドレス<br>192.168.001.003              |
| 6 | <b>を押す</b><br>IP アドレスが登録されます。                     | P アト゛レス<br>ウケツケマシタ                      |
| J | <sup>傍止/終了</sup><br><b>を押す</b><br>設定メニューを終了します。   |                                         |

インターネット印刷する

基本編

使う前に ネットワークで

ネットワークの設定をする操作パネルで

使用する
● Land Control of Control of Control

機能を使う

機能を使う

# サブネットマスク

本機の現在のサブネットマスクが表示されます。DHCPまたはBOOTP、APIPAを使用していない場合、サブネットマスク を手動で入力してください。設定するサブネットマスクについてはネットワーク管理者にお問い合わせください。

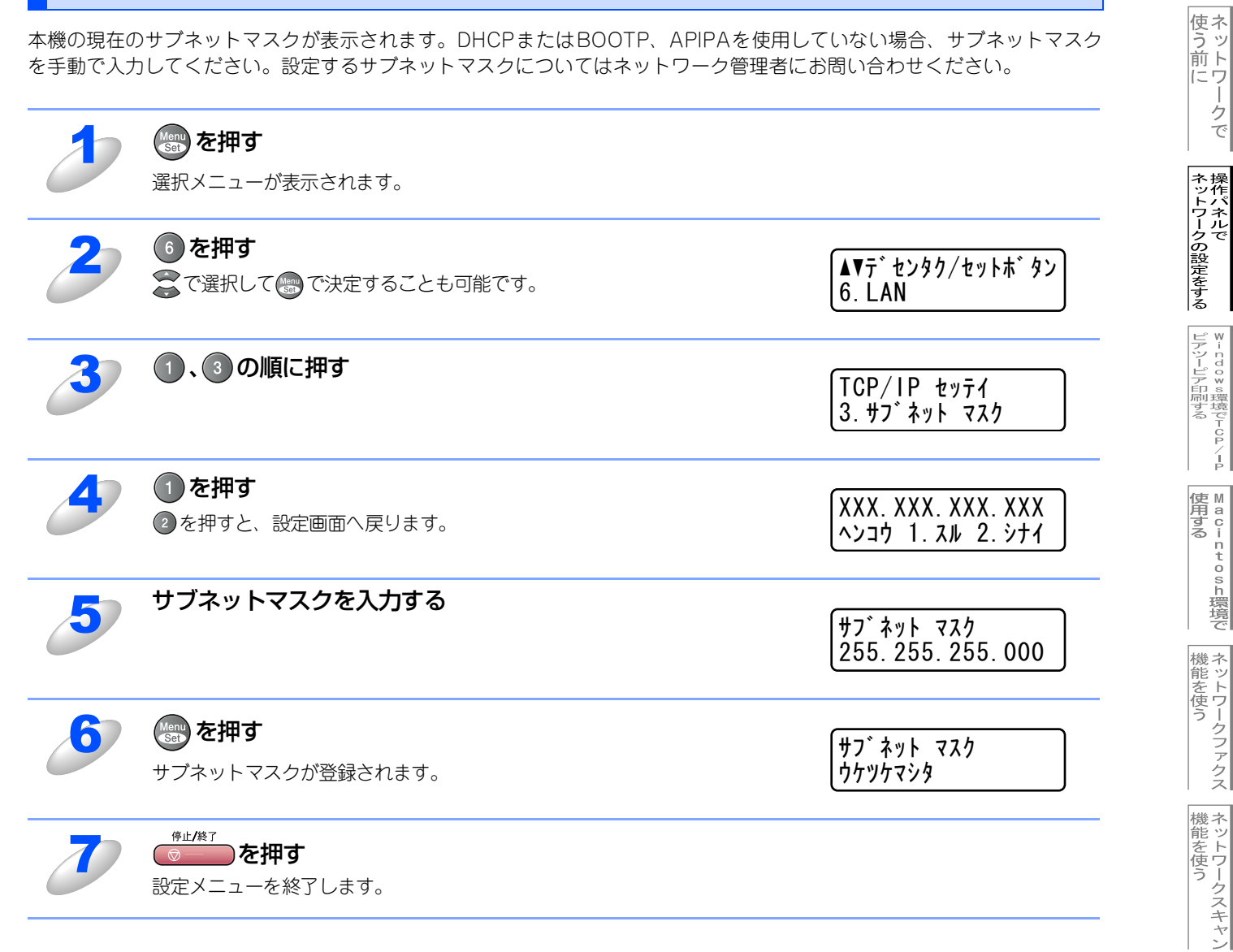

インターネット印刷する

基本編

ークで

¥ - n d o × s環境でT C P / − P

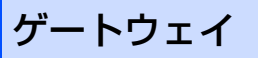

本機の現在のゲートウェイアドレスが表示されます。DHCPやBOOTP、APIPAを使用していない場合はアドレスを手動で 指定します。ゲートウェイやルータを使用しない場合は初期値(000.000.000)にしておいてください。アドレスが不明 な場合はネットワーク管理者へお問い合わせください。

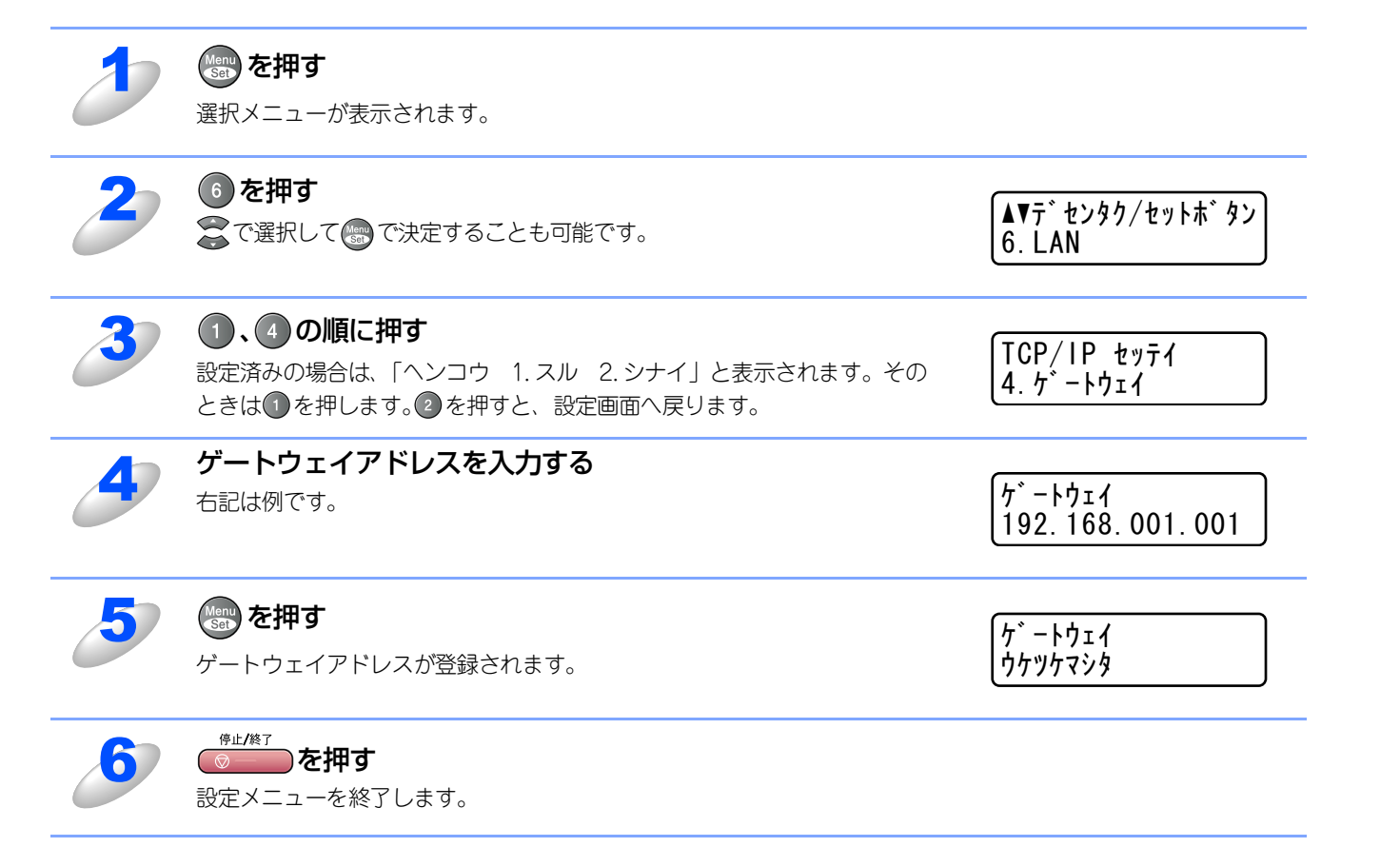

使う前に

- クで

ネットワークの設定をする

¥ - n d o × s環境でT C P / − P

| Macintosh環境で

機能を使う

機能を使う

インターネット印刷する

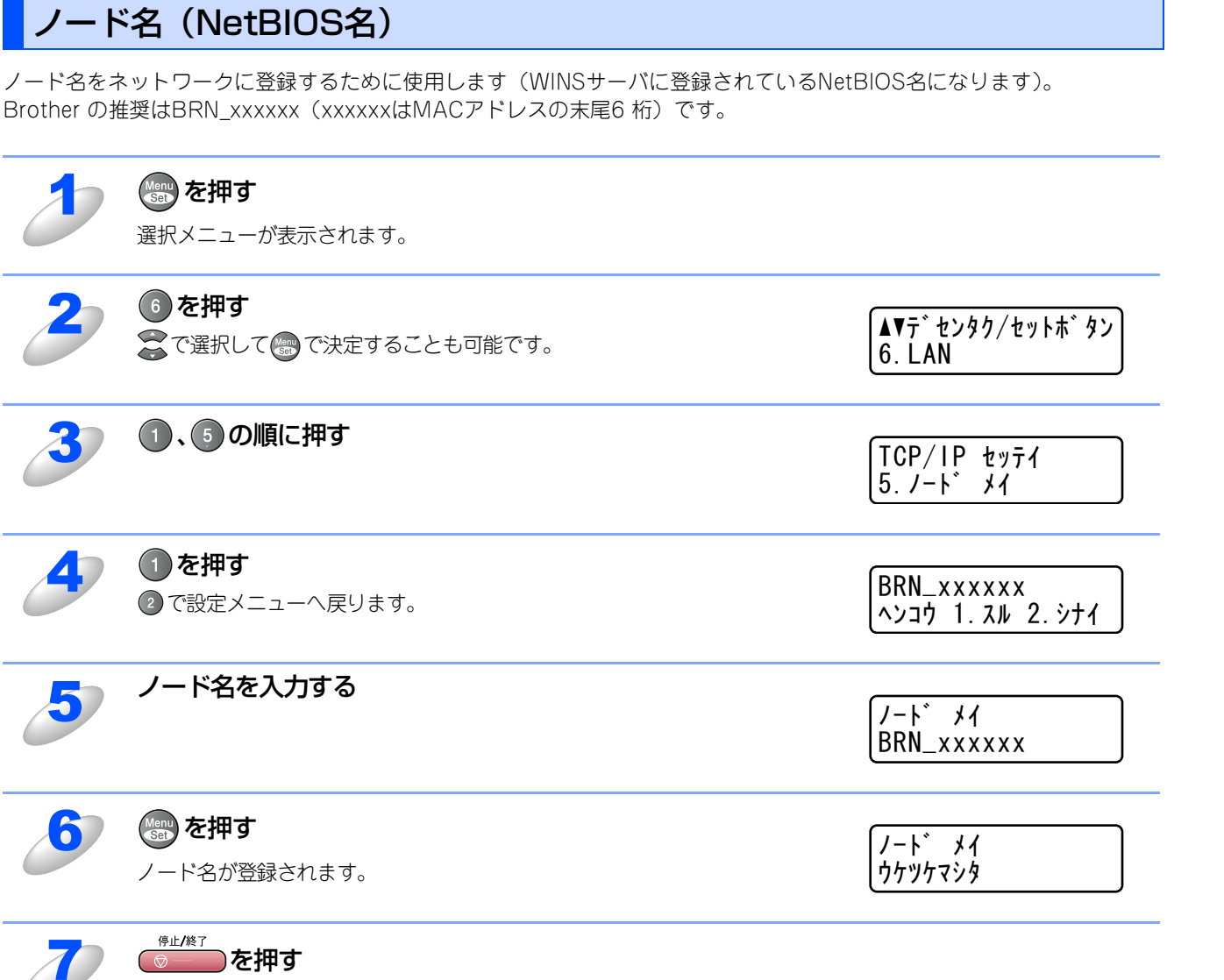

を押す 設定メニューを終了します。 基本編

使う前に

# WINS設定

この項目で本機がWINSをどのように解決するかを設定します。

#### Auto

DHCPサーバから自動的にプライマリー、セカンダリーのWINSサーバアドレスを取得します。Boot MethodがAUTOに設定さ れている必要があります。

#### Static

手動でWINSサーバアドレスを設定します。

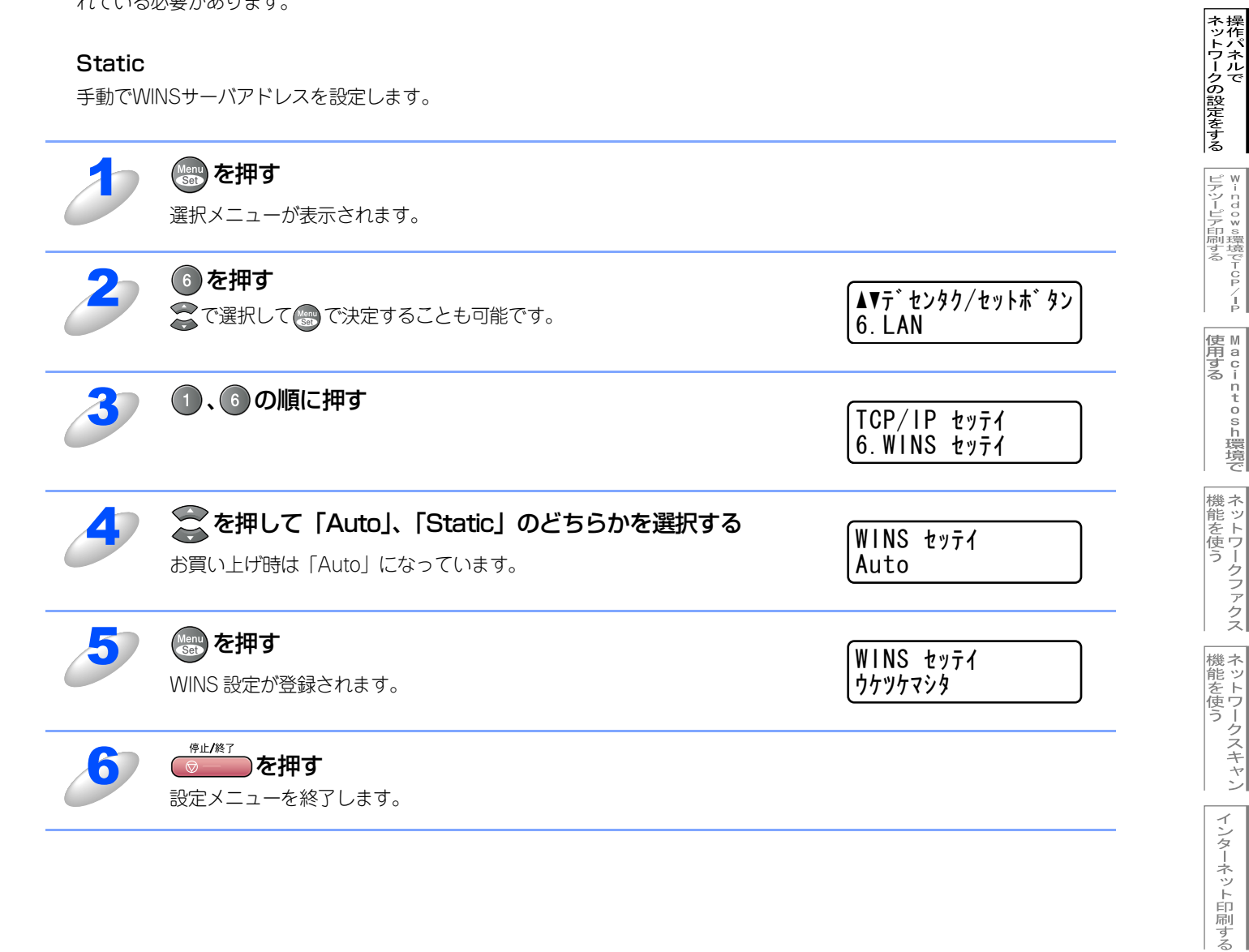

使う前に

# WINSサーバ

WINSサーバの設定をします。

## ● プライマリ WINS サーバ IP アドレス

この項目でプライマリWINS (Windows<sup>®</sup> Internet Naming Service) サーバのIPアドレスを登録します。

## ● セカンダリ WINS サーバ IP アドレス

この項目でセカンダリWINS (Windows<sup>®</sup> Internet Naming Service) サーバのIPアドレスを登録します。セカンダリWINSサー バはプライマリWINSサーバの機能の一部を補完し、プライマリサーバが見つからないときに機能します。 ネットワーク内にセカンダリのWINSサーバが存在しない場合は入力しなくても構いません。

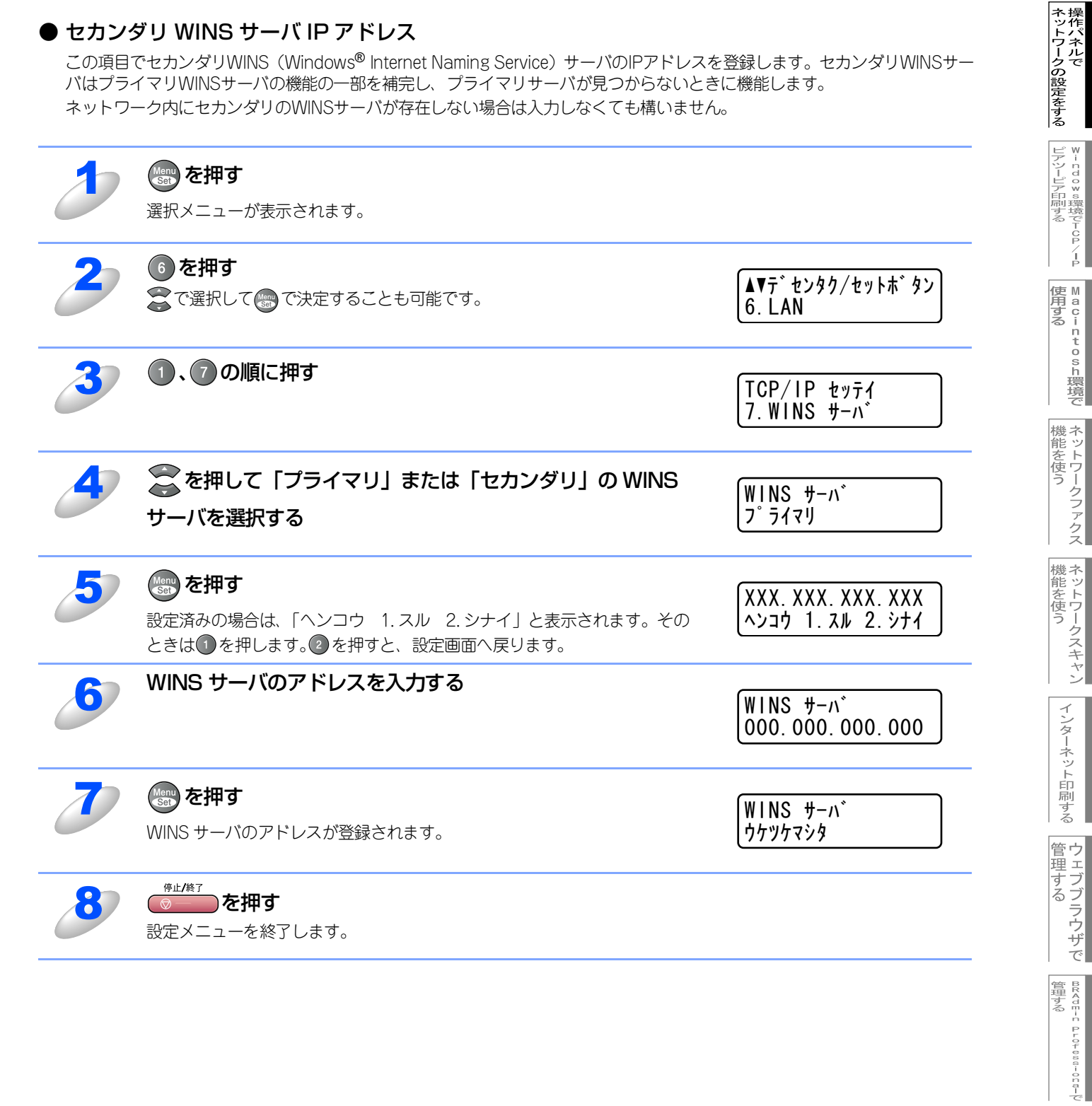

使う前にした

- クで

# DNSサーバ

DNS (ドメインネームシステム)サーバの設定をします。

### ● プライマリ DNS サーバ IP アドレス

この項目でプライマリDNS(Domain Name System)サーバのアドレスを指定します。

#### ● セカンダリ DNS サーバ IP アドレス

この項目でセカンダリDNSサーバのアドレスを指定します。セカンダリDNSサーバはプライマリDNSサーバの機能の一部を補 完し、プライマリサーバが見つからない場合に機能します。 ネットワークのトラフィックが大きい環境で使用する場合に設定してください。

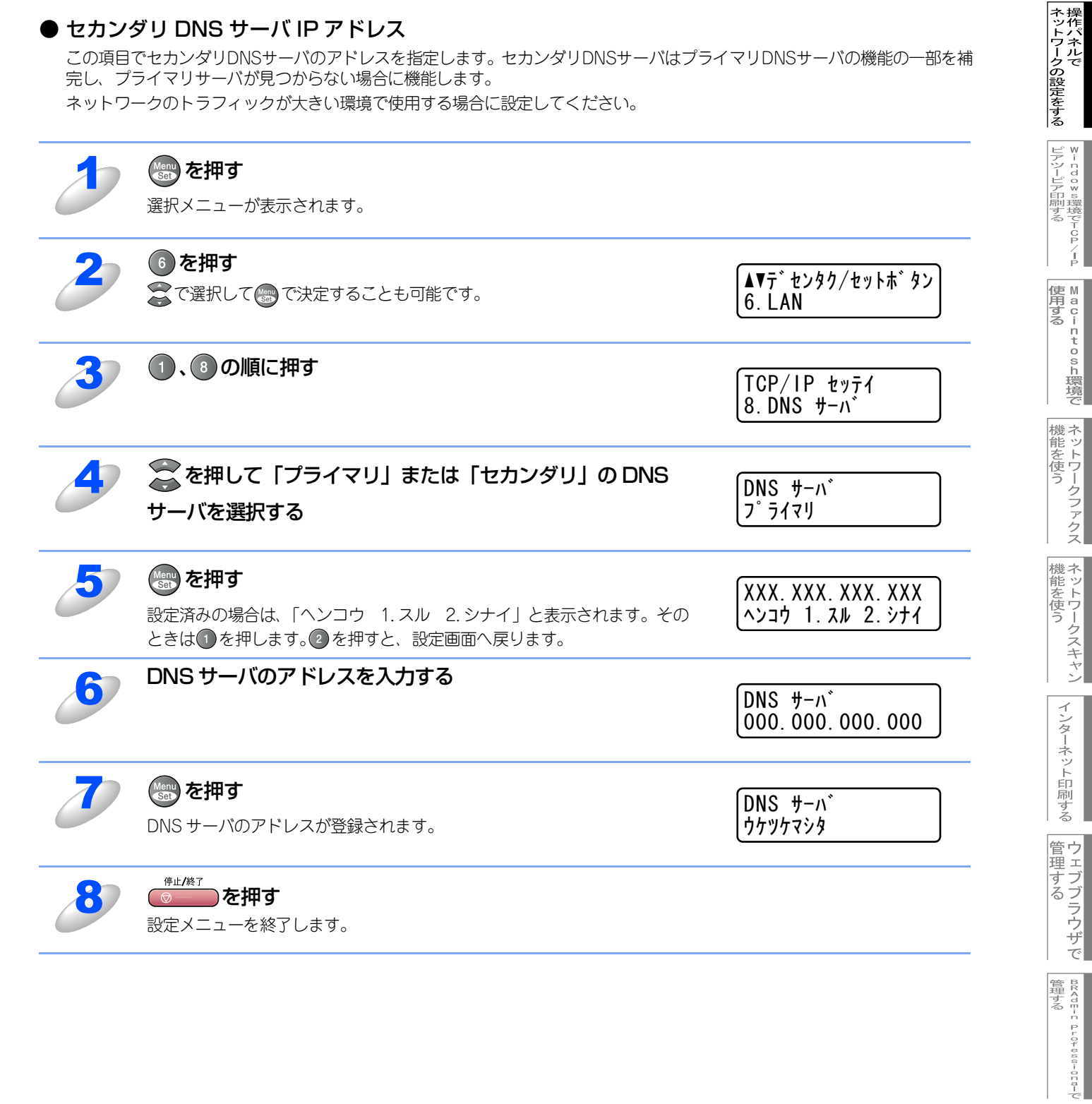

使う前にした

クで

# APIPA

接続したネットワークの環境に合わせたTCP/IP設定を自動的に行います。

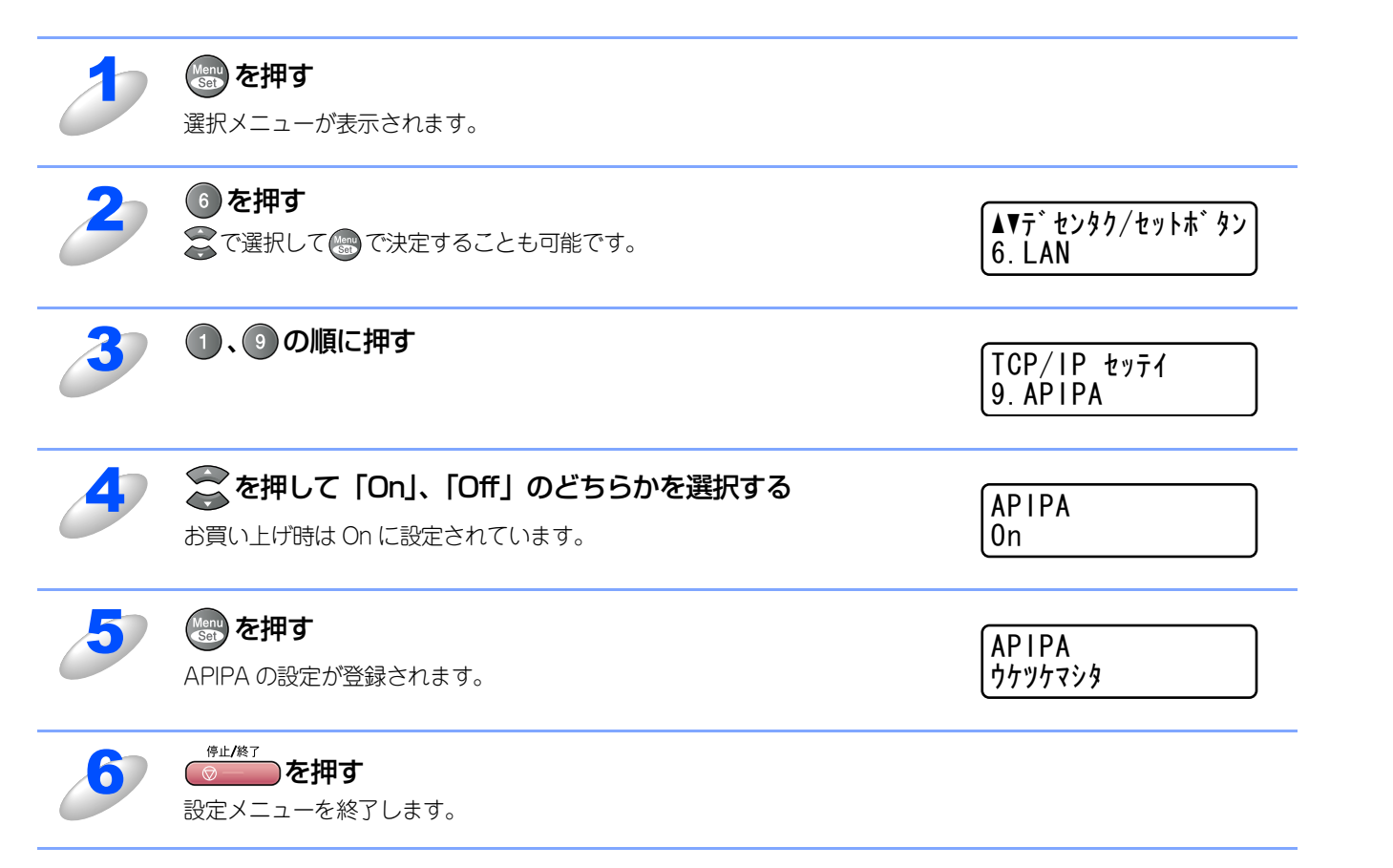

使う前に

ネットワークの設定をする

¥ - ndo×s環境でTCP/-P

使用する
● Land Control of Control of Control

機能を使う

機能を使う

インターネット印刷する
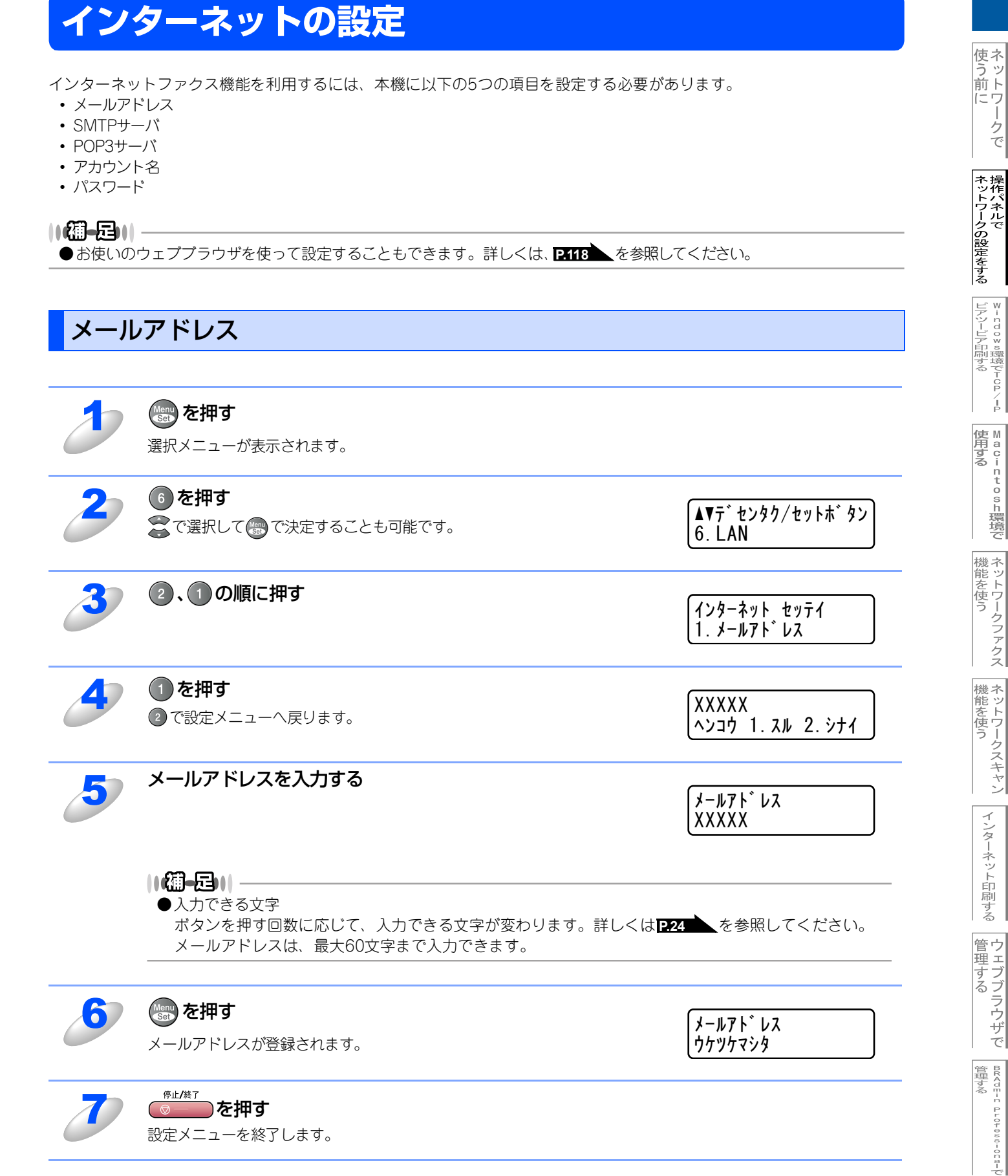

基本編

- クで

### SMTPサーバ

この項目でネットワーク上のSMTPメールサーバ(送信用サーバ)のIPアドレスまたはサーバ名を指定します。この項目は インターネットファクス機能を使用する上で正しく入力されている必要があります。 (例:mail.xyz.comまたは192.168.001.099)

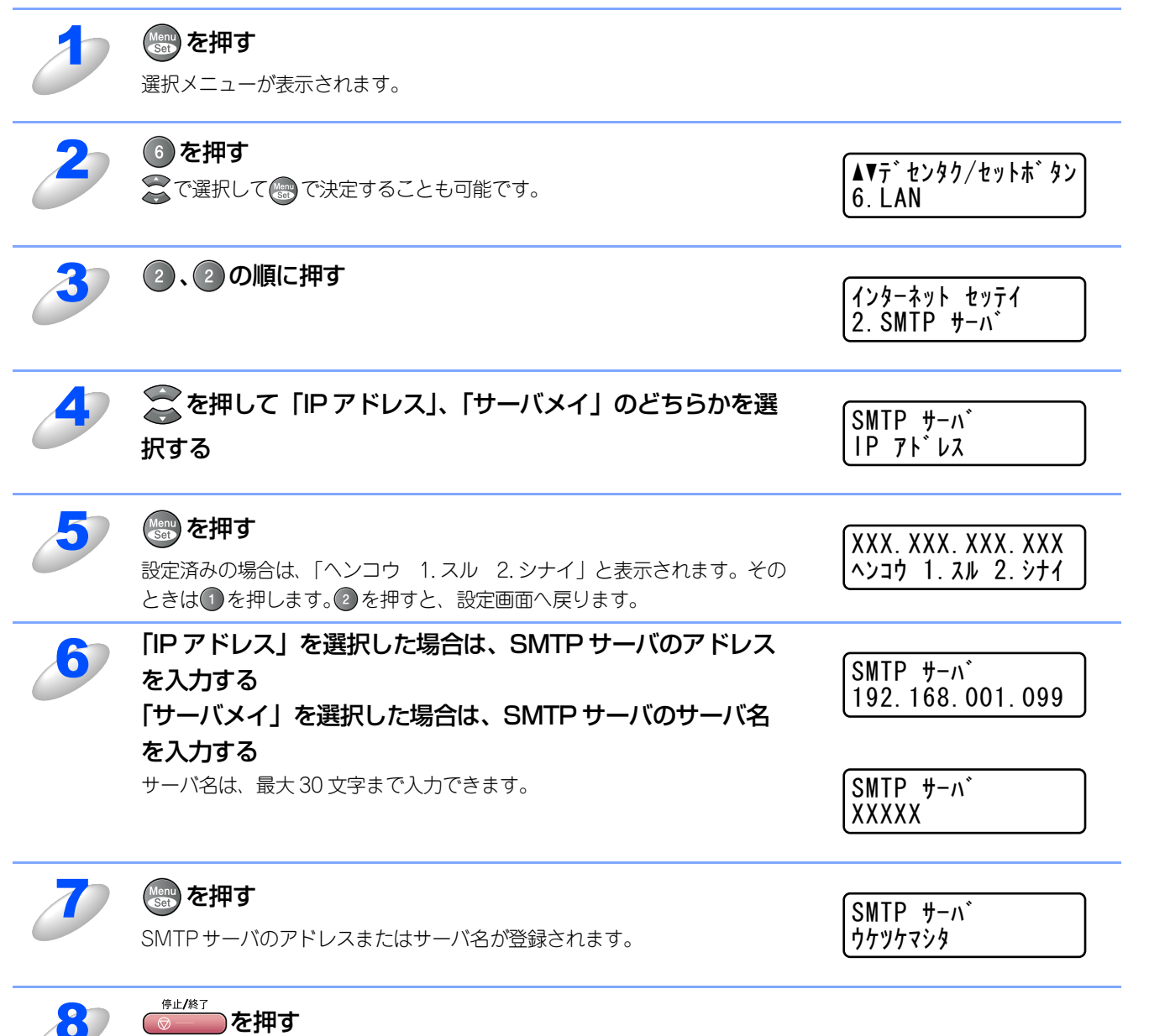

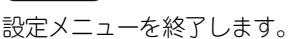

基本編

使う前に

- クで

ネットワークの設定をする

window ∞環境でTCP/-P

| M a c i n t o s h 環境で

機能を使う

機能を使う

## POP3サーバ

この項目でネットワーク上のPOP3メールサーバ(受信用サーバ)のIPアドレスまたはサーバ名を指定します。この項目は インターネットファクス機能を使用する上で正しく入力されている必要があります。 (例:pop.xyz.comまたは192.168.001.099)

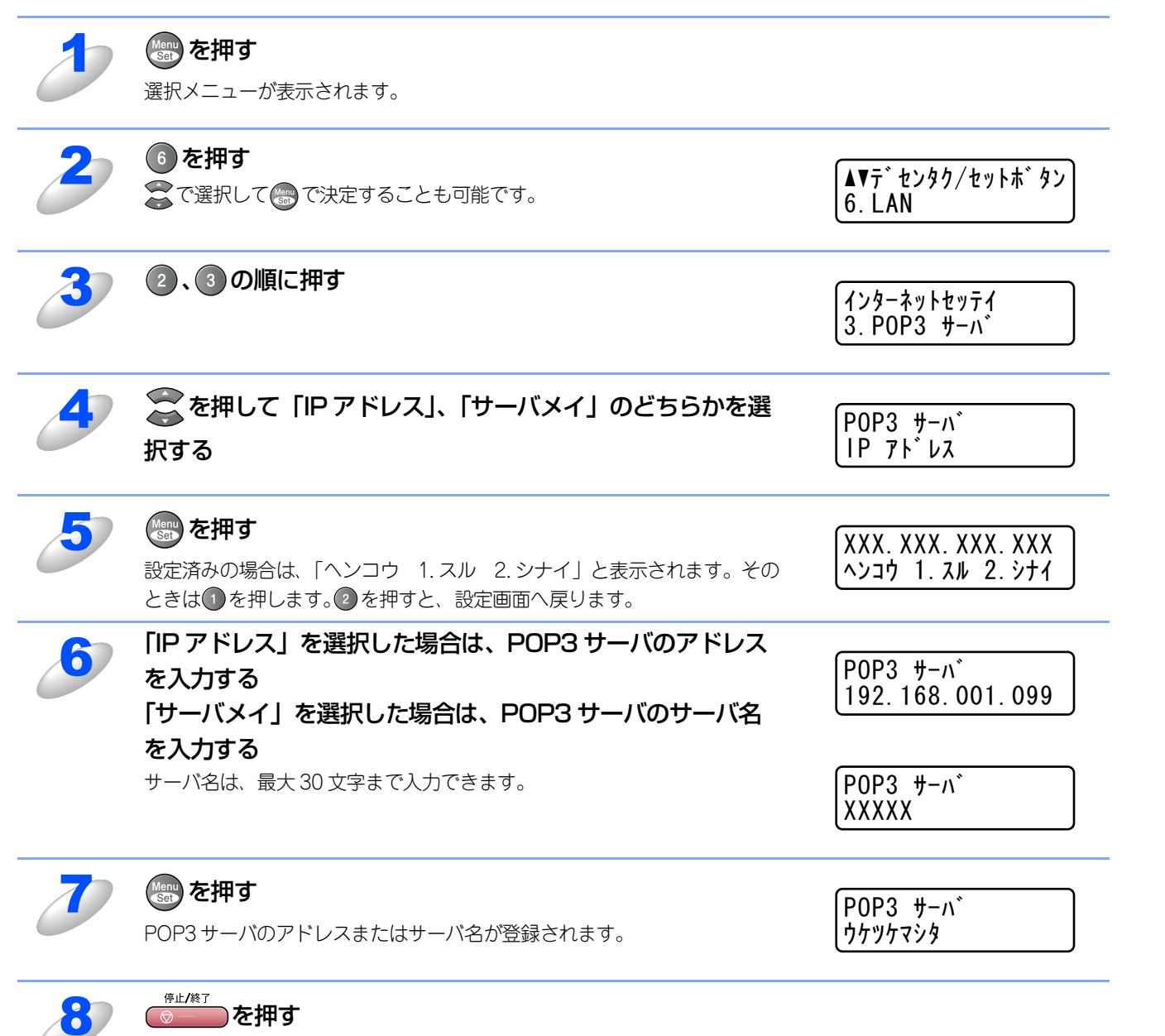

設定メニューを終了します。

使う前に

- クで

ネットワークの設定をする

window ∞環境でTCP/-P

| Macintosh環境で

機能を使う

機能を使う

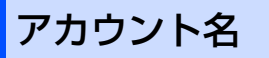

メール受信用サーバ(POP3 サーバ)にアクセスするためには、アクセス用アカウントとパスワードが必要になります。ここでは、アクセス用アカウント名(ユーザー名)の設定をします。

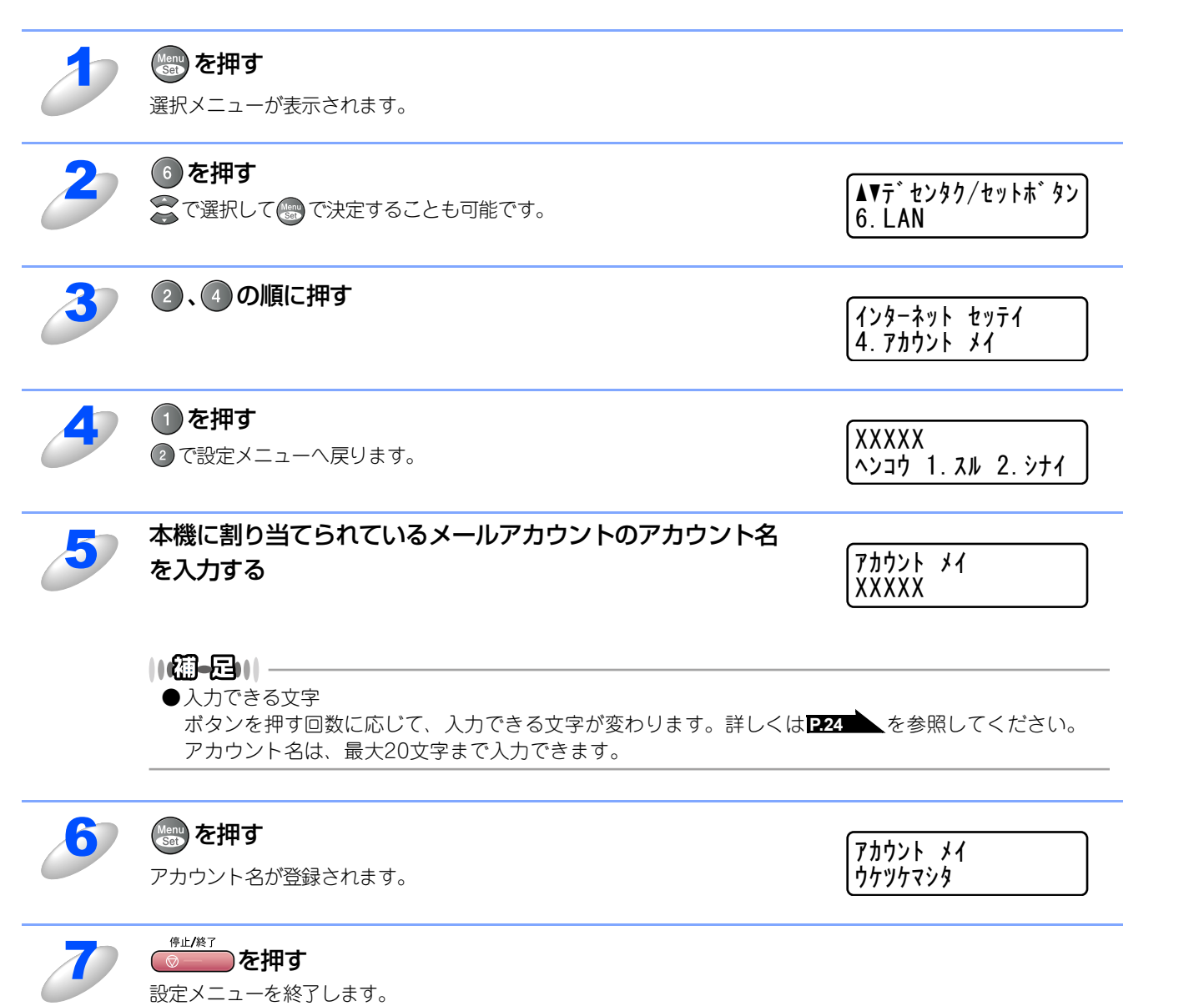

| Macintosh環境で

機能を使う

機能を使う

インターネット印刷する

管理する

BRAdmin Professiona-で 管理する

基本編

使う前にした

- クで

ネットワークの設定をする

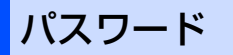

メール受信用サーバ(POP3 サーバ)にアクセスするためには、アクセス用アカウントとパスワードが必要になります。ここでは、アクセス用アカウントと対になるパスワードの設定をします。

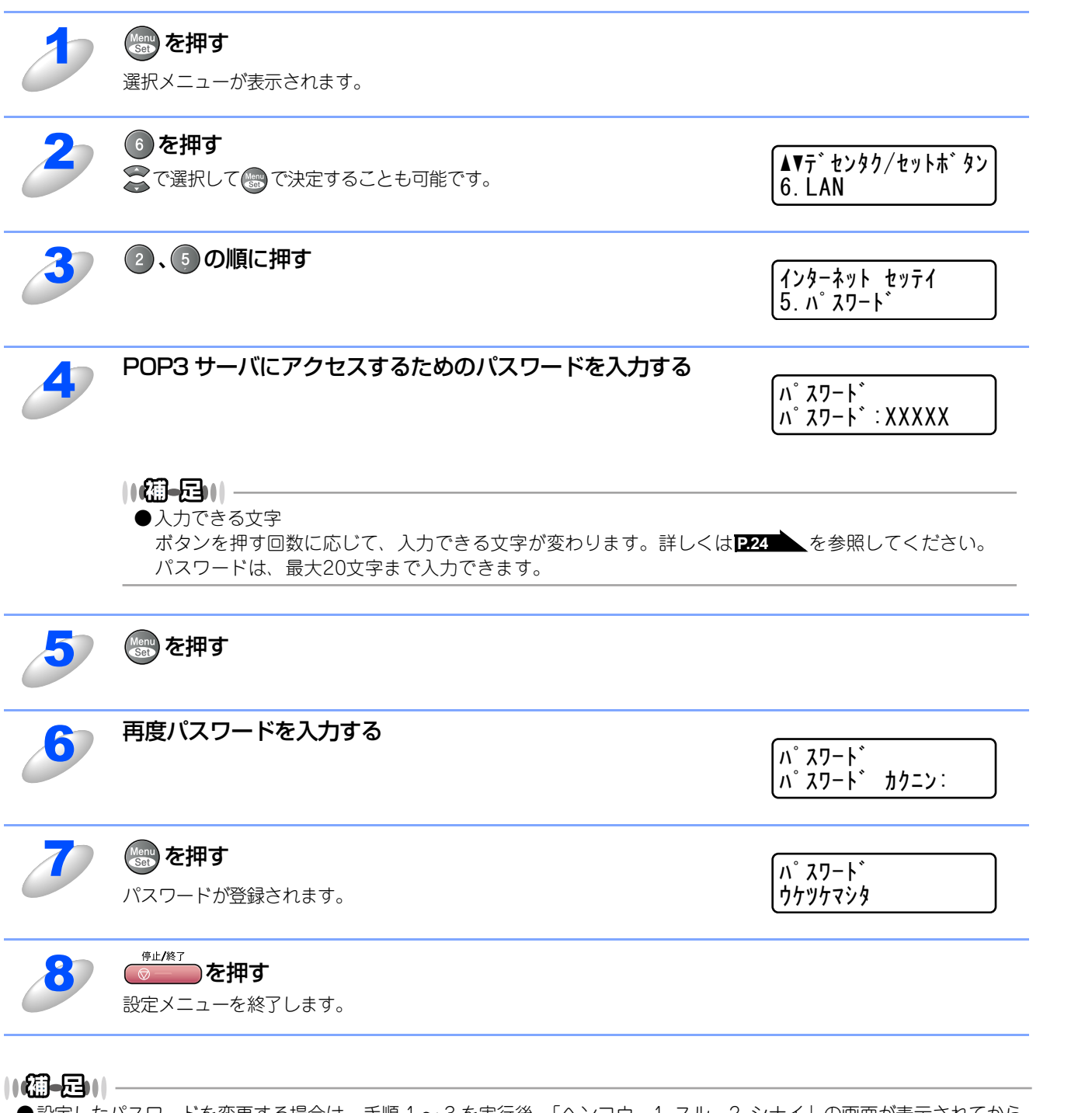

●設定したパスワードを変更する場合は、手順1~3を実行後、「ヘンコウ 1.スル 2.シナイ」の画面が表示されてから ●を押して手順4以降を実行してください。 基本編

使う前に

- クで

**ネットワークの設定をする** 

¥ - n d o w s環境でT C P / − P

使用する Macintosh環境で

機能を使う

機能を使う

インターネット印刷する

管理する

BRAdmin Professiona-V 管理する

# メール受信の設定

本機でメールを受信するには、以下の5つの項目を設定する必要があります。

- 自動受信
- ポーリング間隔
- ヘッダ印刷
- エラーメール削除
- 受信確認

||御-日||

●お使いのウェブブラウザを使って設定することもできます。詳しくは、 P.118 を参照してください。

### 自動受信(自動メールチェック機能)

自動受信を「On」に設定すると、本機は次項の「ポーリング間隔」で設定した時間ごとにPOP3サーバへメールチェックします。もしメールがなければ「メール ハ アリマセンデシタ」と表示されます。

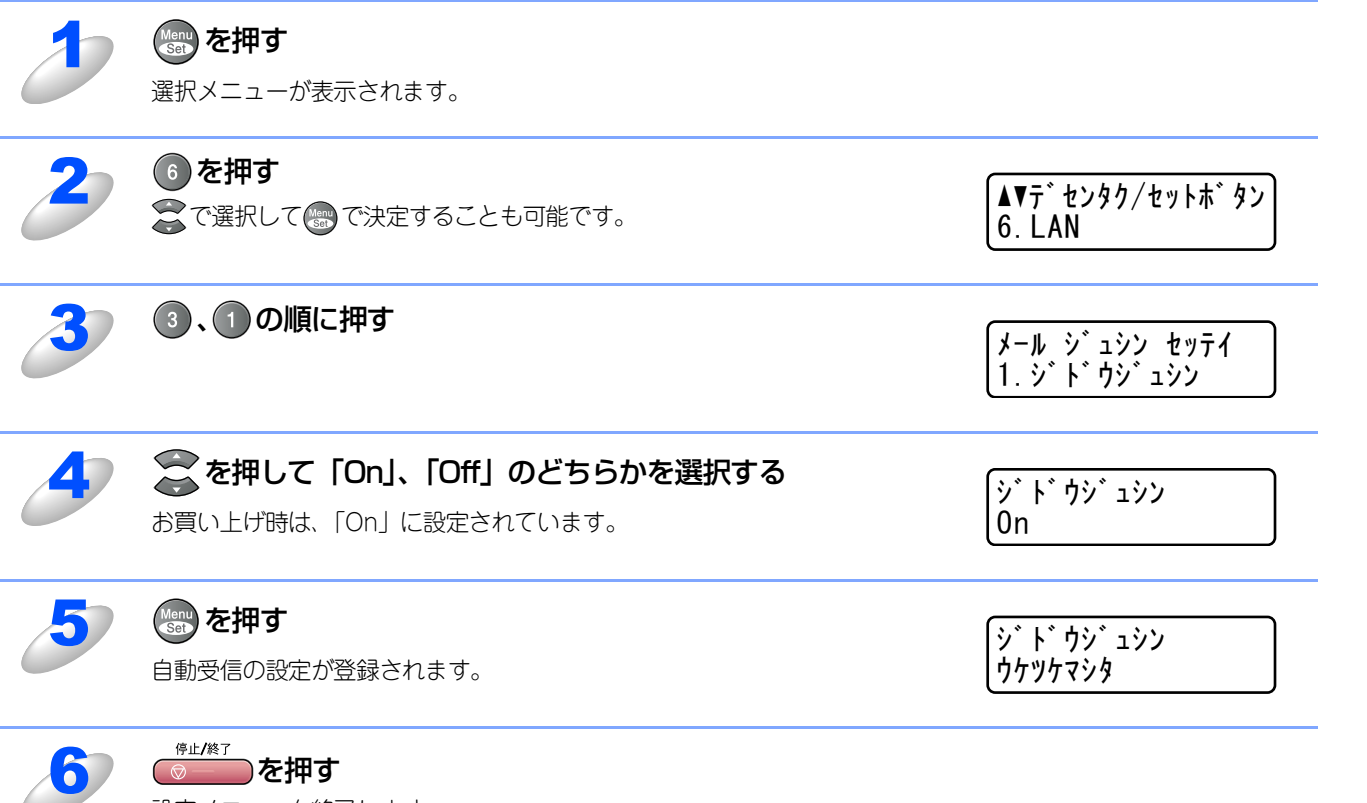

\_\_\_\_\_ 設定メニューを終了します。 使う前に

- クで

ネットワークの設定をする

¥ - n d o × s環境でTCP/-P

| 使用する | ● A C i N t O S h 環境で

機能を使う

機能を使う

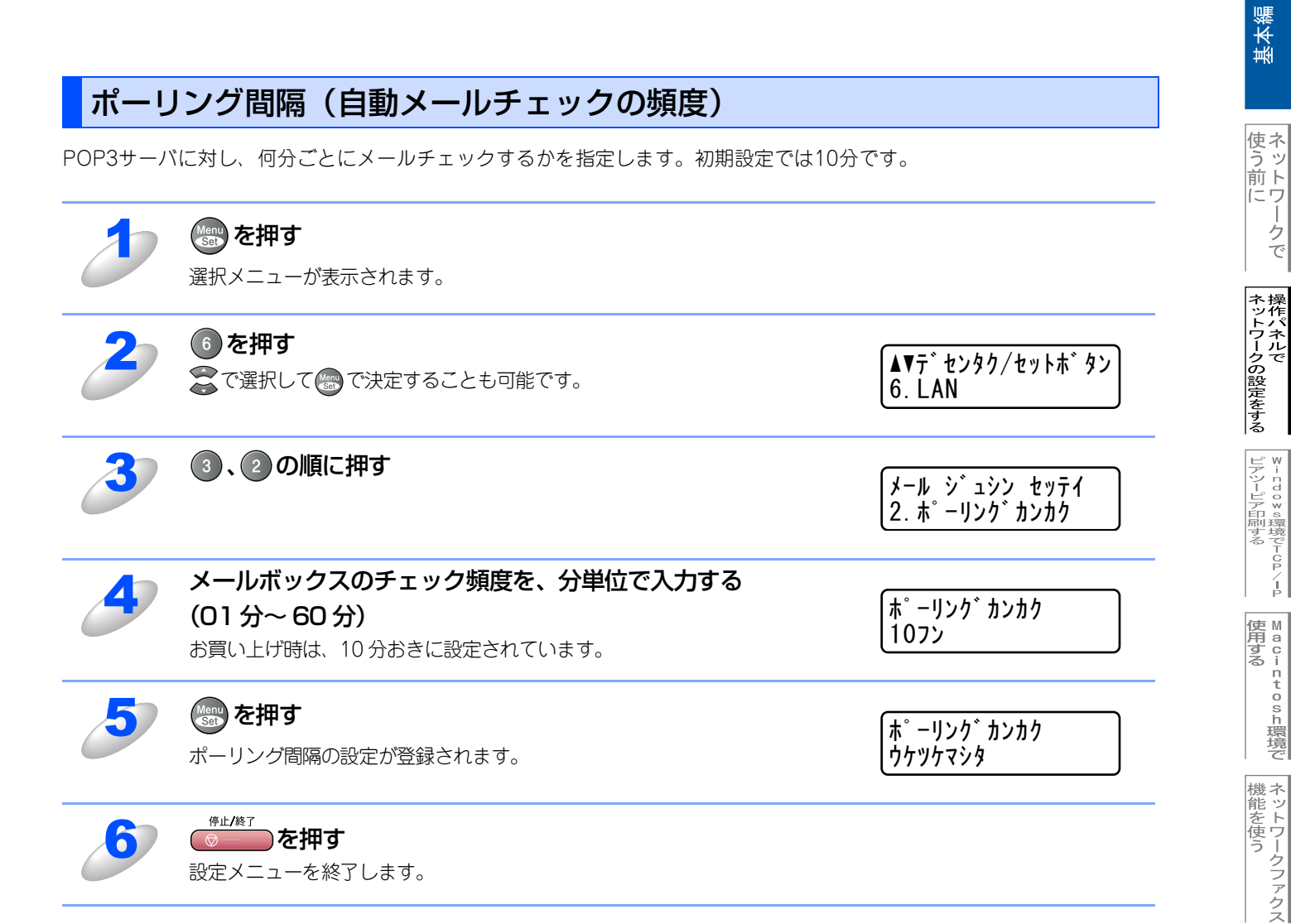

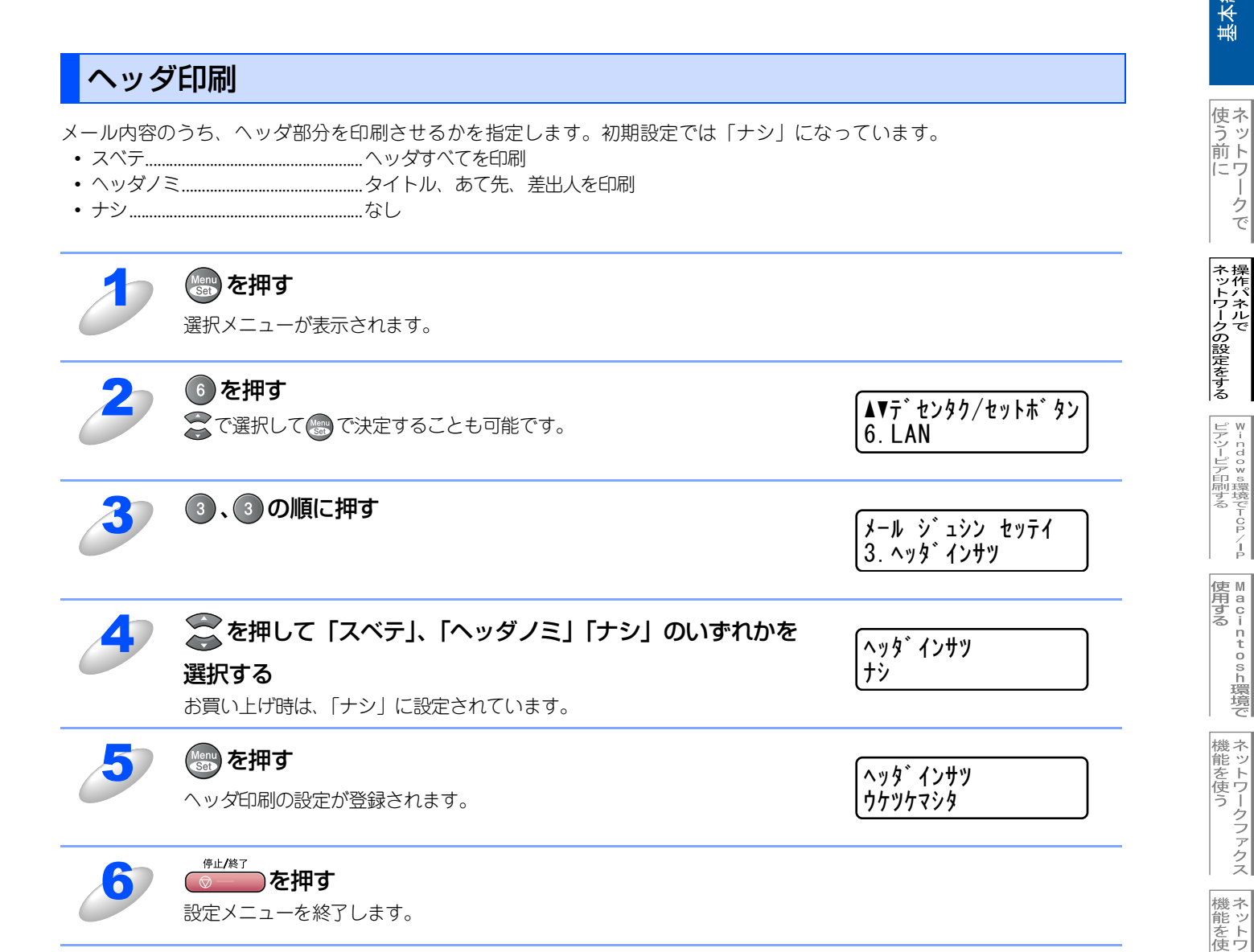

使う前にした

- クで

⊮ - n d o w s環境でTCP/-P

■ M a c i n t o s h 環境で

機能を使う

機能を使う

インターネット印刷する

管理する

BRAdmin Professiona-で 管理する

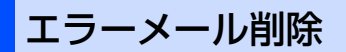

エラーメール削除を「On」に設定することで、本機がメールボックスチェック時に、POP3サーバーから取得できなかったメールを削除することができます。

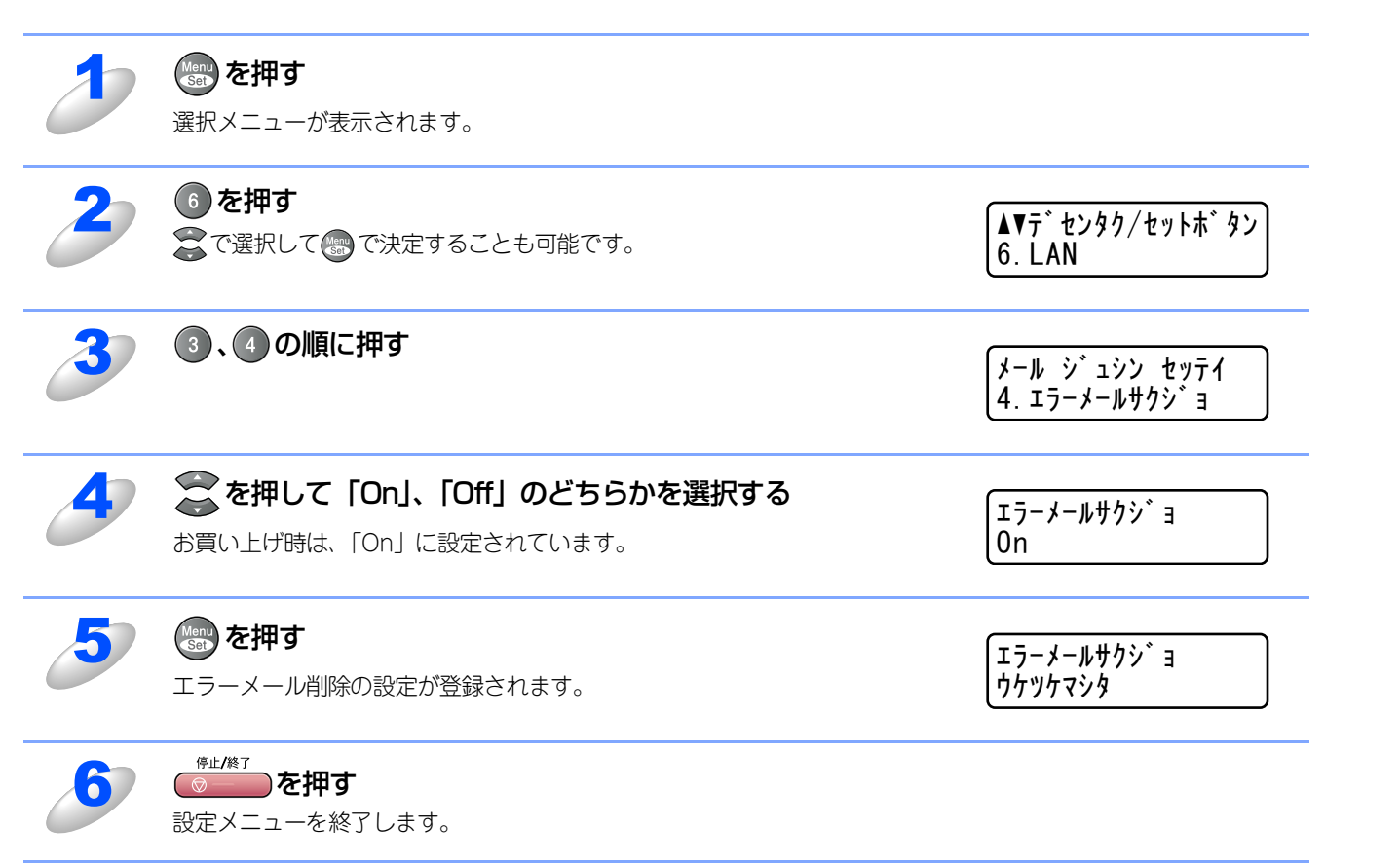

ネットワークの設定をする

⊮ - ndows環境でTCP/-P

M a c i n t o s h 環境で

機能を使う

基本編

## 受信確認

この機能により、インターネットファクス(I-FAX)機能による受信を送信者に通知することができます。

- On.....全てのI-FAXメッセージに対して送信元に受信確認を送付します。
- MDN......MDN(受信確認リクエスト)機能を使用して送られてきた I-FAX メッセージの送信元に対してのみ受信確認を送付します。
- Off......受信確認の送付を一切行いません。

| 2 | <b>変かれます。</b><br>選択メニューが表示されます。                              |                                |
|---|--------------------------------------------------------------|--------------------------------|
| 2 | <ul> <li>● を押す</li> <li>중 で選択して (●) で決定することも可能です。</li> </ul> | ▲▼デセンタク/セットホ゛タン<br>6. LAN      |
| 3 | ③、5の順に押す                                                     | メール シ゛ュシン セッテイ<br>5. シ゛ュシンカクニン |
| 4 | るを押して「On」、「MDN」、「Off」のいずれかを選択する                              | ຈໍ 1927                        |
|   | お買い上げ時は、「Off」に設定されています。                                      | Un                             |
| 5 | お買い上げ時は、「Off」に設定されています。                                      | Un<br>シ゛ュシンカクニン<br>ウケツケマシタ     |

使う前に

ネットワークの設定をする操作パネルで

使用する
Macintosh環境で

機能を使う

機能を使う

インターネット印刷する

管理する

# メール送信の設定

本機でメールを送信するには、以下の3つの項目を設定する必要があります。

- メールタイトル
- サイズ制限
- 受信確認要求

||御-日||-

●お使いのウェブブラウザを使って設定することもできます。詳しくは、P.118 を参照してください。

### メールタイトル

コンピュータなどへの送信時に、件名として表示されるテキストです。初期設定では「Internet Fax Job」になっています。

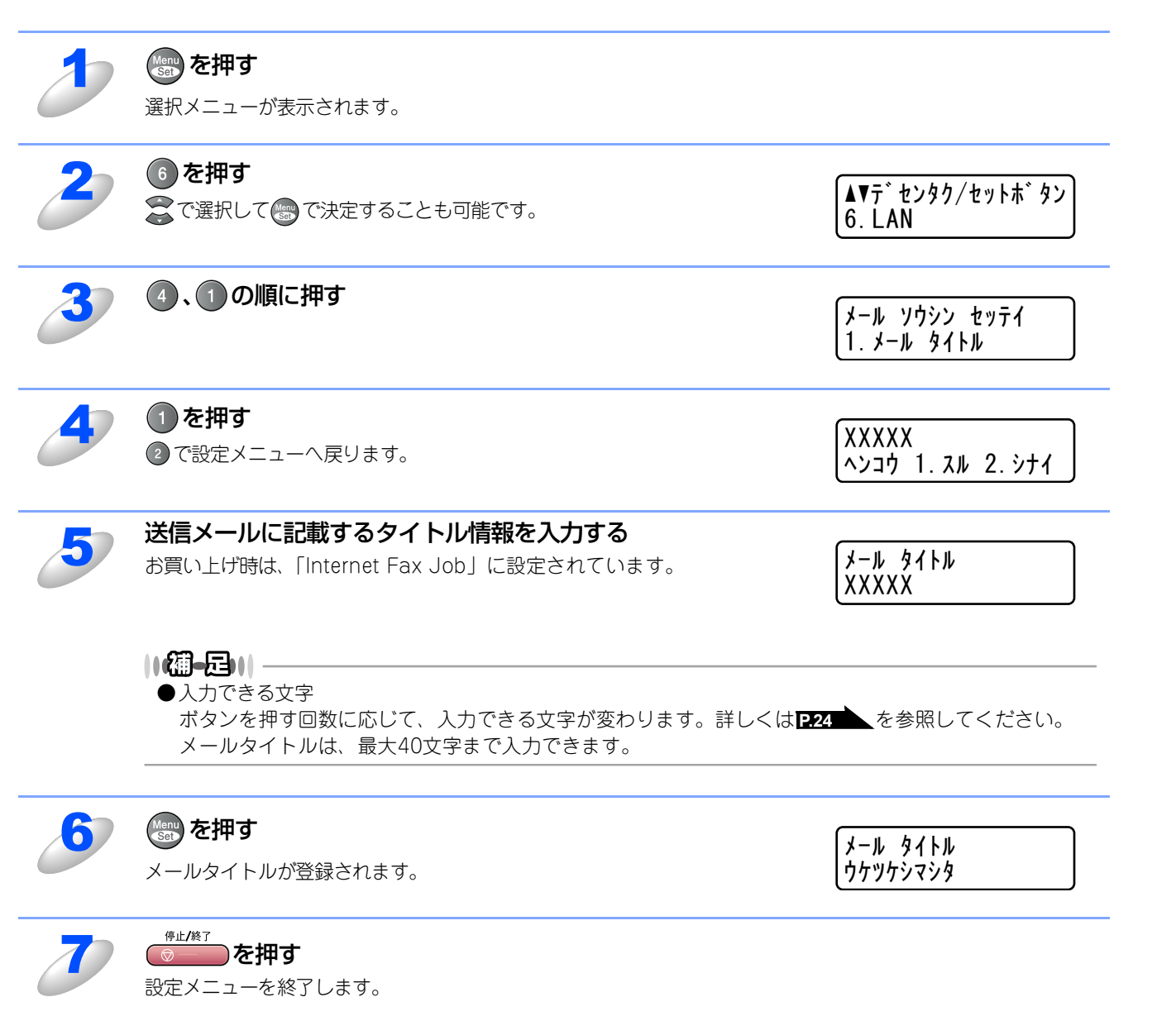

基本編

使う前にした

- クで

ネットワークの設定をする

⊮-ndows環境でTCP/-P

使用する Macintosh環境で

機能を使う

機能を使う

インターネット印刷する

管理する

BRAdmin Professiona-V 管理する

## サイズ制限

サイズ制限を「On」にしておくと、1MBを超えるサイズのメールを送信しようしたとき「メモリーガ イッパイデス」と 表示され、メールは送信されず、エラーレポートが出力されます。サイズ制限をOnにした場合は、ページを分割して送るな どして、ひとつのメールを1MB以下に抑える必要があります。

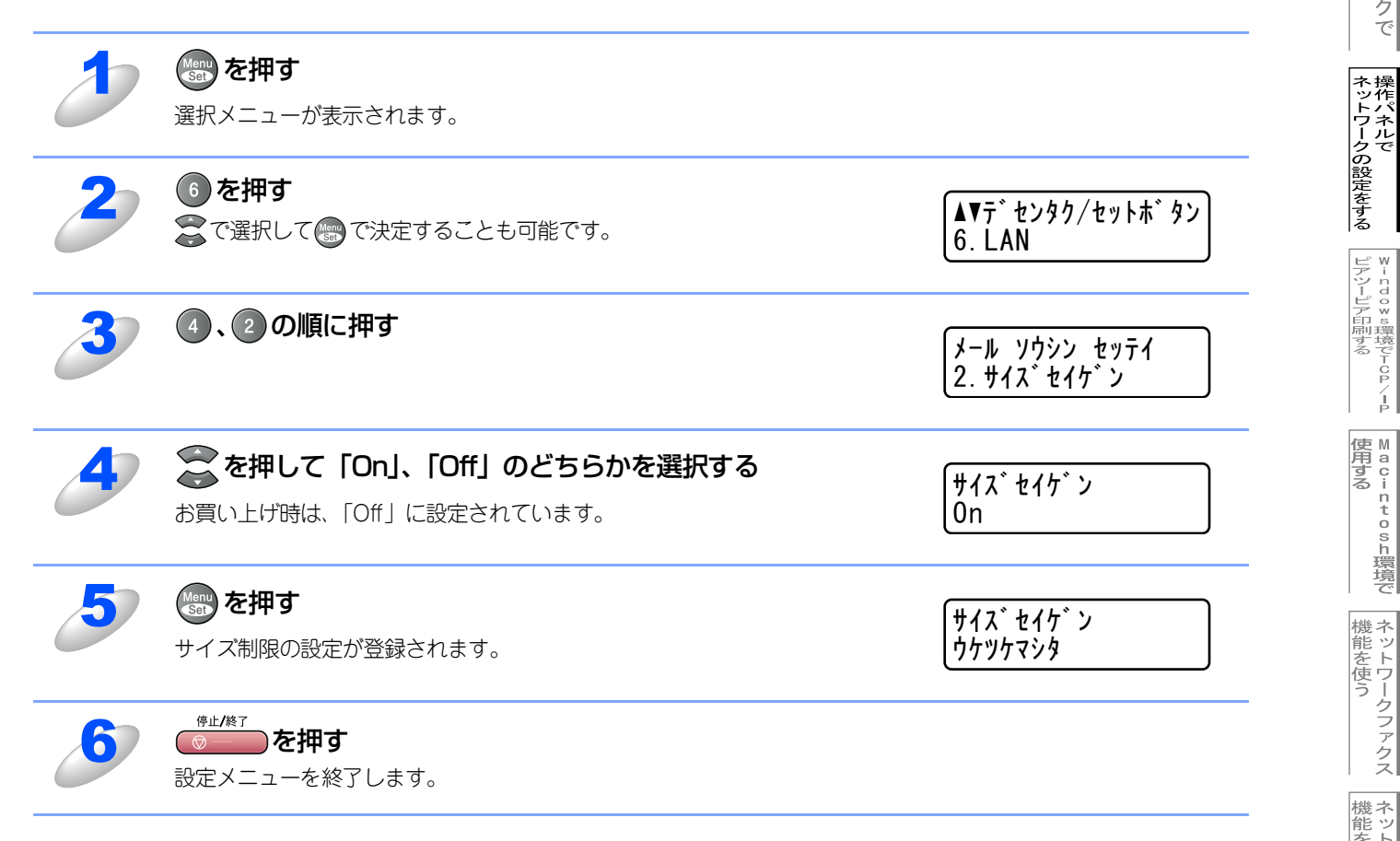

使う前にした

- クで

¥ - ndo×s環境でTCP/-P

■ M a c i n t o s h 環境で

機能を使う

機能を使う

インターネット印刷する

管理する

## 受信確認要求

この機能をOnにすることで、インターネットファクス送信時に受信確認要求の情報をあわせて送信します。受信側の機器ではMDN(受信確認機能)の設定が有効になっている必要があります。 詳しくは P.89 を参照してください。

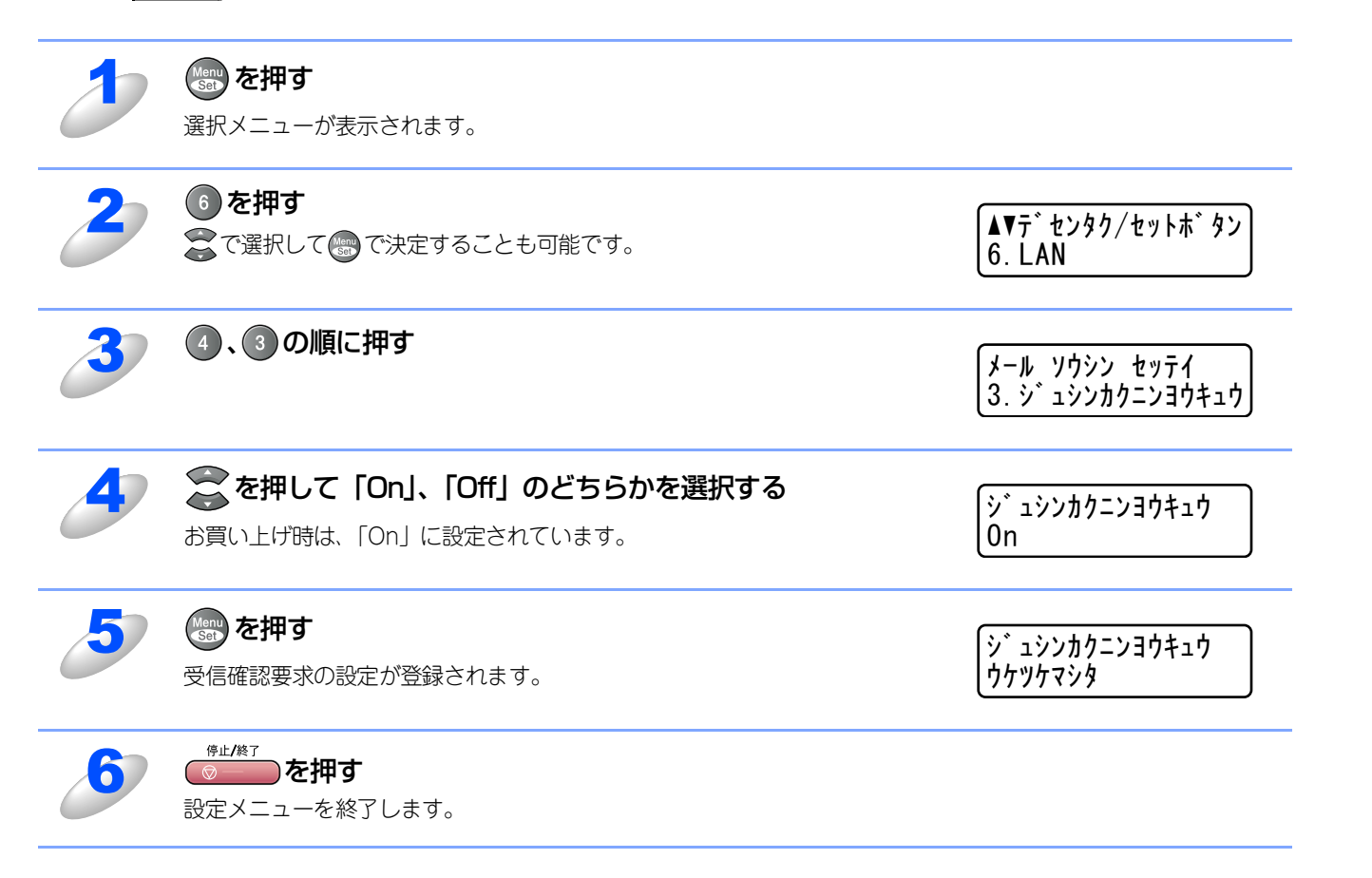

使う前にした

- クで

ネットワークの設定をする

¥ - n d o × s環境でT C P / − P

■ M a c i n t o s h 環境で

機能を使う

機能を使う

# リレー配信設定

本機でメールを受信するには、以下の3つの項目を設定する必要があります。

- リレー配信許可
- 許可ドメイン
- リレー配信レポート

||御-日||-

●お使いのウェブブラウザを使って設定することもできます。詳しくは、P.118 を参照してください。

### リレー配信許可

この機能により、インターネット経由で受け取ったドキュメントを通常の電話回線を使用して他のファクス機器に転送する ことができます。

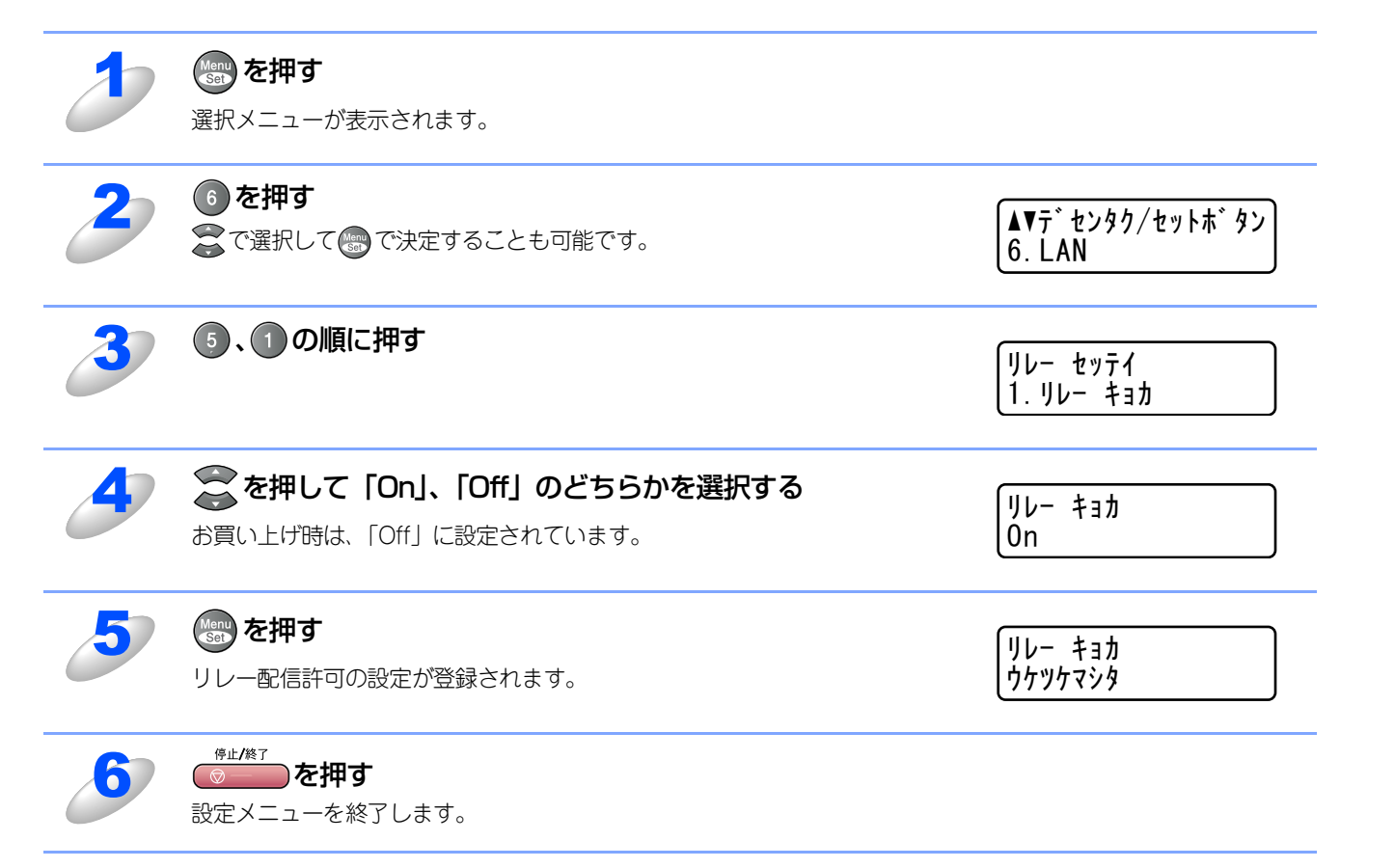

使う前に

- クで

ネットワークの設定をする

⊮-ndows環境でTCP/-P

■ a c i n t o s h 環境で

機能を使う

機能を使う

## 許可ドメイン

最大10件まで本機を経由した転送を許可する信頼できるドメイン名を登録しておくことができます。ここに登録されていな いドメインからのインターネットファクスは転送できません。ファクス機器に転送することができます。

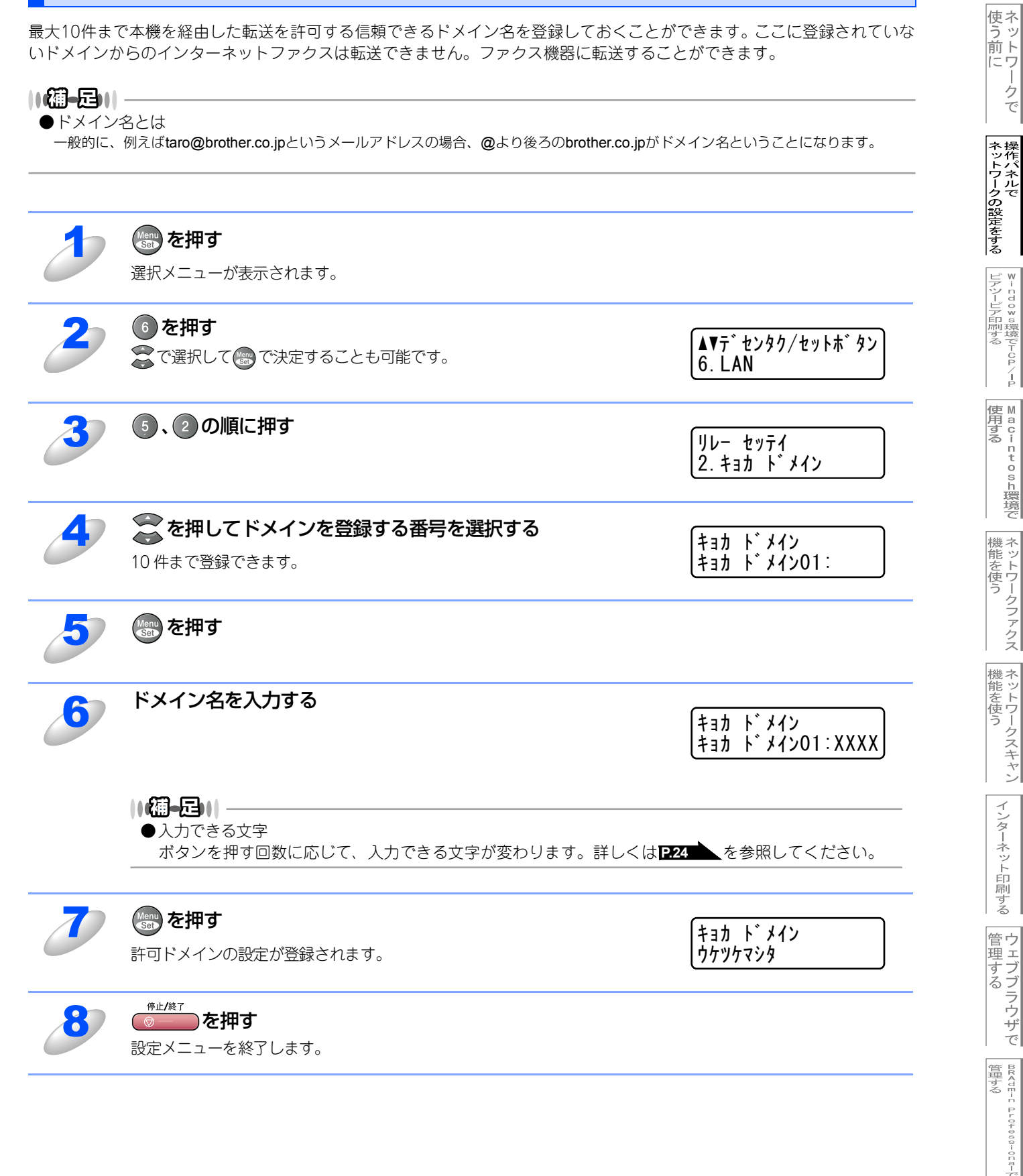

基本編

## リレー配信レポート

リレー配信転送レポートは、本機を経由して転送が行われたときに出力されます。また、このレポートはネットワーク PC-FAX機能を使用したブラザー製品からのドキュメントの送信確認の際にも出力されます。

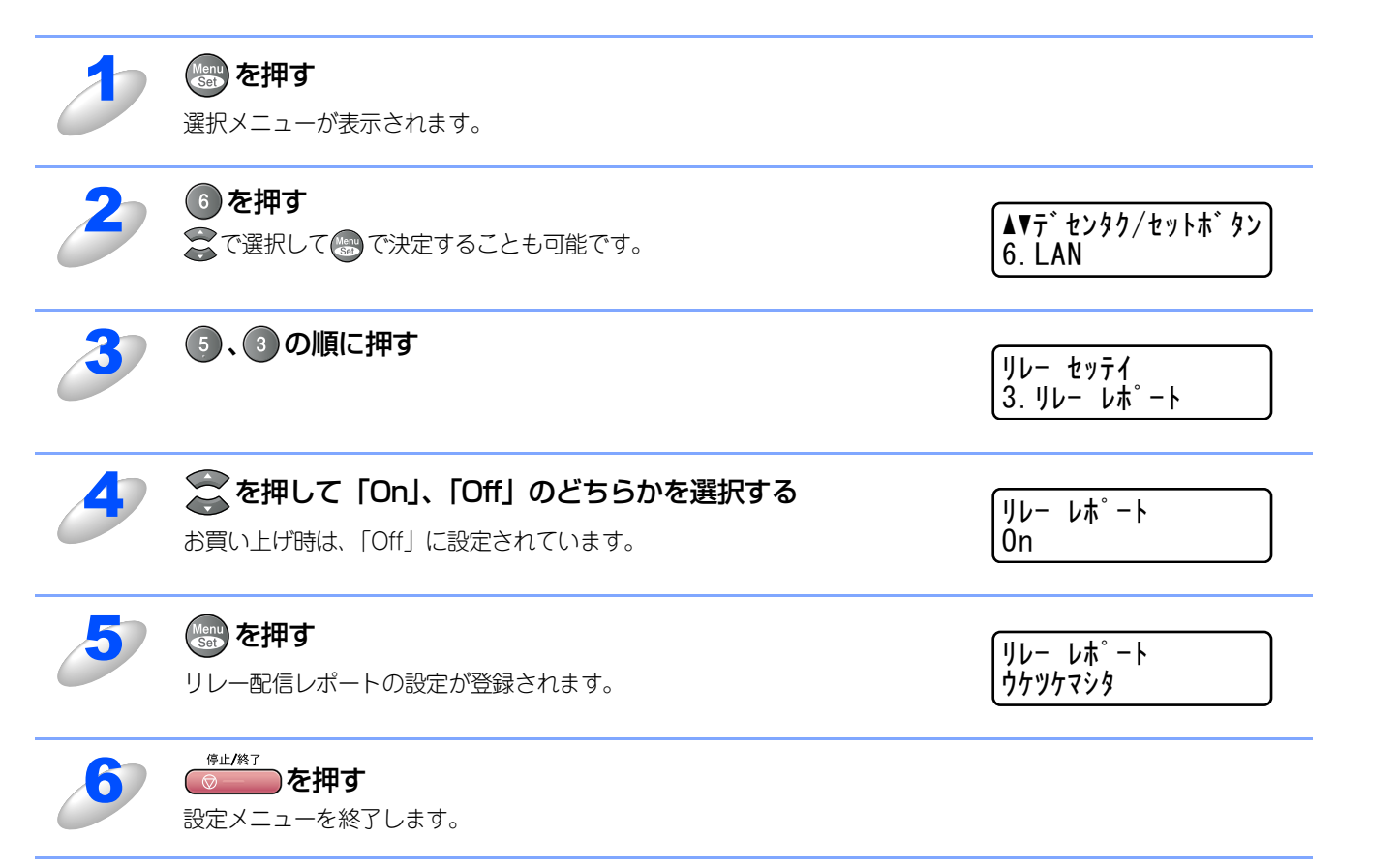

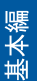

使う前に

ネットワークの設定をする

⊮ - ndows環境でTCP/-P

M a c i n t o s h 環境で

機能を使う

機能を使う

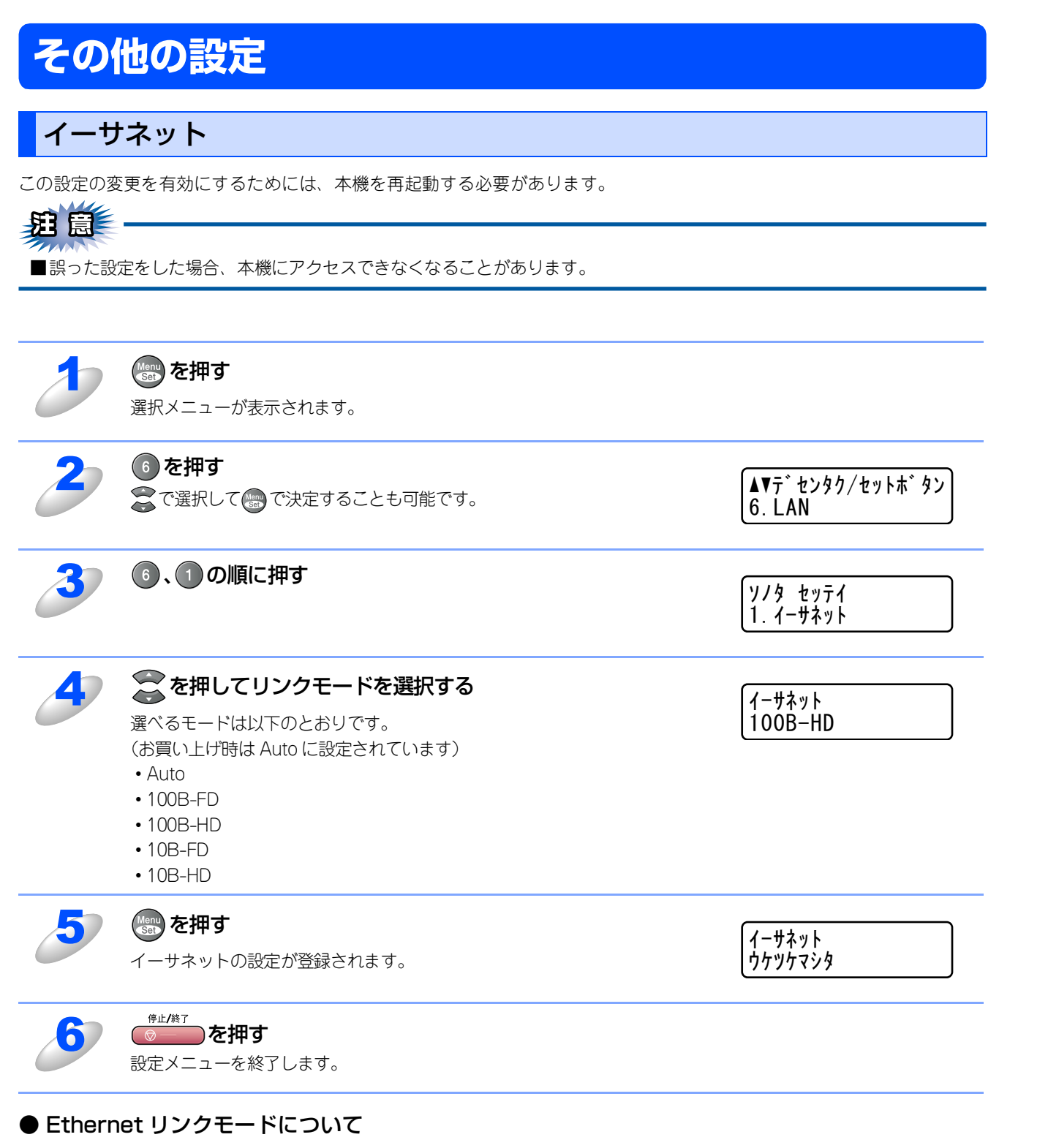

Auto :

100BaseTX(全二重/半二重)、10BaseT(全二重/半二重)モードを自動的に選びます。

#### 100B-FD/100B-HD/10B-FD/10B-HD:

それぞれのリンクモードに固定されます。

- 100B-FD : 100BaseTX Full Duplex
- 100B-HD : 100BaseTX Half Duplex
- 10B-FD : 10BaseT Full Duplex
- 10B-HD : 10BaseT Half Duplex

52

基本編

使う前に

- クで

ネットワークの設定をする

¥ - n d o w s環境でT C P / − P

| ● A a c i n t o s h 環境で

機能を使う

機能を使う

インターネット印刷する

管理する

BRAdmin Professiona-V 管理する

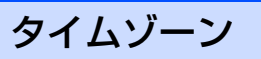

お住まいの国のタイムゾーンを設定します。ここで設定される値は、世界標準時間との時差になります。(例:日本 UTC+9:00) ここで設定したタイムゾーンは、インターネット経由で送信したドキュメントに使用されます。

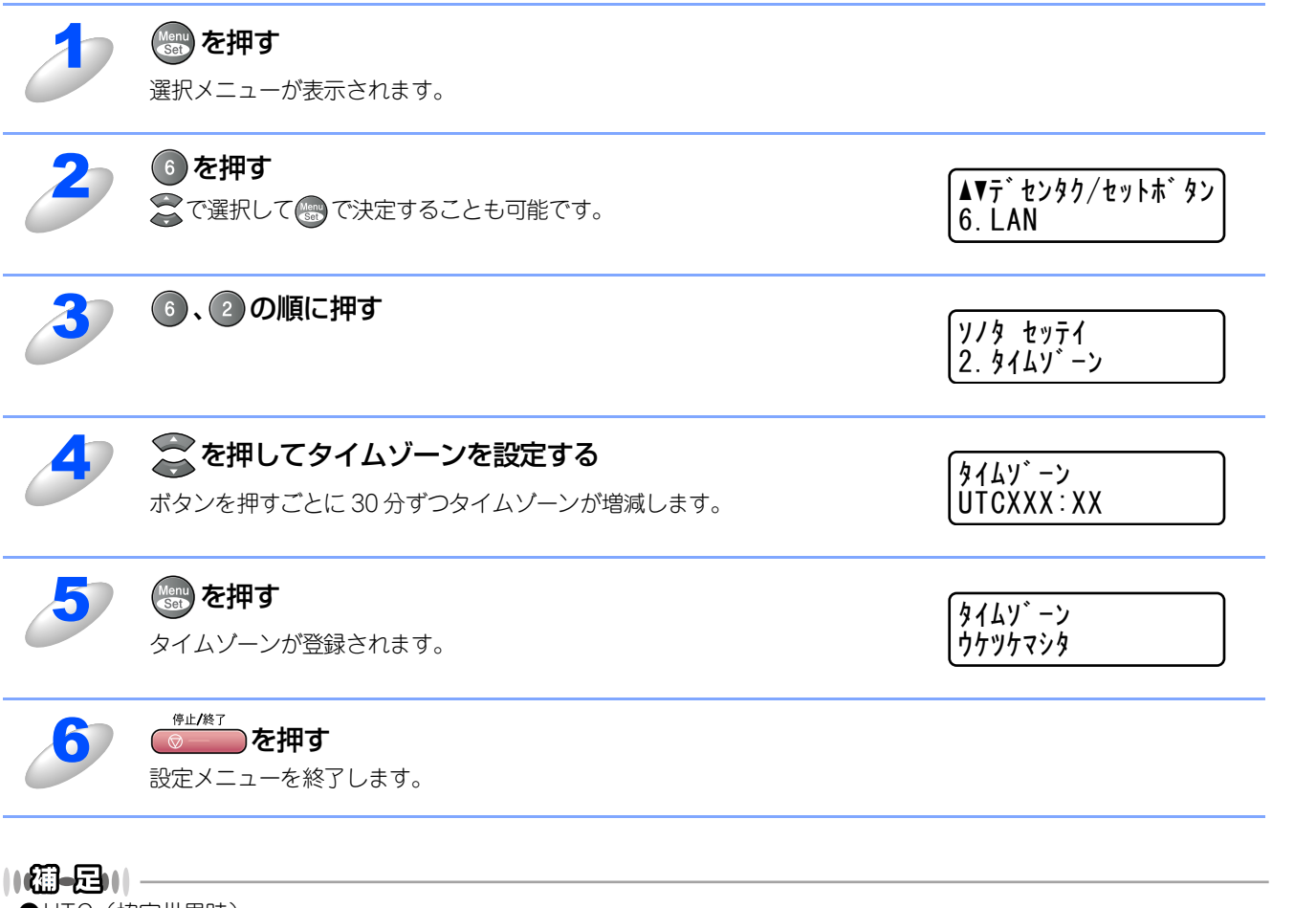

●UTC (協定世界時)

GMT(グリニッジ標準時)とほぼ同じ時刻ですが、全世界で時刻を記録する際に使われる公式な世界標準時刻のことで、1972年1月1日より使用されています。

使う前にした

- クで

ネットワークの設定をする操作パネルで

¥ - ndo¥s環境でTCP/-P

| 使用する | ● A C i N t O S h 環境で

機能を使う

機能を使う

# スキャンEメールの設定

||-御-足||

●お使いのウェブブラウザを使って設定することもできます。詳しくは、P.118 を参照してください。

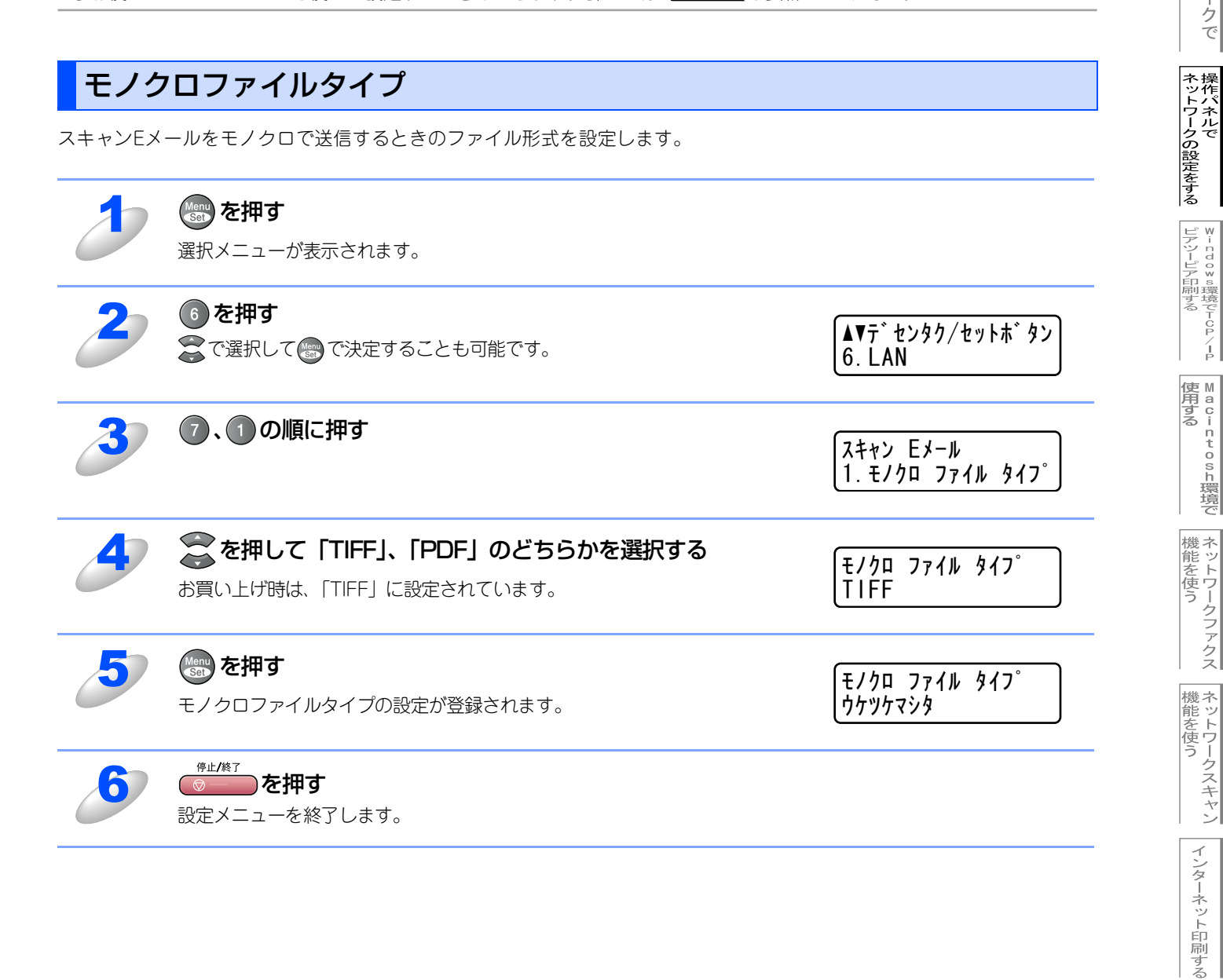

基本編

使う前にした

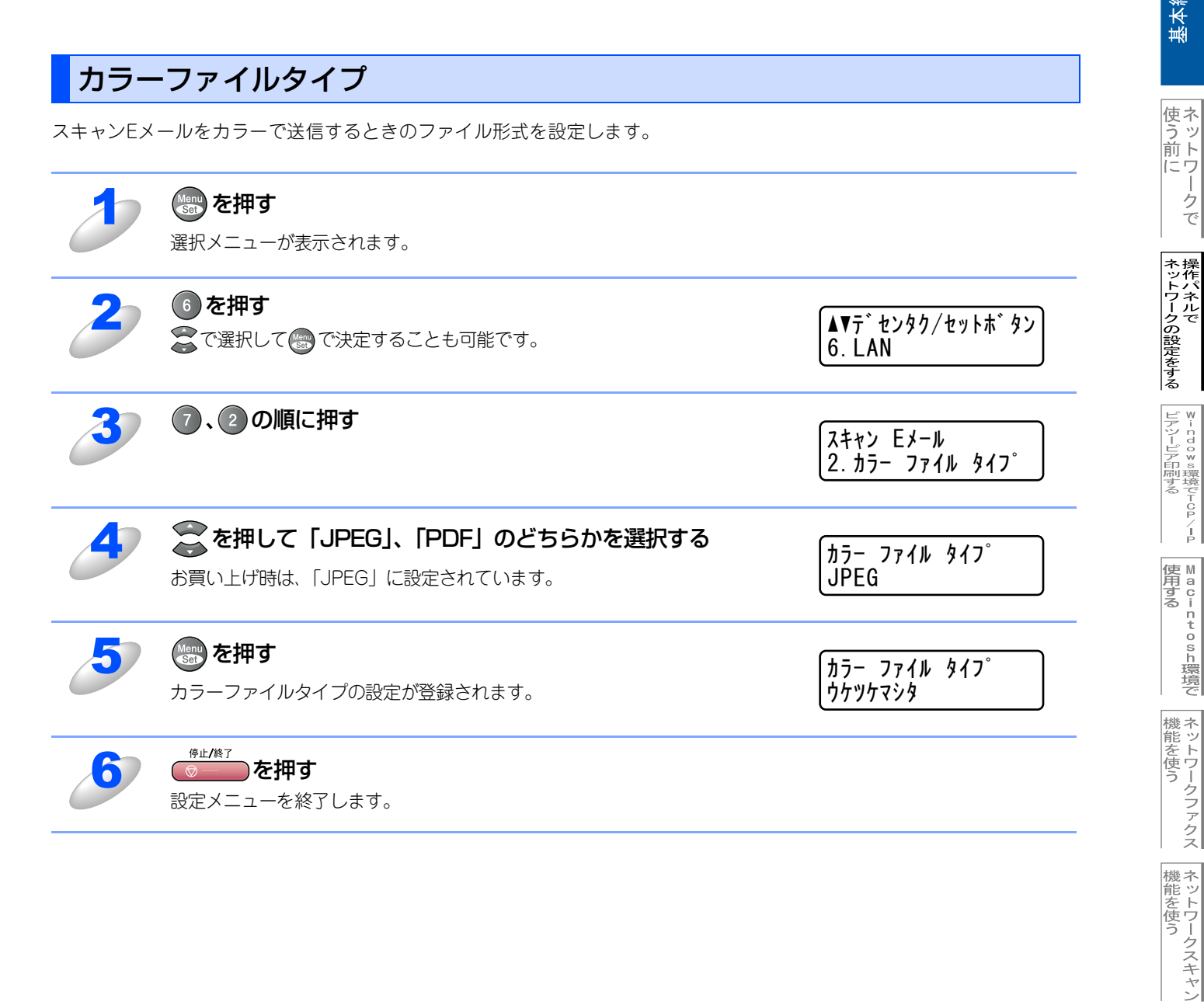

インターネット印刷する

管理する

BRAdmin Professiona-で 管理する

# LAN設定の初期化

現在のLAN設定を全て初期化できます。初期化すると本機は自動的に再起動します。

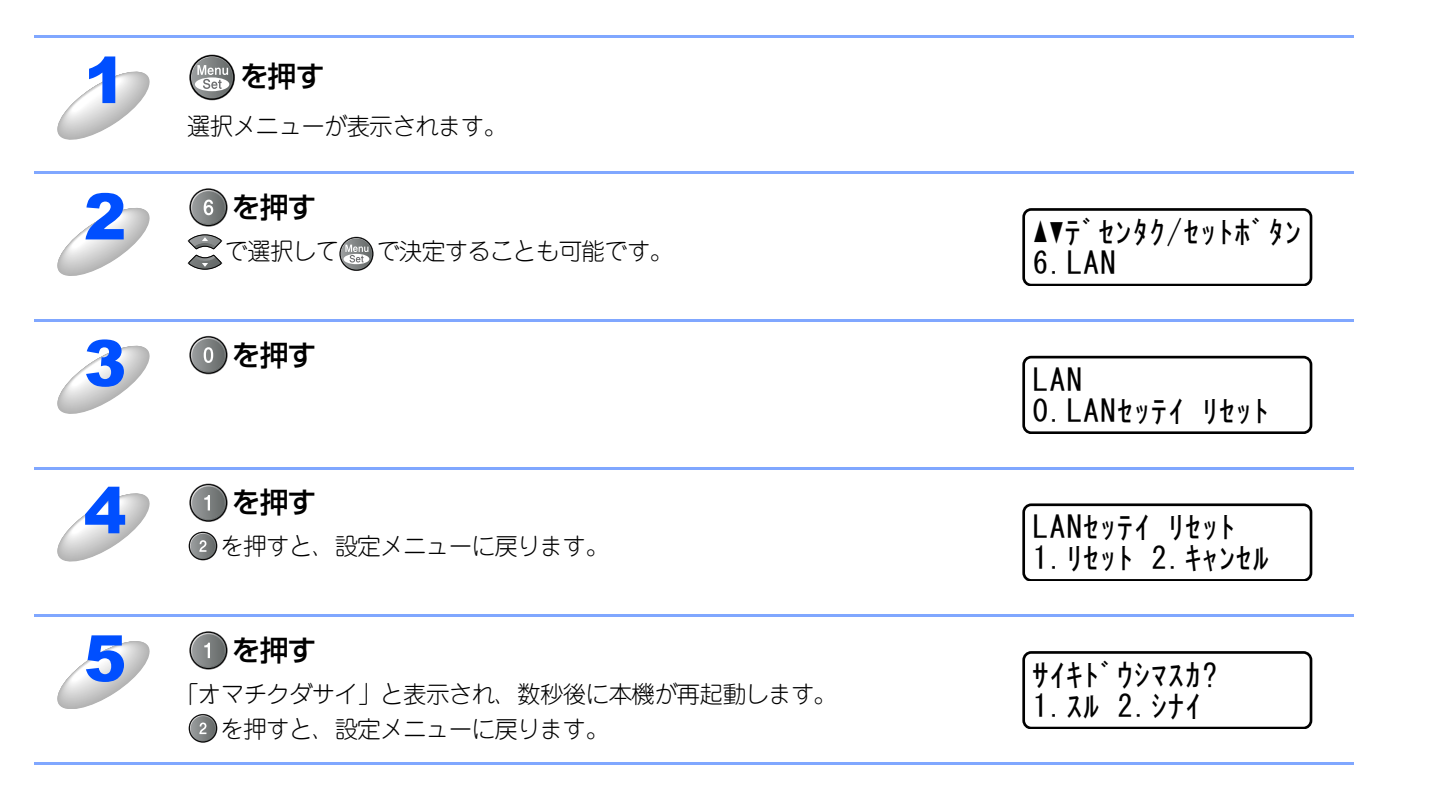

使う前に

ネットワークの設定をする

¥ - ndo×s環境でTCP/-P

使用する Macintosh環境で

機能を使う

機能を使う

# LAN設定内容リストの出力

現在のネットワークに関する設定内容を印刷できます。

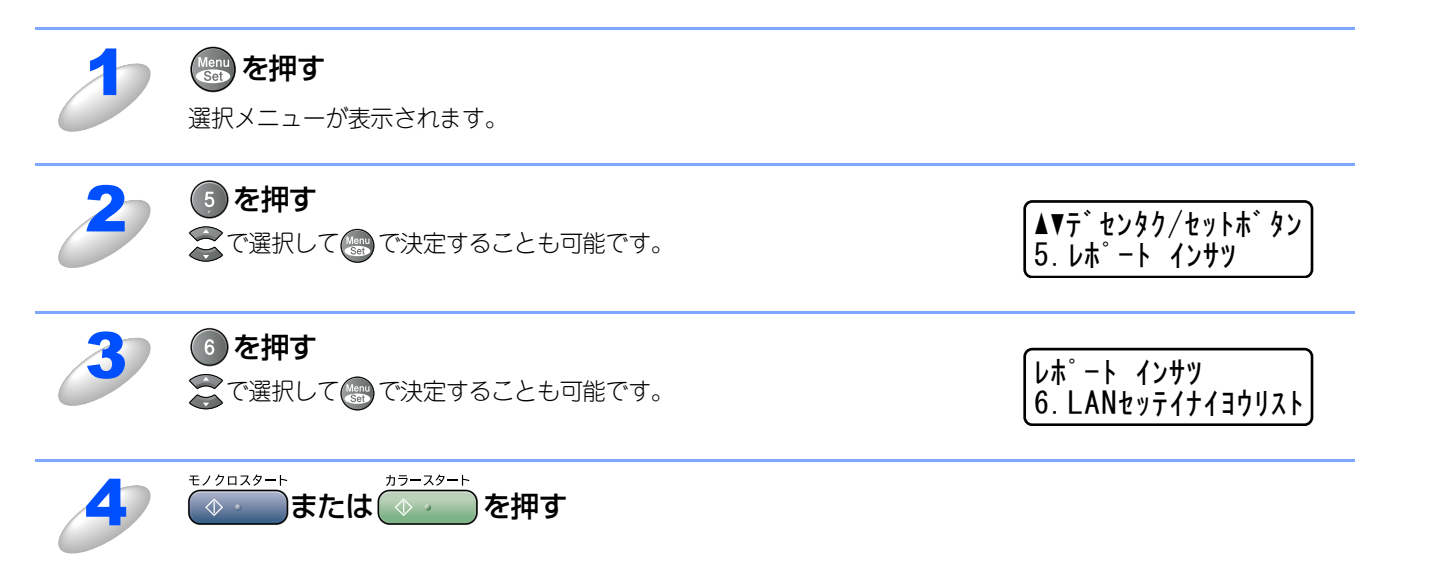

使う前に

ネットワークの設定をする

¥--ndo\*∞環境でTCP/-P

使用する
Macintosh環境で

機能を使う

機能を使う

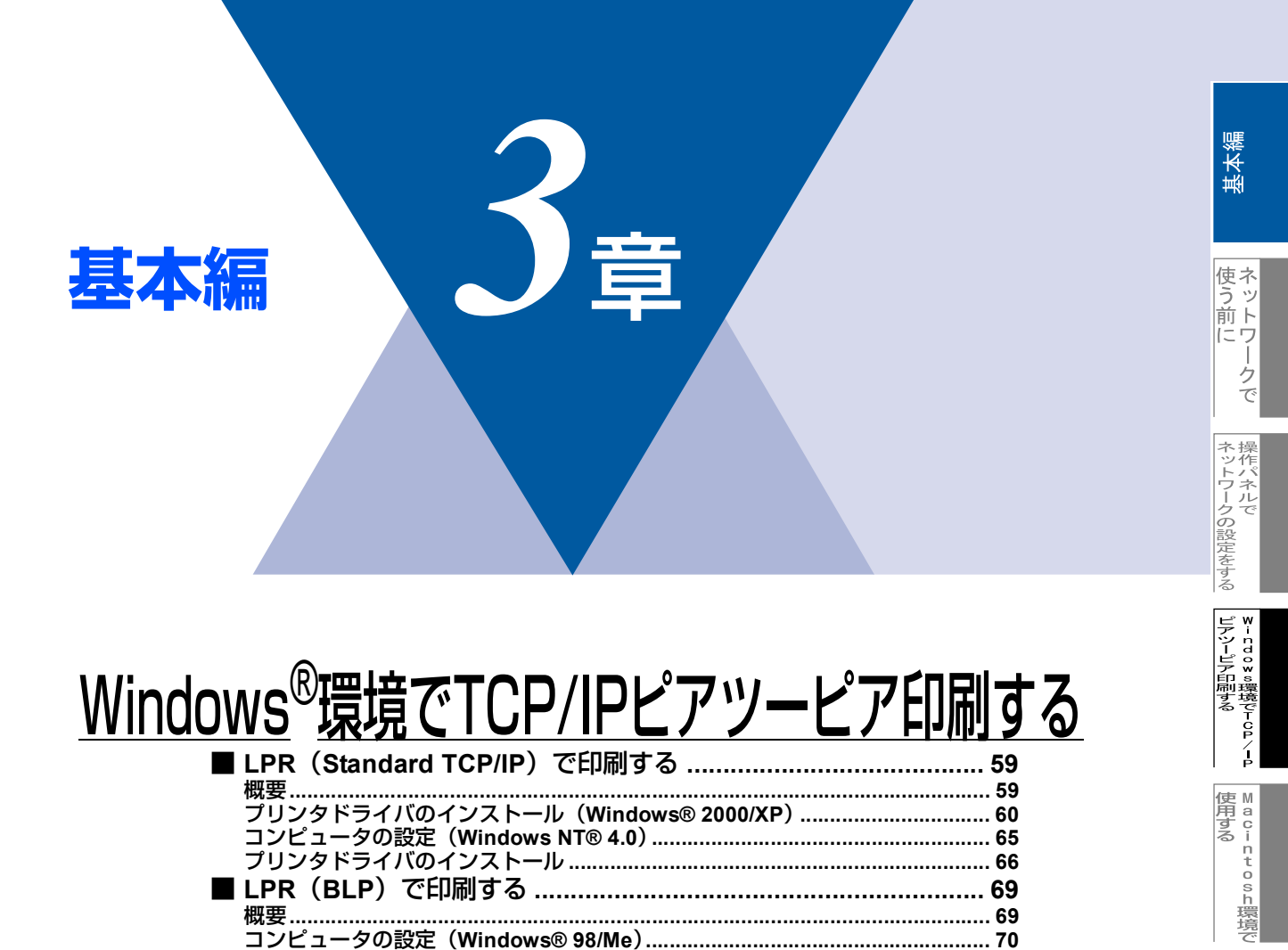

## LPR (Standard TCP/IP) で印刷する

#### 概要

Windows<sup>®</sup> 2000/XP、Windows NT<sup>®</sup>の場合は、TCP/IPプロトコルを使用して、本機から直接印刷出力することができます。 ネットワークサーバーなどは経由せずに印刷します。

#### ● 条件

- ・コンピュータにLANボードが装備され、TCP/IPプロトコルがインストールされていること。
- 本機にIPアドレス、サブネットマスクなどが設定されていること。
- コンピュータと本機が、同一のネットワーク上にあること。

#### ● 設定の流れ

- 1. TCP/IPプロトコルによってコンピュータがネットワーク接続されていることを確認します。
- 2. コンピュータに本機の関連付けをします。 P.60 を参照してください。

#### 

- ●Windows<sup>®</sup> 2000/XPの場合 標準でTCP/IPプロトコルがインストールされています。
- Windows NT<sup>®</sup> 4.0の場合 Windows NT<sup>®</sup> 4.0にTCP/IPプロトコルがインストールされていない場合は、 **P.65** を参照してインストールしてく ださい。

## プリンタドライバのインストール(Windows<sup>®</sup> 2000/XP)

すでにプリンタドライバがインストールされている場合は P.64 を参照してください。

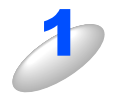

### [スタート] メニューから [プリンタと FAX] をクリックし、[プリンタのインストール(プ リンタの追加)] をクリックする

・Windows<sup>®</sup> 2000の場合は、[スタート] メニューから [設定] – [プリンタ] の順にクリックし、[プリンタの 追加] をダブルクリックします。

[プリンタの追加ウィザード] が表示されます。

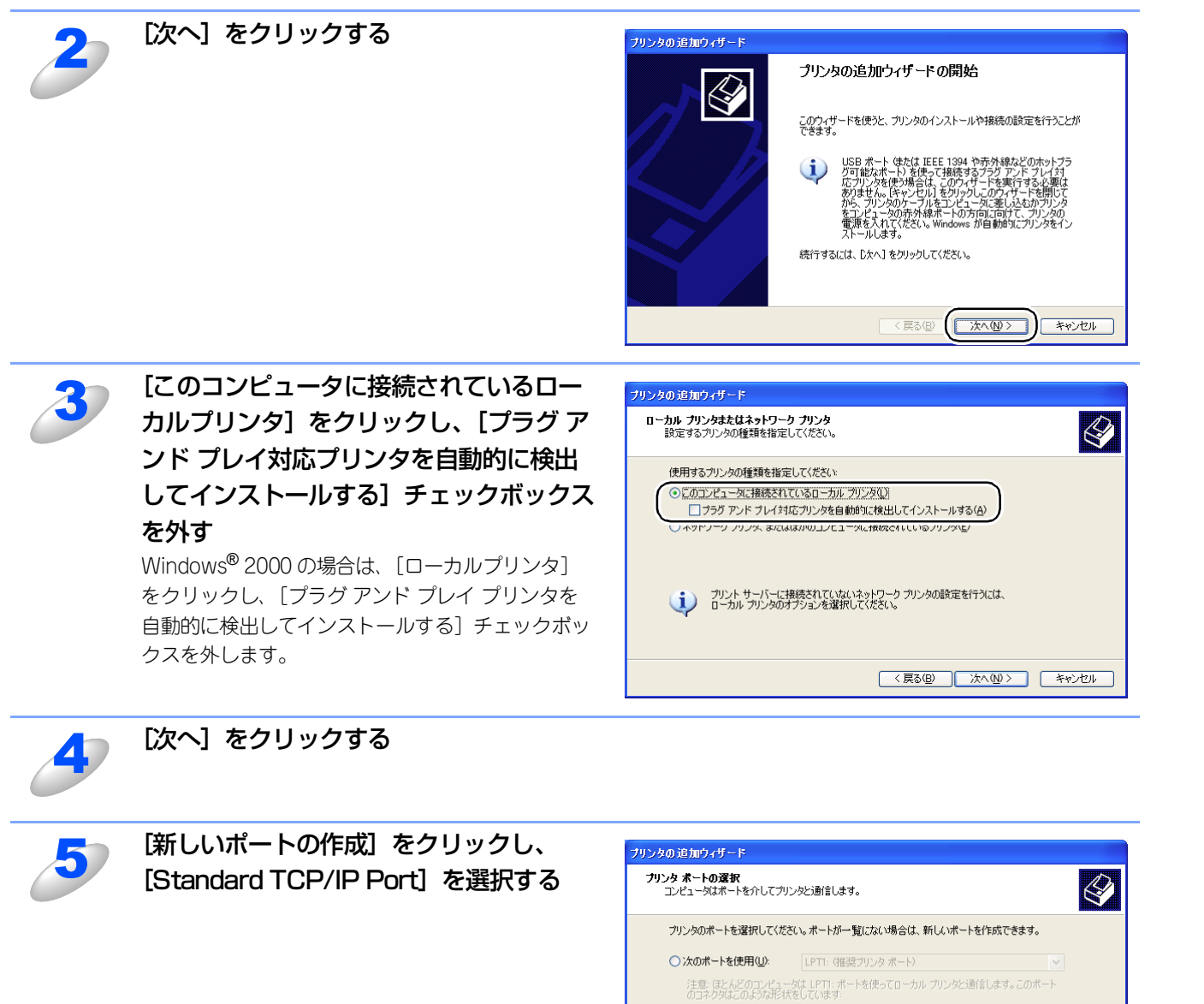

○新しいポートの作成(©)

ポートの種類

基本編

使う前に

クで

ネットワークの設定をする

ピアツーピア印刷する

í

使用する Macintosh環境で

機能を使う

機能を使う

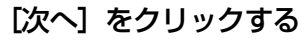

6

[標準 TCP/IP プリンタポートの追加ウィザード] が表示されます。

60

< 戻る(B) 次へ(N)> キャンセル

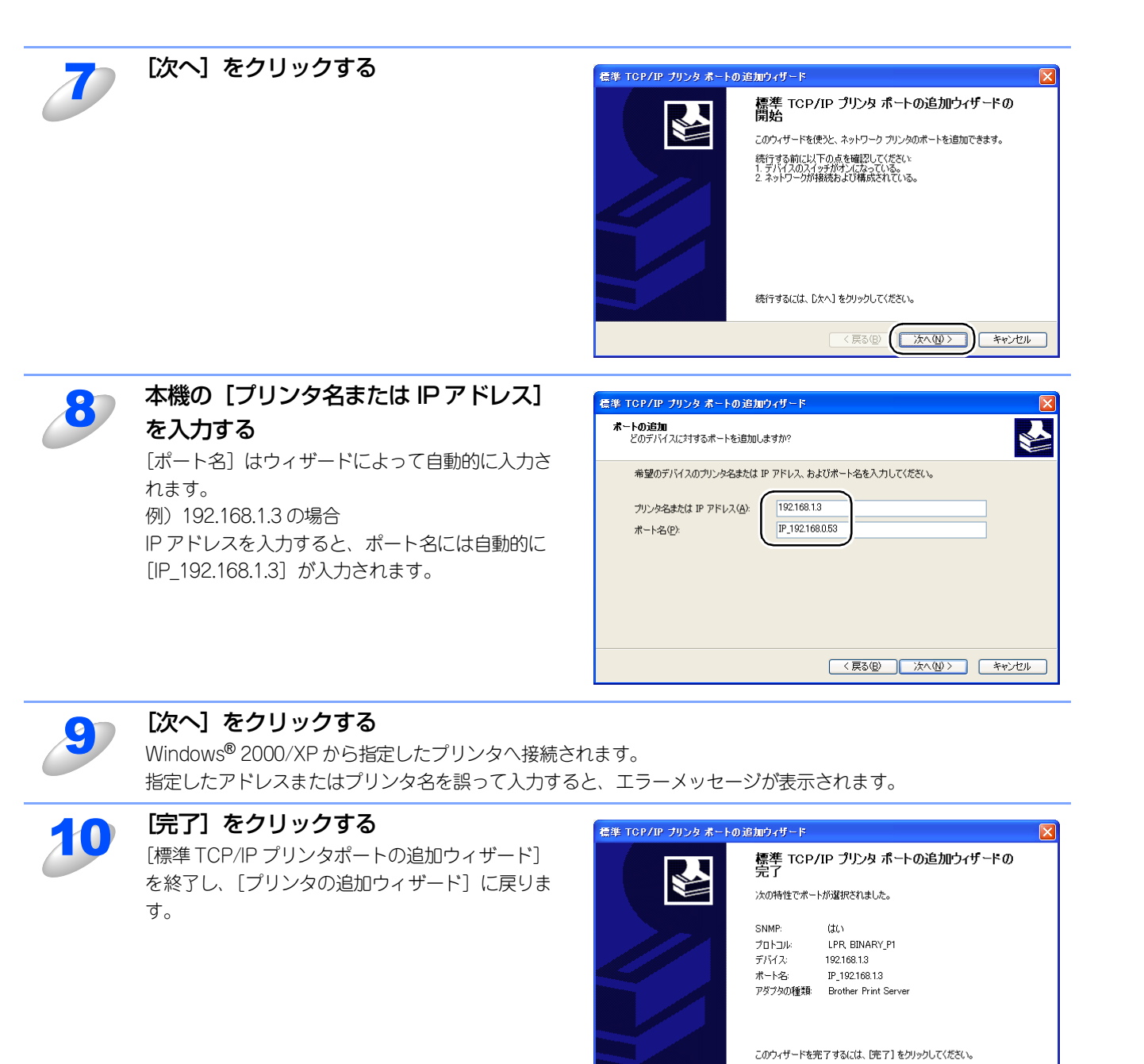

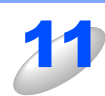

[ディスク使用] をクリックする

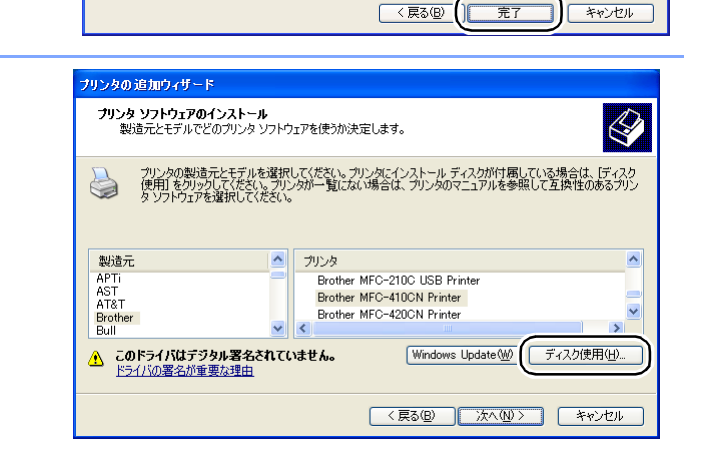

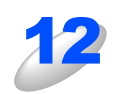

付属の CD-ROM をコンピュータの CD-ROM ドライブにセットし、[参照] をクリックする

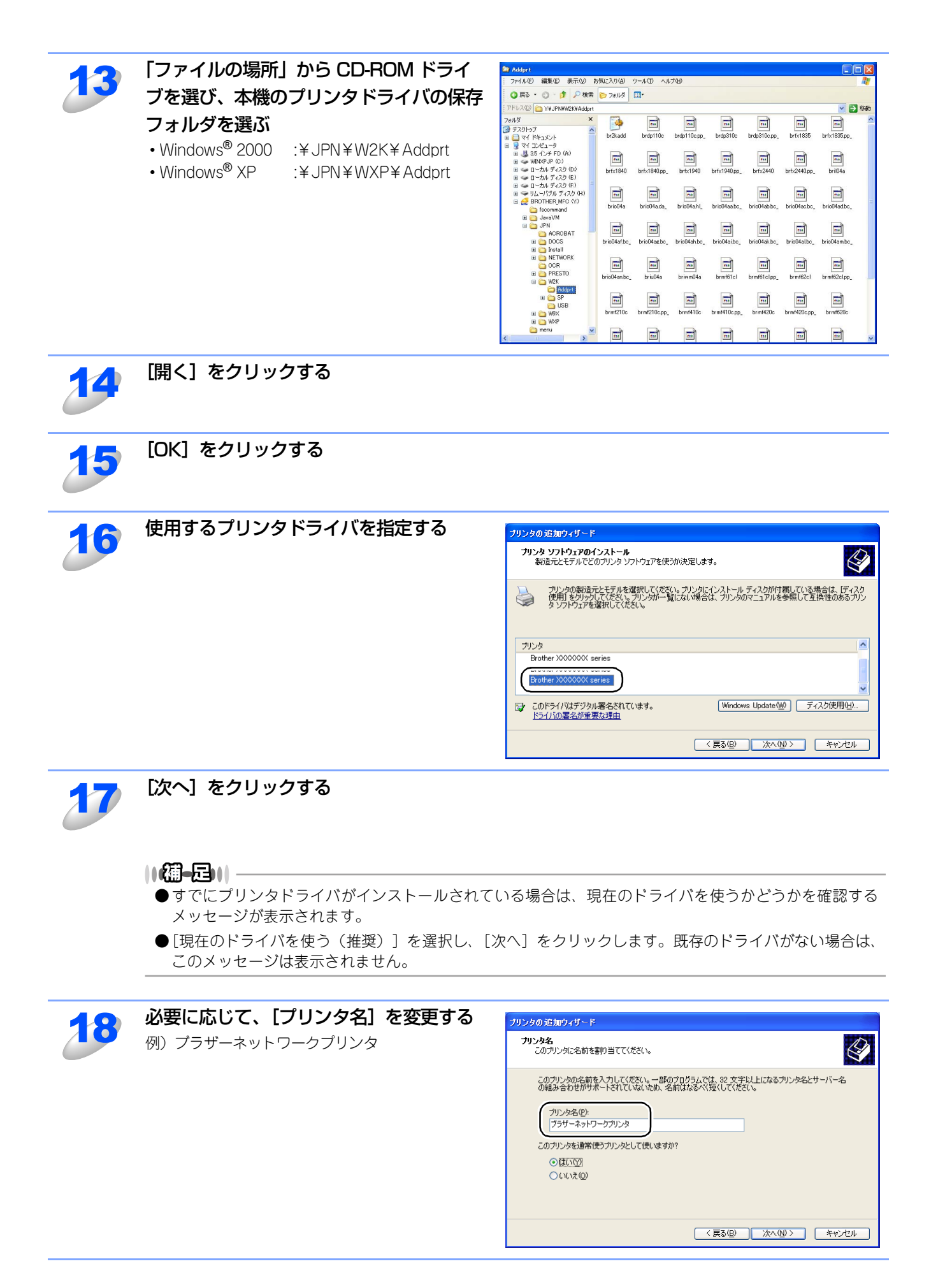

使う前に

クで

| ネットワークの設定をする

ピーndow∞環境でTCP/

í

| 使用する | ● A C i N t O S h 環境で

機能を使う

機能を使う

インターネット印刷する

管ウ

官理する

BRAdmin Professiona-で

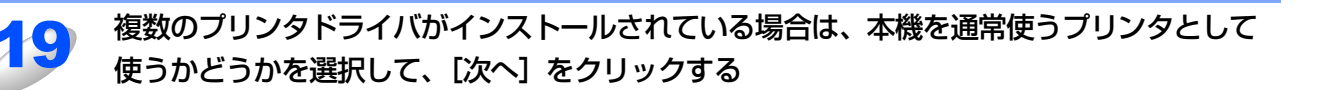

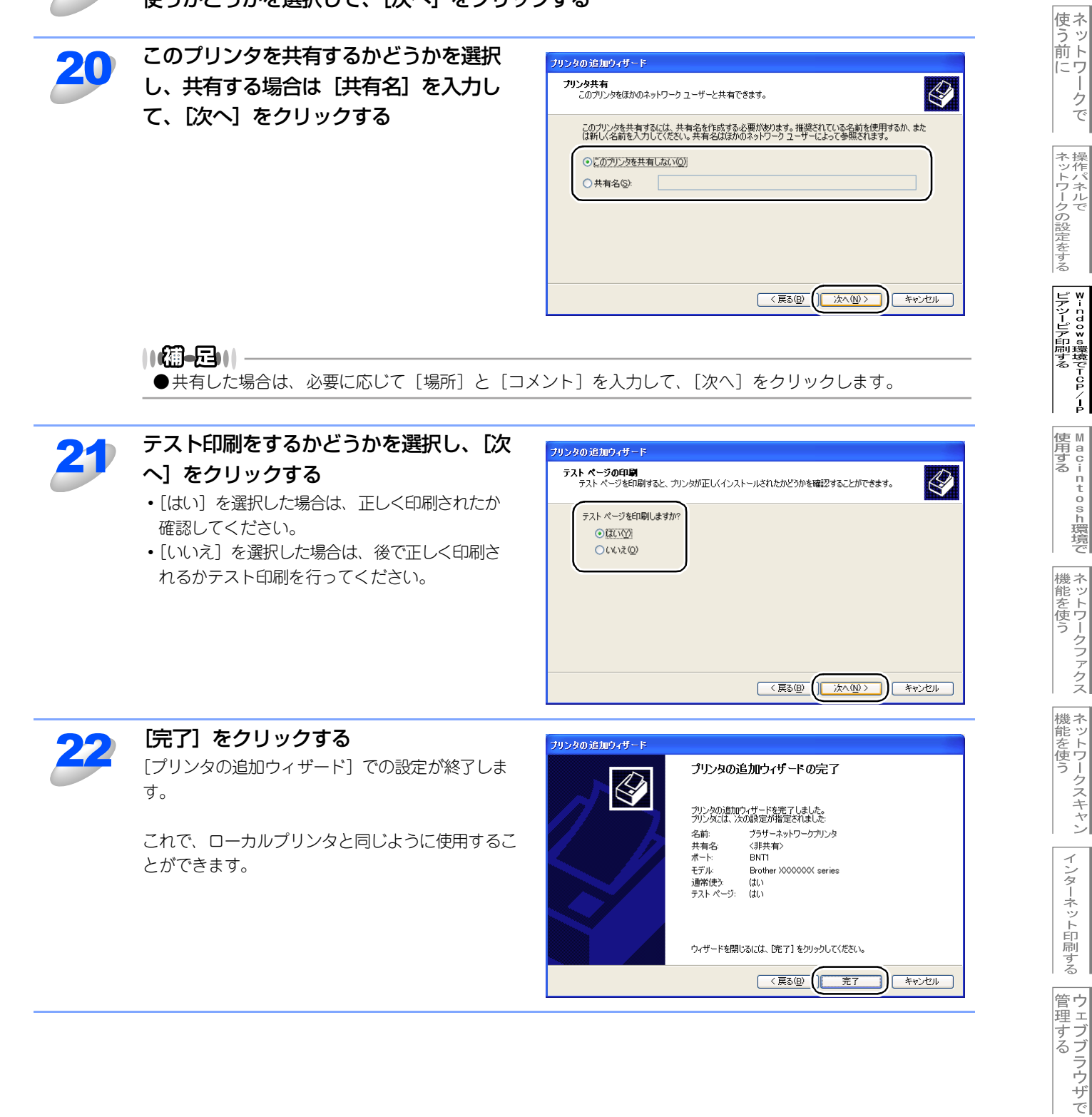

- クで

インターネット印刷する

BRAdE-n Profess-ona-で 管理する

||御-日||-

- ●プリンタドライバインストール済の場合
- すでにプリンタドライバがインストールされている場合は、次の手順でTCP/IPポートの追加と本機の関連付けをします。 ① [スタート] メニューから [プリンタと FAX] をクリック(Windows<sup>®</sup> 2000 の場合は、[スタート] メニューから
  - [設定]-[プリンタ]の順にクリック)し、設定するプリンタをクリックします。
- ② [ファイル] メニューの [プロパティ] をクリックします。
- ③ [ポート] タブをクリックし、[ポートの追加] をクリックします。
- ④ [Standard TCP/IP Port] を選択し、[新しいポート] をクリックします。
   [標準TCP/IPプリンタポートの追加ウィザード] が表示されます。
- ⑤ プリンタドライバのインストール手順7~10を実行します。詳しくは 267 を参照してください。

使う前に

| ネットワークの設定をする

♥-- cdo≥ ◎環境でTCP/-P

| 使用する | ● A C i N t O S h 環境で

機能を使う

機能を使う

インターネット印刷する

管理する

BRAdmin Professiona-で 管理する

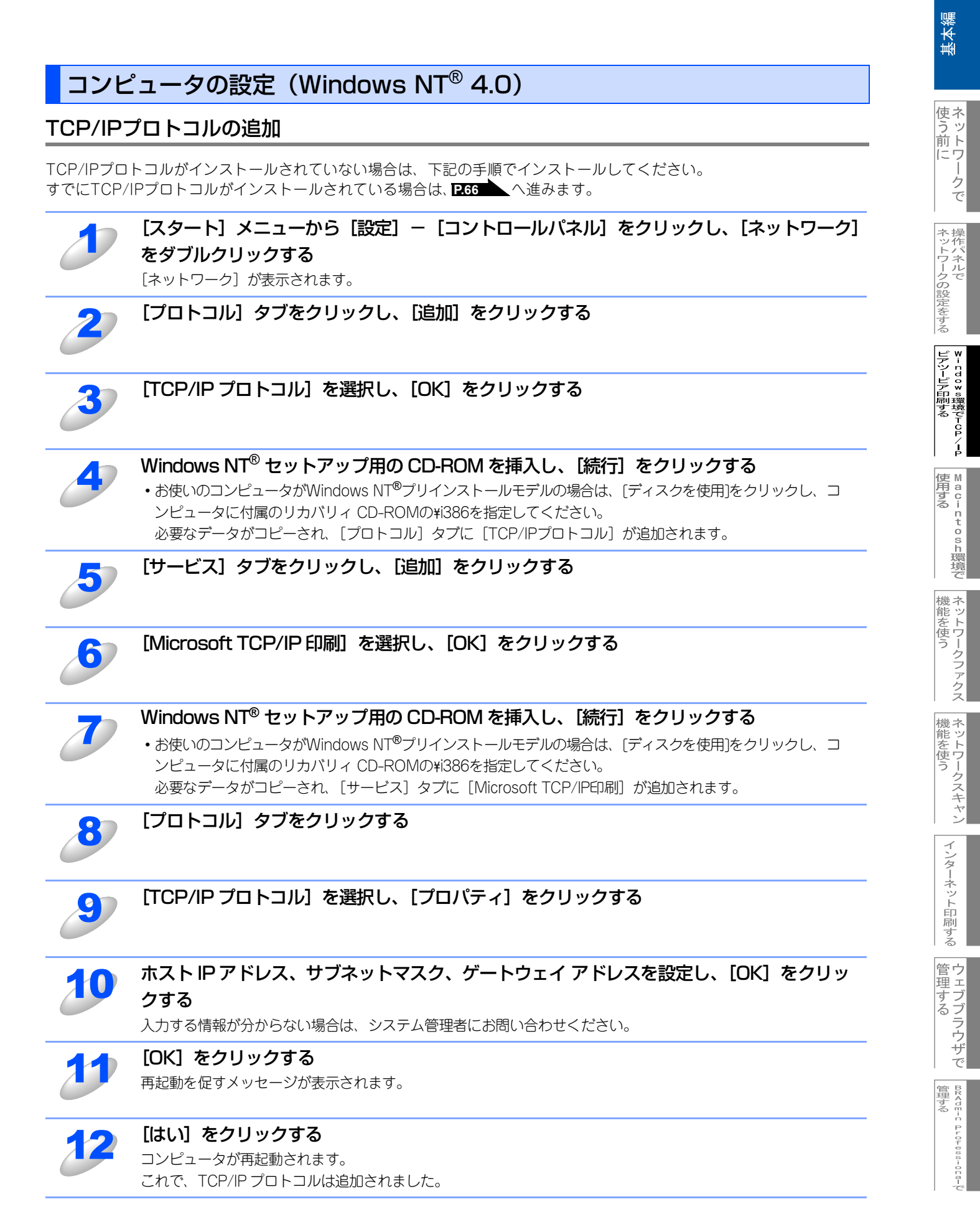

#### プリンタドライバのインストール すでにプリンタドライバがインストールされている場合は P.68 を参照してください。 [スタート] メニューから [設定] - [プリンタ] の順にクリックし、[プリンタの追加] を ダブルクリックする [プリンタの追加ウィザード]が表示されます。 [このコンピュータ] を選択し、[次へ] を 「リリかの追加ウィザート このケイザードを使うと、フリンタのインストールまたはま様続をすばやく、 容易に行うことができます。このフリンタの管理をどのように行うか を指定してください。 クリックする - しい設定でこいコルニータで管理し、構成する場合 🔿 ネットワーク フリンタ サーバー(E) 別のコンピュータ上のフリンタに接続し、そのフリンタのすべての設定を、管理者がセットアップしたフリントサーバーによって管理する場合 | 次へ(N) > キャンセル 題圖 ■[ネットワークプリンタサーバー]を選択しないように注意してください。 [ポートの追加] をクリックする プリンタの追加ウィザード このプリンタで使用したいポートの隣のチェック ボックスをクリックしてくださ い。ドキュメントは、チェックされているポートのうち、最初に利用可能な もので印刷されます。 利用可能なホート(A) **⊼°**−ŀ 説明 7% LPT1: Local Port Local Port LPT2: LPT3: Local Port COM1: Local Port -COMP al Por ポートの追加(∐... ポートの構成(<u>C</u>)... ノリフタノールを有知にする(<u>E</u>) < 戻る(B) 次へ(N) > キャンセル [利用可能なプリンタポート] のリストか りった ホート ? X ら [LPR Port] を選択し、「新しいポー 利用可能なプリンタ ポート(A) Digital Network Port Lexmark DLC Network Port Lexmark TCP/IP Network Port ト] をクリックする LPR Port 新しいモニタ(N)。 新しいホペート(P)... キャンセル 泪扇 ■前述の [Microsoft TCP/IP 印刷プロトコル] をインストールしていない場合は、 [LPR Port] は表示さ れません。

インストール方法については P.65 を参照してください。

基本編

使う前に

クで

ネットワークの設定をする

ピアツーピア印刷する

í

使用する Macintosh環境で

機能を使う

機能を使う

インターネット印刷する

管理する

BRAde-n Professiona-で 管理する

|    | 「Ind た担併」 ているサーバーの夕前また                                                                                                    |                                                                                                    | 基本                                       |
|----|----------------------------------------------------------------------------------------------------|----------------------------------------------------------------------------------------------------|------------------------------------------|
| 5  | はアドレス:] ボックスに、本機のIPアド<br>レスを入力する<br>例) 192.168.1.3                                                                                                    | Ipre 互換フリンタの追加     ×       Ipd を提供していらサーバーの名前<br>またはオドリス(1):     (192.168.1.3)       サーバーのフリンタ名または<br>フリンタ キュー名(日):     (BINARY_P1)       OK     キャンセル                                                                                                    | 使う前に一クで                                  |
|    | <ul> <li>● hosts ファイルを編集した場合、またはドメーはなく、本機のノード名を入力します。本機にを入力することもできます。</li> <li>デフォルトのノード名は「BRN_xxxxxx」で、</li> </ul>                                                                                     | インネームシステムを使用している場合は、IP アドレスで<br>す、NetBIOS名をサポートしているため、本機のノード名<br>、「xxxxxx」はMACアドレスの末尾の6桁です。                                                                                                    | 操作パネルで                                   |
| 6  | 【サーバーのプリンタ名またはプリンタキニる<br>・サービス名が分からない場合は、BINARY_P1と入                                                                                                    | 1一名:] ボックスに、本機のサービス名を入力す<br>カレてください。                                                                                                    | 8                                        |
| J  | [OK] をクリックする                                                                                                    |                                                                                                    | (使 M A A A A A A A A A A A A A A A A A A |
| 8  | <b>【閉じる】をクリックする</b><br>[利用可能なプリンタポート]のリストに、本機の II                                                                                                    | P アドレスが反転表示されます。                                                                                                    | o i n t o s h 環境で                        |
| 9  | [次へ] をクリックする                                                                                                    | フリンタの注意加ウィザード         このフリンタで使用したしはやールの隣のチャウ ボックスを別ックしてくださしい ドキュンクはれてい ちホートのうち、最初ご利用可能なものでに知時力ます。         おのでに知時力ます。         利用可能なポート(A):         ボート         192168.0538.         日PT1:         LPT1:         LPT1:         LPT1:         LPT1:         LPT1:         LOCM1-         LPT3:         COM1-         Local Port         LPT3:         COM1-         Local Port         T)ソウ アールを有効にする(E)                                                                             | 機能を使う 機能を使う 機能を使う                        |
| 10 | <b>使用するプリンタドライバを指定する</b><br>[ディスク使用] をクリックし、CD-ROM 上の保存<br>場所を参照します。<br>プリンタのリストから、本機のプリンタドライパを<br>選択します。<br>• Windows <sup>®</sup> 2000 :¥JPN¥W2K¥Addprt<br>• Windows <sup>®</sup> XP :¥JPN¥WXP¥Addprt | フリンタウボード         シア         アリンタの製造元とモデルを別ックしてください。フリンダルーしディスクが付属している場合<br>は、ビイスク使用を別ックしてください。フリンダルー気にない場合は、フリンタのマニュアルを参照して互換性のあるフリンダを選択してください。         フリンタ(P):         Brother XXXXXXX series         Brother XXXXXXX series         Forther XXXXXXX series         Fridher XXXXXXX series         Fridher XXXXXXX series         Frider XXXXXXX series         Frider XXXXXXX series         Frider XXXXXXX series         Frider XXXXXXX series         Frider XXXXXXX series | 「インターネット印刷する」管理する                        |
| 11 | [次へ] をクリックする                                                                                                    |                                                                                                    | で<br>BRAJE-n Profess-ong-で<br>管理する       |

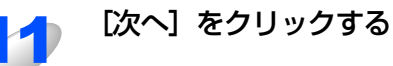

繿

### 

●すでにプリンタドライバがインストールされている場合は、現在のドライバを使うかどうかを確認する メッセージが表示されます。 [現在のドライバを使う(推奨)]を選択し、[次へ]をクリックします。既存のドライバがない場合は、

「現在のドライバを使う(推奨)」を選択し、「次へ」をクラックしょす。既存のドライバがない場合は、 このメッセージは表示されません。

> ● はい① ● いいえ②

> > < 戻る(B) 次へ(N)> キャンセル

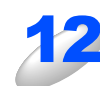

\_\_\_\_\_\_ 複数のプリンタドライバがインストールされている場合は、本機を通常使うプリンタとして 使うかどうかを選択し、「次へ」をクリックする

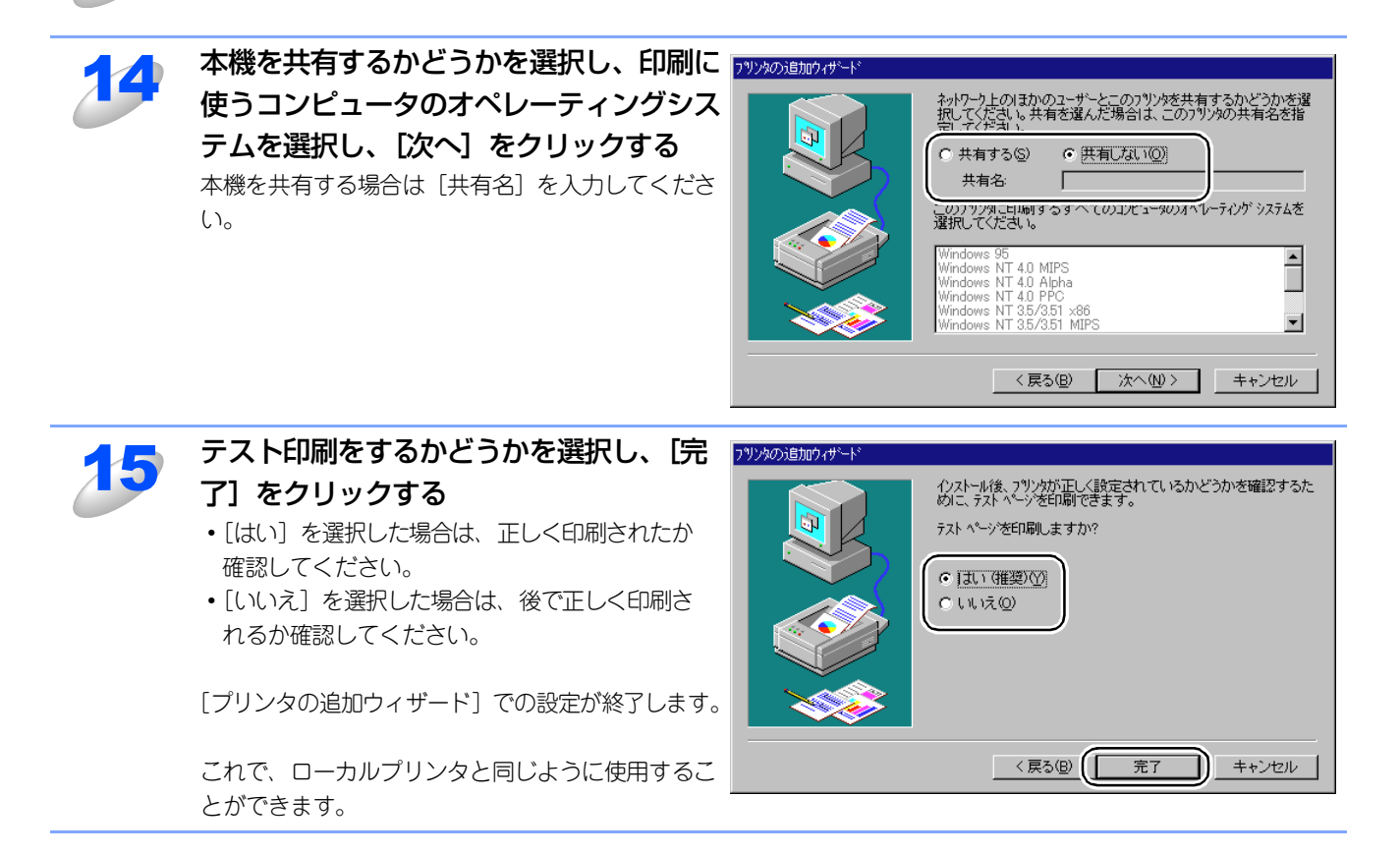

#### ||御-曰||-

●プリンタドライバインストール済の場合

すでにプリンタドライバがインストールされている場合は、次の手順でTCP/IPポートの追加と本機の関連付けをします。

- ① [スタート] メニューから [設定] [プリンタ] の順にクリックし、設定するプリンタをクリックします。
- ② [ファイル] メニューの [プロパティ] をクリックします。
- ③ [ポート] タブをクリックし、[ポートの追加] をクリックします。
- ④ プリンタドライバのインストール手順4~8を実行します。詳しくは P.66 を参照してください。

使ネ

くう前に

-クで

# LPR (BLP) で印刷する

#### 概要

Windows<sup>®</sup> 98/Me、Windows NT<sup>®</sup> 4.0の場合は、TCP/IPプロトコル上のブラザーピアツーピア印刷(LPR)プロトコルを使用して、本機からピアツーピアで直接印刷することができます。

#### ||御-曰||-

●BLPとはブラザー製Brother LPR Portの略称です。

#### ● 条件

- ・ LANボードが装備され、TCP/IPプロトコルがインストールされていること
- 本機にIPアドレス、サブネットマスクなどが設定されていること。
- コンピュータと本機が、同一のネットワーク上にあること。

#### ● 設定の流れ

- 1. TCP/IPプロトコルによってコンピュータがネットワーク接続されていることを確認します。
- 2. コンピュータにブラザーピアツーピア印刷(LPR)ソフトウェアをインストールします。P.71 を参照してください。
- 3. コンピュータに本機の関連付けをします。 P.74 を参照してください。

#### ||御-日||・

- ●Windows<sup>®</sup> 98/Me に TCP/IP プロトコルがインストールされていない場合は、 P.70 を参照してインストールしてく ださい。
- ●Windows NT<sup>®</sup> 4.0 に TCP/IP プロトコルがインストールされていない場合は、P265 を参照してインストールしてく ださい。

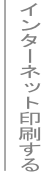

## コンピュータの設定(Windows<sup>®</sup> 98/Me)

### TCP/IPプロトコルの追加

TCP/IPプロトコルがインストールされていない場合は、下記の手順でインストールしてください。 すでにTCP/IPプロトコルがインストールされている場合は、P771へ進みます。

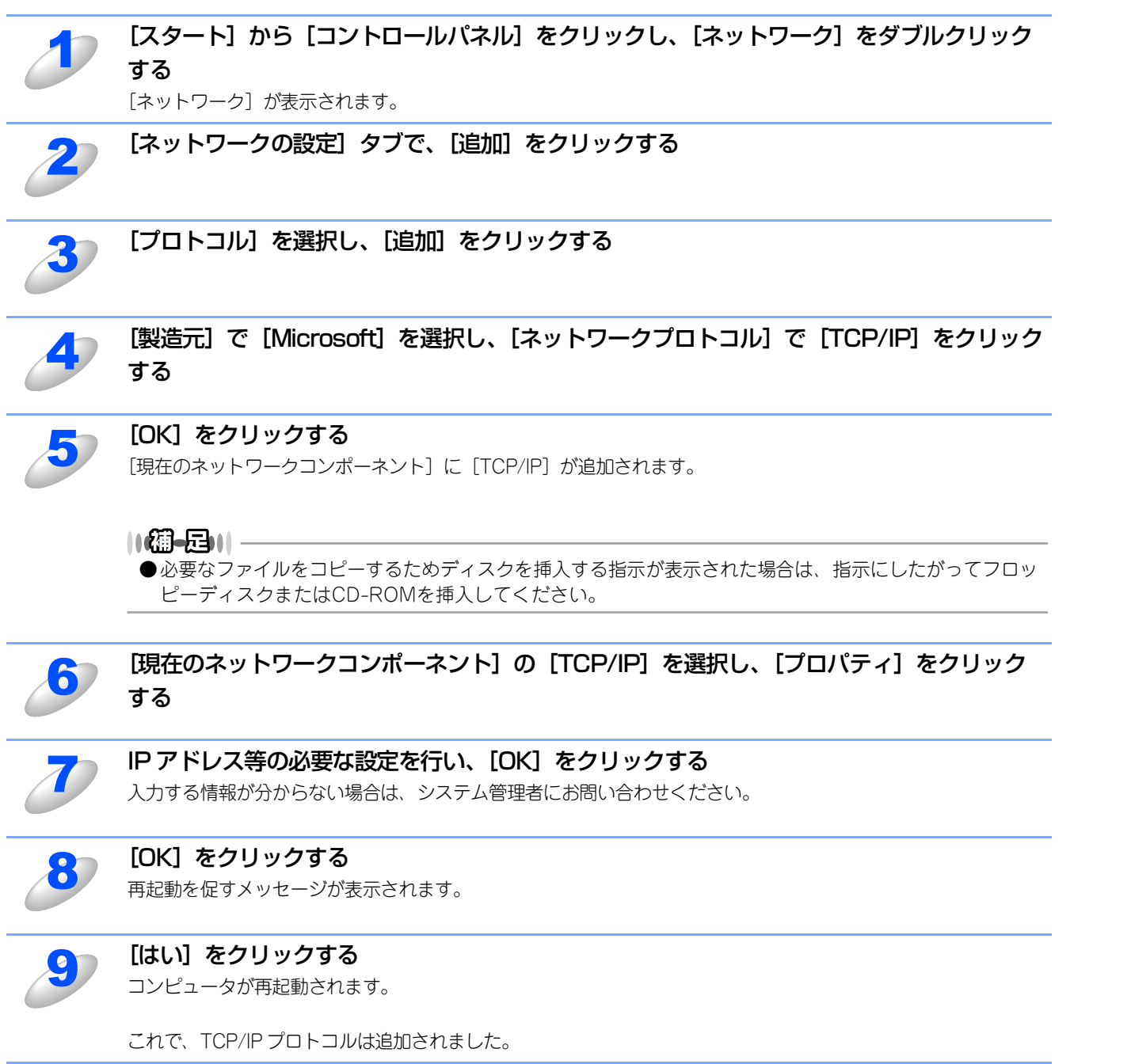

管理する

基本編

使う前にした

-クで

- ネットワークの設定をする

♥- n d o ≥ s環境でT C P / − P

使用する Macintosh環境で

機能を使う

機能を使う

インターネット印刷する

70

### ブラザーピアツーピア印刷(LPR)ソフトウェアのインストール

ブラザーピアツーピア印刷(LPR)ソフトウェアをインストールします。

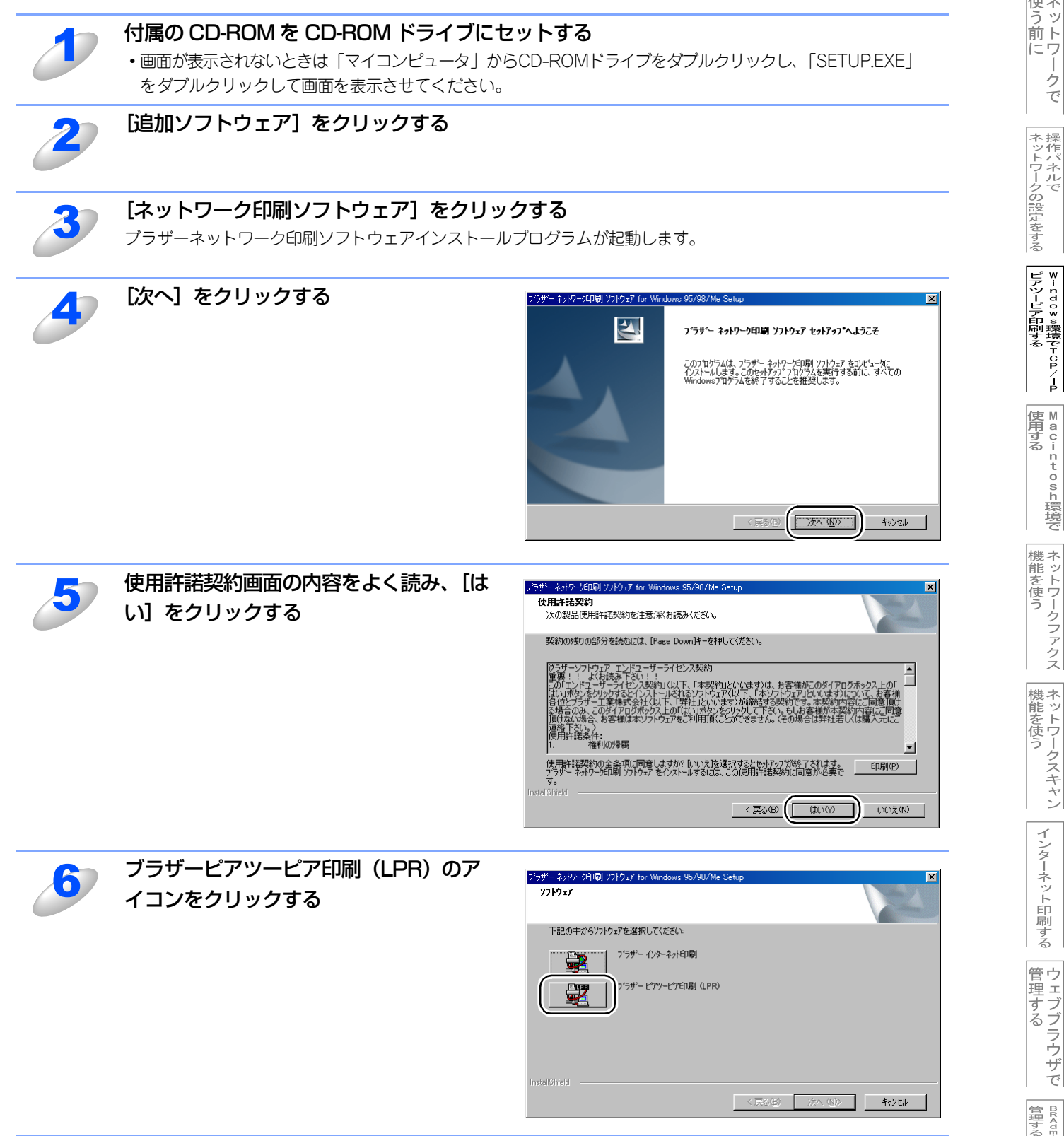

基本編

使う前に

クで

¥-ndo×s環境でTCP/-

í

| Macintosh環境で

機能を使う

機能を使う

インターネット印刷する

管理する

BRAde-n Profess-ona-で 管理する
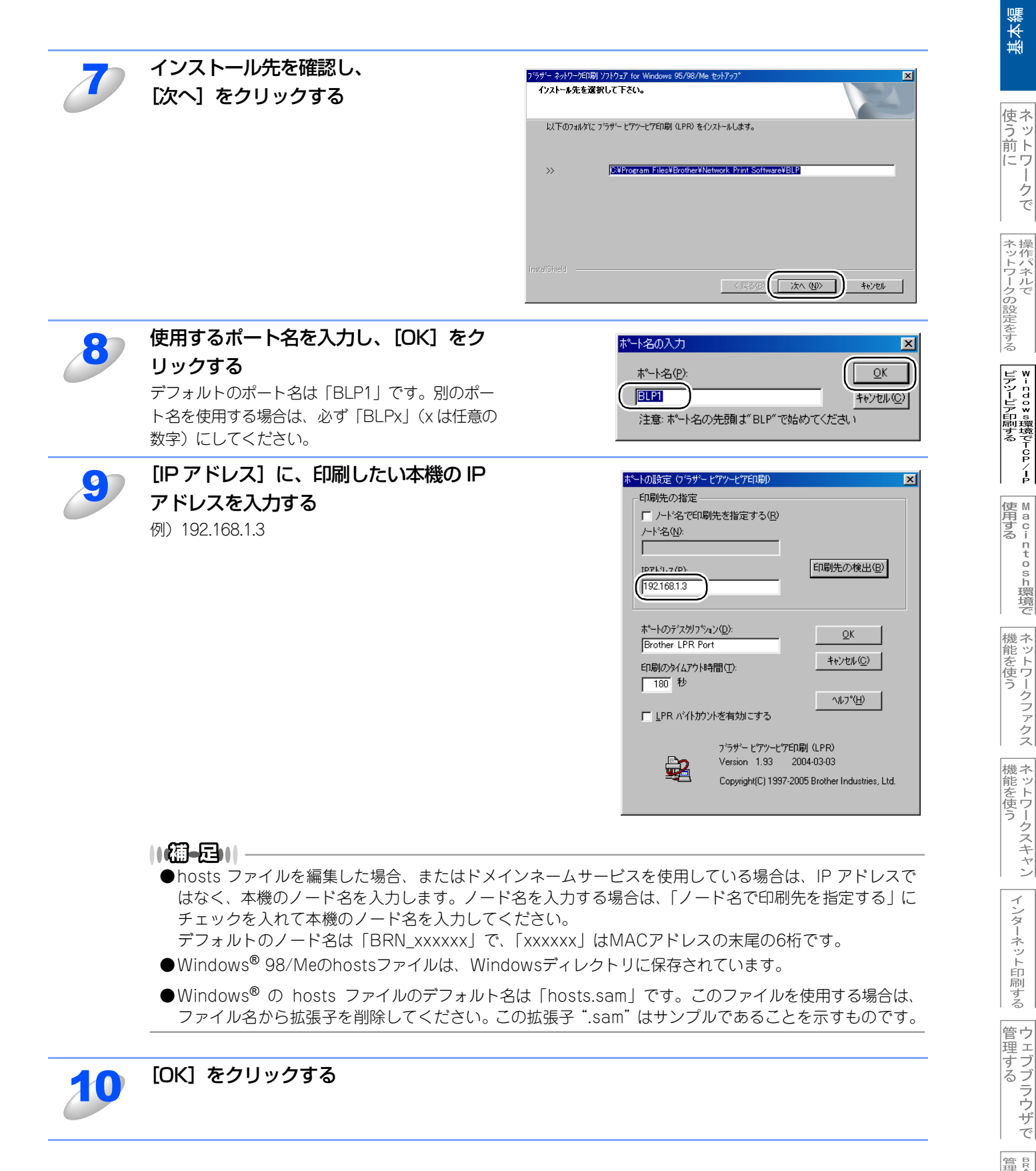

ークで

í

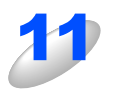

[はい、今すぐコンピュータを再起動しま す。]を選択し、[完了]をクリックする コンピュータが再起動されます。

これで、ブラザーピアツーピア印刷(LPR)ソフト ウェアのインストールは完了しました。引き続き、 次の手順「プリンタドライバのインストール」へお 進みください。

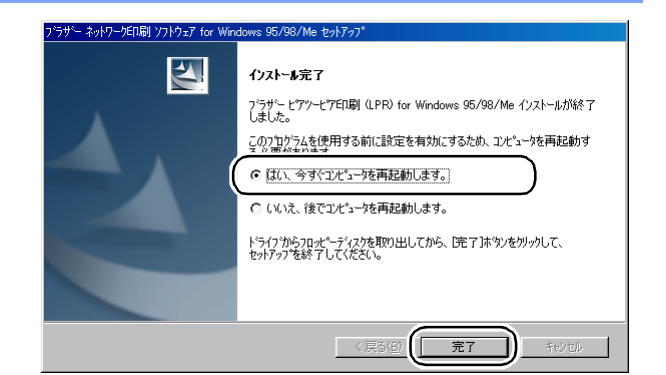

## プリンタドライバのインストール

作成したブラザーピアツーピア印刷(LPR)ポートに、本機の関連付けをします。

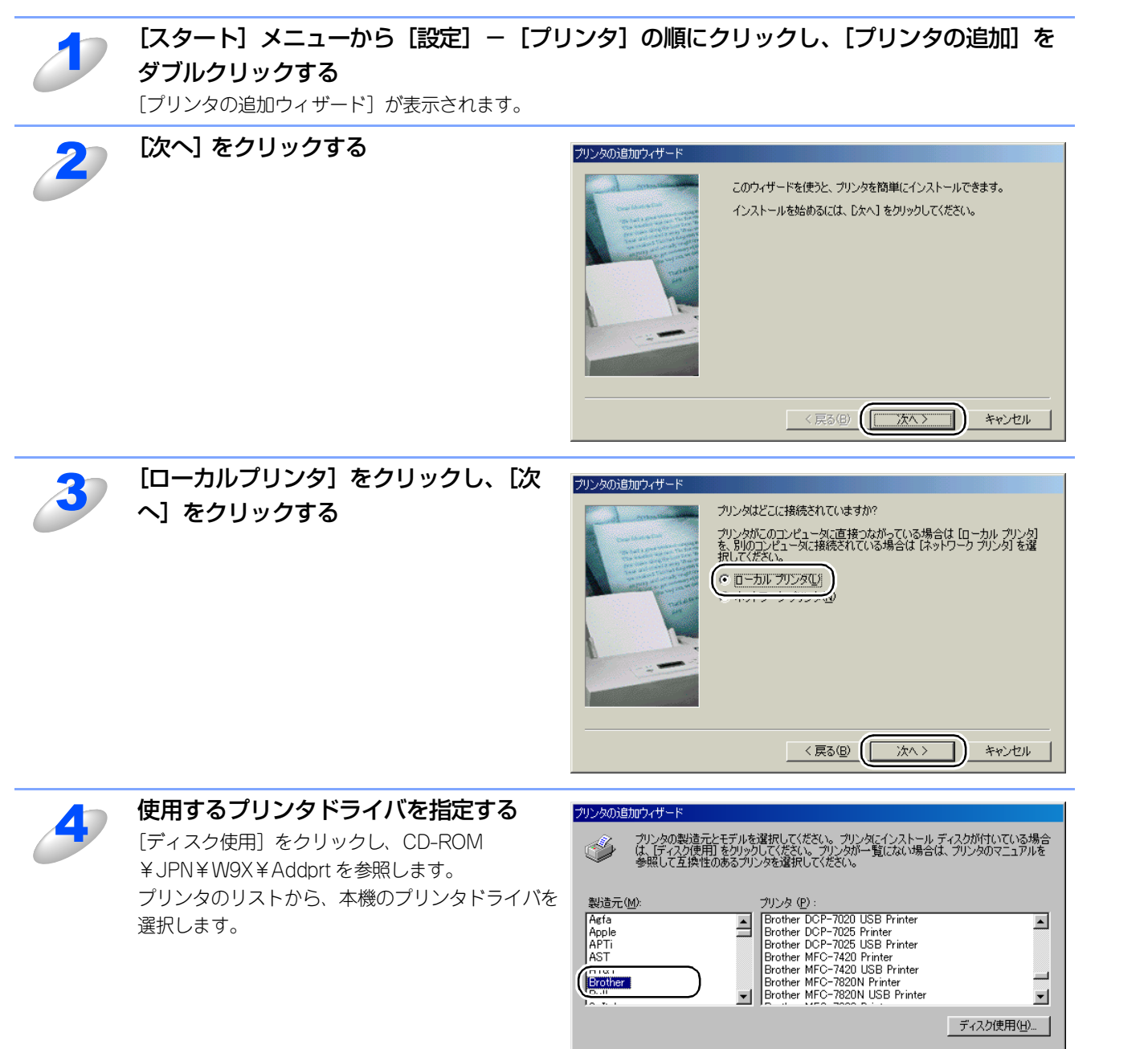

基本編

使う前に

ークで

ネットワークの設定をする

♥-- cdo≥ ◎環境でTCP/-P

| 使用する | ● A C i N t O S h 環境で

機能を使う

機能を使う

インターネット印刷する

< 戻る(B)

次へ>

キャンセル

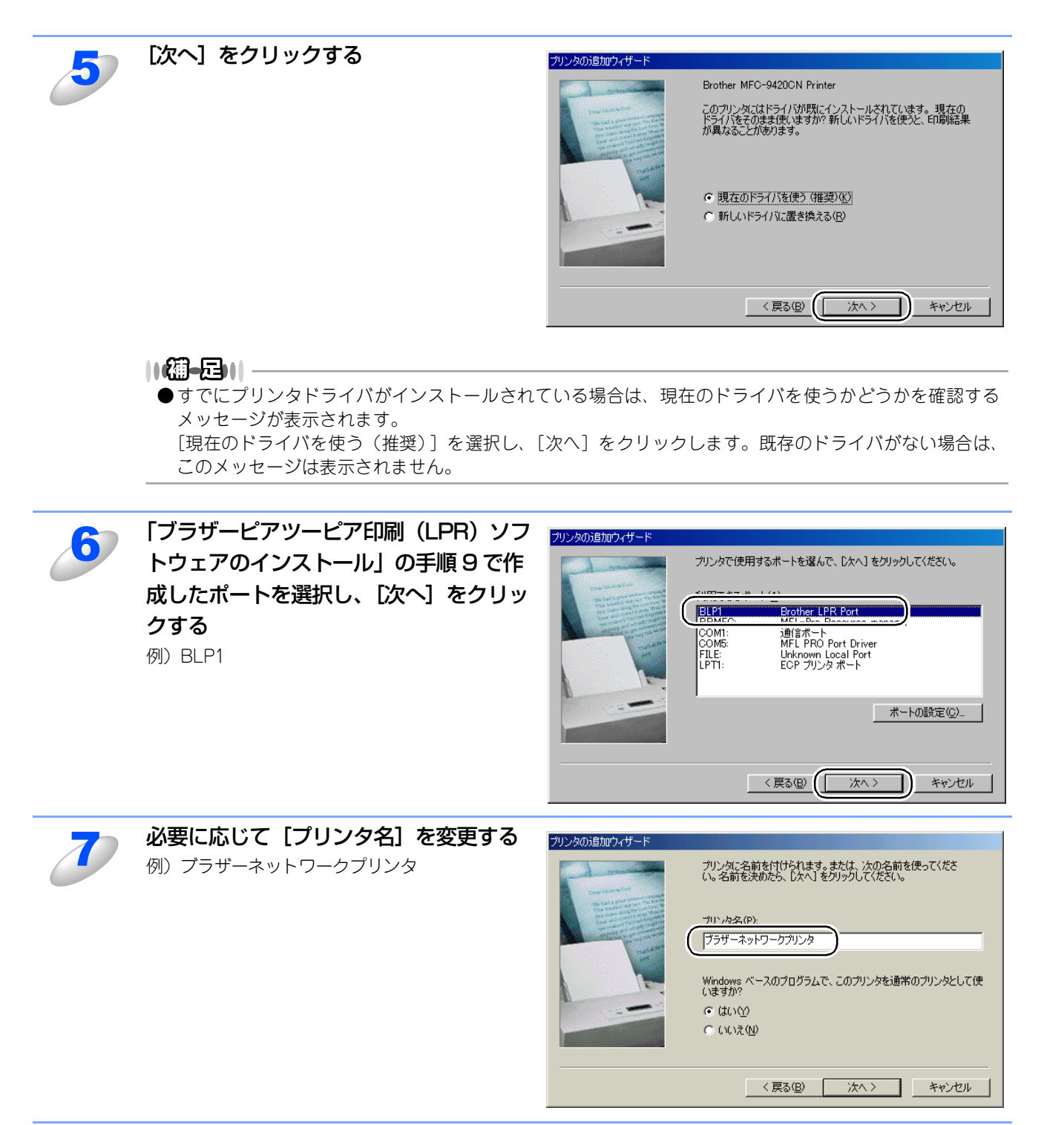

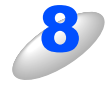

複数のプリンタドライバがインストールされている場合は、本機を通常使うプリンタとして 使うかどうかを選択し、[次へ]をクリックする

テスト印刷をするかどうかの確認メッセージが表示されます。

基本編

使う前にした

クで

操作パネルで

♥-ndow ◎環境でTCP/-

í

使用する Macintosh環境で

機能を使う

機能を使う

インターネット印刷する

管理する

BRAdmin Professiona-で

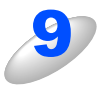

テスト印刷をするかどうかを選択し、[完] 了] をクリックする

- [はい] を選択した場合は、正しく印刷されたか 確認してください。
- •[いいえ]を選択した場合は、後で正しく印刷されるか確認してください。

これで、ローカルプリンタと同じように使用するこ とができます。

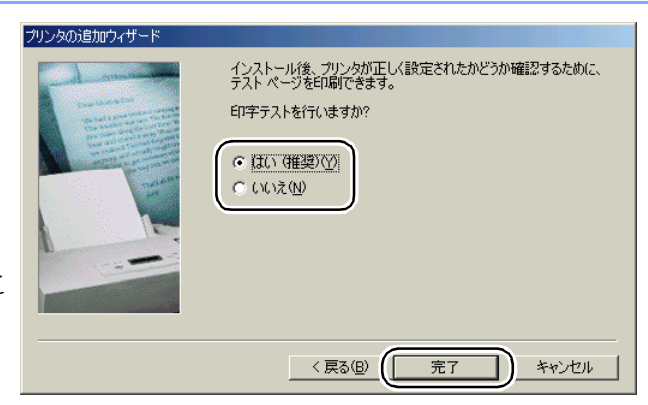

#### ||御-豆||-

●ブラザーピアツーピア印刷 (LPR) ポートの追加

ブラザーピアツーピア印刷(LPR)ポートを追加するときは、ブラザーピアツーピア印刷(LPR)ソフトウェアの再インストールは必要ありません。次の手順で追加できます。

- ① [スタート] メニューから [設定] [プリンタ] の順にクリックし、設定するプリンタをクリックします。
- ② [ファイル] メニューの [プロパティ] をクリックします。
- ③ [詳細] タブをクリックし、[ポートの追加] をクリックします。
- ④ [ポートの追加]の [その他]をクリックし、[Brother LPR Port]を選択します。
- ⑤ [OK] をクリックします。
  - [ポート名の入力] が表示されます。
- ⑥ P.72 の手順8~10を実行します。

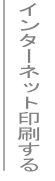

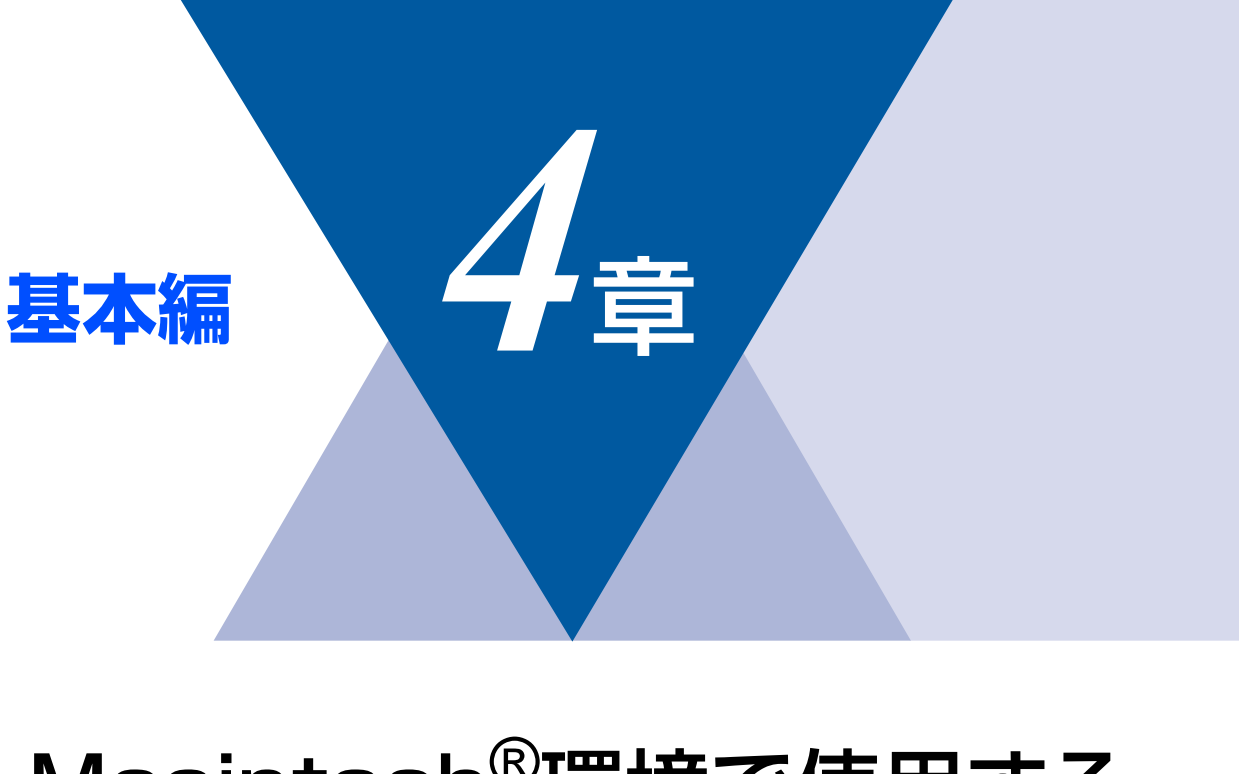

# <u>Macintosh<sup>®</sup>環境で使用する</u> ■ 設定の流れ......

| ■ 設定の流れ           |  |
|-------------------|--|
| ネットワークPC-FAX機能を使う |  |

基本編

使う前に

ネットワークの設定をする

¥ - n d o w s環境でT C P / − P

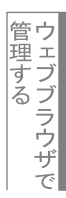

BRAde-n Professiona-で 管理する

# 設定の流れ

本機は、Mac OS<sup>®</sup> X 10.2.4以降でサポートされている簡易ネットワーク設定機能に対応しています。 簡易ネットワーク設定機能を使用すれば、ネットワーク上に接続されているプリンタを簡単に使用できるようになります。

#### ● プリントサーバ(本機)の設定

TCP/IPを使用する場合は、プリントサーバに適切なIPアドレスを設定する必要があります。 Mac OS<sup>®</sup> Xは、APIPA(AutoIP)機能に対応しています。APIPAを使用している環境であれば、プリントサーバもAPIPAを使 用して自動的にIPアドレスを割り当てるため、IPアドレスを設定しなくてもプリントサーバを使用できます。

IPアドレスの設定方法についてはP.28 を参照してください。

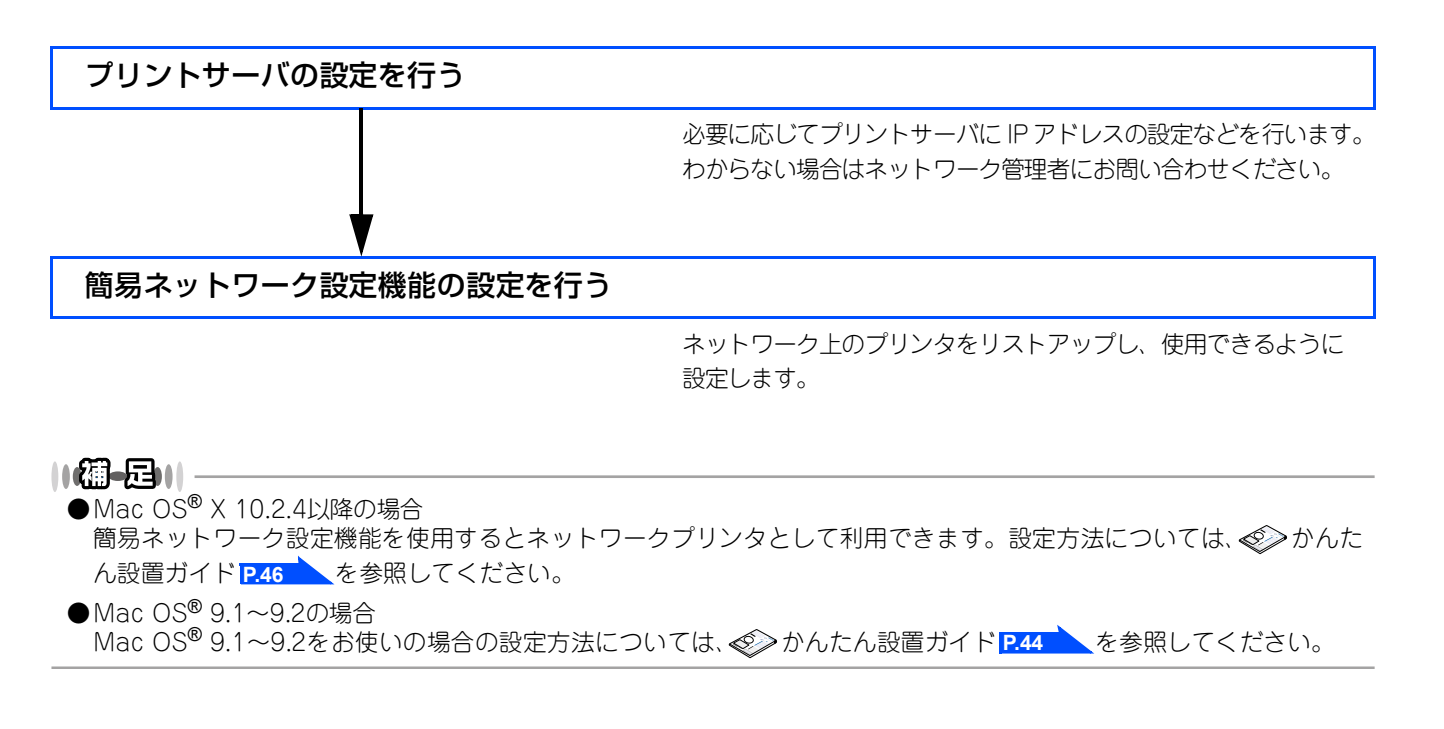

基本編

使う前にした

ークで

ネットワークの設定をする

windows環境でTCP/

í

| 使用する | Macintosh環境で

機能を使う

機能を使う

## ネットワークPC-FAX機能を使う

ネットワークPC-FAX 機能では、アプリケーションの [ファイル] メニューから [プリント] を選び、プリントダイアログで「ファクス送信」を選ぶとPC-FAX ウィンドウが表示されます。このウィンドウで送信先などを設定します。PC-FAX 機能の詳細な説明については、 ジューザーズガイド パソコン活用編 (PDF版) **P.137**を参照してください。

#### ネットワークPC-FAX機能とは

PC-FAX 機能を利用すると、コンピュータ上のアプリケーションで作成したファイルを、ネットワーク上の本機からファクスとして送信できます。

PC-FAX を使うときは、あらかじめPC-FAX アドレス帳に相手先を登録しておくと、ファクス送信先を簡単に設定できます。

 ●ファクスの送信手順やアドレス帳の使い方などについては、 ジューザーズガイド パソコン活用編(PDF版) P.137 を 参照してください。

インターネット印刷する 管理

管理する

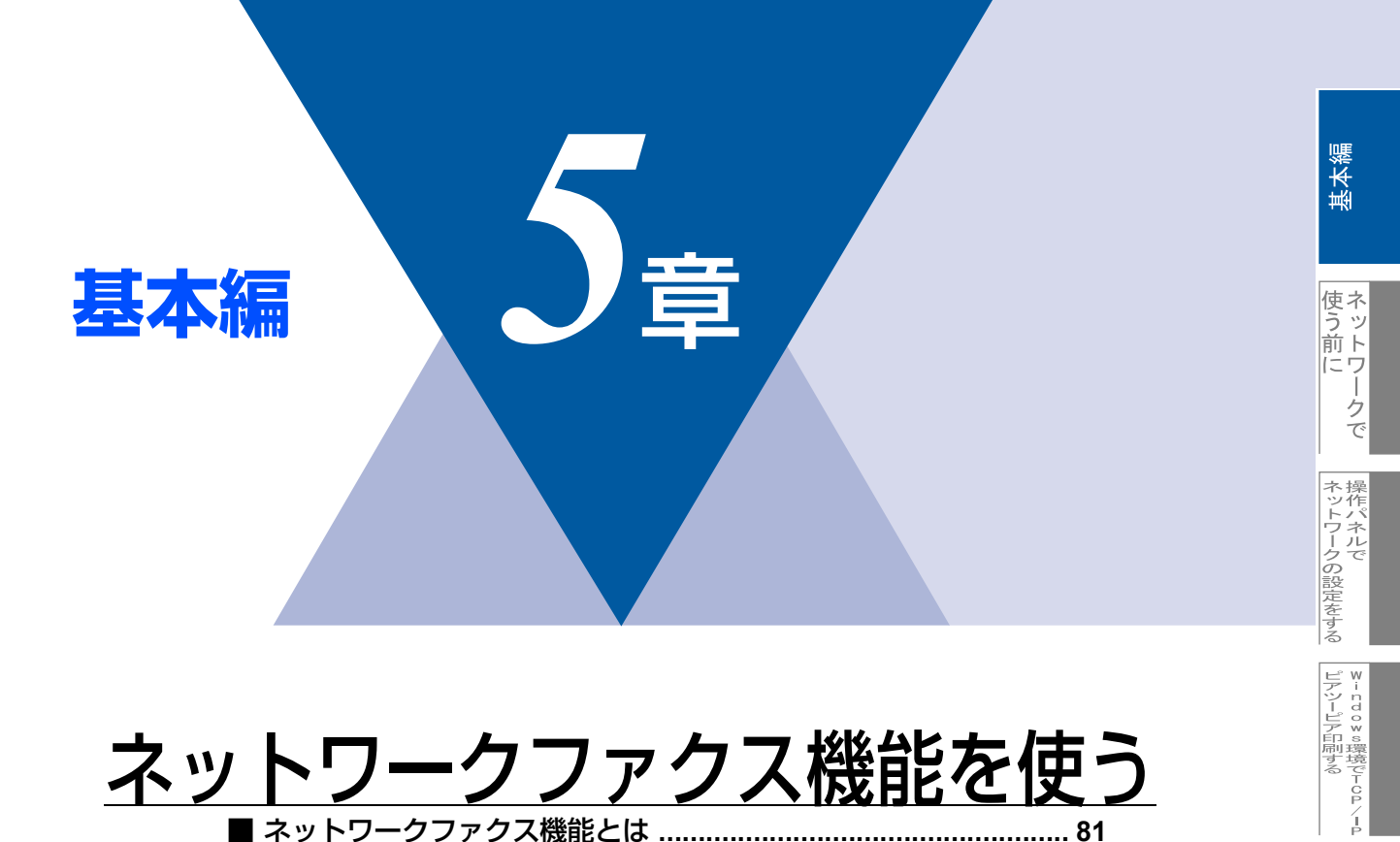

# <u>ネットワークファクス機能を使う</u>

| ■ ネットワークファクス機能とは               | 81 |
|--------------------------------|----|
| インターネットファクス機能                  |    |
| ネットワークPC-FAX機能                 |    |
| ■ インターネットファクス機能を使う             |    |
| 概要                             |    |
| インターネットファクス送信の準備               | 83 |
| インターネットファクスを送る                 | 84 |
| インターネットファクスやEメールを受信する          | 85 |
| コンピュータでインターネットファクスを受信する        | 86 |
| ファクス転送                         | 86 |
| 他のファクスを経由して送信する(リレー配信機能)       | 87 |
| 受信確認について                       | 89 |
| エラーメール                         | 89 |
| ■ ネットワークPC-FAX機能を使う            |    |
| ネットワークPC-FAX機能を使う準備            |    |
| Windows®環境でネットワークPC-FAX機能を使う   |    |
| Macintosh®環境でネットワークPC-FAX機能を使う |    |

機能を使う インターネット印刷する

M a c i n t o s h 環境で

機能を使う

空理する

# ネットワークファクス機能とは

■インターネットファクス機能を使うには、SMTP/POP3メールサーバーの設定をしておく必要があります。

ネットワークファクス機能には、本機やお使いのコンピュータから直接インターネットを経由してファクスを送受信するイ ンターネットファクス機能と、プリンタに印刷する感覚でファクス送信できるネットワークPC-FAX機能があります。

# インターネットファクス機能

インターネットファクス(I-FAX)機能を使うと、インターネットを使ってファクスメッセージを送受信できます。本機か らインターネットファクスで原稿を送信するときは、TIFF-F形式の添付ファイルとして電子 メール (MIME形式) で通信さ れます。

ファクス文書が経由するのはインターネットです。

## ネットワークPC-FAX機能

ネットワーク PC-FAX 機能を使うと、コンピュータ上のどのようなアプリケーションからでもプリンタに印刷する感覚で、 本機から相手先ファクス機器に原稿を送信できます。 また送付書をつけることも可能で、コンピュータ上で送付先の電話帳を管理できるので非常に便利です。 ファクス文書が経由するのは通常の電話線です。

> インターネット印刷する 管理する

基本編

使う前に

- クで

| ネットワークの設定をする

⊮ - n d o w s環境でTCP/-P

| ℓ用する | ℓ用する

機能を使う

機能を使う

# インターネットファクス機能を使う

# 概要 エインターネットファクス送受信は一般的な電話を使用したファクス通信とは下記の点で異なります。 受信者の場所、LAN の構造やネットワークの混み具合によりエラーメールが返される時に通常より時間がかかる 事があります(通常は20~30秒)。 重要機密などの情報の送信についてはインターネットを通じたファクス文書のやり取りよりも一般電話回線を使用 したファクス通信をお勧めします。 受信側のメールシステムが MIME 形式に対応していない場合はインターネットファクス文書を受信できません。そ の場合のサーバーメッセージの返信も無いことがあります。 送信原稿のサイズが大きすぎる場合、通信が正常に終了しないことがあります。

• 受信したメールのフォントやフォントサイズを変更することはできません。

インターネットファクス(I-FAX)は、インターネットを使ってファクスメッセージを送受信する機能です。本機からイン ターネットファクスでメッセージを送信するときは、TIFF-F形式の添付ファイルとしてEメール(MIME形式)で送信されます。 コンピュータ を使って受信する場合、Windows<sup>®</sup> ユーザーの方は TIFF-F を閲覧するためビューワーとして Microsoft<sup>®</sup> Imaging などをお使いください。Windows<sup>®</sup>ユーザーの方はその他、TIFF-Fが閲覧可能なビューワーをご使用ください。 Macintosh<sup>®</sup>ユーザの方もTIFF-F形式が閲覧可能なビューワーが別途必要となります。

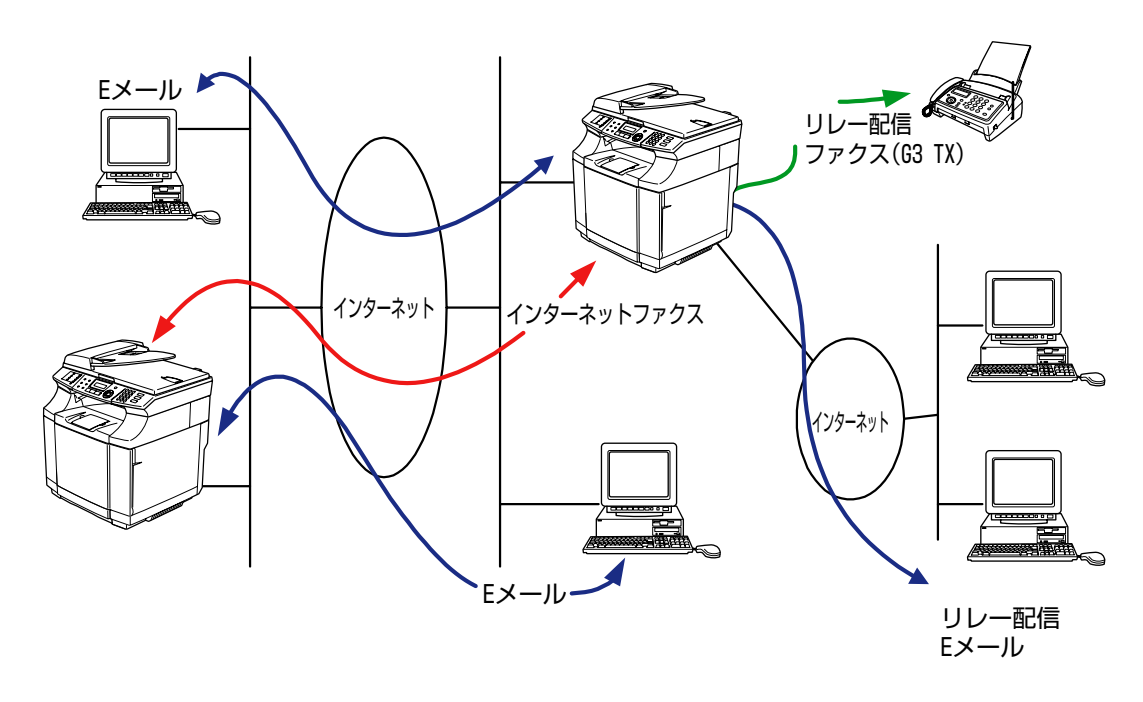

#### 

●TIFF-F形式について ファクス間でやり取りされる標準的な画像形式(TIFF)です。画像処理ソフトなどで使用されているTIFFファイルと比 較すると、圧縮形式やページ情報を持っている(複数の画像が一つのファイルになっている)などの点で異なっていま す。したがって、複数枚のファクスを受信しても1個のファイルに変換できます。

●インターネットファクス(I-FAX)機能で送受信できるものはモノクロTIFF-F形式のファイルのみです。

# インターネットファクス送信の準備

#### ● 設定の流れ

インターネットファクス(I-FAX)をご使用いただく前に、本機のネットワークおよびメールサーバーの設定をしておく必要が あります。

- IP アドレスを設定します。 P.28 (ネットワークプリンタとして使用されていれば、設定済みです。)
- メールアドレスを設定します。P.36
- SMTP、POP3サーバーアドレスを設定します。P.37 P.38
- アカウント名およびパスワードを設定します。P.39 P.40

これらの設定はウェブブラウザでも設定できます。詳しくは P.118 を参照してください。 設定がわからない場合はネットワーク管理者にお問い合わせください。

#### ▶操作パネルのボタンについて

操作パネルでのボタン操作は、下記のとおりです。

マシフト 〇十(1)

入力モードを切り替えます。ダイヤルボタンを使ってアルファベットの入力ができます。

- ダイヤルボタン アルファベット、記号(@.space!メ#%&\*()+/:;<>=?[]^-\$,\*,\_)と数字を入力できます。
- マシフト 〇十(3) 大文字、小文字を切り替える場合に使用します。 ■27 ○+① で入力モードを切り替えた後しか有効になりません。
- カーソルを移動するときに使用します。
- ₩ メニューや選択項目をスクロールするときに使用します。
- Menu

٠

複数の送付先を入力又は選択する場合、ひとつの送付先を入力するごとに続けて押します。

€/0029-H

文書の送信を開始します。

• 停止**/**終了

入力した送付先の削除、スキャニングや送信を止めるときに押します。

- ワンタッチボタン 通常のファクス送信時のボタン操作と同じです。
- **T27** + +

手動でPOP3 サーバーのメールをチェックさせる時に使用します。

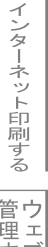

# インターネットファクスを送る

#### 通常のファクス送信と同じ手順で送信する

短縮ダイヤルやワンタッチダイヤルボタンにあらかじめインターネットファクス送付先のアドレスが登録されている場合は、 通常のファクス送信の手順で送信できます。詳しくは、 迎ューザーズガイド パソコン活用編(PDF版) P.72 (Windows<sup>®</sup>) P.137 (Macintosh<sup>®</sup>)を参照してください。

# 題意

■画質は操作パネルの<sup>272,400</sup>で選択できます。スタンダード、ファインの各画質を選択できます。カラーでは送信できません。

#### ● サイズ制限

Eメールサーバーによっては大きな容量のメール送信に対し、制限が設けられていることがあります。サイズ制限をONにしておくと、1Mバイトを超えるサイズのメールを送信しようとしたとき「メモリーガイッパイデス」と表示され、メールは送信されず、エラーレポートが出力されます。この場合は、ページを分割して送るなどしてひとつのメールを制限値以下に抑える必要があります。

この設定は操作パネル設定のLANメニューから変更できます。詳しくはP.47 を参照してください。

またウェブブラウザでも設定できます。詳しくはP.118 を参照してください。

## インターネットファクスやEメールを受信する

Eメールメッセージを受信するには二つの方法があります。

- 自動で定期的に確認する
- 手動で確認する

#### 自動で定期確認を設定する

本機を定期的に POP3 サーバーヘアクセスさせます。操作パネルのLAN メニューを使用してポーリング設定を行った場合、 その間隔でメールの確認を行います。設定については P41 または P42 を参照してください。 またウェブブラウザでも設定できます。詳しくは P.118 を参照してください。

#### 手動で確認する

手動で本機をPOP3サーバーにアクセスさせ、メールを確認します。

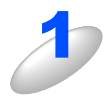

#### エシフト ○+(◇・\_\_)を押す

**モノクロスター**ト

メールの受信が開始されます。

本機のディスプレイに [ジュシンチュウ] と表示され、受信が完了すると受信したメールの数が表示されます。 メール確認の結果、POP3 サーバーにメールが存在しない場合は [メールハアリマセンデシタ] と表示されま す。

データを受信し、印刷開始の時点で記録紙トレイに紙が無い場合、受信されたデータは本機内のメモリに保存されます。このデータは記録紙を補充することで自動的に印刷されます(メモリ受信が ON に設定されている必要があります)。

# 題意

- ■受信するメールの本文は半角英数の場合のみ、正しく印刷することができます。(日本語には対応していません。)
- ■受信されたメールがテキスト形式でない場合や、添付ファイルが TIFF-F 形式でない場合は [サポート シテイナイ データケイシキファイルメイ:XXXXX.doc] などのエラーメッセージが印刷されます。
- ■受信されたメールのファイルサイズが大きすぎる場合、[ファイルサイズガ オオキスギマス] という メッセージが印刷されます。
- ■操作パネルの LAN メニューやウェブブラウザでエラーメール削除機能を ON に設定している時は、これ らのメールはサーバより削除されます。

## コンピュータでインターネットファクスを受信する

インターネットファクスで送信した原稿をコンピュータで受信した場合も、本文に送られた文書がインターネットファクス 文書であることが記載されています。

送付先のコンピュータがTIFF-Fビューワーをインストールしていない場合、添付ファイルとして送られたメッセージを読む にはTIFF-Fビューワーをインストールする必要があります。

Windows<sup>®</sup>ユーザーの方はその他、TIFF-Fが閲覧可能なビューワーをご使用ください。

Macintosh<sup>®</sup>ユーザーの方もTIFF-Fが閲覧可能なビューワーが別途必要となります。

# ファクス転送

本機で受信したEメールやファクス文書は、他のEメールアドレス(コンピュータやインターネットファクス機)やファクス 機器に自動転送することが可能です。また、通常の電話回線経由で転送することも可能です(この場合はモノクロのみにな ります)。

詳しくは 🌍 ユーザーズガイド (印刷版) P.104 を参照してください。

# 他のファクスを経由して送信する(リレー配信機能)

#### 概要

リレー配信機能を使用すると、インターネットを経由して受けた文書を、通常の電話線を使用して他のファクス機器にリレー送信することができます。

(ただし、ドメイン名を登録し、リレー許可のメニューをONに設定する必要があります。)

#### ||御-豆||-

●本機をリレー配信機能の中継点として使用するには、リレー配信データの発信元のドメイン名をあらかじめブラザー ファクス本体に登録しておく必要があります。

ドメイン名は、メールアドレスの [@] より後ろの部分です。

例えばtaro@brother.co.jpならドメイン名はbrother.co.jpとなります。

リレー配信機能として中継を許可できるドメイン名を最大10まで登録可能です。操作パネルのLANメニューや、ウェブ ブラウザから登録ができます。許可されていないドメインに対して本機能は有効ではありません。

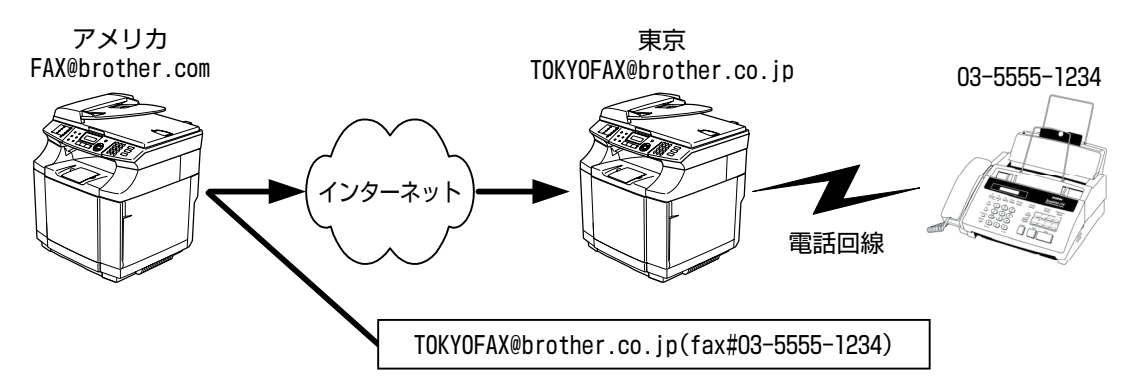

中継した後のファクスの送り先として最大48台のファクス機器を同報指定できます。

#### 本機からリレー配信を行う

本機のメールアドレスをFAX@brother.comと想定して、出張先のアメリカから東京にある(例えば支店など)別のブラザー MFC(アドレスをTOKYOFAX@brother.co.jp)を経由して現地の取り引き先などの通常のファクス機器にファクス送信し たいような場合、リレー配信機能をお使いいただくと便利です。

その際、東京にあるブラザー MFC にはあらかじめ brother.co.jp ドメインを許可ドメインとして登録しておく必要があります。登録がない場合はリレー配信できません。

日本からリレーメールを送信するためには、下記の例に従ってメールアドレスの後に転送先のファクスナンバーを入力します。

> fax#の文字列が丸括弧内に必ず含 まれる必要があります。

複数の人に送信する場合は下記の手順を参考にしてください。

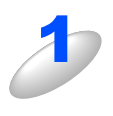

1 台目のリレー配信先を含めたメールアドレスを入力する

ワンタッチダイヤルにも登録しておけます。 TOKYOFAX@brother.co.jp(Fax#03-5555-1234) メールアドレスは最大 60 文字まで入力できます。

使う前にした

-クで

ネットワークの設定をする操作パネルで

⊮ - n d o w s環境でT C P /

í

使用する Macintosh環境で

機能を使う

機能を使う

インターネット印刷する

管ウ

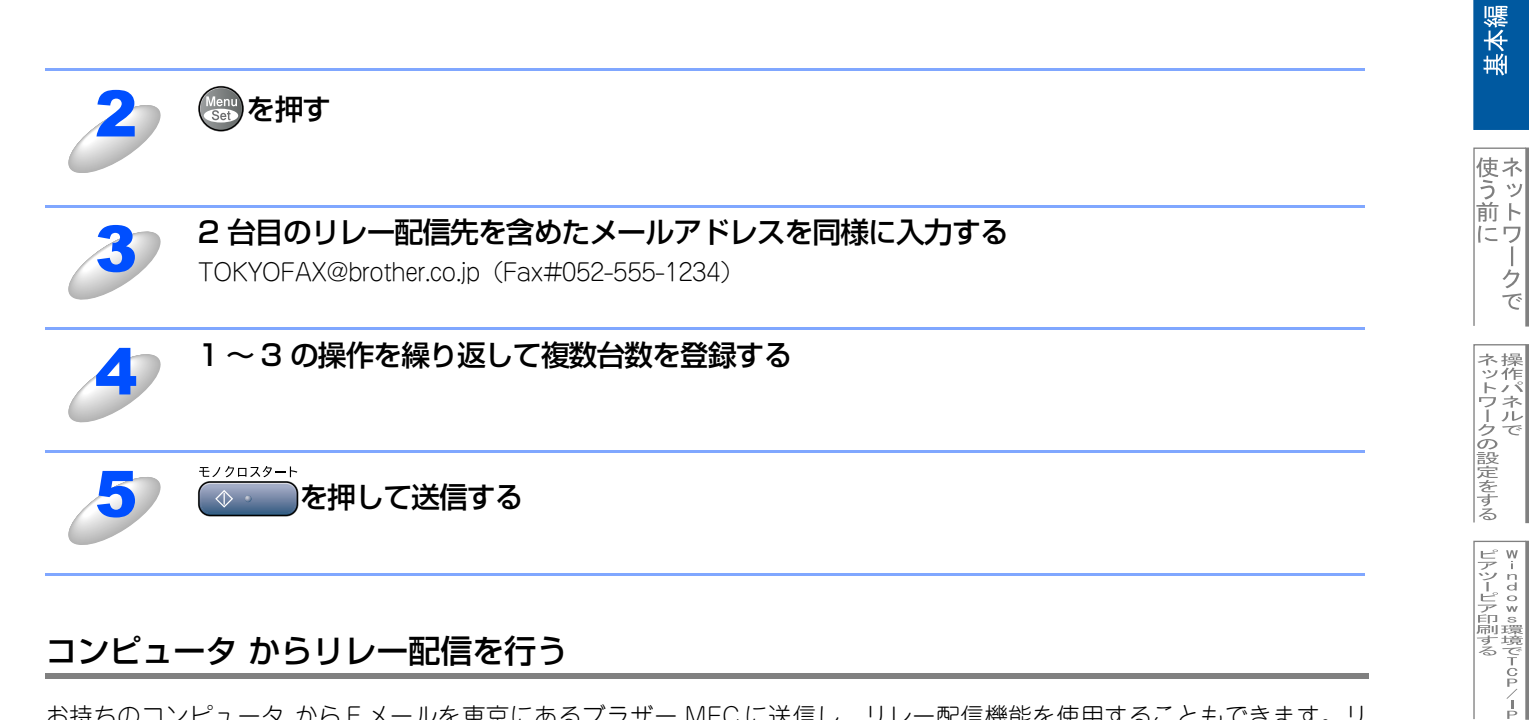

#### コンピュータ からリレー配信を行う

お持ちのコンピュータ からEメールを東京にあるブラザー MFC に送信し、リレー配信機能を使用することもできます。リ レー配信先のファクス番号を入力する方法は、お使いのメールソフトにより異なります。

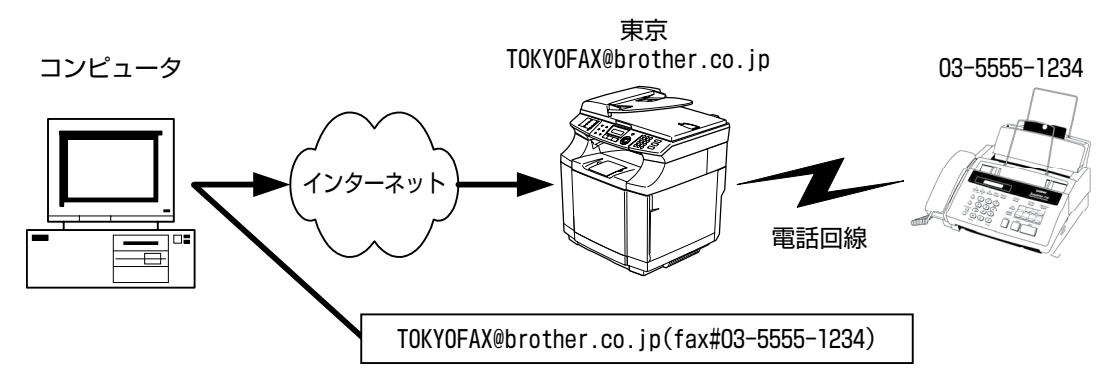

また、ソフトウエアやそのバージョンによっては転送先のファクス番号を含んだメールアドレスの送信/同報に対応していな い場合があります。

- Outlook Express
- Netscape Communicator 4.5
- Eudora Ver 4.x
- Outlook 97/98/2000/2002/2003

上記のメールソフトについては、送信先アドレスの欄やアドレス帳のメンバー作成時のアドレス欄に下記のように入力して ください。

#### TOKYOFAX@brother.co.jp (fax#03-5555-1234)

(メールソフトによっては上記のとおり入力して [ENTER] ボタンを押すと "fax#03-5555-1234" と表示されることがあ りますが、正しく送信できます。)

リレー配信機能はネットワークPC-FAX からも使用できます。(Windows<sup>®</sup>のみ)

#### ||御-足||-

●添付文書をリレー配信する場合、ITU-T 勧告による I-FAX フォーマット「T.37」規格に準拠したファイルを添付してく ださい。

使用する Macintosh環境で

機能を使う

機能を使う

インターネット印刷する

管理する

BRAdmin Professiona-で

# 受信確認について

#### 本機からメールを送信する場合

送信時に受信確認要求(MDN: Mail Disposition Notification)の情報をあわせて送信すると、受信側のインターネット ファクスやメールソフトが受信確認機能に対応している、またはその機能が有効になっている場合、所定の受信確認レポー トを自動的に返信します。

これにより正しくメールが届けられたかを知ることができます。

#### この機能を使用するには

- ・受信確認を要求する: 本機のインターネットFAX設定で、「送信設定」の「受信確認要求」をON に設定してください。
   受信側がMDNに対応している場合に確認レポートが送付されてきます。OFFの場合は受信確認要求を行いません。
- ・受信確認要求に応じる: 本機のインターネット FAX 設定で、「受信設定」の「受信確認」を ON(要求が無くてもレポートを送 信)または MDN(受信確認要求が受信メールに含まれていた場合のみレポートを返信します)に設 定してください。OFF の場合は確認要求に応じません。

詳しい設定方法については P48 を参照してください。

## エラーメール

エラーによりインターネットファクスが正しく配信されなかった場合、メールサーバーからエラーメッセージが返信され、 プリントアウトされます。受信時になにか問題があった場合も、エラーメッセージが出力されます。 (ただし、「ヘッダ印刷」が「ナシ」に設定されているとエラーメッセージは出力されません。)

例:「ジュシンデータ エラー : TIFF-Fケイシキ デハ アリマセンデシタ」

# ネットワークPC-FAX機能を使う

ネットワークPC-FAX機能では、アプリケーションから印刷を実行し、ドライバとしてBrother PC -FAXを選択するとPC-FAXウィンドウが表示されます。このウィンドウで送信先などを設定します。PC-FAX機能の詳細な説明については、シューザーズガイド パソコン活用編(PDF版) P.70 (Windows<sup>®</sup>) P.137 (Macintosh<sup>®</sup>) を参照してください。

## ネットワークPC-FAX機能を使う準備

#### PC-FAXの関連付け

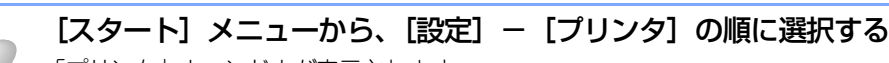

「プリンタ」ウィンドウが表示されます。

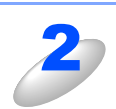

#### ブラザー PC-FAX のアイコンを右クリックして表示されるメニューから「プロパティ」を クリックする

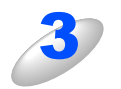

#### 「ポート」タブをクリックし、使用するポートを 選択する

複数台のブラザー MFC 製品をご使用の場合は、ネット ワーク PC-FAX に使用する MFC 製品をここで指定してく ださい。わからない場合は、ネットワーク管理者にお問い 合わせください。

| Bruther PO-PAX 071/171                                         |                                 |     |
|----------------------------------------------------------------|---------------------------------|-----|
|                                                                |                                 |     |
| Brother PC-FAX                                                 |                                 |     |
| 印刷するボート(P)<br>ドキュメントは、チェック ボックスがオンになっているボー<br>印刷されます。          | トのうち、最初に利用可能な                   | 60° |
| ポート                                                            | 説明                              |     |
| □ FILE:<br>□ IP_17220.16.200                                   | ファイルへ出力<br>Standard TCP/IP Port | F   |
| □ C¥Documents and Settings¥All Users¥テ<br>□ ¥¥HN1143C¥BrotherM | PDF Port<br>ローカル ポート            | ρ   |
| ¥¥HN1143C¥Brother                                              | ローカル ポート                        | É 🗸 |
| < □                                                            |                                 | >   |
| ポートの追加(1) ポートの削除(1)                                            | オートの構成(                         | 2)  |
| □ 双方向サポートを有効にする(E)<br>□ プリンタ プールを有効にする(Q)                      |                                 |     |
| OK                                                             | de un de un                     | (小) |

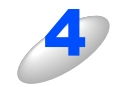

# 「OK」をクリックする

これでインストールは完了です。

#### ● ファクス文書をEメールとしてコンピュータへ送信する

送信先の欄にメールアドレスを入力するか、またはあらかじめメールアドレスを設定したアドレス帳からメンバーを選択して ください。

#### ● ファクス文書をインターネットファクス機器へ送信する

あらかじめメールアドレスを設定したアドレス帳からメンバーを選択してください。

#### ● ネットワーク PC-FAX を使用して通常のファクス機器に電話線を通じてファクスを送信する

送信先の欄に送付先のファクス番号を入力するか、またはあらかじめファクス番号を設定したアドレス帳からメンバーを選択 してください。 機能を使う
イ

# Windows<sup>®</sup>環境でネットワークPC-FAX機能を使う

#### ファクスを送る

ネットワークPC-FAX機能を使うときは、「ネットワークPC-FAXを使用する」をチェックしておく必要があります。

#### ||御-日||-

- ●送信可能なファクス文書はモノクロのみです。カラーの文書もモノクロに変換されます。
- ●Windows<sup>®</sup> 2000/XPをお使いの場合は、アドミニストレータ(Administrator)権限でログインしておきます。

#### ● 個人情報を設定する

ファクスのヘッダーと送付書に使用される個人情報を設定します。 設定は、[Brother PC-FAX設定]ダイアログボックスの [個人情報] タブで行います。

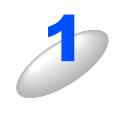

 【スタート】メニューから、【すべてのプログラム(プログラム)】 – [Brother] – [MFC-9420CN] – [PC-FAX 送信] – [PC-FAX 設定] の順に選択する
 [Brother PC-FAX 設定] ダイアログボックスが表示されます。

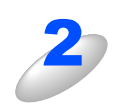

個人情報を入力する

| 17(181#18 JZ18  .    | アトレス帳 シンジッチジイ ハル (ファシススタイル)塩抗時の | 2997 |
|----------------------|---------------------------------|------|
| 名前( <u>N</u> ):      |                                 | 1    |
| 会社名( <u>C</u> ):     |                                 |      |
| 部署(D):               |                                 |      |
| 電話番号( <u>P</u> ):    |                                 |      |
| FAX 番号( <u>F</u> ):  |                                 |      |
| E-mail( <u>E</u> ) : |                                 |      |
| 住所1(1):              |                                 |      |
| (主所2(2):             |                                 |      |
| <u> </u>             |                                 | ,    |

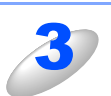

#### [OK] をクリックする 個人情報が保存されます。

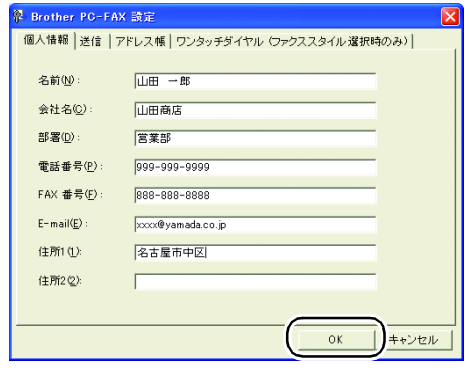

使う前に

-クで

ネットワークの設定をする

⊮ - n d o w s環境でTCP/-P

使用する Macintosh環境で

機能を使う

機能を使う

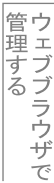

インターネット印刷する

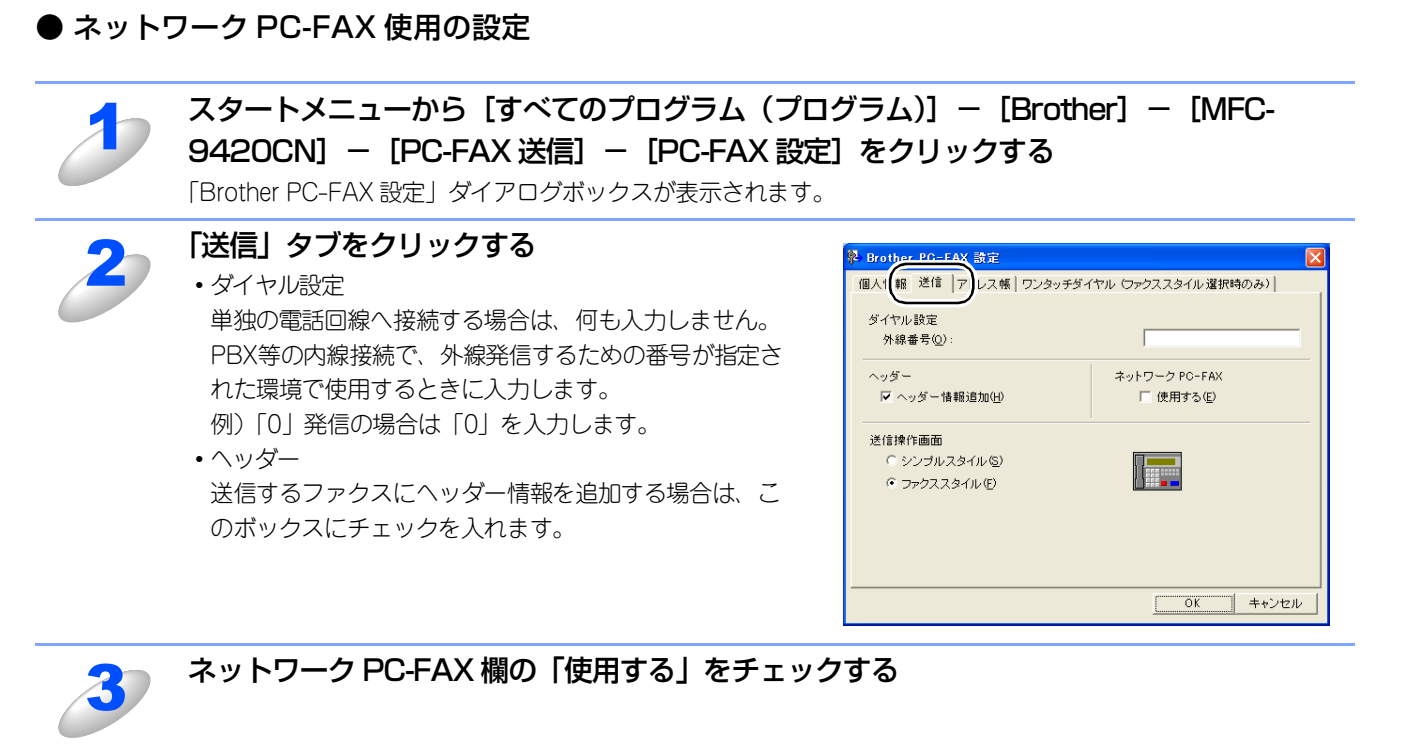

| 4 | 「OK」をクリックする |  |
|---|-------------|--|
| 0 |             |  |

#### ● アドレス帳に登録する

ネットワーク PC-FAX 機能を使ってファクスを送信するには、相手をブラザー PC-FAX アドレス帳にメンバーとして登録する 必要があります。

またアドレス帳に登録したメンバーに対して、複数の送信方法を設定することができます。

1. ファクスとして送信する

||(御-日)||

2. Eメールアドレスに添付ファイルとして送信する

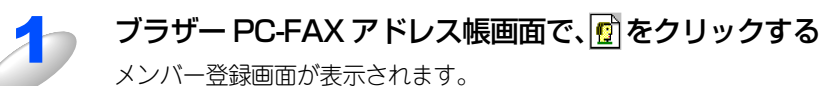

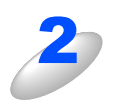

#### 登録するメンバーの情報を入力する

「名前」欄と「ファクス番号」欄は必ず入力してください。 相手先の E メールアドレスも入力できます。

| 名前(11): 🚹 💆          | 加渡 睹            | <b>教称(<u>T</u>)</b> : | - |
|----------------------|-----------------|-----------------------|---|
| 会社名(0):              |                 |                       | - |
| 部署( <u>D</u> ):      | J               | 役職(」):                | - |
| 国/地域( <u>R</u> ):    |                 | 郵便番号(2):              | - |
| 都道府県(⊻):             |                 | 市町村( <u>C</u> ):      | - |
| 番地( <u>S</u> ):      |                 |                       | - |
| 勤務先電話番号( <u>B</u> ): |                 | 自宅電話番号(出):            | - |
| ファクス (E) :           | 333-333-3333    | 携帯電話(E):              | - |
| E-Mail( <u>E</u> ) : | ccccc@ehi.co.jp |                       | - |
|                      |                 |                       |   |

●入力した相手先はFAX番号、Eメールアドレスの順に検索され、送信されます。

92

基本編

使う前にした

クで

ネットワークの設定をする

ピアツーピア印刷する ピアツーピア印刷する

í

使用する Macintosh環境で

機能を使う

機能を使う

インターネット印刷する

管ウ

官理する \_\_\_\_\_

BRAdmin Professiona-で

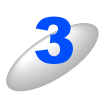

# 「決定」をクリックする

メンバーが登録されます。

#### ||御-日||-

●相手先への送信方法を指定したい場合は、ファクス送信用、E メール送信用にそれぞれメンバー登録し てください。

## ● ファクスを送る

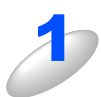

アプリケーションでファクス送信したい原稿を開く

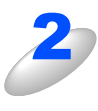

アプリケーションの「ファイル」メニューから 「印刷」をクリックする 「印刷」ダイアログボックスが表示されます。

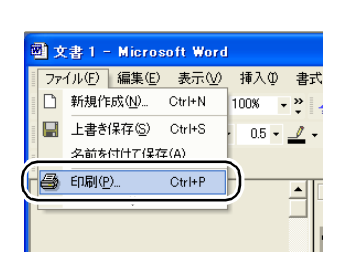

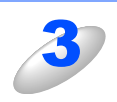

#### 「プリンタ名」に「Brother PC-FAX」を選択 し、「OK」をクリックする 「ファクス送信」ダイアログボックスが表示されます。

・「ファクス送信」ダイアログボックスは、「Brother PC-FAX設定」ダイアログボックスで選択したスタイル (ファクススタイルもしくはシンプルスタイル)になりま す。

| £1.01                                                                                                    |                                          | ? 🛛                                                                        |
|----------------------------------------------------------------------------------------------------|------------------------------------------|----------------------------------------------------------------------------|
| プリンタ名(W) C Brother PO-FAX                                                                                                    | <b>•</b>                                 |                                                                            |
| 雅類: Brother PC-FAX<br>場所: LPT1:<br>コメント:                                                                                           |                                          |                                                                            |
| 中の範囲<br>○ すべて(4)<br>○ すれて(4)<br>○ 水石(4)<br>○ 水ージ指定(2):<br>○ 水ージ指定(2):<br>136 のよび:ページ着きを力:マで区切って指定<br>するか、4-6 のよれページ範囲を指定してださ<br>い。 |                                          | 1 ÷                                                                        |
| 印刷対象(W): 文書   印刷対象(W): 文書  印刷指定(R): すべてのページ  ・                                                                                     | 拡大/縮小<br>1 枚あたりのページ数(出):<br>用紙サイズの指定(2): | 1ページ<br>●<br>一<br>一<br>一<br>一<br>一<br>一<br>一<br>一<br>一<br>一<br>一<br>一<br>一 |
| オブション                                                                                                    |                                          | DK 閉じる                                                                     |

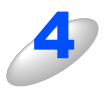

#### 送信先を入力する

- ファクススタイルでファクス送信するとき
- ・ダイヤルパッドから入力する
- •10個あるスピードダイヤルから選択して入力する
- •電話帳もしくはグループダイヤルから選択して入力する

ファクススタイル

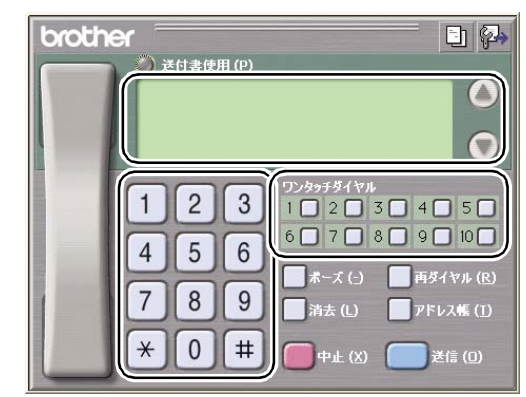

シンプルスタイルでファクス送信するとき

- •「送信先」欄に送信先を入力する
- •「送信先」ボタンを押して電話帳から選択して入力する 電話帳にグループ登録をしているときは、グループを選 択して複数の送信先を指定することもできます。

間違えたときは、「消去」ボタンを押します。

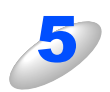

#### 送付書をつけるときは、以下の操作をする

ファクススタイルで送信するとき

• 🥐 をクリックして点灯させ、 🕙 をクリックして送付書を選択します。

シンプルスタイルで送信するとき

•「送付書使用」にチェックマークをつけ、 📴 をクリックして送付書を選択します。

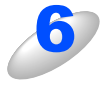

### 「送信」(シンプルスタイルのときは 👆 )をクリックする

ファクスが送信されます。

ファクス送信を取りやめるときは、「中止」(シンプルスタイルのときは 🐶 )をクリックします。

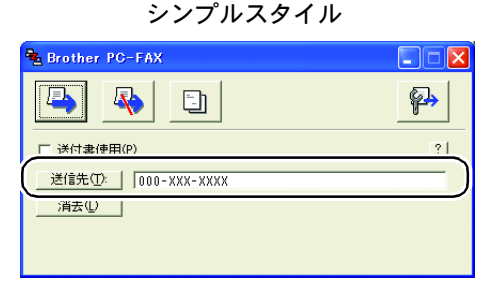

基本編

使う前に

- クで

#### ネットワークPC-FAXのアドレス帳を更新する

ここではブラザーネットワーク PC-FAX アドレス帳を BRAdmin Professionalを使って更新する手順について説明します。 BRAdmin Professionalを使うと、お使いのメールソフトに登録されている住所録(アドレス帳)からプラザー PC-FAXア ドレス帳にデータを取り込んだり本機の電話帳を更新することができます。

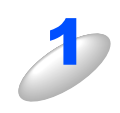

## BRAdmin Professional を起動する

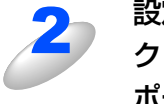

設定するブラザー MFC 製品をマウスで右クリッ クし、メニューから「ダイヤルリストのイン ポート」をクリックする 「ブラザー PC-FAX アドレス帳」画面が表示されます。

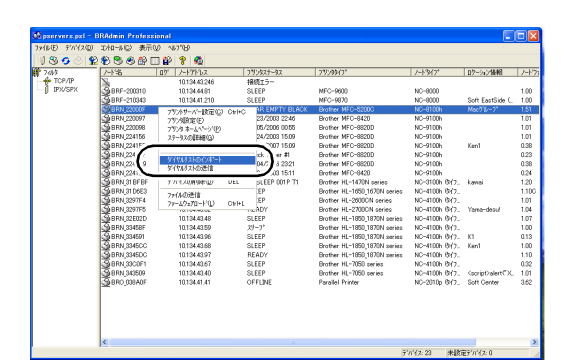

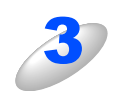

#### **ワンタッチダイヤルボタンに登録するメンバー を登録する** [<<] [>>] ボタンを押して、左のボックスに移動させて ください。

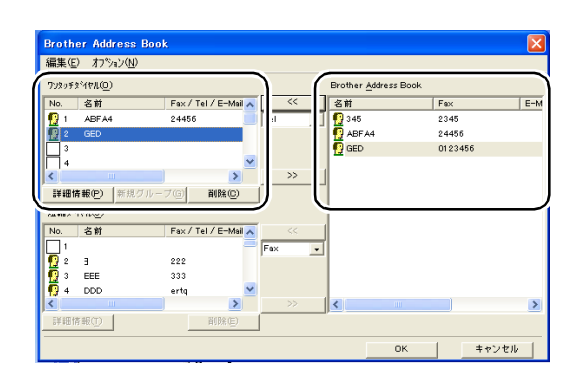

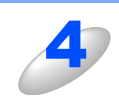

#### ブラザー PC-FAX アドレス帳画面の「OK」をクリックする

インターネット印刷する 管理する

使う前にした

-クで

ネットワークの設定をする

W - nd o ≫ s環境でTCP/-P

| ℓ用する | 使用する

機能を使う

機能を使う

#### 住所録を更新する

BRAdmin Professionalを使うと、本機の電話帳を更新することができます。

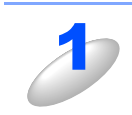

#### BRAdmin Professional を起動する

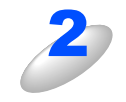

設定するブラザー MFC 製品をマウスで右クリッ クし、メニューから「ダイヤルリストの送信」 をクリックする

確認画面で「はい」をクリックし、管理者用のパスワード (初期設定は access)を入力し、「OK」をクリックします。 ブラザー PC-FAX アドレス帳が本機の電話帳に送られ、更 新されます。 複数台のブラザー MFC 製品の電話帳を同時に更新するこ

後数ロッシンシーでにも表面の電面板を回動に支持するともできます。

更新中は右の画面が表示されます。

更新を途中で止めるときは、「キャンセル」をクリックして ください。

| ା <b>ଓ ତ</b> ା : | 2 0 0 0 P I    | - 8/ 8 2       |                     |                              |                |                                                        |       |
|------------------|----------------|----------------|---------------------|------------------------------|----------------|--------------------------------------------------------|-------|
| 746              | /1/8           | DY /-17huz     | 795927-92           | 77/2/9/7*                    | J-トライプ         | ロケーション情報                                               | 1/17  |
| TCP/IP           | 2              | 10.134.43.246  | 接続エラー               |                              |                |                                                        |       |
| - D TEXARX       | 200310         | 10.134.44.81   | SLEEP               | MFC-9600                     | NC-8000        |                                                        | 1.00  |
|                  | GERF-210343    | 10.134.41.210  | SLEEP               | MFC-9870                     | NC-8000        | Soft EastSide (                                        | 1.00  |
|                  | ERN_22000F     | フリントテーバー設定位)   | CAPHO REEMPTY BLACK | Brother NFC-52000            | NC-8100h       | Mac/710-7*                                             | 1.51  |
|                  | BRN,220097     | 7月27歳定(1)      | 23/2003 22.46       | Brother MFC-8420             | NC-9100h       |                                                        | 1.01  |
|                  | BRN_220098     | フリンタ ホームページ(P) | 06/2006 00:55       | Brother MFC-8820D            | NC-9100h       |                                                        | 1.01  |
|                  | Gern_224156    | ステータスの詳細(注)    | 24/2003 15:09       | Brother MFC-8820D            | NC-9100h       |                                                        | 1.01  |
|                  | Gern 22411**   |                | 15:09               | Brother MFC-8820D            | NC-9100h       | Ken1                                                   | 0.38  |
|                  | 20 BRN 224     | うぶたい コレロイパネトート | ck Pag #1           | Brother MFC-8820D            | NC-9100h       |                                                        | 0.23  |
|                  | 2 BRN 224      | などを思えるの評価      | 04/200 321          | Brother MFC-8820D            | NC-9100h       |                                                        | 0.38  |
|                  | GBRN 2241.     |                | 1511                | Brother MFC-8420             | NC-9100h       |                                                        | 0.24  |
|                  | SERN_31BFBF    | 7551天纪胜望歌山》    | DEL SLEEP 001P T1   | Brother HL-1470N series      | NC-3100h (9/7  | k.amai                                                 | 1.20  |
|                  | BRN_31D6E3     | 72(60)2(1)     | EP                  | Brother HL-1650_1670N series | NC-4100h (9/)- |                                                        | 1.10C |
|                  | BRN_3297F4     | 77-69x70-F0    | Cerl+L EP           | Brother HL-2600CN series     | NC-4100h (9/7  |                                                        | 1.01  |
|                  | GBRN 3297F5    | TOTOWNOUL      | ADY                 | Brother HL-2700CN series     | NC-4100h (9/7  | Yama-desi/                                             | 1.04  |
|                  | 4 BRN_32E02D   | 10.134.43.48   | SLEEP               | Brother HL-1850_1870N series | NC-4100h (9/7  |                                                        | 1.07  |
|                  | A BRN_33458F   | 10.134.43.59   | X9-7*               | Brother HL-1850_1870N series | NC-4100h (9/7  |                                                        | 1.00  |
|                  | 28 BRN, 334591 | 10.134.43.96   | SLEEP               | Brother HL-1850_1870N series | NC-4100h (9/7  | K1                                                     | 0.13  |
|                  | 20 BRN 3345CC  | 10.134.43.68   | SLEEP               | Brother HL-1850_1870N series | NC~4100h @47   | Ken1                                                   | 1.00  |
|                  | 46 BRN_3345DC  | 10.134.43.97   | READY               | Brother HL-1850_1870N series | NC-4100h (9/7  |                                                        | 1.10  |
|                  | BRN_3000F1     | 10.134.43.67   | SLEEP               | Brother HL-7050 series       | NC-4100h (9/7  |                                                        | 0.32  |
|                  | BRN_343509     | 10.134.43.40   | SLEEP               | Brother HL-7050 series       | NC-4100h (%/)  | <script⊃alert‴x< td=""><td>1.01</td></script⊃alert‴x<> | 1.01  |
|                  | BRO_038A0F     | 10.134.41.41   | OFFLINE             | Parallel Printer             | NC-2010p @47   | Soft Center                                            | 3.62  |
|                  | GBR0_03A0F     | 10.134.41.41   | OFFLINE             | Parallel Printer             | NC-2010p (947  | Soft Center                                            |       |
|                  |                |                |                     |                              |                |                                                        |       |
|                  | <              |                |                     |                              |                |                                                        |       |
|                  | 18             |                |                     | ß                            | ドバイス:23 未設     | 定デバイス:0                                                | -     |

| 好作制み送信中    |  |
|------------|--|
| このMFCの進行状況 |  |
|            |  |
|            |  |
| 全体の進行状況    |  |
|            |  |
|            |  |
|            |  |
|            |  |

更新が終わると、右の画面が表示されます。 確認して、「OK」をクリックしてください。

| 99° |                     |                             |    |      |
|-----|---------------------|-----------------------------|----|------|
|     | <del>結果</del><br>OK | <u>ፖドレス</u><br>10.134.42.68 | 原因 |      |
|     |                     |                             | ОК | ^⊮7° |

使う前に

ネットワークの設定をする

# Macintosh<sup>®</sup>環境でネットワークPC-FAX機能を使う

#### ファクスを送信する(Mac OS<sup>®</sup> 9.1 ~ 9.2)

ネットワークPC-FAX機能からファクスを送るには、以下のようにします。

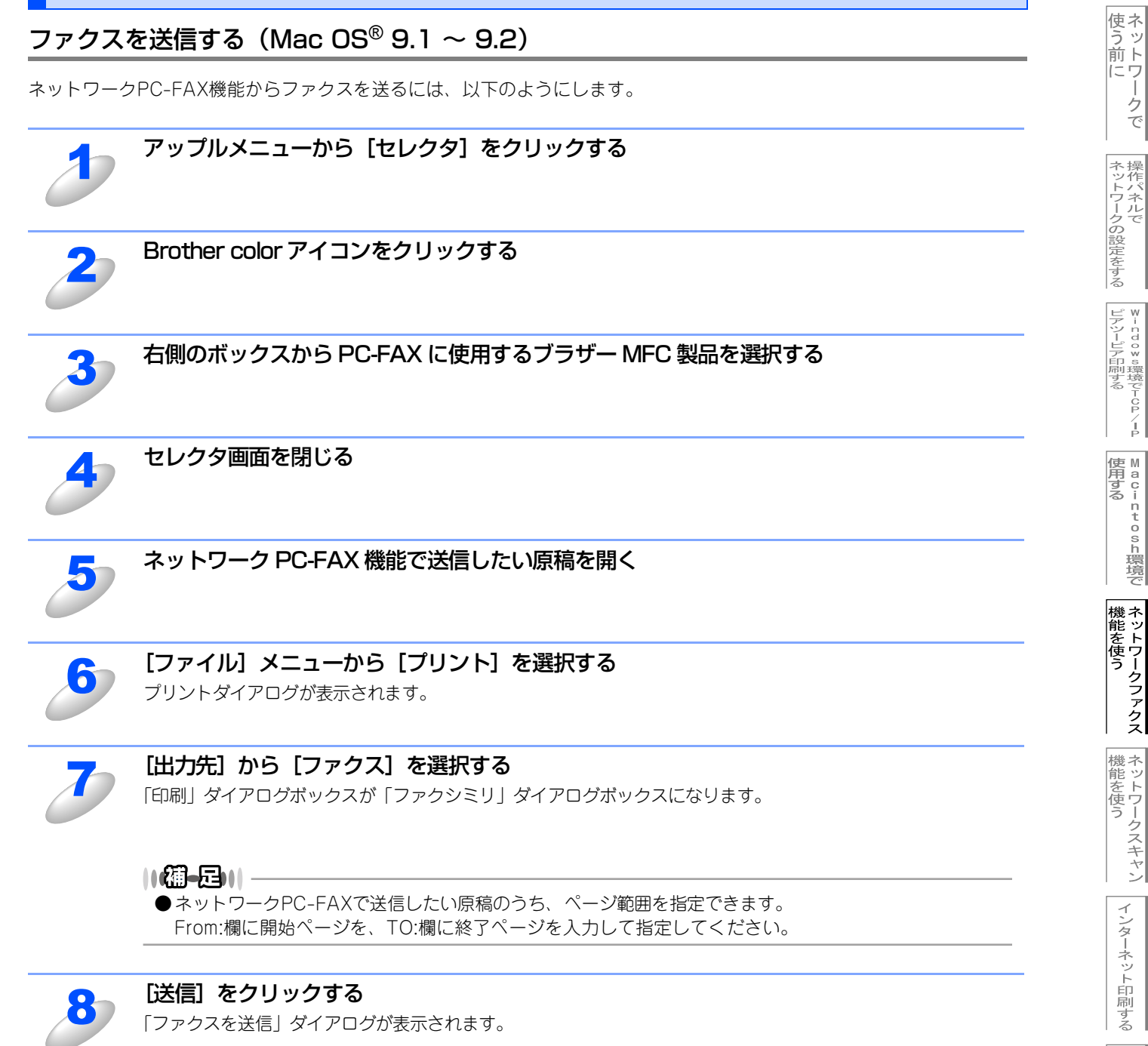

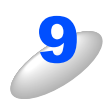

#### 左のボックスから送信したいファクス番号をダブルクリックする

送信先のファクス番号が右側のボックスに表示されます。 複数の送信先がある場合は、それぞれの送信先をダブルクリックして選択します。

#### ||御-日||-

- ●送信先ファクス番号を選択してから [>>] をクリックしても、右側のボックスに表示されます。
- ●複数の送信先を一度に選択するときは、[Shift] ボタンもしくは [Ctrl] ボタンを押しながら送信先ファ クス番号を選択してください。
- ●新たな送信先を作成するときは〔新規作成〕ボタンをクリックしてください。新規登録画面が表示され ます。送信先をグループとして登録しておくこともできます。詳しくは🍄 ユーザーズガイド パソコン 活用編 (PDF版) P.143 (Macintosh®) を参照してください。

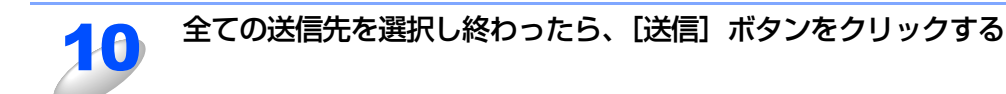

[OK] をクリックして、「ファクス」 ダイアログボックスに戻る 選択した送信先に、原稿が送信されます。

#### ネットワークPC-FAXのアドレス帳を更新する

ファクス送信の操作中でも、アドレス帳を更新することができます。

#### ● 新規に相手を登録する

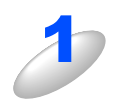

「ファクス」 ダイアログで、 [アドレス帳] をクリックする 「アドレス帳 | ダイアログが表示されます。

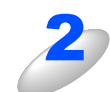

[新規作成] をクリックする

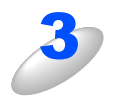

### 送信相手の名前とファクス番号を入力する

備考に、15文字までのコメントをつけることができます。

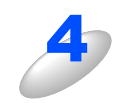

#### [OK] をクリックする

「アドレス帳」ダイアログに戻ります。

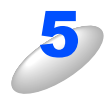

# [OK] をクリックする

「ファクス」ダイアログに戻ります。

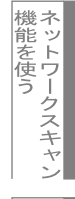

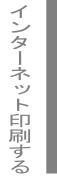

#### ● 新規にグループを登録する

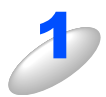

「アドレス帳」ダイアログで、【住所録】ボタンをクリックする 「住所録」ダイアログボックスが表示されます。

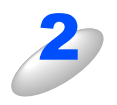

#### [グループ] ボタンをクリックする

「グループ設定」ダイアログボックスが表示されます。

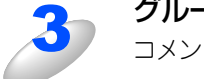

#### グループ名称を入力する

コメント欄に、15文字までのコメントをつけることができます。

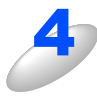

#### グループに登録する相手を選択し、[OK] をクリックする 「住所録」ダイアログボックスに戻ります。 複数の相手を一度に選択する場合は、「Sbift] ボタンキリマくけ「Ctrl] ボ

複数の相手を一度に選択する場合は、[Shift] ボタンもしくは [Ctrl] ボタンを押しながら送信先ファクス番号を 選択してください。

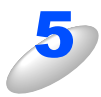

#### [OK] をクリックする

「ファクシミリ」ダイアログボックスに戻ります。

使う前に

ネットワークの設定をする 操作パネルで

¥-ndo¥∞環境でTCP/-P

M a c i n t o s h 環境で

機能を使う

機能を使う

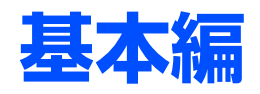

# <u>ネットワークスキャン機能を使う</u>

)章

| ■ ネットワークスキャン機能とは       |     |
|------------------------|-----|
| 概要                     | 101 |
| ネットワークスキャンする前の準備       | 101 |
| ■ スキャン画像をEメールに取り込む     |     |
| スキャン画像をEメールに取り込む       |     |
| ■ スキャン画像をEメールで直接送る     |     |
| スキャン画像をEメールで直接送る準備     |     |
| スキャン画像をEメールで直接送る       | 105 |
| ■ スキャン画像をコンピュータに直接送る   | 107 |
| グラフィックソフトに送る           | 107 |
| テキスト変換(OCR)してからワープロに送る | 108 |
| スキャン画像を自動でコンピュータに保存する  | 109 |

# ネットワークスキャン機能とは

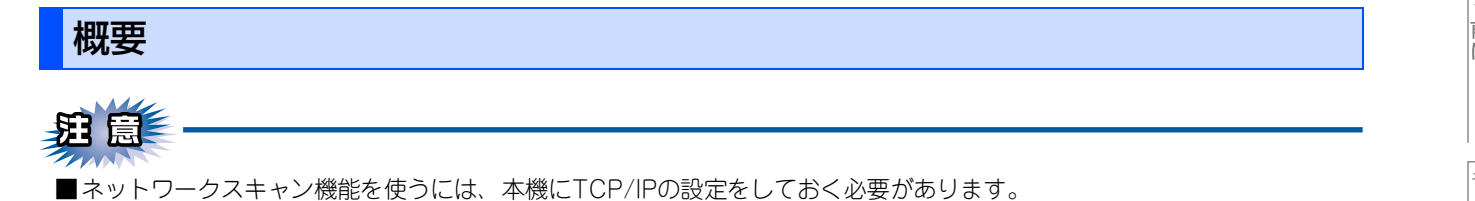

ネットワークスキャン機能は、本機のスキャン機能を使ってネットワーク経由で画像をコンピュータに送ったり、保存した り、また E メールの添付ファイルとして他のコンピュータに送り届けることや、コンピュータからネットワーク経由で本機 から画像を取得することができます。

- 操作パネルから設定するにはP.26 を参照してください。
   (ネットワークプリンタとしてのTCP/IP設定がすでに完了していれば設定済みです。)
- ウェブブラウザから設定するには P.117 を参照してください。

# ネットワークスキャンする前の準備

ネットワークスキャン機能を使うには、まずスキャナドライバをインストールする必要があります。

### スキャナドライバのインストール

付属のCD-ROMをCD-ROMドライブに入れ、本機を選択すると、自動的にドライバのインストールが始まります。画面の 指示に従って、ドライパのインストールを継続してください。詳しくは、 ◆◆ かんたん設置ガイド P.32 P.44 P.46 を 参照してください。

#### 設定の変更

ドライバがすでにインストールされている場合、以下の手順に従って設定を変更してください。

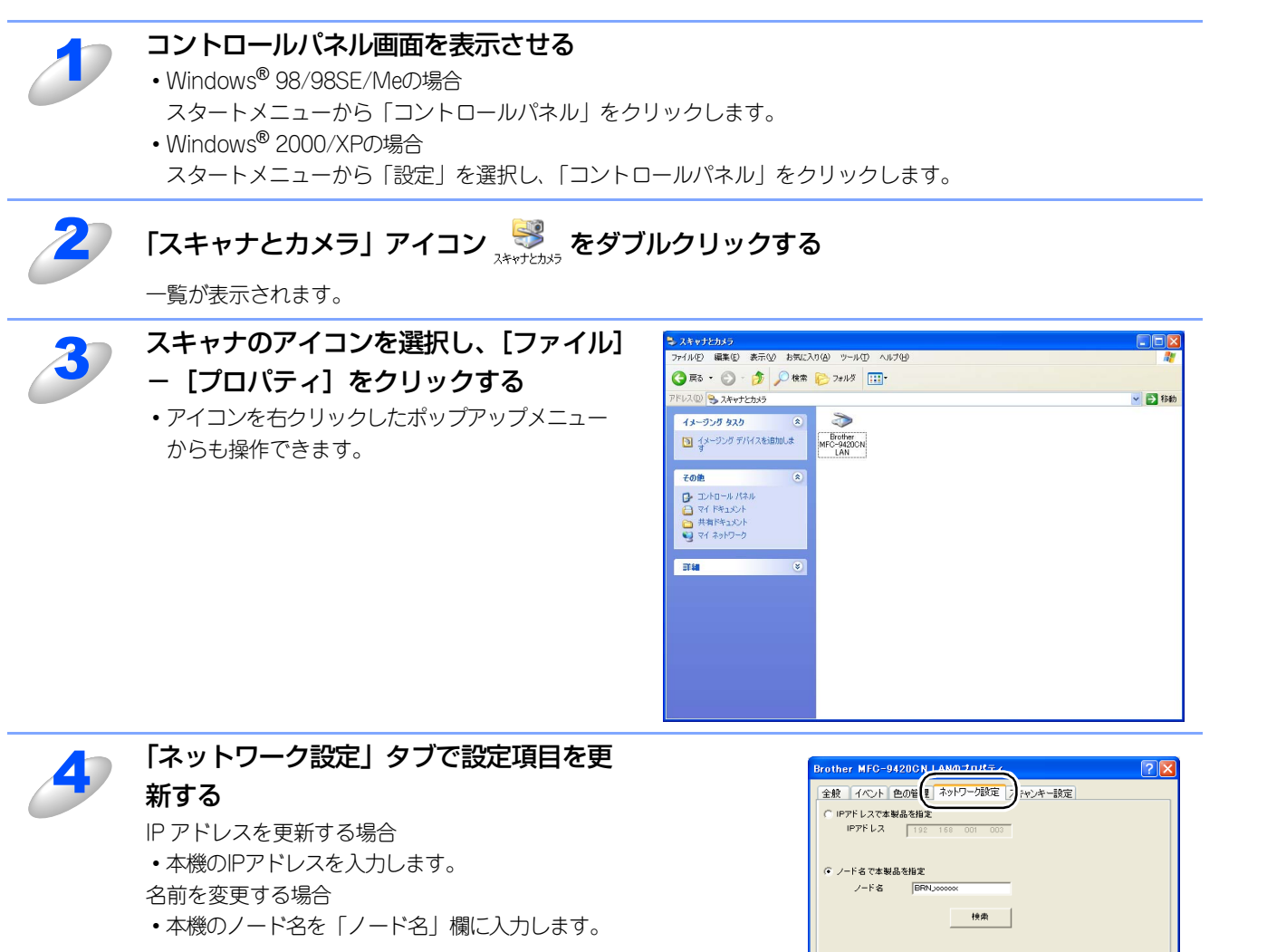

使用可能な機器一覧から指定して変更する場合

 
 ・[検索]をクリックし、既存のLAN内からネット ワークスキャンが使用できるブラザー製品を検索 後、指定して[OK]をクリックします。
 基本編

使う前に

クで

ネットワークの設定をする

¥ - ndo×s環境でTCP/-P

使用する Macintosh環境で

機能を使う

機能を使う

OK キャンセル 適用(A)

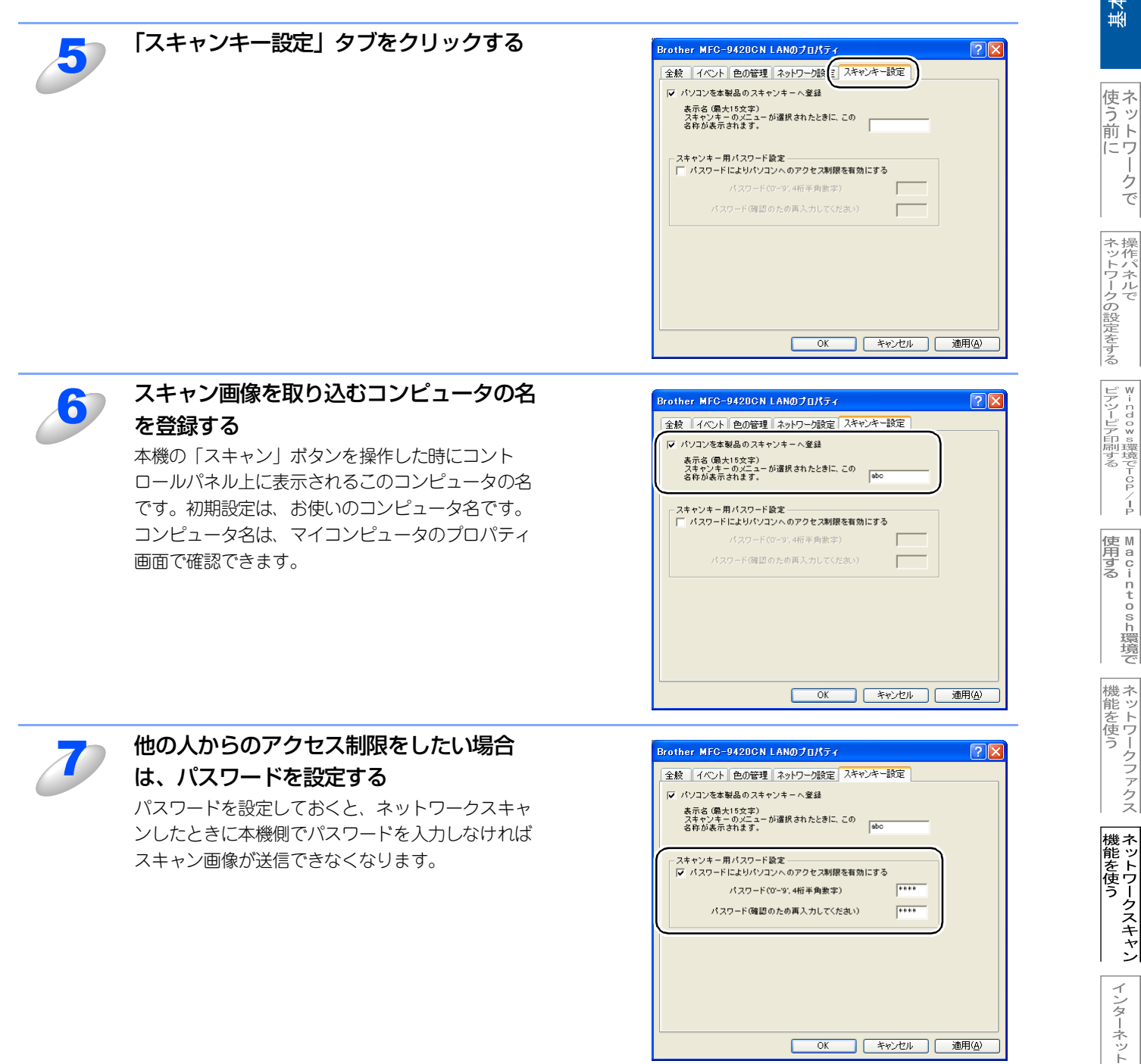

-クで

í

インターネット印刷する

管ウ

官理する

# スキャン画像をEメールに取り込む

この機能は、スキャン画像をEメールに取り込む機能です。いったんコンピュータに送ってからコンピュータのメーラー(電子メールを扱うソフトウェア)で送信することができます。

## スキャン画像をEメールに取り込む

モノクロやカラーの原稿を、添付メールとしてEメールに取り込むことができます。

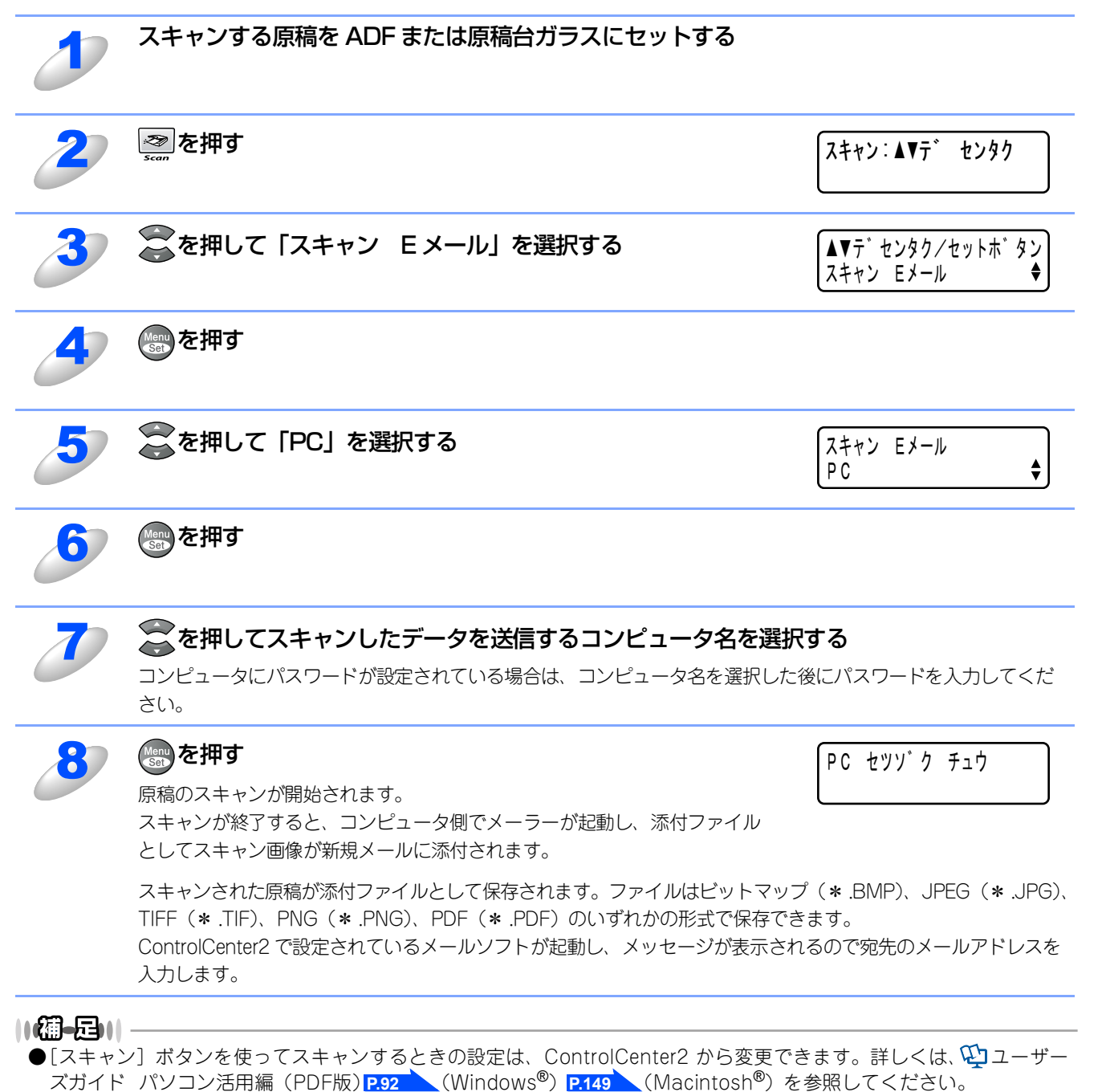

使う前に

クで

| ネットワークの設定をする

ピアツーピア印刷する ピアツーピア印刷する

í

使用する Macintosh環境で

機能を使う

機能を使う

インターネット印刷する

# スキャン画像をEメールで直接送る

### スキャン画像をEメールで直接送る準備

Eメールで直接送るには、まずメールサーバーの設定が必要です。

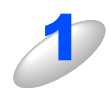

受信側のメールサーバーに、メールアカウントを追加する

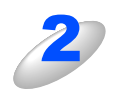

#### メールアカウントとパスワードを設定する

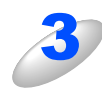

POP3/SMTPが使用できること、有効な IP アドレスが割り当てられていることを確認する 通常、メールサーバーへのアクセスには制限があるため、メールサーバー管理者にアカウント設定の依頼をして ください。

## スキャン画像をEメールで直接送る

本機でスキャンした画像を、直接宛名を指定して送信します。スキャン画像はEメールの添付ファイルとして、モノクロは TIFF-F形式、カラーはJPEGまたはPDF形式で送信されます。

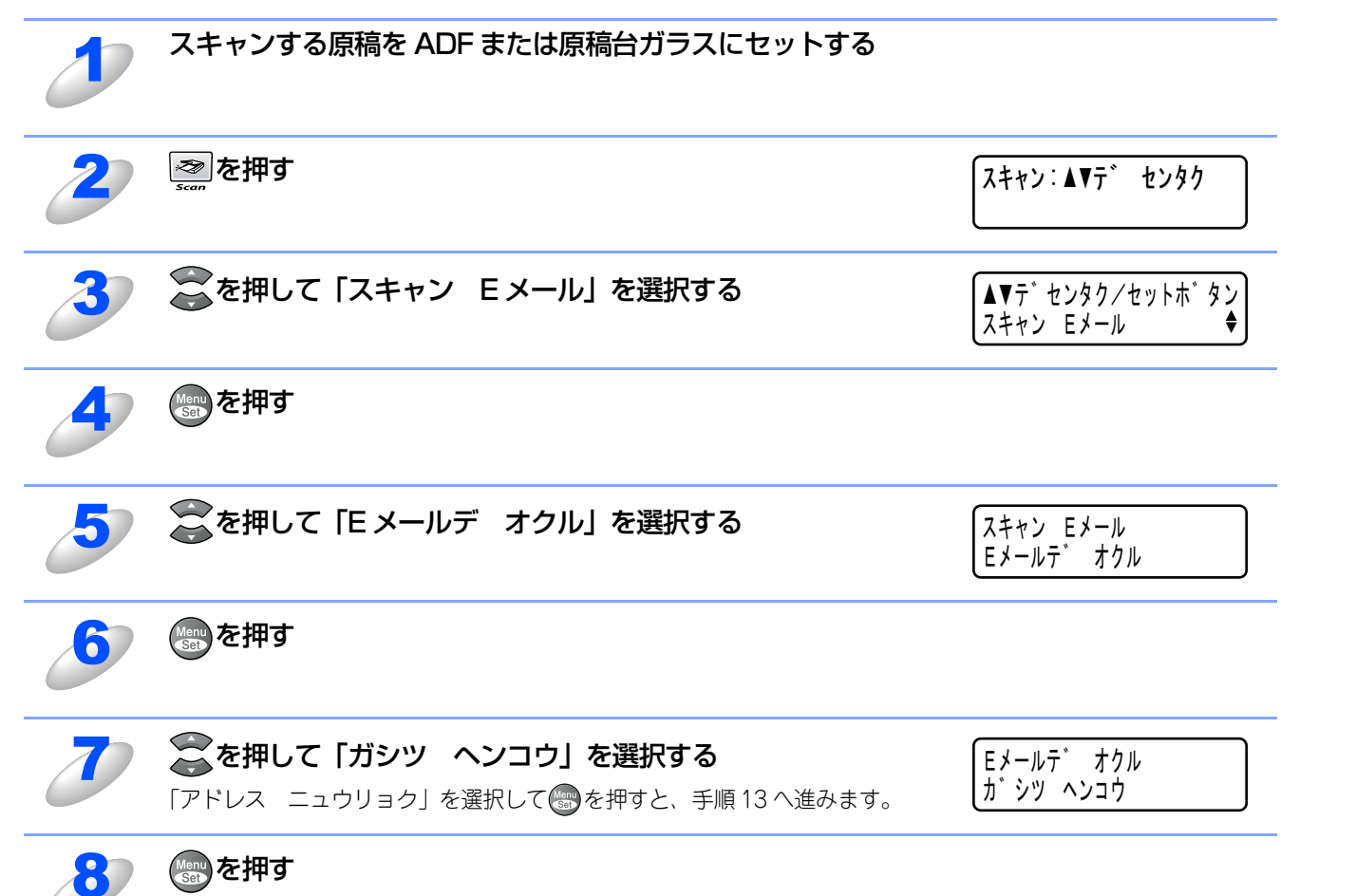

基本編

使う前に

クで

ネットワークの設定をする

⊮ - n d o w s環境でT C P / - P

使用する Macintosh環境で

機能を使う

機能を使う

インターネット印刷する

管理する

BRAdmin Professional 管理する

| 0  | ◎ を押して解像度とモノクロノカラーを選択する                                                                             |                                       | 基本編                          |
|----|----------------------------------------------------------------------------------------------------|---------------------------------------|------------------------------|
| 3  | 下記の中から選択してください。<br>・カラー 150dpi<br>・カラー 300dpi                                                       | (,,,,,,,,,,,,,,,,,,,,,,,,,,,,,,,,,,,, | 使う前に<br>クで                   |
|    | ・ カラー 600dpi<br>・モノクロ200dpi<br>・モノクロ200×100dpi<br>モノクロ 200dpi とモノクロ 200 × 100dpi を選択するときは、手順 12 へ進ん | ってください。                               | ネットワークの                      |
| 10 | ●●を押す                                                                                               |                                       | 設定をする                        |
| 11 | 🔗 を押して画質の形式を JPEG か PDF か選択する                                                                       | カラー ファイルタイフ°<br>JPEG ◆                | ピアツーピア印刷する                   |
| 12 | を押す                                                                                                 |                                       | P<br>使 M<br>用す c<br>る        |
| 13 | 送信先のEメールアドレスを入力する<br>アルファベットの入力方法についてはP22 を参照してください。<br>ワンタッチダイヤルや短縮ダイヤルから、番号を入力することもできます。          | XXXXX@XXXXX<br>カラー 150 dpi            | n<br>t<br>o<br>s<br>h<br>環境で |
| 14 | <sup>€ノクロスタート</sup> カラースタート<br><b>または を押す</b><br>原稿のスキャンが開始されます。<br>スキャンが終了すると本機がメールを送信します。         |                                       | 機能を使う                        |

機能を使う

インターネット印刷する

管理する

BRAdein Professiona-で 管理する

# スキャン画像をコンピュータに直接送る

本機のスキャン機能で、画像をコンピュータのアプリケーションに直接送ることができます。スキャン画像のデータが送られると、お使いのグラフィックソフトやワープロソフトが自動的に起動して、コンピュータに表示します。

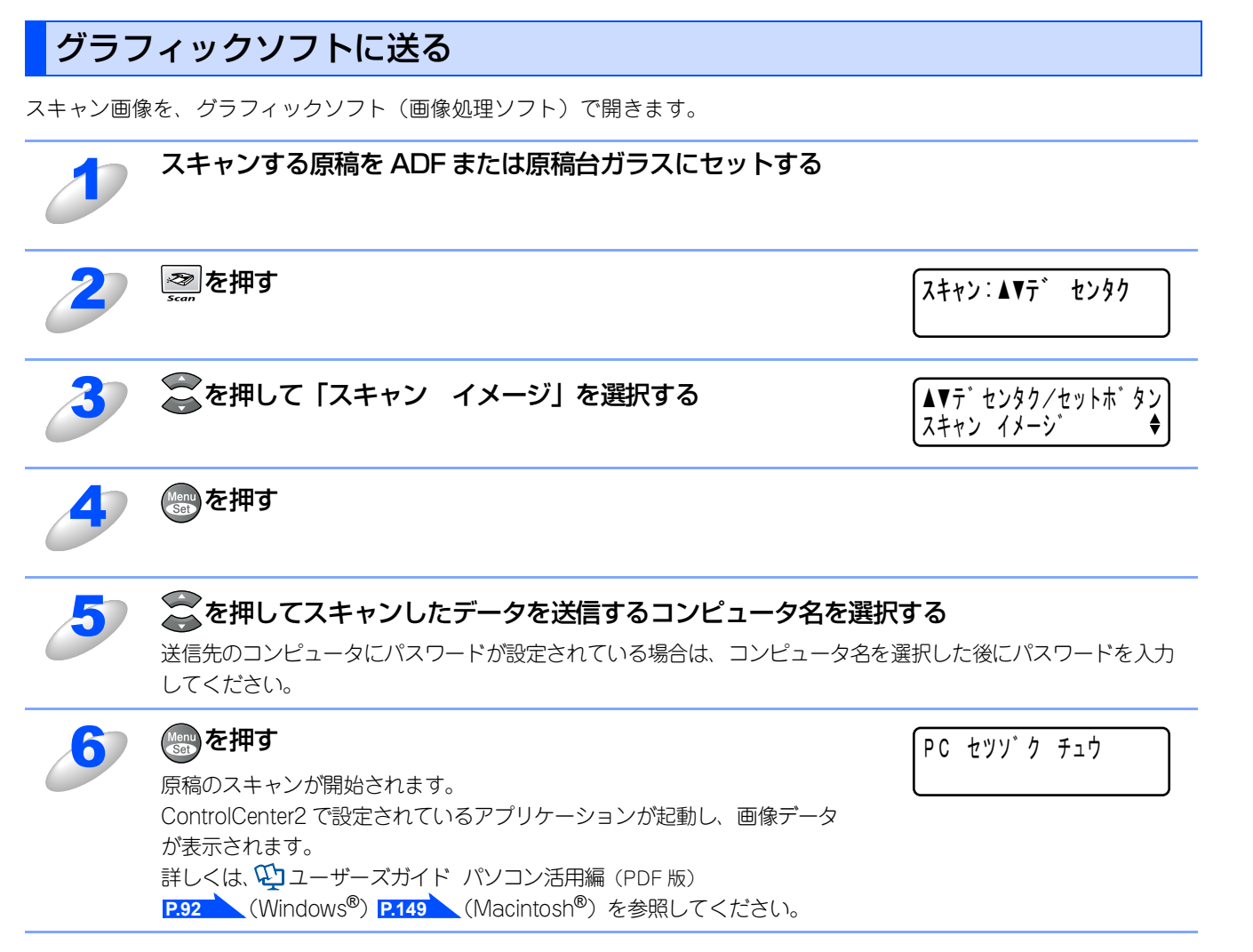

基本編

使う前に

-クで

操作パネルで

⊮ - n d o w s環境でT C P / − P

使用する Macintosh環境で

機能を使う

機能を使う

インターネット印刷する

管理する

BRAdmin Professiona-で
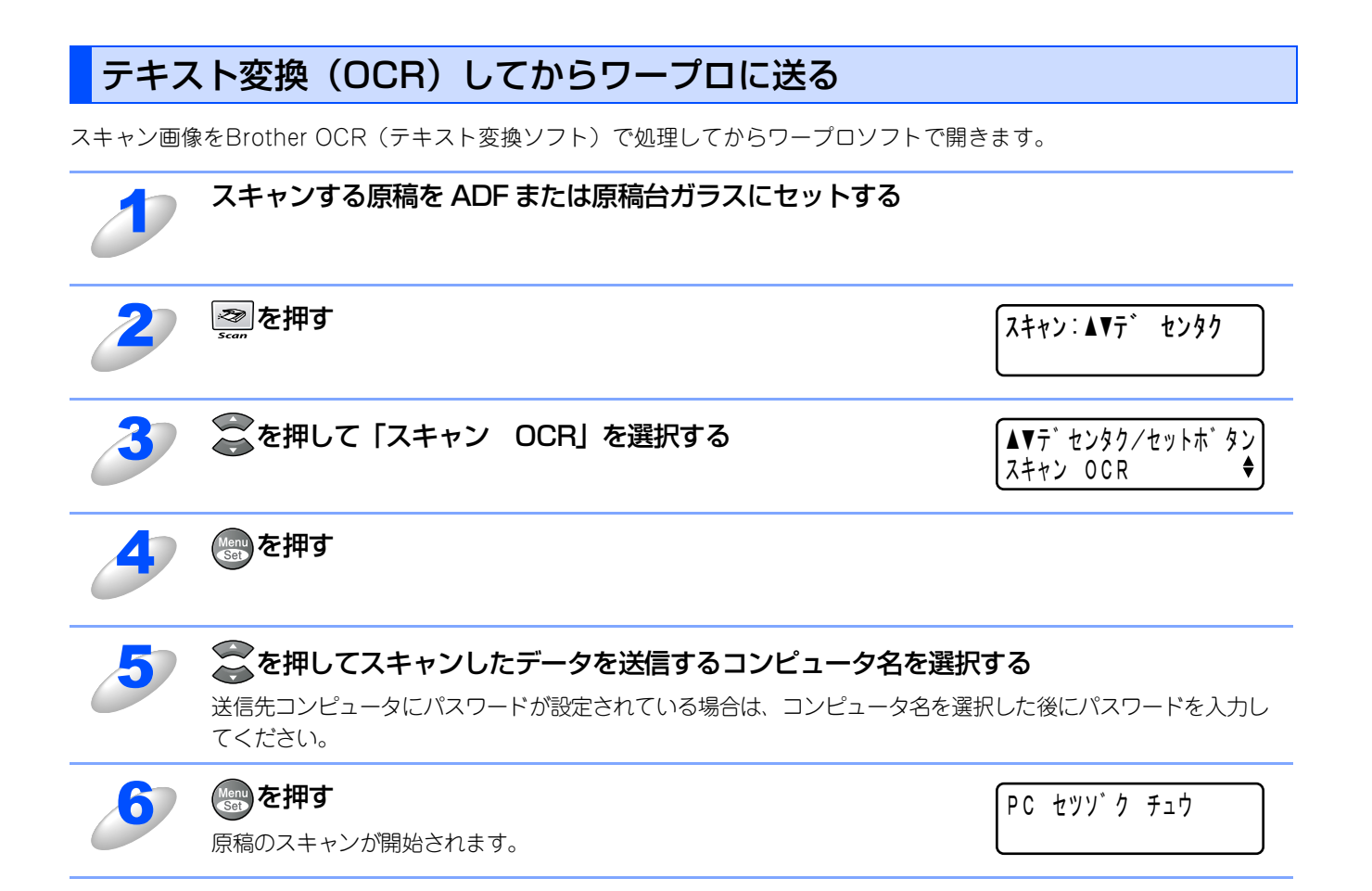

基本編

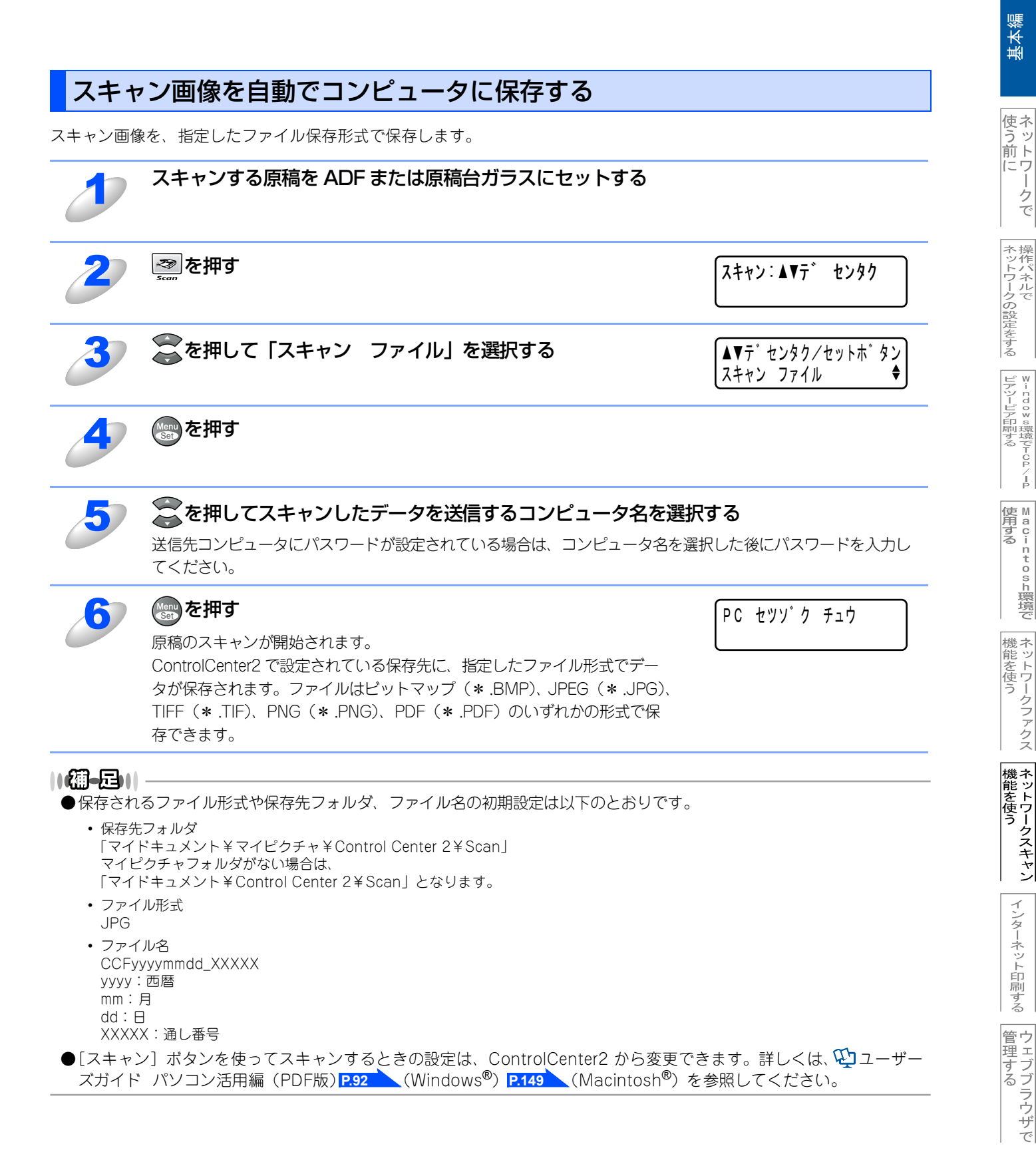

í

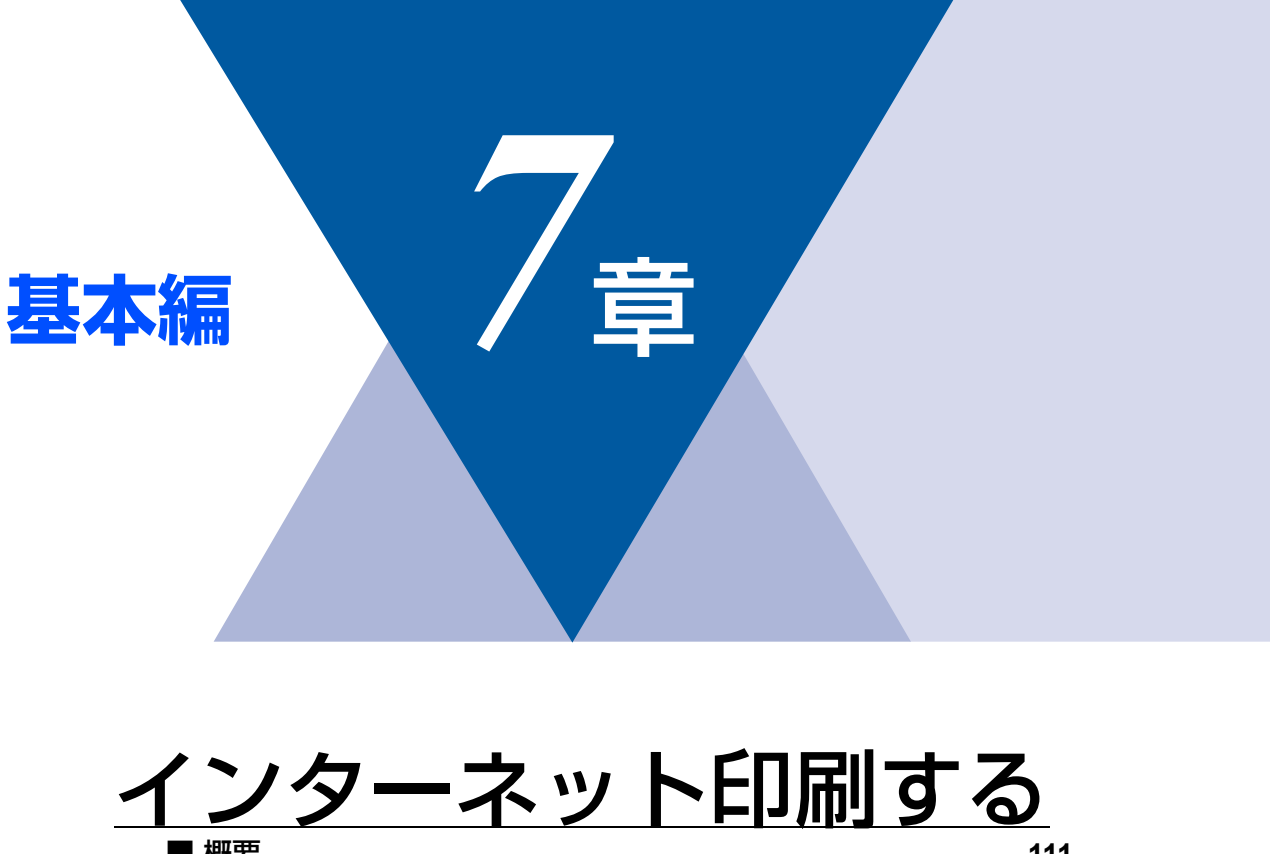

基本編

使う前に

ネットワークの設定をする

Windows環境でTCP/-P

M a c i n t o s h 環境で

機能を使う

機能を使う

インターネット印刷する

管理する

BRAdm-n Professiona-で 管理する

| ■ 概要                |           |  |
|---------------------|-----------|--|
| Windows® 2000/XPでの- | インターネット印刷 |  |
| 別のURLを指定する          |           |  |

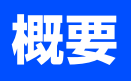

Windows<sup>®</sup> 2000/XPでは、IPP (Internet Printing Protocol) を使用すると、インターネットを通じてプリンタに印刷ジョ ブを送ることができます。

例えば、東京のオフィスにあるコンピュータ上のMicrosoft<sup>®</sup> Excelアプリケーションソフトのデータを、大阪のオフィスに あるプリンタで印刷することができます。

詳細は P.112 を参照してください。

Windows<sup>®</sup> 98/Meの場合は、IPPプロトコルを使用して、Windows<sup>®</sup> 2000/XPコンピュータを通じて印刷ジョブをプリン タに送ることができます。ただし、Windows<sup>®</sup> 2000/XP コンピュータで IIS が実行され、クライアントコンピュータに Microsoft<sup>®</sup> Internet Print Services ソフトウェアがインストールされている必要があります。また、Microsoft<sup>®</sup> Internet Explorerのバージョン6.xx以降の使用をお勧めします。

### ● 設定の流れ

1. Windows<sup>®</sup> 2000/XPのインターネット印刷機能を使用するための設定をします。P.112 を参照してください。

## Windows<sup>®</sup> 2000/XPでのインターネット印刷

Windows<sup>®</sup> 2000/XPのIPP(Internet Printing Protocol)を用いたインターネット印刷機能を使用するには、次の手順を実行します。

| 知 音                                                               |
|-------------------------------------------------------------------|
|                                                                   |
| ■本機のIPアドレス設定が完了し、ネットワークに接続されている必要があります。                           |
| ■インターネットを経由して遠隔地にある本機に IPP 印刷機能で印刷する場合は、サーバまたはルータに各種の設定が必<br>要です。 |
| ■サーバまたはルータの設定方法や、設定するデータはネットワーク管理者にお問い合わせください。                    |

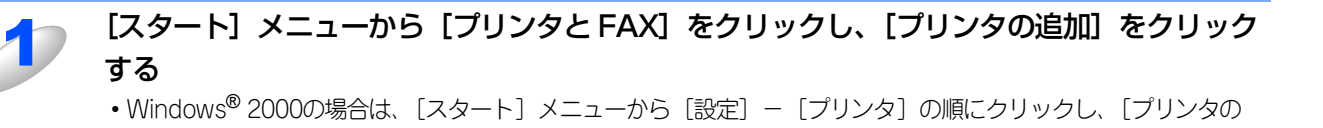

[プリンタの追加ウィザード]が表示されます。

追加]をダブルクリックします。

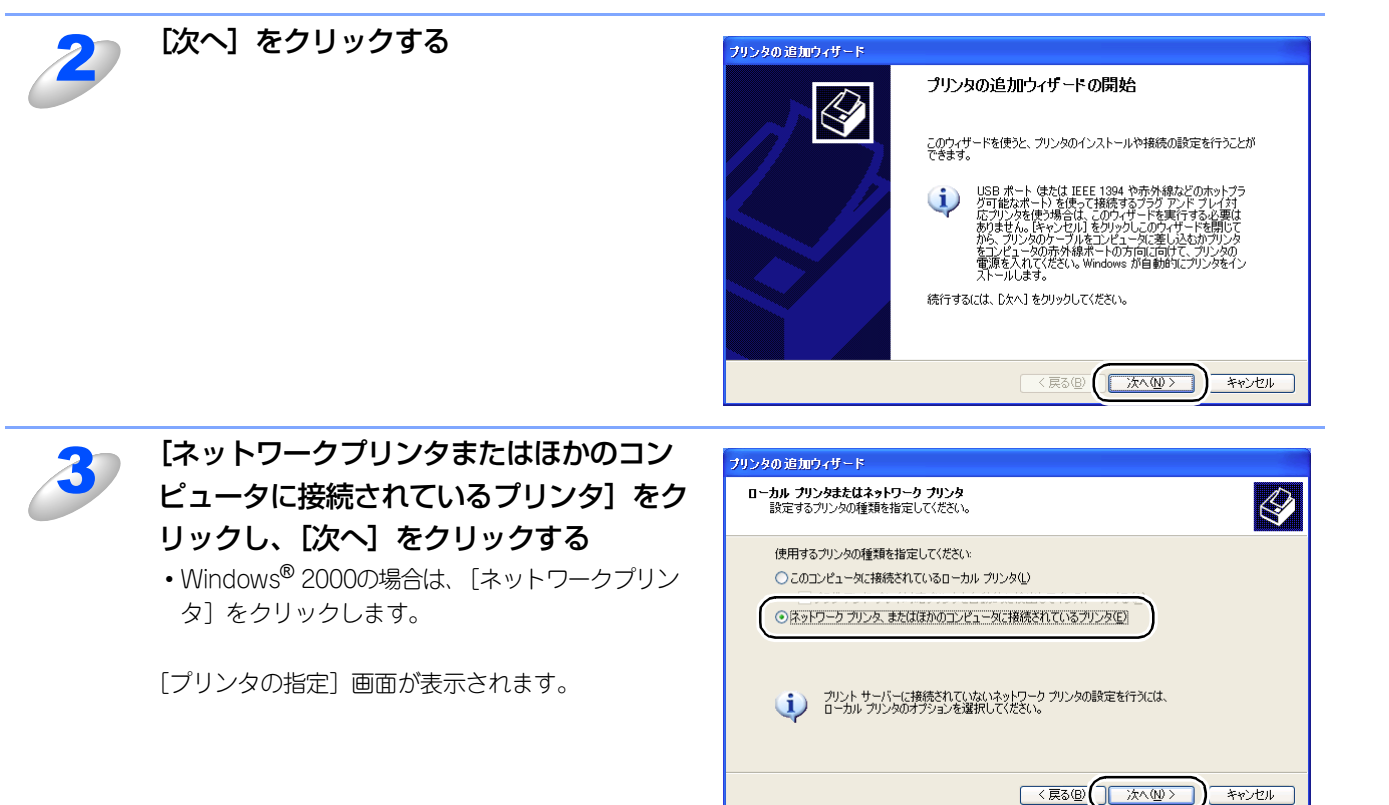

使う前に

クで

ネットワークの設定をする

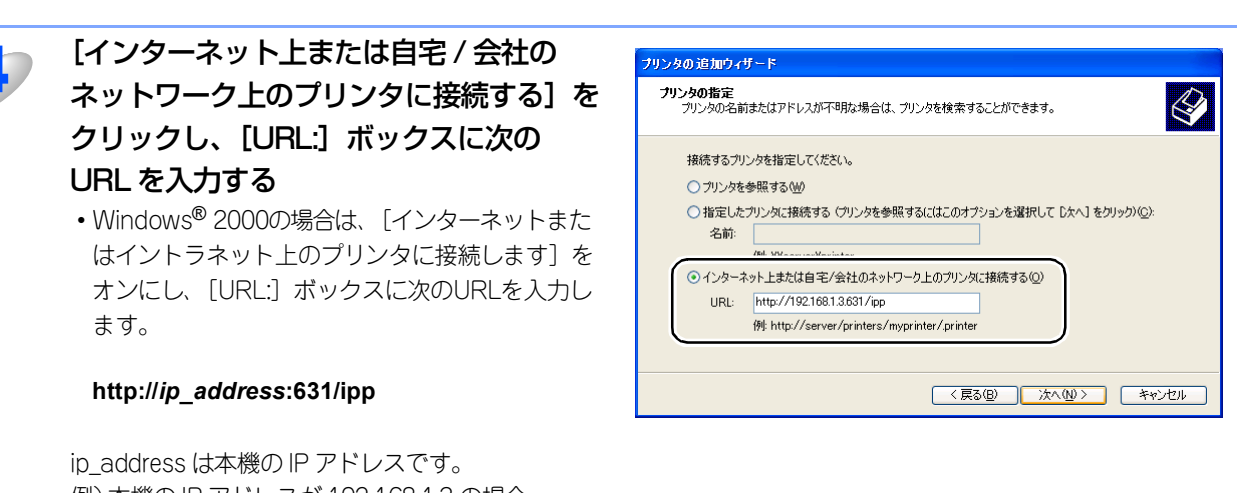

IP\_address は本機のIP アドレスです。 例) 本機のIP アドレスが 192.168.1.3 の場合 http://192.168.1.3:631/ipp

● URLで指定している"631"はIPP標準のポート番号です。

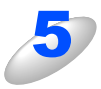

[次へ] をクリックする

指定した URL に接続されます。

- 必要なプリンタドライバがインストールされている場合
   適したプリンタドライバがコンピュータにインストールされている場合は、そのドライバが自動的に使用されます。
   ドライバをデフォルトのプリンタドライバにするかどうかを選択し[次へ]をクリックします。
   手順8に進んでください。
- 必要なプリンタドライバがインストールされていない場合
   プリンタドライバがインストールされていない場合は、プリンタ追加ウィザードのプリンタ選択画面が表示されます。手順6に進んでください。

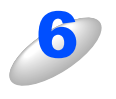

使用するプリンタドライバを指定する [ディスク使用]をクリックし、CD-ROM上の保存 場所を参照します。 プリンタのリストから、本機のプリンタドライバを 選択します。

| <b>プリンタ ソフトウェアのインストール</b><br>製造元とモデルでどのプリンタ ソフトウェアを使う                 | か決定します。                                                              |
|-----------------------------------------------------------------------|----------------------------------------------------------------------|
| クリンタの製造元とモデルを選択してください。<br>使用1をクリックしてください。フリンタが一覧<br>タンフトウェアを選択してください。 | い。プリンタにインストール・ディスクが付属している場合は、「ディス<br>乱てない場合は、プリンタのマニュアルを参照して互換性のあるプリ |
| プリンタ<br>Brother XXXXXX series<br>Brother XXXXXX series                |                                                                      |
| <ul> <li>このドライバはデジタル署名されています。</li> <li>ドライバの署名が重要な理由</li> </ul>       | 【Windows Update (₩)】 「ディスク(使用( <u>H</u> )                            |
|                                                                       |                                                                      |

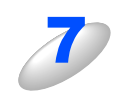

[次へ] をクリックする

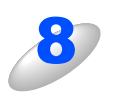

## [完了] をクリックする

これで、Windows<sup>®</sup> 2000/XP のインターネット印 刷機能の設定は完了しました。 このコンピュータを経由してインターネット印刷が できます。

| タの追加ウィ | ザード |
|--------|-----|
|        |     |

#### プリンタの追加ウィザードの完了

プリンタの活動ウィオートを乗了しました。 プリンタには、次の設定が指定されました 名前: BNL34DA01 (http://192.168.0.53631 上) 通常使う はい 場所 コント

キャンセル

ウィザードを閉じるには、「完了」をクリックしてください。

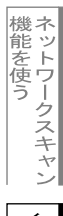

インターネット印刷する

管理する

## 別のURLを指定する

[URL] ボックスには、次の何種類かの入力が可能です。

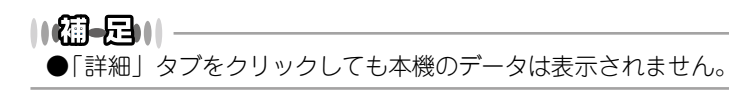

#### http://*ip\_address*:631/ipp

デフォルトのURLです。このURLの使用をお勧めします。

http://*ip\_address*:631/ URLの詳細を忘れた場合は、このテキストだけでも本機に受け付けられ、データが処理されます。

本機に内蔵されているサービス名を使用する場合は、次のURLも使用できます。 http://*ip\_address*: 631/brn\_xxxxx\_p1 http://*ip\_address*: 631/binary\_p1 http://*ip\_address*: 631/text\_p1 http://*ip\_address*: 631/postscript\_p1 http://*ip\_address*: 631/pcl\_p1 http://*ip\_address*: 631/brn\_xxxxxx\_p1\_at

*ip\_address*は本機のIPアドレスです。 xxxxxxはMACアドレスの末尾の6桁です。

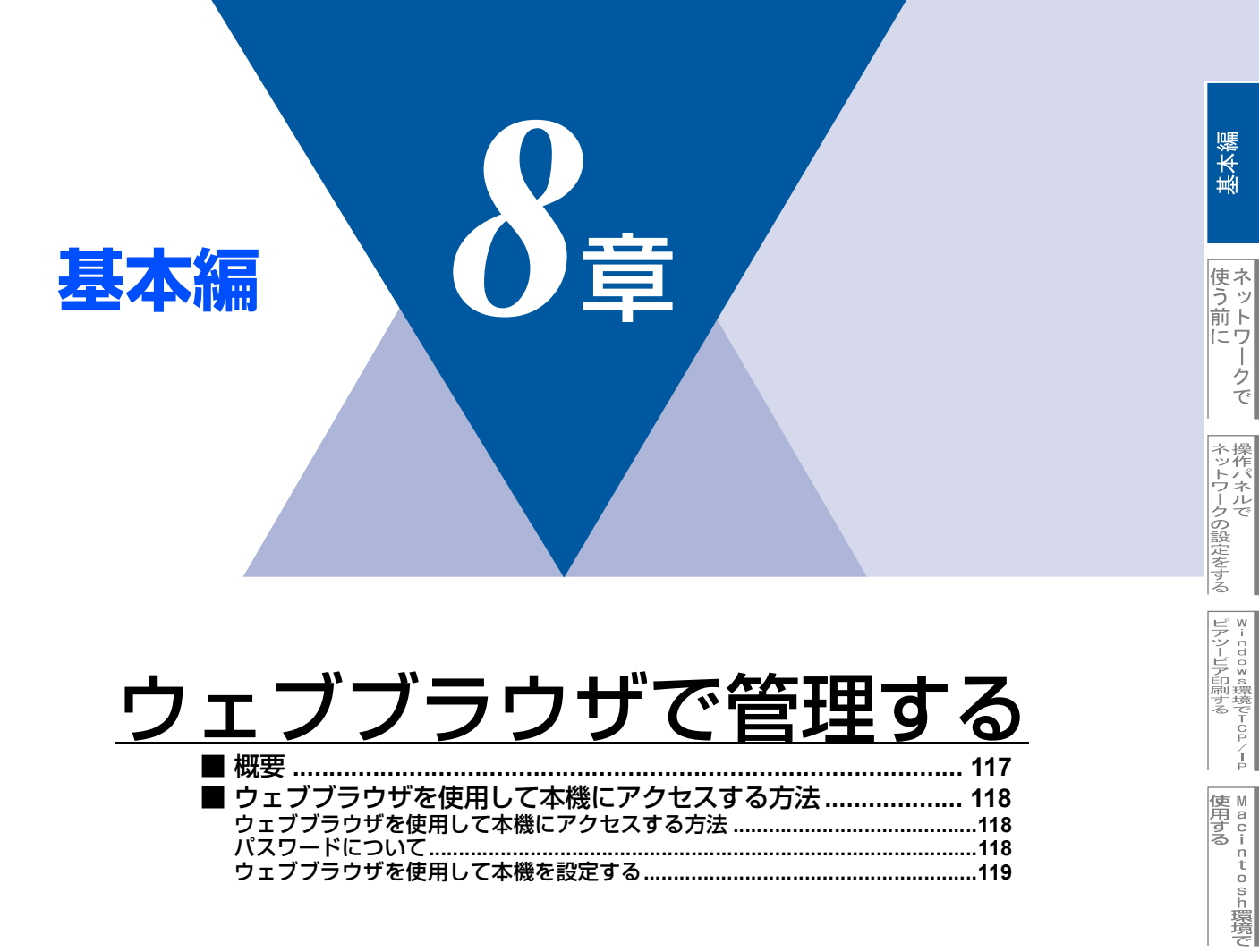

機能を使う

機能を使う

インターネット印刷する

管理する

管理する

BRADE-C Profess-oca-0

## 概要

標準のウェブブラウザで、HTTP(Hyper Text Transfer Protocol)を使用して、本機を管理することができます。使用す るブラウザはNetscape Navigatorバージョン7.xx以降またはInternet Explorerバージョン6.xx以降をお勧めします。

IPアドレスの自動設定機能 (APIPA) が、IPアドレスを169.254.1.0から169.254.254.255の範囲で自動的に割り当てます。 お買い上げ時にAPIPAは有効になっていますが、無効にするときは P.35 を参照してください。 APIPAが無効になっているときは、本機のデフォルトIPアドレスは192.0.0.192です。変更するときには操作パネル(搭載 機種のみ)、ウェブブラウザまたはBRAdmin ProfessionalやBRAdmin Lightを使用してください。 本機のデフォルトパスワードはaccessです。

ウェブブラウザを使用しますと、Macintosh®のユーザーの方も本機を管理できます。

ウェブブラウザを使用して、次の情報を本機から取得することができます。

- 1. 本機のステータス情報
- 2. 本機のセットアップ情報の設定と変更
- 3. 電話帳登録と変更
- 4. ネットワーク設定情報と変更
- 5. 本機とネットワークボード (NIC) のバージョン情報

#### ● 条件

• 本機とコンピュータのTCP/IP設定が完了していること。

#### ● 設定の流れ

- 1. TCP/IPプロトコルによってコンピュータがネットワーク接続されていることを確認します。
- 2. ウェブブラウザを起動し、本機のIPアドレスまたはノード名(NetBIOS名)を入力します。P.118 を参照してください。

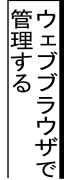

## ウェブブラウザを使用して本機にアクセスする方法

## ウェブブラウザを使用して本機にアクセスする方法

ウェブブラウザのアドレス入力欄に http://*ip\_address*([*ip\_address*]はご 使用になる本機の IP アドレス)を入 力する

| 🗿 about:blank – Microsoft Internet Explorer  |         |
|----------------------------------------------|---------|
| ファイル(E) 編集(E) 表示(V) お気に入り(A) ツール(T) ヘルプ(H)   | <u></u> |
| 🔇 東西 · 🕥 · 💌 📓 🏠 🔎 検索 🌟 お気に入り 🔮 メディア 🤗 🔗 🍓 📄 |         |
| アドレス( ) http://192.168.1.3 🔽 🍡 移動            | りつうう    |
|                                              |         |

例) 本機の IP アドレスが 192.168.1.3 の場合 ウェブブラウザに http://192.168.1.3 と入力します。

- •本機のIPアドレスの確認は、 P.28 を参照してください。
- ・Windows®のドメイン/ワークグループ環境の場合は、ノード名(NetBIOS名)を使用することもできます。
- ・DNSを使用している場合は、DNS名を入力します。

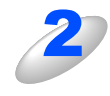

本機にアクセスすると、ネットワークの設定 画面が表示されます。 目的の管理機能へのリンクをクリッ クする

- 本機のIPアドレスを変更する場合は、
   [ネットワーク設定]をクリックします。
- ネットワークの設定を表示する場合は、
   [ネットワーク設定]をクリックします。

| ・イル(E) 編集(E) 表示(        | Ø お気に入り(A) ツール(T)                            | ~JI70)                                    |                                                                                                    |                   |             |       |                      |
|-------------------------|----------------------------------------------|-------------------------------------------|----------------------------------------------------------------------------------------------------|-------------------|-------------|-------|----------------------|
| 🛛 🕫 • 🕥 • 💌             | 🖻 🏠 🔎 秋索 🤸 8                                 | πι:λο 🚱 🔗                                 | • 🎍 🗔 • 📒                                                                                                 | -18               |             |       |                      |
| レス(型) 🕘 http://192.1681 | 1.3/main/main.html                           |                                           |                                                                                                    |                   |             |       | 🖌 🔁 移動 🛛             |
| MFC-9420CM              | 1                                            | ホームページ<br>メンテナンス情報<br>リストとレポート<br>デバイスの検索 | <ul> <li>基本設定</li> <li>FAX設定</li> <li>FAX設定</li> <li>インターネットワーク</li> <li>マビー設定</li> <li>キットワーク</li> </ul> | +FAX設定<br>設定      |             | Broth | ner Solutions Center |
|                         | 01/09 19:26 Fax<br>オンライン スリーフ'               |                                           | (日本)<br>自動<br>再読み込み                                                                                       |                   | 先<br>-ション情報 |       |                      |
| S<br>K<br>N<br>Z        | ハリアル番号: >>>>>>>>>>>>>>>>>>>>>>>>>>>>>>>>>>>> | 000000<br>/ヨン :<br>ヨン :                   |                                                                                                    |                   | 1 H         |       |                      |
|                         |                                              | オプションー                                    | ξ.                                                                                                    |                   |             |       |                      |
|                         | ŧ                                            | Il Rights Reserved. Co                    | apyright(C) 2000 - 2005                                                                                   | Brother Industrie |             |       |                      |
|                         |                                              |                                           |                                                                                                    |                   |             |       |                      |
|                         |                                              |                                           |                                                                                                    |                   |             |       |                      |

●Mac OS<sup>®</sup> X ユーザーの方は、ステータスモニタの本機アイコンをクリックしてウェブブラウザを起動することで、本 機にアクセスすることができます。

詳しくは、 😲 ユーザーズガイド パソコン活用編(PDF版) <mark>P.110</mark>を参照してください。

## パスワードについて

ウェブブラウザでは、2段階のパスワードによる管理が可能です。一般ユーザーで管理できるのは「基本設定」「FAX設定」 「コピー設定」です。

### 一般ユーザー

ユーザー名:user パスワード:access また、ネットワーク管理者用のパスワード管理では、全ての機能を管理できます。

#### 管理者

ユーザー名:admin パスワード:access

## ウェブブラウザを使用して本機を設定する 一般ユーザーパスワードで管理できる項目は、以下の項目です。 なお、管理者用のパスワードではすべての項目を管理できます。 基本設定· 発信元登録 時計設定 記録紙タイプ 音量 トナーセーブ スリープモード 回線種別設定 受信設定 -受信モード ファクス設定-呼び出し回数 再呼び出し回数 親切受信 リモート受信 自動縮小 印刷濃度 送信設定· ファクス画質 取りまとめ送信 リアルタイム送信 送付書 ワンタッチダイヤル ·電話帳登録· 短縮ダイヤル グループダイヤル - レポート設定 送信レポート 通信管理間隔 応用機能 転送/メモリー受信 暗証番号 Eメール送信 I-FAX設定 ・Eメール受信 リレー配信

 管理する 

「管理する

「
「
管理する

「
「
などろろろの

」
「
などろろの

」
「
などろろの

」
「
などろろの

」
「
などろろの

」
「
などろろの

」
「
などろろの

」
「
などろろの

」
「
などろろの

」
「
などろろの

」
「
などろろの

」
「
などろろの

」
「
などろろの

」
「
などろろの

」
「
などろろの

」
「
などろろの

」
「
などろろの

」
「
などろろの

」
「
などろろの

」
「
などろろの

」
「
などろろの

」
「
などろろの

」
「
などろろの

」
「
などろろの

」
「
などろろの

」
「
などろろの

」
「
などろろの

」
「
などろろの

」
「
などろろの

」
「
などろろの

」
「
などろろの

」
「
などろろの

」
「
などろろの

」
「
などろろの

」
「
などろろの

」
「
などろろの

」
「
などろろの

」
「
などろの

」
「
などろの

」
「
などろの

」
「
などろの

」
「
などろの

」
「
などろの

」
「
などろの

」
「
などろの

」
「
などろの

」
「
などろの

」
「
などろの

」
「
などろの

」
「
などろの

」
「
などろの

」
「
などろの

」
「
などろの

」
「
などろの

」
「
などろの

」
「
などろの

」
「
などろの

」
「
などろの

」
「
などろの

」
「
などろの

」
「
などろの

」
「
などろの

」
「
などろの

」
「
などろの

」
「
などろの

」
「
などろの

」
「
などろの

」
「
などろの

」
「
などろの

」
「
などろの

」
「
などろの

」
「
などろの

」
「
などろの

」
「
などろの

」
「
などろの

」
「
などろの

」
「
などろの

」
「
などろの

」
「
などろの

」
「
などろの

」
「
などろの

」
「
などろの

」
「
などろの

」
「
などろの

」
「
などろの

」
「
などろの
」
「
などろの

」
「
などろの

」
「
などろの

」
「
などろの

」
「
などろの

」
「
などろの

」
「
などろの

」
「
などろの

」
「
などろの

」
「
などろの

」
「
などろの

」
「
などろの

」
「
などろの

」
「
などろの

」
「
などろの

」
「
などろの

」
「
などろの

」
「
などろの

」
「
などろの

」
「
などろの

」
「
などろの

」
「
などろの

」
「
などろの

」
「
などろの

」
「
などろの

」
「
などろの

」
「
などろの

」
「
などろの

」
「
などろの

」
「
などろの

」
「
などろの

」
「
などろの

」
「
などろの

」
「
などろの

」
「
などろの

」
「
などろの

」
「
などろの

」
「
などろの

」
「
などろの

」
「
などろの

」
「
などろの

」
「
などろの

」
「
などろの

」
「
などろの

」
「
などろの

」
「
などろの

」
「
などろの

」
「
などろの

」
「
などろの

」
「
などろの

」
「
などろの

」
「
などろの

」
「
などろの

」
「
などろの

」
「
などろの

」
「
などろの

」
「
などろの

」
「
などろの

」
「
などろの

」
「
などろの

」
「
などろの

」
「
などろの

」
「
などろの

」
「
などろの

」
「
などろの

」
「
などろの

」
「
などろの

」
「
などろの

」
「
などろの

」
「
などろの

」
「
などろの

」
「
などろの

」
「
などろの

」
「
などろの

」
「
などろの

」
「
などろの

」
「
などろの

」
「
などろの
」
「
などろの

」
「
などろの

」
「
などろの

」
「
などろの

」
「
などろの

」
「
などろの

」
「
などろの

」
「
などろの

」
「
などろの

」
「
などろの

」
「
などろの

」
「
などろの

」
「
などろの

」
「
などろの

」
「
などろの

」
「
などろの

」
「
などろの

」
「
などろのの

」
「
などろのの

」
「
などろのの
」
「
などろのの
」
「
などろのの
」
「
などろのの
」
「
などろのの
」
「
などろののの
」
「
などろののの
」
「
などろののの
」
「
などうのの
」
「
などろのののの
」
「
などろののののの
」
「
などろのののの
」
「
などろのののの
」
「
などろのののの

基本編

使う前に

ネットワークの設定をする

¥ - nd o × s環境でTCP/−P

■ a c i n t o s h 環境で

機能を使う

機能を使う

インターネット印刷する

次の項目は、管理者用のパスワードでなければ管理できません。

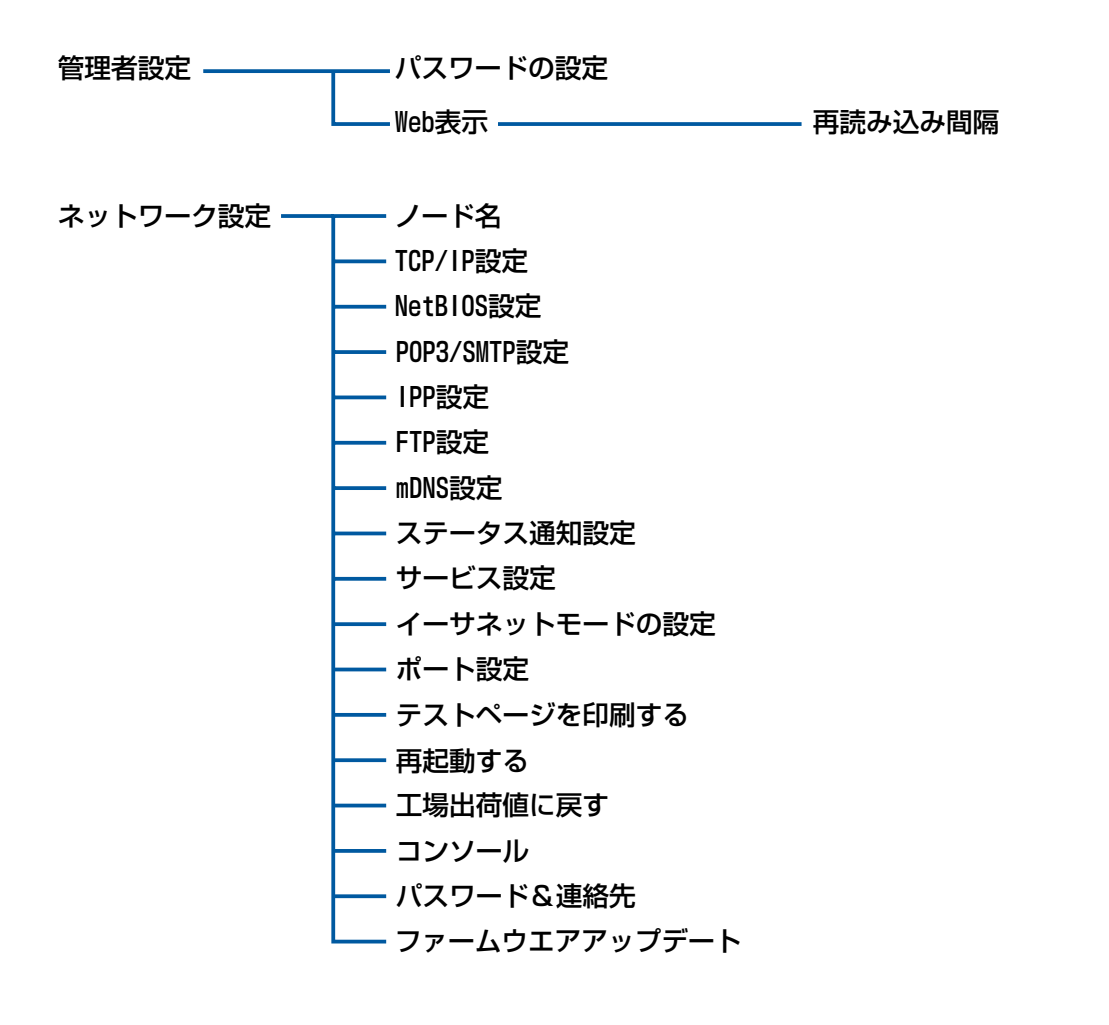

基本編

使う前に

ネットワークの設定をする

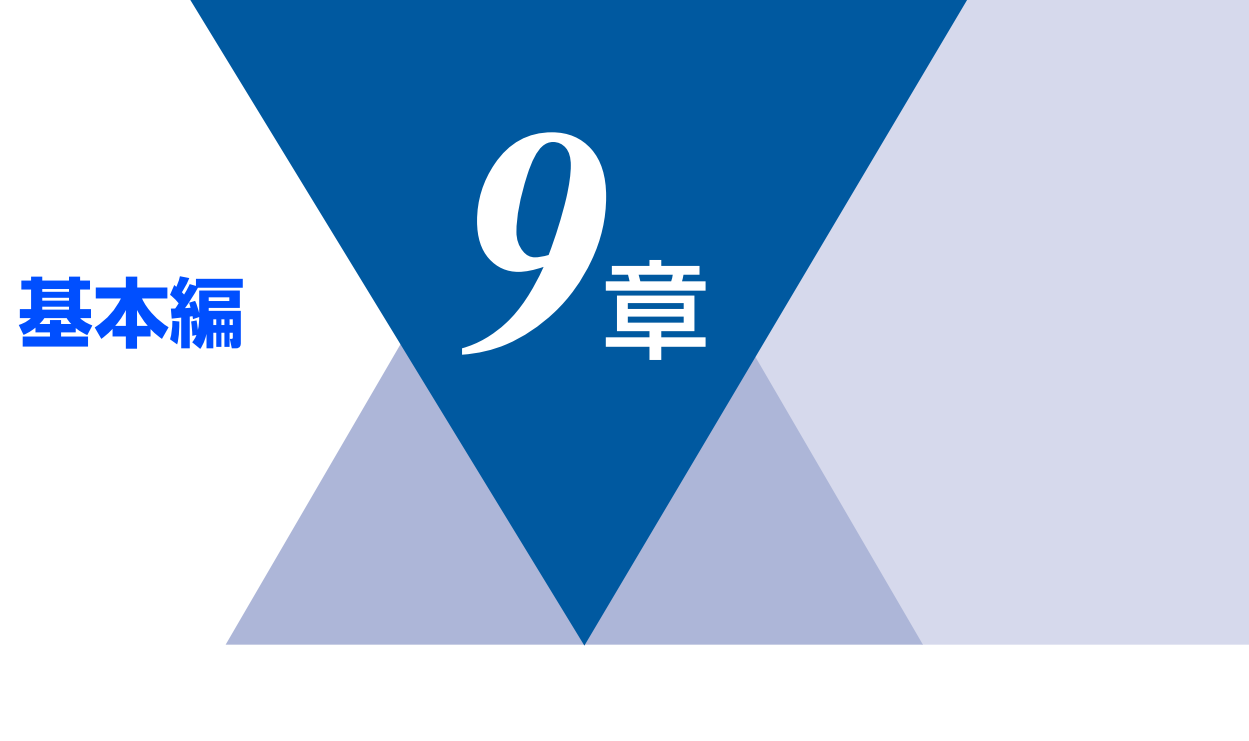

# <u>BRAdmin Professionalで</u> 管理する

| ■ BRAdmin Professionalをインストールする             | 122 |
|---------------------------------------------|-----|
| BRAdmin Professional (Windows®専用) をインストールする | 122 |
| BRAdmin Light (Macintosh®専用) をインストールする      | 123 |
| ■ ネットワークインターフェースを設定する                       |     |
| BRAdmin Professional (Windows®専用) で設定する     |     |

基本編

使う前に

ネットワークの設定をする

Windows環境でTCP/-P

Macintosh環境で

## BRAdmin Professionalをインストールする

## BRAdmin Professional (Windows<sup>®</sup>専用)をインストールする

BRAdmin Professional は、ネットワークプリンタなど、ネットワーク環境に接続された装置の管理を行うソフトウェアです。

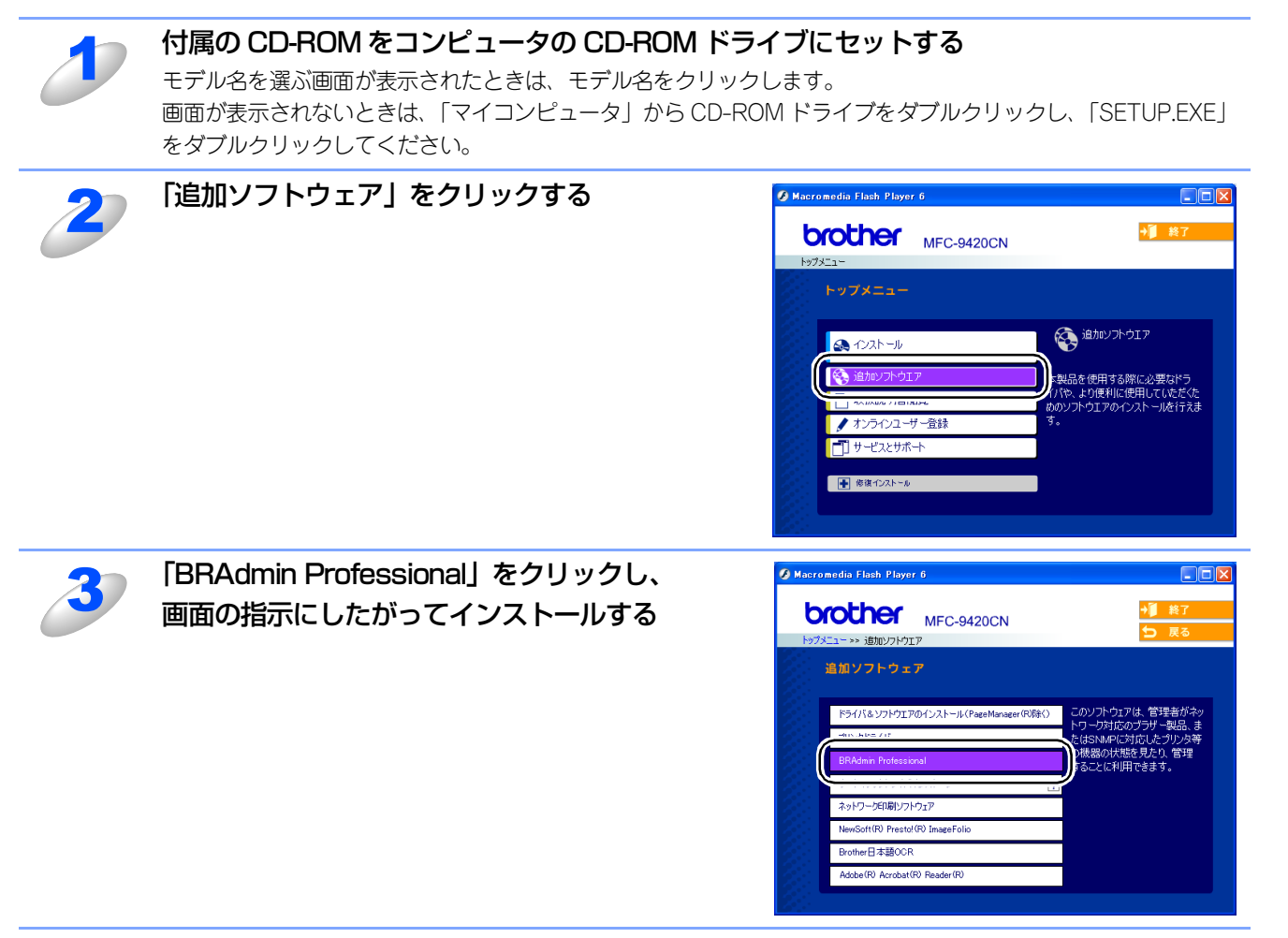

## ||御-日||

- ●Windows<sup>®</sup> XP で、「インターネット接続ファイアウォール」を有効にしている場合は、BRAdmin Professional の 「稼動中のデバイスの検索」機能が利用できません。利用する場合は、以下の手順で一時的に無効に設定してください。 ・SP1をお使いの場合
  - ① コントロールパネルから [ネットワークとインターネット接続] [ネットワーク接続] をクリックします。
  - ② 使用しているネットワークアイコン(ローカルエリア接続など)を右クリックし、[プロパティ]をクリックします。
     ③ 「==\*\*\*\*===\*\*\*
  - ③「詳細設定」タブをクリックします。
  - ④ [インターネットからこのコンピュータのアクセスを制御したり防いだりして、コンピュータのネットワークを保 護する] のチェックを外します。
  - SP2をお使いの場合
    - コントロールパネルから[ネットワークとインターネット接続] [Windowsファイアウォール]をクリックします。
       ②「全般」タブの中から[無効(推奨されません)(F)]を選択して「OK」をクリックします。

## BRAdmin Light (Macintosh<sup>®</sup>専用)をインストールする

BRAdmin Lightは、Mac OS<sup>®</sup> X専用のJavaアプリケーションです。BRAdmin Lightを使用することにより、ネットワーク管理が簡単に行えるようになります。

BRAdmin Lightは、ブラザーソリューションセンター(http://solutions.brother.co.jp)からダウンロードできます。 詳しい使用方法については、上記ウェブサイトをご覧ください。 基本編

## ネットワークインターフェースを設定する

TCP/IPを利用して印刷するには、本機にIPアドレスを割り当てる必要があります。

使用するコンピュータと同じネットワーク上に本機が接続されている場合は、IPアドレスとサブネットマスクを設定します。 コンピュータと本機の間にルータが接続されている場合は、さらに「ゲートウェイ」のアドレスも設定します。

### ||御-豆||-

●ゲートウェイの設定

ルータはネットワークとネットワークを中継する装置です。異なるネットワーク間の中継地点で送信されるデータを正 しく目的の場所に届ける働きをしています。このルータが持つIPアドレスをゲートウェイのアドレスとして設定します。 ルータのIPアドレスはネットワーク管理者に問い合わせるか、ルータの取扱説明書をご覧ください。

IPアドレスは以下の方法で割り当てます。

• IPアドレス配布サーバを利用している場合 本機は各種の IP アドレス自動設定機能に対応しています。DHCP、BOOTP、RARP などの IP アドレス配布サーバを利用して いる場合は、本機が起動したときに自動的に IP アドレスが割り当てられます。

• IPアドレス配布サーバを利用していない場合

DHCP、BOOTP、RARP などの IP アドレス配布サーバを利用していない場合は、APIPA(AutoIP)機能により、本機が自動 的に IP アドレスを割り当てることができます。ただし、お使いのネットワーク環境の IP アドレスの設定規則に適さない場合 は、BRAdminProfessional を使用して本機の IP アドレスを設定してください。

#### ||(御-旦)|-

●お買い上げ時のIPアドレス

IPアドレス配布サーバを利用していない場合、お買い上げ時の設定は以下のとおりです。

- IPアドレス: 169.254.XXX.XXX (APIPA機能による自動割当)
- パスワード: access

現在の設定値を調べるときは、「LAN設定内容リスト」を印刷します。詳しくはP357 をご覧ください。

BRAdmin Light(Macintosh<sup>®</sup> 専用)での設定方法については、ブラザーソリューションセンター(http://solutions .brother.co.jp)をご覧ください。

## BRAdmin Professional (Windows<sup>®</sup>専用) で設定する

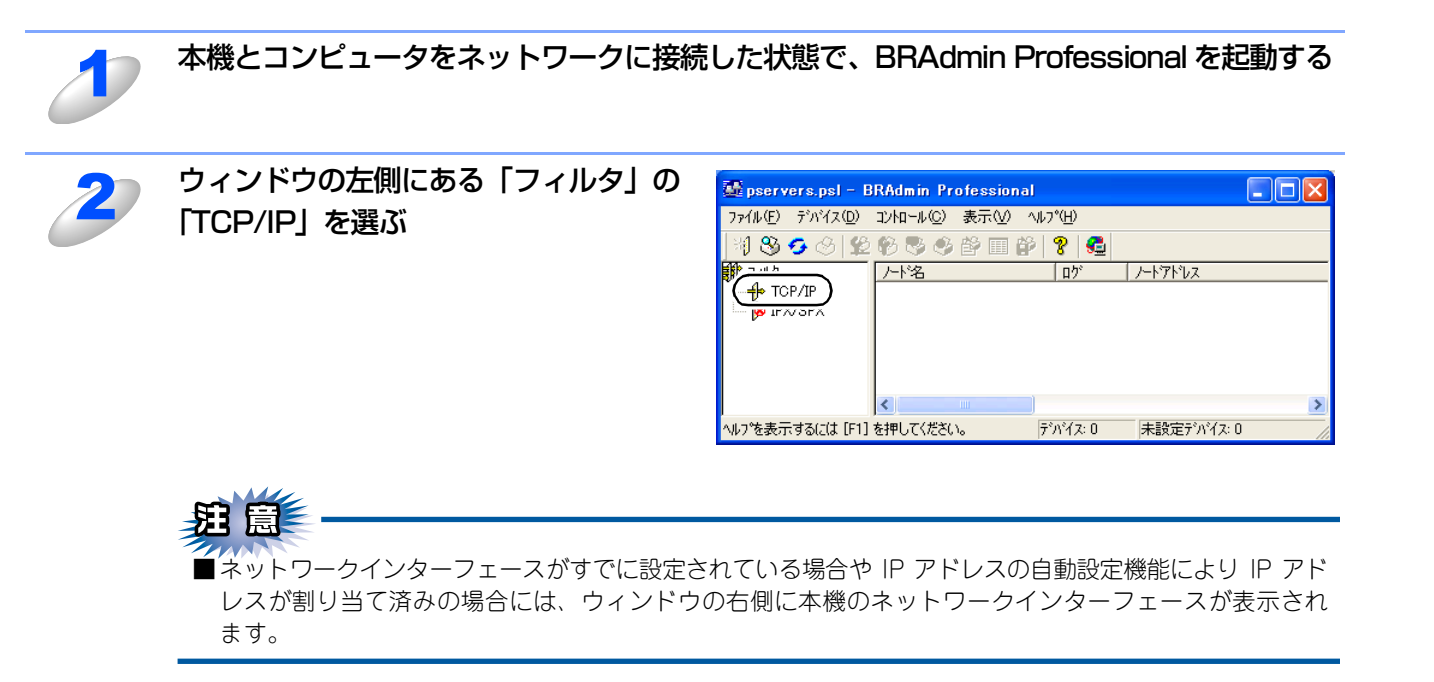

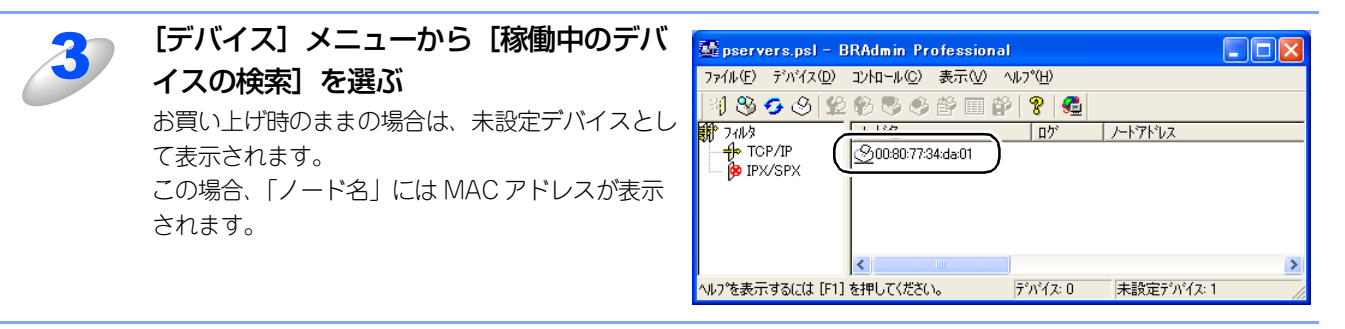

### ||御-日||-

●現在設定されているノード名や MAC アドレスを調べるときは、「LAN 設定内容リスト」を印刷します。
 詳しくは[2.57] をご覧ください。

| 5 | 本機の IP アドレス、サブネットマスク、   | TCP/IP7ドレス設定                |
|---|-------------------------|-----------------------------|
| 0 | 必要に応じてゲートウェイを入力する       | プリントサーバーのTCP/IP設定を入力して下さ OK |
|   | 例)IP アドレス :192.168.1.3  | キャンセル                       |
|   | サブネットマスク :255.255.255.0 | IP7トもス(A) [192.168.1.3      |
|   | ゲートウェイ : 192.168.1.1    | サブネットマスク(⑤) 255.255.265.0   |
|   |                         | ゲートウェイ(④) [192.168.1.1      |

基本編

## [OK] をクリックする

6

本機に IP アドレスが正しく設定されると、ウィンドウの右側にノード名およびプリンタ名が表示されます。

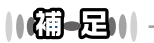

- BRAdmin Professionalを使用せずにIPアドレスを設定するときは以下の方法でもIPアドレスの設定ができます。 ・操作パネルで設定する場合は **P.28** を参照してください。
  - DHCP、ARPを使用する場合は **P.131** を参照してください。

基本編

インターネット印刷する

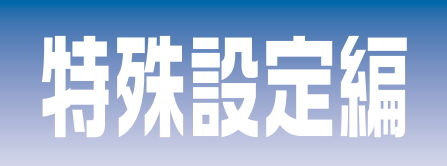

## 第10章 ネットワークの設定

第11章 トラブルシューティング

## 第12章 付 録

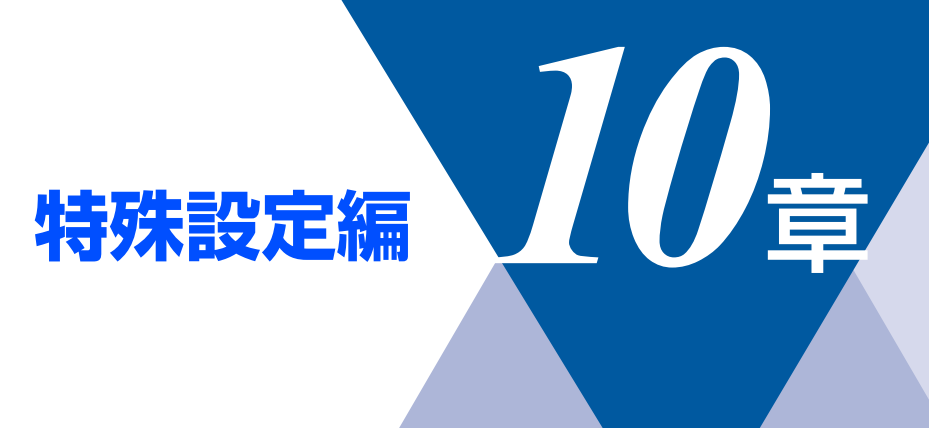

<u>ネットワークの設定</u> 概要 ..... 129

| ー /////<br>IPアドレスの設定 | . 129 |
|----------------------|-------|
| ■ IPアドレスの設定方法        | 131   |
| DHCPを使用して自動的に設定する    | . 131 |
| ARPを使用する             | . 131 |

ネットワークの設定

トラブルシューティング

## 概要

TCP/IPプロトコルを使用するには、ネットワーク上の各デバイスに固有のIPアドレスを設定する必要があります。 この章では、基本編で紹介していない本機のIPアドレスの設定方法やドメイン名(ワークグループ名)の設定方法について 説明します。

## IPアドレスの設定

## ● IP アドレスの自動設定機能

本機は各種のIPアドレス自動配布機能に対応しています。 デフォルトでは以下の機能が有効になっており、本機起動時に自動的にIPアドレスを割り当てることができます。

### IP アドレス配布サーバーを使用する(詳しくはPH31を参照してください。)

• 設定されるIPアドレス内容は、IPアドレス配布サーバーに依存します。

上記のIPアドレス配布サーバーがない環境では、APIPA機能によって、自動的にアドレスを割り当てます。(上記IPアドレス配 布サーバーからの割り当てが優先します。)

アドレス:169.254.1.0~169.254.254.255の範囲のいずれかになります。 サブネットマスク:255.255.0.0 ゲートウェイ:0.0.0

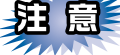

- APIPA による割り当ては、使用しているネットワークでの IP アドレス設定規則に適さない場合があります。そのような 場合は、以下の説明にしたがって、IPアドレスを変更する必要があります。
- APIPA機能を無効にしたい場合は、**P&5** を参照してください。 デフォルトでは、APIPAプロトコルは使用可能に設定されています。

IPアドレスの自動設定機能が無効な場合のデフォルトのIPアドレスは、192.0.0.192です。使用しているネットワークのIPアドレス設定規則に合わせて、IPアドレスを変更してください。 IPアドレスは、次項のいずれかの方法で変更できます。

#### ||個-四||-

●ネットワーク設定内容を印刷して、現在の設定値を調べることができます。 詳しくは **P.57** を参照してください。

#### ● IP アドレスの設定方法

ネットワークの設定状態に応じて、以下の方法があります。

なお、使用するコンピュータと同じネットワーク上に本機が接続されている場合は、IPアドレスとサブネットマスクを設定します。ルータ越しに接続されている場合は、さらにルータ(ゲートウェイ)のアドレスも設定します。

#### デフォルト状態の本機を使用する場合

- 操作パネルを使用する。P.28
- BRAdmin Professional (TCP/IPプロトコルを使用するWindows<sup>®</sup> 98/Me/2000/XP、Windows NT<sup>®</sup> 4.0用)を使用する。 P.122
- BRAdmin Light (Mac OS<sup>®</sup> X 10.2.4以降)を使用する。 P.123

#### TCP/IP で通信できる状態の本機の設定を変更する

- 操作パネルを使用する。P.28
- HTTP(ウェブブラウザ)を使用する。 P.117
- BRAdmin Professional (TCP/IPプロトコルを使用するWindows<sup>®</sup> 98/Me/2000/XP、Windows NT<sup>®</sup> 4.0用)を使用する。 P.122
- BRAdmin Light (Mac OS<sup>®</sup> X 10.2.4以降)を使用する。 P.123

||御-日||-

●設定を変更するときは、パスワードの入力を要求される場合があります。デフォルトのパスワードは"access"です。

●ドメイン名(ワークグループ名)の設定について

本機のデフォルトのドメイン名(ワークグループ名)はWORKGROUPです。本機のデフォルトのドメイン名(ワーク グループ名)が、使用しているネットワークでのドメイン名(ワークグループ名)の設定規則に適していない場合は、 ドメイン名(ワークグループ名)を変更してください。

ドメイン名(ワークグループ名)は、BRAdmin Professional(TCP/IP プロトコルを使用する Windows<sup>®</sup> 98/Me/ 2000/XP、Windows NT<sup>®</sup> 4.0用)やBRAdmin Light(Mac OS<sup>®</sup> X 10.2.4以降)を使用して変更することができますが、 それ以外に以下の方法で設定することができます。

• HTTP(ウェブブラウザ)を使用する。 **P.117** 

ネットワークの設定

## IPアドレスの設定方法

## DHCPを使用して自動的に設定する

動的ホスト構成プロトコル(DHCP)は、IPアドレス自動割り当て機能の1つです。ネットワークにDHCPサーバーがある場合は、そのDHCPサーバーから本機に自動的にIPアドレスが割り当てられ、RFC1001および1002準拠の動的名前サービスを使用して、その名前が登録されます。

## 題鼠

■DHCP、BOOTP、RARP または APIPA 機能を使用しない場合は、自動的に IP アドレスを取得しないように設定してく ださい。操作パネル、ウェブブラウザまたはBRAdmin Professional やBRAdmin Lightを使用して、IPの設定方法を 手動(static(固定))に設定します。 **P.27 P.118 P.124** 

## ARPを使用する

DHCPサーバーを使用することができない場合は、ARPコマンドを使用します。ARPの使用は、本機のIPアドレスを設定する最も簡単な方法です。

TCP/IPをインストールしたWindows<sup>®</sup>システムでARPを使用することができます。 コマンドプロンプトから、ARPコマンドを入力し、設定したIPアドレスにpingテストを行います。

## arp -s ip\_address ethernet\_address ping ip\_address

- ・ ethernet\_addressは、本機のMACアドレスです。
- *ip\_address*は、本機のIPアドレスです。

例を次に示します。

## ● Windows<sup>®</sup> システム

Windows<sup>®</sup>システムでは、MACアドレスの各桁の間にダッシュ(-)が必要です。

arp -s 192.168.1.3 00-80-77-31-01-07 ping 192.168.1.3

#### ||個-日||

- ●このコマンドは同一のネットワークセグメント上でなければ使用できません。つまり、本機とご使用のコンピュータの 間にルータがある場合は使用できません。ルータがある場合は、BOOTPまたはこの章で説明する他の方法を使用して IPアドレスを設定してください。
- ●システム管理者が、DHCP、BOOTP、RARP または APIPA 機能を使用している場合は、本機には IP アドレスが自動的 に割り当てられるため、ARPコマンドを使用する必要はありません。
- ●ARP コマンドは 1回しか使用できません。つまり、ARP コマンドを使用して本機の IP アドレスを設定した場合は、セキュリティのため、再度ARPコマンドを使用してIPアドレスを変更することはできません。IPアドレスの変更が必要な場合は、ウェブブラウザを使用します。ただし、本機をお買い上げ時の状態にリセットすると、再びARPコマンドを使用することができます。

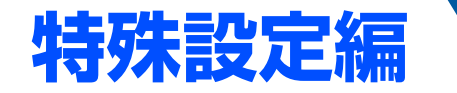

| トラ   | <u>ラブ</u> | ルシュ     | ーテ | <u>ィング</u> |
|------|-----------|---------|----|------------|
| ■ 概要 | Į         |         |    |            |
| ■ イン | ·<br>ストール | についての問題 |    |            |
|      |           | 右心明照    |    |            |

11章

| ■ 1 ノストールに ついての同想                    | 134 |
|--------------------------------------|-----|
| ■ プロトコル固有の問題                         | 136 |
| TCP/IPのトラブルシューティング                   | 136 |
| Windows NT®(TCP/IP)のトラブルシューティング      | 137 |
| LPR(BLP)でのTCP/IPピアツーピア印刷のトラブルシューティング | 137 |
| Windows® 2000/XPのIPPのトラブルシューティング     | 138 |
| ウェブブラウザのトラブルシューティング                  | 138 |
| ■ ファイアウォールの問題                        | 139 |
| Windows® XPのインターネット接続ファイアウォールの問題     | 139 |
| アンチウイルスソフトの問題                        | 140 |
| ■ その他の問題                             | 141 |
|                                      |     |

ネットワークの設定

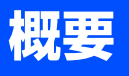

ネットワークプリンタを使用する上で、発生する可能性のある問題とその解決方法について説明しています。

問題の種類を下記の4つに分けています。該当する問題のページを参照してください。

- インストールについての問題の解決方法については P.134 を参照してください。
- ・プロトコル固有の問題の解決方法についてはP136 を参照してください。
- ・ファイアウォールの問題の解決方法についてはP.139 を参照してください。
- ・その他の問題の解決方法については P.141 を参照してください。

付録

## インストールについての問題

ネットワークを通じて印刷することができない場合は、次の項目をチェックします。

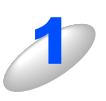

本機がオンラインであり、印刷できる状態であることを確認する

## ||御-日||

●ネットワーク設定ページを印刷して、ノード名(NetBIOS 名)と MAC アドレスを調べることができま す。 **P.57** を参照してください。

ネットワークを通じて正常に印刷されない場合、以下を確認してください。

- a. 本体背面の 10BASE/100BASE-TX ポートの近くにあるネットワーク LED が点滅していない場合は、 ネットワークの設定に異常があると考えられます。
- b. この場合は、LAN 設定をお買い上げ時のデフォルトにリセットします。
  - LAN 設定の初期化を実行後、LAN 設定内容リストの出力でLAN 設定内容リストを印刷してください。 詳しくは、P.56 P.57 を参照してください。

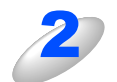

設定情報は印刷できるのに通常のドキュメントが印刷できない場合は、次の手順を実行する

次の手順を実行しても印刷できない場合は、ハードウェアまたはネットワークに問題があると考えられます。

a. TCP/IP を使用している場合 コンピュータから次のコマンドを実行し、本機へのpingテストを行います。

#### Ping ip\_address

ip\_addressは本機のIPアドレスです。 本機にIPアドレスがロードされるまでに、IPアドレスの設定後最大2分間程度かかる場合があります。

- 応答が正しく返される場合は、

   <u>P.136</u>の各トラブルシューティングへ進みます。
  - 例)C:¥>Ping 192.168.1.3

Pinging 192.168.1.3 with 32 bytes of data:

Reply from 192.168.1.3: bytes=32 time<10ms TTL=255 Reply from 192.168.1.3: bytes=32 time<10ms TTL=255 Reply from 192.168.1.3: bytes=32 time<10ms TTL=255 Reply from 192.168.1.3: bytes=32 time<10ms TTL=255

Ping statistics for 192.168.1.3: Packets: Sent = 4, Received = 4, Lost = 0 (0% loss), Approximate round trip times in milli-seconds: Minimum = 0ms, Maximum = 0ms, Average = 0ms

#### 第11章 トラブルシューティング

応答が返らない場合は、手順3、4を確認した後でP.136へ進みます。
 例) C:¥>Ping 192.168.1.3

Pinging 192.168.1.3 with 32 bytes of data:

Request timed out. Request timed out. Request timed out. Request timed out.

Ping statistics for 192.168.1.3:

Packets: Sent = 4, Received = 0, Lost = 4 (100% loss),

Approximate round trip times in milli-seconds:

Minimum = 0ms, Maximum = 0ms, Average = 0ms

## 3

#### 手順2で接続できなかった場合は、次の項目を確認する

- a. 本機がオンラインになっていることを確認します。
- b. 接続ケーブルとネットワークとの接続をチェックし、設定ページを印刷します。詳しくはPG7 を参照してください。<Network Statistics> セクションに <Packets Received> でデータがあるかどうか を調べます。
- c. LED の表示をチェックします。
   本機の背面には2個のネットワーク LED があります。この LED を使用して、問題の診断を行うことができます。
  - 消灯 LED が両方とも消灯している場合は、ネットワークに接続されていないことを示します。
  - Link/Speed (オレンジ色 / 緑色)
     オレンジ色: 100BASE リンク、緑色: 10BASE リンク
  - ・ Activity データの送受信時に点滅します。

本機とホストコンピュータとの間にブリッジまたはルータが存在する場合は、ホストから本 機へのデータの送受信ができるように設定されていることを確認する

例えば、ブリッジは特定のIPアドレスのデータだけが通過できるように設定されていること(フィルタリング) があります。本機のIPアドレスが含まれるように設定してください。 ルータは特定のプロトコルだけを通過させるように設定されていることがあります。本機で使用するプロトコル が通過できるように設定されていることを確認してください。 付録

ネットワークの設定

## プロトコル固有の問題

## TCP/IPのトラブルシューティング

ハードウェアとネットワークのチェックでは問題がないにも関わらず、TCP/IPを使用してネットワークプリンタに正しく印刷できない場合は、次の項目をチェックします。

||御-日||-

- ●設定エラーによる原因をなくすため、項目をチェックする前に次の手順を行うことをお勧めします。
  - 本機の電源を入れ直す。
  - LAN設定の初期化を行ってから設定し直し、新しい印刷キューを作成します。

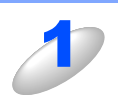

### IP アドレスの不一致や重複が原因で問題が発生していないか確認する

•本機に正しいIPアドレスがロードされていることを確認します。

・ネットワーク上のノードで、このIPアドレスが使用されていないことを確認します。TCP/IP印刷の問題 で最も多い原因はIPアドレスの重複です。

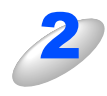

### 同一のネットワークに接続されているか確認する

同一セグメント(ルータ内で物理的に同じ接続)であっても、IP アドレスに誤りがあると、別のネットワークに 接続されていると認識されます。すでに利用中のコンピュータがある場合は、接続しているネットワークの情報 を調べます。

- Windows<sup>®</sup> 98/98SE/Meの場合
   Windows<sup>®</sup>メニューのMS-DOSプロンプトからwinipcfgを実行します。
- Windows<sup>®</sup> 2000/XPの場合
   Windows<sup>®</sup>メニューのコマンドプロンプトからipconfig/allを実行します。
- Mac OS<sup>®</sup> X 10.2.4以降の場合
   「システム環境設定」の「ネットワーク」で確認できます。
- Mac OS<sup>®</sup> 9.1~9.2の場合

「コントロールパネル」の「TCP/IP」で確認できます。

例)利用中のコンピュータの情報が以下の場合

IPアドレス 192.168.1.50

サブネットマスク 255.255.255.0

本機の IP アドレスが、192.168.1.x に設定されているかを確認してください。例えば、192.168.0.x となっている と、異なるネットワークアドレスと認識されるため、印刷できなくなります。

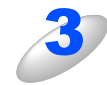

### ルータを再起動する

ルータはアクセスを速くする為にルーティング・テーブル、宛先IPテーブルなどを持っています。これは一定期 間、情報を保持し必要に応じて更新されます。もし、ネットワーク内で接続し直したり接続しているノードのIP アドレスの変更を繰り返し行った直後には、すべてのIPアドレスに誤りが無くても正常に動作しない場合があり ます。この場合はルータを再起動させて回避できます。再起動の操作手順については、ルータの取扱説明書をご 覧ください。

## Windows NT<sup>®</sup> (TCP/IP) のトラブルシューティング

Windows NT<sup>®</sup> での印刷に問題がある場合は、次の項目をチェックします。

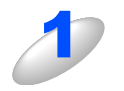

Windows NT<sup>®</sup> に、TCP/IP および TCP/IP 印刷サービスがインストールされ、実行されていることを確認する

2

DHCP などを使用して本機の IP アドレスが確定していない場合は、[LPD を提供している サーバーの名称またはアドレス :] に、本機のノード名を入力する

## LPR (BLP) でのTCP/IPピアツーピア印刷のトラブルシューティング

Windows<sup>®</sup> 98/Meで、LPR(BLP)でのTCP/IPピアツーピア印刷に問題がある場合は、次の項目をチェックします。

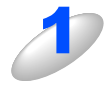

ブラザーピアツーピア印刷(LPR)ソフトウェアが正しくインストールされ、設定されてい ることを確認する 269 を参照してください。

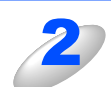

**プリンタドライバのプロパティの [ポートの設定] でバイトカウントを有効にする** ブラザーピアツーピア印刷(LPR) ソフトウェアをインストールするときに、ポート名を入力する画面が表示さ れないことがあります。<ALT>+<TAB> ボタンを押すと表示されます。 ネットワークの設定

トラブルシューティング

付録

## Windows<sup>®</sup> 2000/XPのIPPのトラブルシューティング

#### 印刷データがファイアウォールを通過できない

IPP印刷にポート631を使用すると、印刷データがファイアウォールを通過できない場合があります。ポート番号を変更するか (ポート80など)、ポート631を使用できるようにファイアウォールの設定を変更します。

ポート80(標準HTTPポート)を使用するプリンタに、IPPを使用して印刷ジョブを送信する場合、Windows<sup>®</sup> 2000/XPでの 設定時に、次のデータを入力します。

#### http://ip\_address/ipp

Windows<sup>®</sup> 2000 での [詳細] オプションが使用できない

#### Windows<sup>®</sup> XP での [プリンタの Web サイト] オプションが使用できない

http://*ip\_address*:631/ippのURLを使用している場合は、Windows<sup>®</sup> 2000での [詳細] オプションおよびWindows<sup>®</sup> XPでの [プリンタのWebサイト] オプションは使用できません。 これらのオプションを使用するには、次のURLを使用してください。

#### http://ip\_address

これは本機のインターネット印刷にポート80を割り当てるURLです。 Windows<sup>®</sup> 2000/XPと本機との通信にポート80が使用できます。

## ウェブブラウザのトラブルシューティング

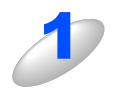

## ウェブブラウザを使用してネットワークプリンタに接続できない場合は、ブラウザのプロキ シの設定を確認する

プロキシを使用しないように設定し、必要に応じて本機のIPアドレスを入力します。 ネットワークプリンタの接続時に、毎回コンピュータがISPやプロキシサーバーへの接続を試行しなくなります。

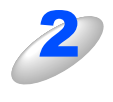

#### 使用しているウェブブラウザが適しているか確認する

Netscape Navigator バージョン 7.xx 以降または Microsoft Internet Explorer バージョン 6.xx 以降の使用をお勧めします。

## ファイアウォールの問題

## Windows<sup>®</sup> XPのインターネット接続ファイアウォールの問題

Windows<sup>®</sup> XPで、「インターネット接続ファイアウォール」を有効にしている場合、以下のような制限が発生します。

- TCP/IPピアツーピア印刷 印刷できない場合があります。
- ネットワークスキャナ
   アプリケーションからスキャンできない場合があります。

本機の 🗠 による以下の機能が利用できません。

- スキャンEメール
- スキャンイメージ
- スキャンOCR
- スキャンファイル
- BRAdmin Professional プリンタの検索ができない場合があります。

これらの機能を利用する場合は、以下の手順でファイアウォール設定を変更する必要があります。但し、変更設定はセキュリティーポリシーによって適切、不適切と判断される場合があります。ご利用の環境に最も適した設定方法を選択してください。

#### Service Pack1 の場合

インターネット接続ファイアウォールを無効にする

- ① コントロールパネルから、[ネットワーク接続]をクリックします。
- ② 使用しているネットワークアイコン(ローカルエリア接続など)を右クリックし、[プロパティ(R)]をクリックします。
- ③ [詳細設定]タブをクリックします。
- ④ [インターネットからこのコンピュータへのアクセスを制限したり防いだりして、コンピュータとネットワークを保護する(P)] のチェックを外します。

インターネット接続ファイアウォールを有効にしたまま設定を変える

- ① [インターネットからこのコンピュータへのアクセスを制限したり防いだりして、コンピュータとネットワークを保護する(P)] のチェックを入れます。
- ② プロパティシートの右下の[設定(<u>G</u>)...]ボタンをクリックします。
- ③ [サービス]タブの状態で、[追加(D)...]ボタンをクリックし、以下の情報を入力してください。

サービスの説明(<u>D</u>):

 "NetBIOS NameService"(名称は任意です)

 ネットワークでこのサービスをホストしているコンピュータの名前またはIPアドレス(<u>N</u>):

 "192.168.1.3"(本機に割り当てたIPアドレス)
 このサービスの外部ポート番号(<u>E</u>):

 "137"
 このサービスの内部ポート番号(<u>I</u>):
 "137"
 プロトコル(TCP/UDP)は、"UDP(<u>U</u>)"を選択してください。

④ [OK]ボタンをクリックします。

特殊設定編

ネットワークの設定

トラブルシューティング

付録

 ⑤ 同様の手順で、以下の情報を入力してください。 サービスの説明(<u>D</u>): "Brother NetScan"(名称は任意です) ネットワークでこのサービスをホストしているコンピュータの名前またはIPアドレス(<u>N</u>): "192.168.1.3"(本機に割り当てたIPアドレス) このサービスの外部ポート番号(<u>E</u>): "54925" このサービスの内部ポート番号(<u>I</u>): "54925" プロトコル(TCP/UDP)は、"UDP(<u>U</u>)"を選択してください。

⑥ 全ての画面を[OK]で閉じて完了します。

#### Service Pack2 の場合

インターネット接続ファイアウォールを無効にする

- ① コントロールパネルから[Windowsファイアウォール]をクリックします。
- ② [全般]タブが選択されている画面で、[無効(推奨されません)(E)]をクリックします。

インターネット接続ファイアウォールを有効にしたまま設定を変える

- ① [例外]タブをクリックします。
- 【ポートの追加(<u>0</u>)…】ボタンをクリックします。
- ③「ポートの追加」ウィンドウでは以下の情報を入力してください。
  - 名前(<u>N</u>): "Brother NetScan" (名称は任意です) ポート番号(<u>P</u>): "54925"
  - プロトコル(TCP/UDP)は、"UDP(<u>U</u>)"を選択してください。
- ④「ポートの追加」ウィンドウの左下の[スコープの変更(<u>C</u>)…]ボタンをクリックします。
- ⑤「スコープの変更」ウィンドウでは[ユーザーのネットワーク(サブネット)のみ(<u>M</u>)]を選択します。
- ⑥ 全ての画面を[OK]で閉じて完了します。

ローカルネットワークで複数のWindows<sup>®</sup> XPをインストールしたコンピュータから本機を利用する場合、それぞれのコンピュータに対して、同様の設定変更が必要になります。このような場合はWindows<sup>®</sup> XPのファイアウォール機能をすべて無効にし、 ルータでサポートされているファイアウォール機能を利用することをお勧めします。詳しくは、ネットワーク管理者に問い合わせるか、ルータの取扱説明書をご覧ください。

※ファイアウォール機能を無効に設定した場合の結果については、当社は一切その責任を負いません。あらかじめご了承ください。

## アンチウイルスソフトの問題

市販のアンチウイルスソフト(ウイルスバスター<sup>™</sup>、Norton AntiVirus<sup>™</sup>など)でパーソナルファイアウォール機能が有効に設定されている場合も、Windows<sup>®</sup> XPと同様の影響を受けます。詳しい設定方法についてはソフトウェア提供元へご相談ください。

付録

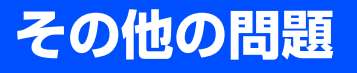

その他に問題が発生する場合は、以下の手順で確認します。

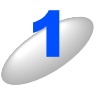

容量の小さいジョブは正しく印刷でき、グラフィックなど容量の大きいジョブの印刷品質に 問題があったり不完全に印刷される場合は、プリンタに搭載されているメモリの容量や、最 新のプリンタドライバがコンピュータにインストールされているかどうかを確認する プリンタの最新ドライバは、ブラザーソリューションセンター(http://solutions.brother.co.jp)からダウンロー ドできます。

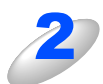

その他、まれに発生する問題の原因は、各プロトコル別のトラブルシューティングPAGEを 参照する

付録

141

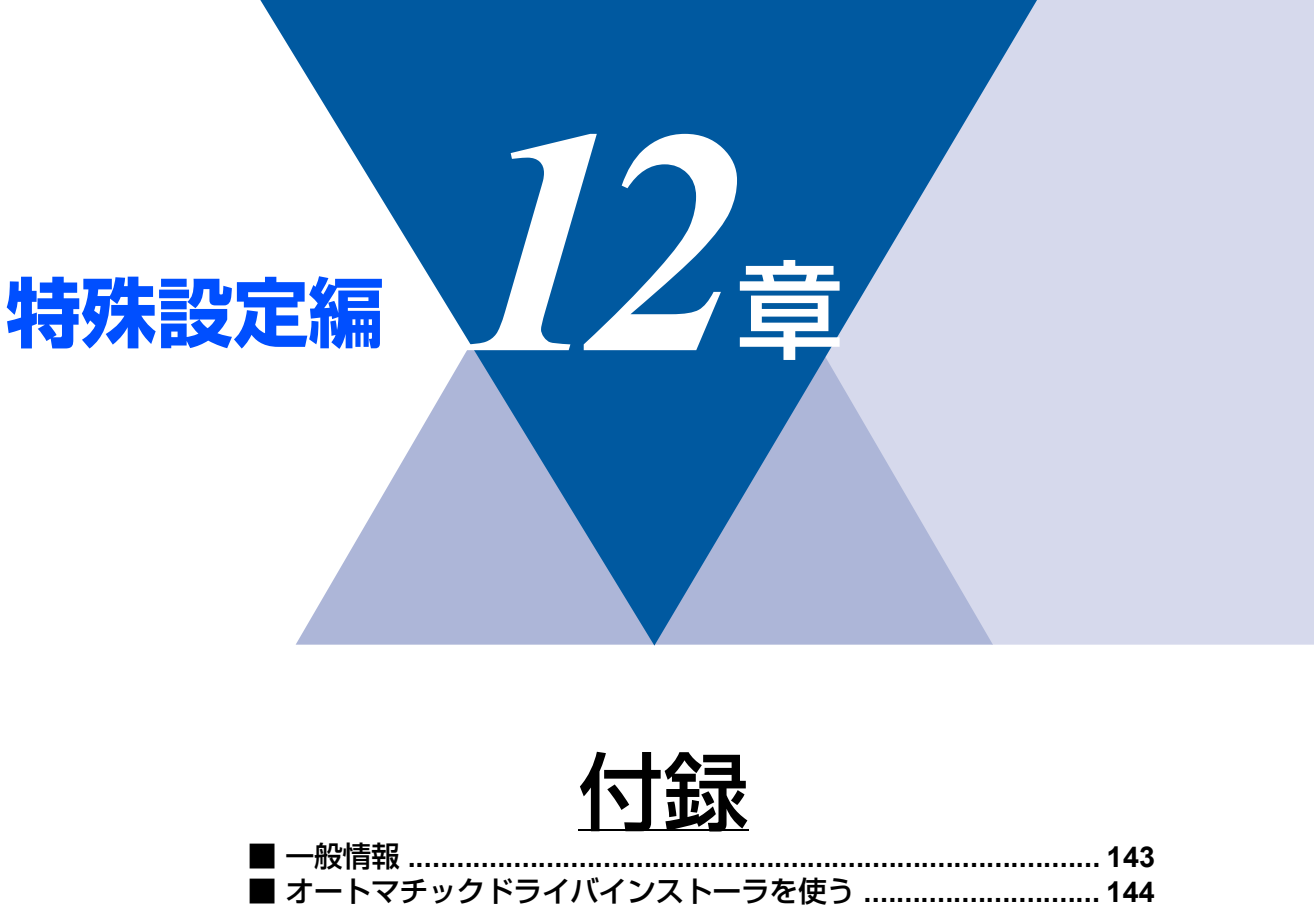

■ 用語集......145 ■ 索 引......147 特殊設定編

ネットワークの設定

トラブルシューティング

付録

-般情報

本機のLANの設定を変更するには、次のいずれかの方法で行います。

- 操作パネル
- HTTP(ウェブブラウザを使用)
- ・ ブラザー BRAdmin Professional (Windows<sup>®</sup> 98/Me/2000/XP、Windows NT<sup>®</sup>)
- ・ ブラザー BRAdmin Light (Mac OS<sup>®</sup> X 10.2.4以降)

### 操作パネル

操作パネル上のボタンを利用することで、コンピュータから操作しなくても本機液晶ディスプレイで確認しながらLAN設定の パラメータを設定変更することができます。

### HTTP

使い慣れたウェブブラウザを使用して、本機に接続し、LAN設定のパラメータや本機の各種データを設定変更することができます。

### BRAdmin Professional / BRAdmin Light

ブラザー BRAdmin ProfessionalやBRAdmin Lightでは、TCP/IPプロトコルを使用することができます。 ネットワークとプリンタの設定をグラフィカルに管理できます。また、BRAdmin Professional はネットワークボード(NIC) のファームウェアのアップデートにも使用できます。
# オートマチックドライバインストーラを使う

プリンタドライバをご使用の設定に合わせて作成するツールです。パラレル、USB、ネットワーク、それぞれの接続毎にオ リジナルドライバを作成でき、ユーザーに配布することができます。配布インストーラは、OS毎の作成が必要です。 プリンタドライバとソフトウェア(USB接続およびピアツーピア接続の場合)を同時にインストールできるため、わずらわ しい設定作業をすることなくプリンタドライバの設定が可能になり、インストール作業の時間と手間を省けます。 このソフトウェアはWindows<sup>®</sup>専用です。

| 対応ポート | OS                                                             |
|-------|----------------------------------------------------------------|
| LPR   | Windows <sup>®</sup> 98/Me/2000/XP、Windows NT <sup>®</sup> 4.0 |
| IPP   | Windows <sup>®</sup> 2000/XP                                   |

同梱の CD-ROM内の「追加 ソフトウェア」から [オートマチックドライバインストーラ] を起動します。画面の内容をよくお読みになり指示にしたがってください。

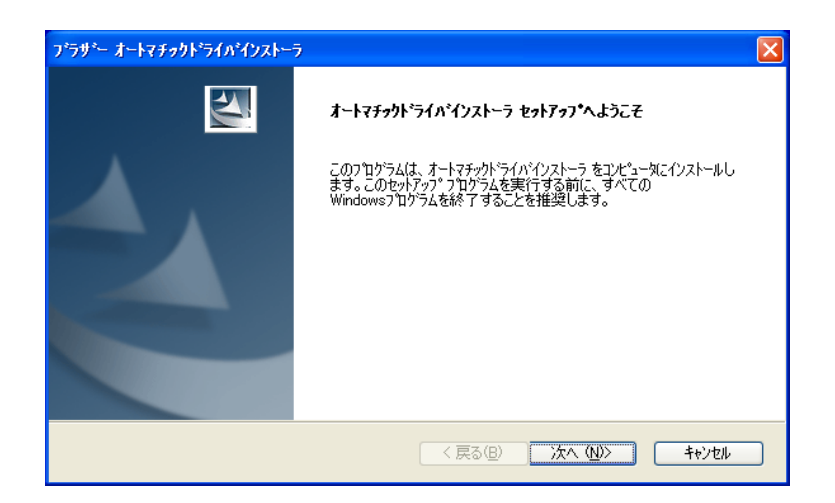

# 用語集

#### 

Automatic Private IP Addressingの略です。 IPアドレス配布サーバが無い環境では、本機が自分自身でIP アドレスを割り当てる機能です。

#### Apple Talk

米アップルコンピューター社製品の Macintosh<sup>®</sup> 用ネット ワークプロトコル群の総称です。

#### ARP

Address Resolution Protocolの略です。 TCP/IPプロトコルにおいて、IPアドレスの情報からMACア ドレスを調べて通知するプロトコルです。

#### BOOTP

BOOTstrap Protocolの略です。

TCP/IPネットワーク上のクライアントマシンにおいてIPア ドレスやホスト名、ドメイン名などのパラメーターをサー バーから自動的にロードしてくるためのプロトコルです。

#### BRAdmin Professional

BRAdmin Professional は、Windows<sup>®</sup> 98/Me/2000/XPお よびWindows NT<sup>®</sup> 4.0 の環境下でブラザーネットワークプ リンタを管理するソフトウェアです。ネットワークに接続さ れているブラザープリンタを設定し、そのステータスを確認 することができます。

#### • DHCP

Dynamic Host Configuration Protocolの略です。

動的ホスト構成プロトコル。ネットワーク上のIPアドレスを 動的かつ自動的に割り当て管理するプロトコル。 BOOTPの拡張版で、DHCPサーバーはDHCPクライアント の要求に応じてIPアドレスを割り当て、サーバーとクライア

ント間の通信にはBOOTPを使用します。

メッセージのフォーマットやプロトコルは、BOOTPとほぼ 同じです。

#### DNS

Domain Name Systemの略です。

TCP/IPネットワークで使用されるネームサービスです。ク ライアントはDNSサーバー内のホスト名とIPアドレスの対 応関係を記述したデータベースを参照することで、ホストの 名前を指定してネットワークにアクセスできるようになりま す。

#### • FTP

File Transfer Protocolの略です。

ファイル転送プロトコルで、TCP/IPプロトコルの一つです。 ネットワークにログインし、ファイルの表示や転送を行う目 的で使用されます。

#### • IPP

Internet Printing Protocolの略です。

インターネットなどの TCP/IP ネットワークを通じて印刷 データの送受信や印刷機器の制御を行うプロトコルです。特 徴として、ウェブブラウザなどが使うHTTPプロトコルを用 いてネットワーク上のプリンタに印刷を指示できるように なっています。インターネットを通じて遠隔地のプリンタに データを送って印刷することもできます。

## ● IP アドレス

IPプロトコルで使用するための32bit(IPv4)のアドレスで、 ネットワーク自体やネットワーク上のノードを特定する論理 番号のことです。

## lpr

Line PRinter daemon protocolの略です。

lpr は、プリント・キューに存在するプリント・ジョブを、 printcapファイルで指定されたプリンタに印刷する要求を行 うためのポートです。UNIX に接続されたプリンタに印刷す るために、広く使われています。

#### Microsoft Internet Print Services

IPPプロトコルを使用して、Windows<sup>®</sup> 2000/XPコンピュー タを通じて印刷ジョブをプリンタに送るときに使用します。

#### NetBIOS

Sytek 社が開発したアプリケーション・プログラム・イン ターフェース (API) で、LAN上のコンピュータが同じLAN 上の他のコンピュータと対話する必要がある前提で設計され たインターフェースです。IBM Server、Microsoft LAN Manager 環境向けのアプリケーションを作成するときにプ ログラマが使用します。

#### RARP

ARP プロトコルとは逆に、自ノードの MAC アドレスから 「自分の」IPアドレスを求めるためのプロトコルです。

### • TCP/IP

Transmission Control Protocol/Internet Protocol (伝送制 御プロトコル/インターネットプロトコル)の略です。 インターネットで使用されているプロトコル、通信ソフト (アプリケーション)を特定して通信路を確立するプロトコ ル (TCP) と、通信経路に関するプロトコル (IP)から構成 されています。OSI参照モデルでは、TCPはレイヤー 4、IP はレイヤー 3に対応しています。

#### TELNET

自端末からリモートシステム端末へのアクセス機能、ネット ワーク内での仮想端末の機能を提供する TCP 上のプロトコ ルで、リモートTelnetコネクションという文字単位の通信経 路を設定します。通常ログイン時のパスワード認証以外に特 別なセキュリティ機能は持ちません。

### **UDP**

User Datagram Protocol の略です。

TCP/IPにおけるトランスポート層に属するプロトコル。 インターネットでは、音声や動画などのストリーミング送信 などのデータ転送に使用されており、転送速度は速く信頼性 が低いのが特徴です。

逆に、TCPは転送速度が遅く信頼性が高いのが特徴です。

#### ● MAC アドレス(イーサネットアドレス)

イーサネット機器が持つ6パイトのアドレスです。ISO/OSI モデルの物理層およびデータリンク層で機能します。MAC アドレスは機器内部に記憶されているので、ユーザーが変更 することはできません。

#### ● サブネットマスク

IPアドレスからサブネットのネットワークアドレスを求める 場合に使用するマスク値のことです。IPアドレスとサブネッ トマスクをANDすると、サブネットアドレスになります。

## ● ポート番号

複数の相手と同時に接続を行なうためにIPアドレスの下に設けられたサブ(補助)アドレス。ポートの指定には0から65535までの数字が使われます。FTPは21、HTTPは80、 メール受信は110、などのように、ポート番号はサービスを特定するための番号です。

#### ● ルータ

ネットワーク間 (LANとLAN、LANとWAN) の接続を行う ネットワーク機器の一つです。

# 索引

| Α                                |     |             | W                      |
|----------------------------------|-----|-------------|------------------------|
| APIPA                            | 35  | WINS サーバ    |                        |
|                                  |     | WINS 設定     |                        |
| <b>B</b><br>BRAdmin Professional | 143 | イーサネット      | い 52                   |
|                                  |     | インストール      |                        |
| <b>D</b><br>DNS サーバ              | 34  | インターネット印刷   |                        |
| <b>Н</b><br>НТТР                 |     | ウェブブラウザ     | う<br>116, 138          |
| Internet Explorer                | 117 | オートマチックドライル | <b>お</b><br>バインストーラ144 |

| IPP138             | 3 |
|--------------------|---|
| IP アドレス16, 21, 28  | 3 |
| IP アドレスの設定129, 131 | l |
| IP アドレス配布サーバ124    | ł |

|                       | L  |
|-----------------------|----|
| LAN 設定内容リスト           |    |
| LPR                   | 71 |
| LPR (BLP)             | 69 |
| LPR (Standard TCP/IP) | 59 |

|            | Μ  |   |
|------------|----|---|
| Macintosh® | 77 | 7 |

|                    | Ν |     |
|--------------------|---|-----|
| Netscape Navigator |   | 117 |

|                 | Т            |
|-----------------|--------------|
| TCP/IP          | 15, 134, 136 |
| TCP/IP プロトコルの追加 |              |

|     | U |     |
|-----|---|-----|
| URL |   | 115 |

|        |       | け |
|--------|-------|---|
| ゲートウェイ |       |   |
| ゲートウエイ | (ルータ) |   |

| サブネ | <b>さ</b><br>ットマスク | 16, 21, 29 | )  |
|-----|-------------------|------------|----|
| 初期化 | L                 | 56         | \$ |

|             | と |     |
|-------------|---|-----|
| トラブルシューティング |   | 132 |

| ね                    |  |
|----------------------|--|
| ネットワーク PC-FAX79      |  |
| ネットワークインターフェースの設定    |  |
| ネットワークケーブル(LAN ケーブル) |  |
| ネットワーク共有17, 19       |  |

| の   |        |
|-----|--------|
| ード名 | 16, 31 |

ノ

| は      |    |
|--------|----|
| パスワード1 | 18 |
| ハブ     | 20 |

# ßı

| ファイアウォール139       |
|-------------------|
| ブラザーピアツーピア印刷(LPR) |
| ソフトウェア71          |
| プリンタの関連付け74       |

| b     |      |
|-------|------|
| リスト出力 | . 57 |

|     | る |   |
|-----|---|---|
| ルータ |   | ) |